# คู่มือผู้ใช้ Nokia 6110

#### ดำประกาศเรื่องความสอดคล้อง

NOKIA CORPORATION ขอประกาศในที่นี้ว่า ผลิตภัณฑ์ RM-122 นี้สอดคล้องกับ ข้อกำหนดที่จำเป็นและเงื่อนไขอื่นๆ ที่เกี่ยวข้องของ 1999/5/EC คุณสามารถคัดลอก สำเนาของประกาศเรื่องอาวบสอดอุ่องปีดัที่

http://www.nokia.com/phones/declaration of conformity/

# **C€**0434

#### © 2007 Nokia สงกบสิทธิ์

Nokia, Nokia Connecting People, Nokia Care, Navi และ Visual Radio เป็น เครื่องหมายการค้าหรือเครื่องหมายการค้าจดทะเบียนของบริษัท Nokia Corporation Nokia Tune และ Visual Radio เป็นเครื่องหมายการค้าด้านเสียงของ Nokia Corporation ชื่อผลิตภัณฑ์และบริษัทอื่นๆ ที่กล่าวถึงในที่นี้อาจเป็นเครื่องหมายการค้าหรือชื่อ ทางการค้าของเจ้าของผลิตภัณฑ์นั้นๆ

้ห้ามคุณทำซ้ำ ส่งต่อ จำหน่าย หรือจัดเก็บเนื้อหาส่วนหนึ่งส่วนใดหรือทั้งหมดของเอกสาร ฉบับนี้ไม่ว่าในลักษณะใดๆ ก็ตาม โดยไม่ได้รับอนฌาตเป็นลายลักษณ์อักษรจากโนเกีย

symbian ผลิตภัณฑ์นี้ประกอบด้วยซอฟต์แวร์ที่ได้รับลิขสิทธิ์จาก Symbian Software Ltd <sup>©</sup> 1998-2007 Symbian และ Symbian OS เป็นเครื่องหมายการค้าของ Symbian Ltd.

หมายเลขสิทธิบัตรแห่งสหรัฐอเมริกา 5818437 และสิทธิบัตรที่รอการจดทะเบียนอื่นๆ ซอฟต์แวร์การป้อนคำแบบ T9 ลิขสิทธิ์ © 1997-2007. Tegic Communications. Inc. สงวนสิทธิ์

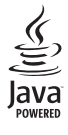

Java<sup>™</sup> และเครื่องหมายที่มีสับลักษณ์ Java ทั้งหมดเป็นเครื่องหมายการค้า หรือเครื่องหมายการค้าจดทะเบียนของ Sun Microsystems, Inc.

ผลิตภัณฑ์นี้ได้รับอนุญาตภายใต้ MPEG-4 Visual Patent Portfolio License (i) สำหรับ การใช้งานส่วนตัวและไม่ใช่เชิงพาณิชย์ ในการเชื่อมต่อกับข้อมูลที่เข้ารหัสให้เป็นไปตาม ้ข้อกำหนดของ MPEG-4 Visual Standard โดยลูกค้าเพื่อใช้ในกิจกรรมส่วนตัวและไม่ใช่

เชิงพาณิชย์ และ (ii) สำหรับใช้เชื่อมต่อกับวิดีโอ MPEG-4 ของผู้ให้บริการวิดีโอที่ได้รับ อนุญาต ไม่อนุญาตให้ใช้ หรือไม่อนุญาตโดยนัยให้ใช้งานอื่นใดนอกเหนือจากนี้ ข้อมูล เพิ่มเติมรวมถึงข้อมูลที่เกี่ยวกับการส่งเสริมการขาย การใช้งานภายในและการใช้งาน เชิงพาณิชย์ สามารถดูได้จาก MPEG LA, LLC โปรดดูที่ <http://www.mpegla.com> โนเกียดำเนินนโยบายในการพัฒนาคย่างต่อเนื่อง ดังนั้น เราจึงขอสงวนสิทธิ์ที่จะ เปลี่ยนแปลงและปรับปรงผลิตภัณฑ์ใดๆ ที่อธิบายไว้ในเอกสารฉบับนี้โดยไม่ต้องแจ้ง ให้พราบด่างหน้า

เท่าที่กฦหมายที่ใช้บังคับอนญาตไว้สงสด ไม่ว่าจะอยู่ภายใต้สถานการณ์ใดโนเกีย หรือผู้ให้ อนญาตรายใดของโนเกียจะไม่รับผิดชอบต่อการสุญหายของข้อมูลหรือรายได้ หรือความ เสียหายพิเศษ ความเสียหายจากอบัติเหตุ ความเสียหายที่ตามมาหรือความเสียหาย ทางอ้อมที่เกิดขึ้น ไม่ว่าจะด้วยสาเหตุใดก็ตาม

เนื้อหาในเอกสารนี้ให้ข้อมูล "ตามสภาพที่เป็น" ไม่มีการรับประกันใดๆ ไม่ว่าจะโดยตรงหรือ โดยนัย ซึ่งรวมถึงแต่ไม่จำกัดเพียงการรับประกันความสามารถในการท่ำงานของผลิตภัณฑ์ ที่จำหน่ายโดยนัยและความเหมาะสมในการใช้งานตามวัตถุประสงค์ที่เกี่ยวกับความ ถูกต้อง ความน่าเชื่อถือ หรือเนื้อหาของเอกสารนี้ เว้นแต่กฎหมายที่ใช้บังคับกำหนดไว้ . โนเกียสงวนสิทธิ์ที่จะแก้ไขปรับปรุงหรือเพิกถอนเอกสารนี้เมื่อไรก็ได้โดยไม่ต้องแจ้งให้ทราบ ล่วงหน้า

. ผลิตภัณฑ์และโปรแกรมเฉพาะและบริการสำหรับผลิตภัณฑ์เหล่านี้ที่วางจำหน่ายคาจ แตกต่างกันไปตามภูมิภาค โปรดตรวจสอบรายละเอียดและตัวเลือกภาษาที่มีให้เลือกใช้ ได้จากตัวแทนจำหน่าย Nokia

#### การควบคมการส่งออก

โทรศัพท์รุ่นนี้อาจประกอบด้วยสินค้า เทคโนโลยี หรือซอฟต์แวร์ซึ่งอยู่ภายใต้บังคับของ กฎหมายและข้อบังคับด้านการส่งออกจากสหรัฐอเมริกาและประเทศอื่นๆ ห้ามคุณ กระทำการใดๆ ที่ขัดต่อกฎหมาย

#### ไม่รับประกัน

โปรแกรมของบริษัทอื่นที่มาพร้อมกับโทรศัพท์ของคุณ อาจถูกสร้างขึ้นและอาจเป็นของ บุคคลหรือนิติบุคคลที่ไม่ใช่กิจการในเครือหรือมีส่วนเกี่ยวข้องกับโนเกีย โนเกียไม่ได้เป็น เจ้าของลิขสิทธิ์หรือสิทธิในทรัพย์สินทางปัญญาของโปรแกรมจากผู้ผลิตรายอื่นเหล่านี้ ้ดังนั้นโนเกียจึงไม่มีส่วนรับผิดชอบในการให้การสนับสนุนผู้ใช้ ความสามารถในการ ทำงานของโปรแกรม รวมทั้งข้อมูลที่แสดงในโปรแกรมหรือสื่อเหล่านี้ นอกจากนี้โนเกีย

ไม่ได้ให้การรับประกันใด ๆ สำหรับโปรแกรมของผู้ผลิตเหล่านี้ ด้วยการใช้โปรแกรมต่าง ๆ คุณตกลงยอมรับว่า โปรแกรมเหล่านั้นได้รับการจัดเตรียม ให้ตามสภาพที่เป็นโดยไม่มีการรับประกันใด ๆ ไม่ว่าโดยชัดแจ้งหรือโดยนัยเท่าที่ กฎหมายที่ใช้บังคับอนุญาตไว้สูงสุด คุณตกลงยอมรับต่อไปว่า ทั้งโนเกียและกิจการ ในเครือของโนเกียไม่ได้แสดงหรือให้การรับประกันใด ๆ ไม่ว่าจะระบุไว้อย่างชัดแจ้ง หรือโดยนัยในทุกกรณี ซึ่งรวมถึงแต่ไม่จำกัดเพียงการรับประกันของชื่อผลิตภัณฑ์ โอกาสทางการค้า หรือความเหมาะสมตามวัตถุประสงค์เฉพาะเจาะจง หรือรับประกัน ว่าชอฟต์แวร์นี้จะไม่ล่วงละเมิดสิทธิบัตร ลิขสิทธิ์ เครื่องหมายการค้า หรือลิทธิอินได ของบุคคออื่น

# คู่มือการเขียนข้อความภาษาไทย

#### ขั้นตอนก่อนการเขียนข้อความไทย

- 1. เลือก Writing language
- 2. เลือก ภาษาไทย

#### วิธีเขียนข้อความไทย

- 1. กด เมนู
- เลือก ข้อความ
- เลือก เขียนข้อความ
- ปรากฏหน้าจอว่างพร้อมเขียนข้อความ โดยมุมช้ายบนแสดงสัญลักษณ์ 🔞 กขค
- 5 เริ่มเขี่ยนข้อความไทย (ดังตัวอย่าง)

#### เคล็ดลับ

- สามารถเปลี่ยนป็นตัวเลข ในการเขียนได้ง่ายขึ้น ด้วยปุ่ม €
- สามารถใส่สระหรือวรรณยุกต์ได้ เมื่อเขียน พยัญชนะต้นแล้ว ตามหลักภาษาไทย
- โทรศัพท์ทุกรุ่นที่มีเมนูภาษาไทย สามารถรับ ข้อความภาษาไทยได้

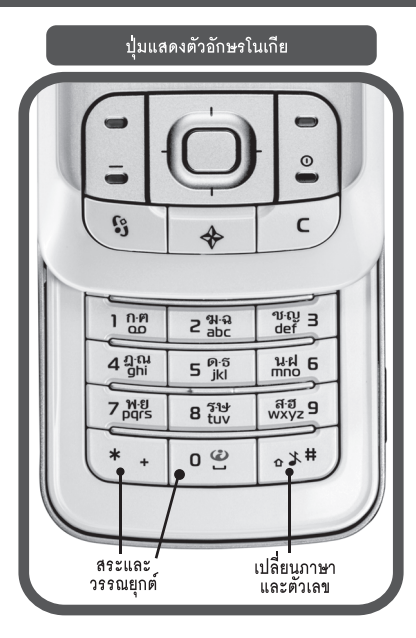

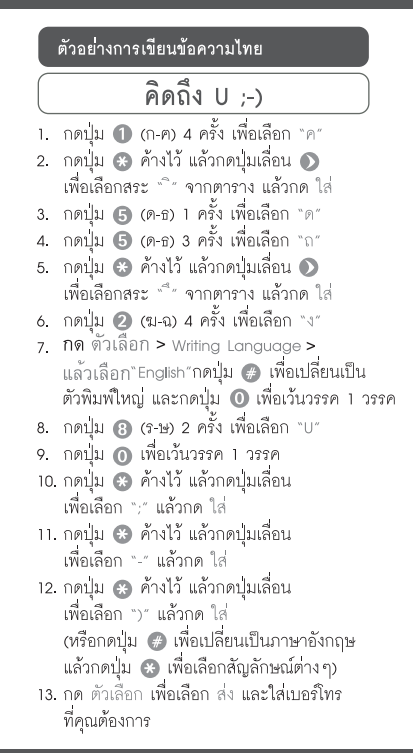

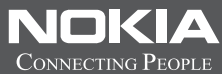

# Thai Input Manual

| เพื่อความปลอดภัยของคุณ11                  |
|-------------------------------------------|
| ข้อมูลเกี่ยวกับโทรศัพท์ของคุณ             |
| บริการเสริมจากระบบเครือข่าย 13            |
| อุปกรณ์เสริม แบตเตอรี่ และอุปกรณ์ชาร์จ 13 |
| ฝ่ายสนับสนุน 15                           |
| แอปพลิเคชันวิธีใช้ 15                     |
| ปัญหาการใช้งานโทรศัพท์ 15                 |
| รี้เซ็ตเครื่อง 15                         |
| ตั้งค่าการใช้งานกลับไปตามเดิม 15          |
| เข้าไปที่เว็บไซต์สนับสนุนของ Nokia 15     |
| การอัปเดตซอฟต์แวร์โทรศัพท์ 16             |
| การเริ่มต้นใช้งาน 17                      |
| การใส่ซิมการ์ดหรือ USIM การ์ดและแบตเตอรี่ |
| การ์ด microSD 18                          |
| การชาร์จแบตเตอรี่ 19                      |
| การเปิดหรือปิดโทรศัพท์ 19                 |
| การตั้งค่าวันที่และเวลา 19                |
| ดำแหน่งการทำงานปกติ 19                    |
| การตั้งค่าคอนฟิเกอเรชัน                   |

| โทรศัพท์ของคุณ                         | 21 |
|----------------------------------------|----|
| ปุ่มกดและส่วนประกอบต่าง ๆ              | 21 |
| โหมดสแตนด์บาย                          | 22 |
| สแตนด์บายแบบพิเศษ                      | 22 |
| สัญลักษณ์                              | 22 |
| เมนู                                   | 23 |
| แอปพลิเคชันต้อนรับ                     | 24 |
| การควบคุมเสียง                         | 24 |
| การล็อคปุ่มกด (การป้องกันปุ่ม)         | 24 |
| รหัสผ่าน                               | 25 |
| รหัสล็อค                               | 25 |
| รหัส PIN                               | 25 |
| รหัส PUK                               | 25 |
| รหัสระบบ                               | 25 |
| ปุ่มส่วนตัว                            | 26 |
| การใส่สายคล้องข้อมือ                   | 26 |
| การต่อหูฟังที่ใช้งานร่วมกับโทรศัพท์ได้ | 26 |
| การต่อสายข้อมูล USB                    | 26 |
| ฟังก์ชันการโทร                         | 27 |
| การโทรออก                              | 27 |

| โทรด่วน                                    | 27 |
|--------------------------------------------|----|
| การโทรออกด้วยเสียง                         | 27 |
| การประชุมสาย (บริการเสริมจากระบบเครือข่าย) | 28 |
| การรับสาย <sup>่</sup> หรือปฏิเสธไม่รับสาย | 28 |
| การรับสายสนทนาทางวิดีโอ                    | 29 |
| สายเรียกซ้อน (บริการเสริมจากระบบเครือข่าย) | 29 |
| ตัวเลือกที่ใช้ได้ขณะสนทนา                  | 29 |
| การโทรสายวิดีโอ                            | 30 |
| การแบ่งปันวิดีโอ                           | 31 |
| ข้อกำหนดการแบ่งปันวิดีโอ                   | 31 |
| การแบ่งปันวิดีโอ                           | 32 |
| การตกลงรับคำเชิญ                           | 32 |
| บันทึก                                     | 32 |
| การโทรล่าสุด                               | 33 |
| ไฟล์บันทึกทั่วไป                           | 33 |
| Navigator                                  | 34 |
| ี่แอปพลิเคชัน Navigator                    | 35 |
| ป็ม Navigator                              | 35 |
| ปุ่มลัดในแอปพลิเคชัน Navigator             | 36 |
| การนำทางไปยังตำแหน่งสถานที่                | 36 |
| การนำทางไปยังจดหมายปลายทาง                 | 36 |
| สัญญาณเดือน                                | 37 |
| การตั้งสิ่งกีดขวาง                         | 37 |
|                                            |    |

| การเบราส์แผนที่                                                                                                    | 37                                           |
|----------------------------------------------------------------------------------------------------|----------------------------------------------|
| การดูข้อมูลตำแหน่ง                                                                                                    | 37                                           |
| ส่งและบันทึกข้อมูลของสถานที่นั้นๆ                                                                                                    | 37                                           |
| แผนการเดินทาง                                                                                                    | 38                                           |
| การตั้งค่า                                                                                                    | 38                                           |
| ฟังก์ชันพิเศษ                                                                                                    | 39                                           |
| การย้ายแผนที่จากเครื่องพีซี                                                                                                    | 39                                           |
| การเขียนข้อความ                                                                                                    | 40                                           |
| ระบบป้อนตัวอักษรแบบปกติ                                                                                                    | 40                                           |
| ระบบช่วยสะกดคำอัตโนมัติ                                                                                                    | 40                                           |
| การเขียนคำประสม                                                                                                    | 41                                           |
|                                                                                                    |                                              |
| การคัดลอกและลบข้อความ                                                                                                    | 41                                           |
| การคัดลอกและลบข้อความ<br>การรับส่งข้อความ                                                                                                    | 41<br><b>42</b>                              |
| การคัดลอกและลบข้อความ<br>การรับส่งข้อความ<br>การเขียนและส่งข้อความ                                                                                                    | 41<br><b>42</b><br>42                        |
| การคัดลอกและลบข้อความ<br>การรับส่งข้อความ<br>การเขียนและส่งข้อความ<br>การส่งข้อความคลิปเสียง Nokia Xpress                                                                                                    | 41<br><b>42</b><br>42<br>43                  |
| การคัดลอกและลบข้อความ<br>การรับส่งข้อความ<br>การเขียนและส่งข้อความ<br>การส่งข้อความคลิปเสียง Nokia Xpress<br>การตั้งค่าอีเมล                                                                                                    | 41<br><b>42</b><br>42<br>43<br>44            |
| การคัดลอกและลบข้อความ<br>การรั <b>บส่งข้อความ</b><br>การเขียนและส่งข้อความ<br>การส่งข้อความคลิปเสียง Nokia Xpress<br>การตั้งค่าอีเมล<br>ถาดเข้า—การรับข้อความ                                                                            | 41<br>42<br>43<br>44<br>44                   |
| การคัดลอกและลบข้อความ<br>การรับส่งข้อความ<br>การเขียนและส่งข้อความ<br>การส่งข้อความคลิปเสียง Nokia Xpress<br>การตั้งค่าอีเมล<br>ถาดเข้า—การรับข้อความ<br>การดูมัลติมีเดียออปเจ็กต์                                                       | 41<br>42<br>43<br>44<br>44<br>44             |
| การคัดลอกและลบข้อความ<br>การรั <b>บส่งข้อความ.</b><br>การเขียนและส่งข้อความ<br>การส่งข้อความคลิปเสียง Nokia Xpress<br>การตั้งค่าอีเมล<br>ถาดเข้า—การรับข้อความ<br>การดูมัลติมีเดียออปเจ็กต์<br>ประเภทข้อความพิเศษ                        | 41<br>42<br>43<br>44<br>44<br>44<br>44       |
| การคัดลอกและลบข้อความ<br>การรับส่งข้อความ<br>การเขียนและส่งข้อความ<br>การส่งข้อความคลิปเสียง Nokia Xpress<br>การตั้งค่าอีเมล<br>ถาดเข้า—การรับข้อความ<br>การดูมัลติมีเดียออปเจ็กต์<br>ประเภทข้อความพิเศษ<br>ข้อความบริการ                | 41<br>42<br>43<br>44<br>44<br>44<br>44<br>45 |
| การคัดลอกและลบข้อความ<br>การรับส่งข้อความ<br>การเขียนและส่งข้อความ<br>การส่งข้อความคลิปเสียง Nokia Xpress<br>การตั้งค่าอีเมล<br>ถาดเข้า—การรับข้อความ<br>การดูมัลติมีเดียออปเจ็กต์<br>ประเภทข้อความพิเศษ<br>ข้อความบริการ<br>แฟัมส่วนตัว | 41<br>42<br>43<br>44<br>44<br>44<br>45<br>45 |

| การดึงอีเมลจากเมลบอกซ์              | 45 |
|-------------------------------------|----|
| การลบข้อความอีเมล                   | 46 |
| ถาดออก                              | 46 |
| การแสดงข้อมูลของระบบที่ใช้งาน       | 46 |
| โปรแกรมเขียนคำสั่งบริการ            | 47 |
| การตั้งค่าการส่งข้อความ             | 47 |
| การตั้งค่าข้อความแบบตัวอักษร        | 47 |
| การตั้งค่าการส่งข้อความมัลติมีเดีย  | 47 |
| การตั้งค่าอีเมล                     | 48 |
| การตั้งค่าข้อความบริการ             | 49 |
| การตั้งค่าข้อความจากระบบ            | 50 |
| การตั้งค่าอื่นๆ                     | 50 |
| ตัวอ่านข้อความ                      | 50 |
| รายชื่อ                             | 51 |
| การจัดการรายชื่อ                    | 51 |
| การจัดการกลุ่มรายชื่อ               | 51 |
| การเพิ่มเสียง <sup>เ</sup> รียกเข้า | 51 |
| การกำหนดปุ่มโทรด่วน                 | 52 |
| คลังภาพ                             | 53 |
| การแก้ไขภาพ                         | 53 |
| การตัดต่อไฟล์วิดีโอ                 | 54 |
| การแก้ไขวิดีโอ                      | 54 |
|                                     |    |

| การย้ายวิดีโอจากเครื่องพีซี               | 55 |
|-------------------------------------------|----|
| การดาวน์โหลดไฟล์                          | 55 |
| สื่อ                                      | 56 |
| กล้องถ่ายรูป                              | 56 |
| การตั้งค่ากล้องถ่ายรูป                    | 57 |
| เครื่องเล่นเพลง                           | 57 |
| คลังเพลง                                  | 57 |
| การพังเพลง                                | 58 |
| RealPlayer                                | 59 |
| การเล่นไฟล์สื่อ                           | 59 |
| Visual Radio                              | 60 |
| การค้นหาและบันทึกสถานีวิทยุ               | 60 |
| ฟังก์ชันวิทยุ                             | 60 |
| รายการสถานี                               | 61 |
| การดูข้อมูลแบบวิชวล                       | 61 |
| การตั้งค่า Visual Radio                   | 61 |
| ไดเรคทอรีสถานี                            | 61 |
| ເວົ້ນ                                     | 63 |
| การตั้งค่าโทรศัพท์เพื่อใช้บริการเบราเซอร์ | 63 |
| การเชื่อมต่อ                              | 63 |
| การดูบุ๊คมาร์ค                            | 63 |
| การเพิ่มบุ๊คมาร์คด้วยตนเอง                | 64 |
| •                                         |    |

| การส่งบุ๊คมาร์ค                                                                                                    | 64                                                                   |
|----------------------------------------------------------------------------------------------------|----------------------------------------------------------------------|
| ระบบป้องกันของการเชื่อมต่อ                                                                                                    | 64                                                                   |
| การเบราส์เว็บเพจ                                                                                                    | 64                                                                   |
| ปุ่มและคำสั่งที่ใช้ในการเบราส์                                                                                                    | 64                                                                   |
| Mini map                                                                                                    | 65                                                                   |
| ภาพรวมเพจ                                                                                                    | 65                                                                   |
| เว็บฟิดและบล็อก                                                                                                    | 65                                                                   |
| การบันทึกหน้าเพจ                                                                                                    | 66                                                                   |
| การสิ้นสุดการเชื่อมต่อ                                                                                                    | 66                                                                   |
| การลบข้อมูลในแคช                                                                                                    | 66                                                                   |
| การตั้งค่าบบราเซอร์                                                                                                    | 66                                                                   |
|                                                                                                    |                                                                      |
| ดาวน์โหลด                                                                                                    | 68                                                                   |
| ดาวน์โหลด<br>ออแกไนเซอร์                                                                                                    | 68<br>69                                                             |
| ดาวน์โหลด<br>ออแกไนเซอร์<br>นาพิกา                                                                                                    | 68<br>69                                                             |
| ดาวน์โหลด<br>ออแกไนเซอร์<br>นาพิกา<br>การตั้งค่านาพิกา                                                                                                    | 68<br>69<br>69                                                       |
| <b>ดาวน์โหลด</b><br>ออแกไนเซอร์<br>นาพิกา<br>การตั้งค่านาพิกา<br>ดั้งเวลาปลุก                                                                                              | 68<br>69<br>69<br>69                                                 |
| ดาวน์โหลด<br>ออแกไนเซอร์<br>นาพิกา<br>การตั้งค่านาพิกา<br>ตั้งเวลาปลุก<br>การปิดนาพิกาปลุก                                                                                 | 68<br>69<br>69<br>69<br>69<br>69                                     |
| <b>ดาวน์โหลด</b>                                                                                                    | 68<br>69<br>69<br>69<br>69<br>69<br>69                               |
| <b>ดาวน์โหลด</b>                                                                                                    | 68<br>69<br>69<br>69<br>69<br>69<br>69<br>70                         |
| <b>ดาวน์โหลด</b>                                                                                                    | 68<br>69<br>69<br>69<br>69<br>69<br>69<br>70<br>70                   |
| <b>ดาวน์โหลด</b><br>ออแกไนเซอร์<br>มาพิกา<br>การตั้งค่านาพิกา<br>ดั้งเวลาปลุก<br>การปิดนาพิกาปลุก<br>นาพิกาบอกเวลาทั่วโลก<br>ปฏิทิน<br>การสร้างรายการปฏิทิน<br>การดุปฏิทิน | 68<br>69<br>69<br>69<br>69<br>69<br>70<br>70<br>70<br>70             |
| <b>ดาวน์โหลด</b><br>ออแกไนเซอร์<br>มาพิกา<br>การตั้งค่านาพิกา<br>การปิดนาพิกาปลุก<br>นาพิกาบอกเวลาทั่วโลก<br>ปฏิทิน<br>การสร้างรายการปฏิทิน<br>การสูปฏิทิน<br>แกรลูปฏิทิน  | 68<br>69<br>69<br>69<br>69<br>69<br>69<br>69<br>70<br>70<br>70<br>70 |

| บันทึก                                   | 71 |
|------------------------------------------|----|
| ตัวแปลงค่า                               | 71 |
| การแปลงหน่วย                             | 71 |
| การตั้งค่าสกุลเงินหลักและอัตราแลกเปลี่ยน | 71 |
| แอปพลิเคชัน                              | 73 |
| ข้อมูล GPS                               | 73 |
| สถานที่                                  | 74 |
| Adobe Reader                             | 74 |
| เปิดไฟล์ .pdf                            | 74 |
| การดูเอกสาร                              | 74 |
| การตั้งค่า                               | 74 |
| Quickoffice                              | 75 |
| Quickword                                | 75 |
| Quicksheet                               | 75 |
| Quickpoint                               |    |
| Quickmanager                             |    |
| ข้อมูลเพิ่มเติม                          |    |
| การตั้งค่า                               | 77 |
| รูปแบบ                                   | 77 |
| ้ลักษณะ                                  |    |
| เสียง 3-D                                |    |
| คำสั่งเสียง                              | 79 |
|                                          |    |

| 92 I                                    |    |
|-----------------------------------------|----|
| การตั้งค่าเครื่อง                       | 79 |
| ทั่วไป                                  | 79 |
| โทรศัพท์                                | 84 |
| การเชื่อมต่อ                            | 86 |
| แอปพลิเคชัน                             | 88 |
| การโทรด่วน                              | 88 |
| เสียงพูด                                | 88 |
| ตัวช่วยการตั้งค่า                       | 89 |
| โทรศูนย์ฝาก                             | 89 |
| ข้อคว <sup>ิ</sup> ามทันใจ              | 89 |
| การเชื่อมต่อกับเซิร์ฟเวอร์ IM           | 89 |
| การตั้งค่า IM                           | 89 |
| การเข้าร่วมและการออกจากกลุ่ม IM         | 90 |
| การคันหากลุ่มและผู้ใช้ IM่              | 90 |
| การสนทนาในกลุ่ม IM                      | 90 |
| การเริ่มตันและการดูบทสนทนาของแต่ละบุคคล | 91 |
| รายชื่อ IM                              | 91 |
| การสร้างกลุ่ม IM ใหม่                   | 91 |
| การเชื่อมต่อ                            | 92 |
| PC Suite                                | 92 |
| การเชื่อมต่อ Bluetooth                  | 92 |
| การตั้งค่าการเชื่อมต่อ Bluetooth        | 92 |
| ส่งข้อมูล                               | 93 |

| หน้าจออุปกรณ์ที่จับคู่            | 93 |
|-----------------------------------|----|
| การรับข้อมูล                      | 94 |
| การสิ้นสุดการเชื่อมต่อ Bluetooth  | 94 |
| สายเคเบิลข้อมูล USB               | 94 |
| การซิงโครไนซ์้จากระยะไกล          | 94 |
| การสร้างรูปแบบการซิงโครไนซ์ใหม่   | 94 |
| การซิงโคร <sup>์</sup> ไนซ์ข้อมูล | 95 |
| ตัวจัดการเชื่อมต่อ                | 95 |
| การดูรายละเอียดการเชื่อมต่อ       | 95 |
| การสิ้นสุดการเชื่อมต่อ            | 96 |
| สนทนา                             | 96 |
| การกำหนดจุดเชื่อมต่อ PTT          | 96 |
| การตั้งค่า PTT                    | 96 |
| การล็อกอินเพื่อใช้ PTT            | 97 |
| ออกจาก PTT                        | 97 |
| การติดต่อแบบตัวต่อตัว             | 97 |
| การรับสาย PTT                     | 98 |
| การติดต่อแบบกลุ่ม PTT             | 98 |
| คำขอโทรกลับ่                      | 98 |
| ช่อง                              | 98 |
| เซสชั้น PTT                       | 99 |
| การถ่ายโอนข้อมูล                  | 99 |
| ν.<br>V                           |    |

| โปรแกรมจัดการข้อมูล                              | 101 |
|--------------------------------------------------|-----|
| ตัวจัดการแอปพลิเคชัน                             | 101 |
| การติดตั้งแอปพลิเคชัน                            | 101 |
| การลบแอปพลิเคชัน                                 | 102 |
| การตั้งค่าตัวจัดการแอปพลิเคชัน                   | 102 |
| ตัวจัดไฟล์                                       | 102 |
| การดูการใช้หน่วยความจำ                           | 103 |
| ตัวจัดก <sup>้</sup> ารอุปกรณ์                   | 103 |
| การอัพเด <sup>่</sup> ตซอฟต์แวร์                 | 103 |
| การ์ดหน่วยความจำ                                 | 104 |
| การฟอร์แมตการ์ดหน่วยความจำ                       | 104 |
| การสำรองและเรียกคืนข้อมูล                        | 104 |
| การล็อคและปลดล็อคการ์ด <sup>ู้</sup> หน่วยความจำ | 104 |
| รหัสเข้าใช้งาน                                   | 105 |
| ข้อมูลเกี่ยวกับแบตเตอรี่                         | 106 |
| การชาร์จและการคายประจุ                           | 106 |
| คำแนะนำในการตรวจสอบแบตเตอรี่ของโนเกีย            | 107 |
| อุปกรณ์เสริมของแท้จาก Nokia                      | 109 |
|                                                  | 109 |
| ชุดอุปกรณ์ติดรถยนต์แบบมัลติมีเดียโนเกีย (CK-20W) | 109 |
| ชุ่ดติ่ดตั้งที่วางโทรศัพท์โนเกีย (HH-12)         | 110 |
| ที่วางโทรศัพท์มือถือ (CR-48)                     | 110 |
|                                                  |     |

| การดูแลและการบำรุงรักษา 11             | 11 |
|----------------------------------------|----|
| ข้อมูลเพิ่มเติมเกี่ยวกับความปลอดภัย 11 | 12 |
| เด็กเล็ก 1                             | 12 |
| สภาพแวดล้อมในการทำงาน 1                | 12 |
| อุปกรณ์ทางการแพทย์ 1                   | 12 |
| ้อุปกรณ์เทียม1                         | 12 |
| เครื่องช่วยฟัง 1                       | 13 |
| ยานพาหนะ1                              | 13 |
| บริเวณที่อาจเกิดการระเบิด 1            | 13 |
| การโทรฉุกเฉิน 1                        | 14 |
| ในการโทรฉุกเฉิน ให้ปฏิบัติดังนี้: 1    | 14 |
| รายละเอียดการรับรอง (SAR) 1            | 15 |
| ดัชนี11                                | 16 |
| โนเกียแคร์เซ็นเตอร์ 11                 | 19 |

# เพื่อความปลอดภัยของคุณ

โปรดอ่านและปฏิบัติตามคำแนะนำต่อไปนี้ มิฉะนั้นอาจก่อให้เกิด อันตรายหรือเป็นการผิดกฎหมายได้ โปรดอ่านคู่มือผู้ใช้ฉบับ สมบูรณ์สำหรับข้อมูลเพิ่มเติม

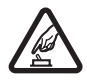

#### การเปิดใช้อย่างปลอดภัย

ห้ามเปิดเครื่องในสถานที่ที่ห้ามใช้โทรศัพท์เคลื่อนที่ หรือเมื่อใดที่อาจก่อให้เกิดสัญญาณรบกวน หรือก่อให้เกิดอันตราย

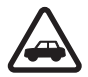

#### คำนึงถึงความปลอดภัยในการขับขี่ยานพาหนะ เป็นอันดับแรก

ควรปฏิบัติตามกฏหมายท้องถิ่น ไม่ควรใช้มือจับ สิ่งอื่นใด ในขณะขับขี่ยานพาหนะ สิ่งสำคัญอันดับแรก ที่ดุณควรคำนึงในขณะขับขี่ยานพาหนะ คือ ความปลอดภัยบนท้องถนน

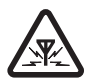

#### สัญญาณรบกวน

อุปกรณ์ไร้สายทุกประเภทอาจได้รับผลกระทบจาก สัญญาณรบกวน ซึ่งจะส่งผลต่อประสิทธิภาพการ ทำงานของเครื่องได้

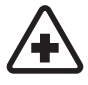

#### ปิดโทรศัพท์ขณะที่อยู่ในโรงพยาบาล โปรดปฏิบัติตามข้อห้ามต่าง ๆ ควรปิดโทรศัพท์ เมื่ออยู่ใกล้กับอุปกรณ์ทางการแพทย์

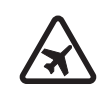

### ปิดโทรศัพท์ขณะที่อยู่บนเครื่องบิน

โปรดปฏิบัติตามข้อห้ามต่างๆ อุปกรณ์ไร้สาย อาจก่อให้เกิดสัญญาณรบกวนบนเครื่องบินได้

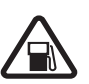

### ปิดโทรศัพท์ทุกครั้งที่เติมน้ำมัน

ห้ามใช้โทรศัพท์เมื่ออยู่ที่จุดเดิมน้ำมัน และห้ามใช้ โทรศัพท์ เมื่ออยู่ใกล้กับน้ำมันเชื้อเพลิงหรือสารเคมี

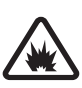

#### ปิดโทรศัพท์เมื่ออยู่ใกล้กับจุดที่มีการระเบิด โปรดปฏิบัติตามข้อห้ามต่างๆ ห้ามใช้โทรศัพท์ในจุด ที่กำลังมีการระเบิด

#### การใช้งานอย่างถูกต้อง

ให้ใช้โทรศัพท์โดยถือที่ตัวเครื่องตามที่อธิบายไว้ใน คู่มือผู้ใช้เท่านั้น อย่าจับเสาอากาศโดยไม่จำเป็น

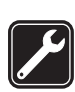

### การบริการที่ผ่านการรับรอง

เฉพาะผู้ที่ผ่านการรับรองเท่านั้นที่จะติดตั้งหรือ ซ่อมอุปกรณ์ต่างๆ ของเครื่องได้

#### เพื่อความปลอดภัยของคุณ

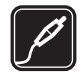

### อุปกรณ์เสริมและแบตเตอรี่

เลือกใช้แต่อุปกรณ์เสริมและแบตเตอรี่ที่ได้รับการ รับรองเท่านั้น ห้ามต่อโทรศัพท์เข้ากับอุปกรณ์ ที่ไม่สามารถใช้งานร่วมกันได้

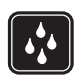

### กันน้ำ

โทรศัพท์ของคุณไม่สามารถกันน้ำได้ ควรเก็บ โทรศัพท์ไว้ในที่แห้ง

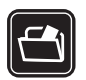

#### ทำสำเนาสำรอง

คุณควรทำสำเนาสำรองหรือจดบันทึกเป็นลายลักษณ์ อักษรข้อมูลสำคัญทั้งหมดที่จัดเก็บไว้ในเครื่องเสมอ

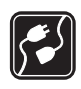

### การเชื่อมต่อกับอุปกรณ์อื่น ๆ

เมื่อต้องการเชื่อมต่อโทรศัพท์กับอุปกรณ์ชนิดอื่น ๆ กรุณาอ่านคู่มือของอุปกรณ์นั้น ๆ เพื่อศึกษา รายละเอียดข้อมูลเกี่ยวกับความปลอดภัย ห้ามต่อ โทรศัพท์เข้ากับอุปกรณ์ที่ไม่สามารถใช้งานร่วมกันได้

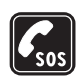

#### การโทรฉุกเฉิน

โปรดตรวจสอบดูว่าได้เปิดฟังก์ชันของโทรศัพท์แล้ว และอยู่ในพื้นที่ให้บริการ กดปุ่มวางสายซ้ำเท่าที่ จำเป็นเพื่อลบหน้าจอและย้อนกลับไปยังรูปแบบ สแตนด์บาย กดเลขหมายฉุกเฉิน จากนั้น กดปุ่ม โทรออก แจ้งตำแหน่งที่คุณอยู่ อย่าเพิ่งวางสายจนกว่า จะได้รับแจ้งให้วาง

# ข้อมูลเกี่ยวกับโทรศัพท์ของคุณ

โทรศัพท์ไร้สายที่อธิบายไว้ในกู่มือนี้ ได้รับการรับรองให้ใช้เครือข่าย GSM 850, 900, 1800 และ 1900 และ UMTS 2100 โปรดติดต่อ ขอข้อมูลเพิ่มเติมเกี่ยวกับระบบเครือข่ายจากผู้ให้บริการโทรศัพท์ ของคุณ

ขณะที่ใช้คุณสมบัติต่าง ๆ ในโทรศัพท์เครื่องนี้ โปรดปฏิบัติตาม กฏหมายและเคารพต่อจารีตประเพณีของท้องถิ่น เคารพต่อความ เป็นส่วนตัวและสิทธิตามกฏหมายของผู้อื่น รวมไปถึงลิขสิทธิ์ การคุ้มครองลิขสิทธิ์อาจป้องกันภาพ เพลง (รวมถึงเสียงเรียกเข้า) และเนื้อหาบางส่วนจากการคัดลอก การแก้ไข การโอน หรือการ ส่งต่อ

อุปกรณ์ของคุณรองรับการเชื่อมต่ออินเทอร์เน็ตและการเชื่อมต่อ โดยวิธีอื่น ๆ อุปกรณ์ของคุณอาจได้รับไวรัส ข้อความและโปรแกรม ที่ประสงค์ร้าย รวมถึงเนื้อหาที่มีอันตรายอื่น ๆ ในลักษณะเดียวกับ คอมพิวเตอร์ ดังนั้น จึงควรใช้ความระมัดระวังและเปิดข้อความ ยอมรับคำขอเชื่อมต่อ ดาวน์โหลดเนื้อหา และยอมรับการติดตั้ง จากแหล่งที่เชื่อถือได้เท่านั้น หากต้องการเพิ่มระบบรักษา ความปลอดภัยให้กับเครื่อง คุณควรพิจารณาที่จะติดตั้ง, ใช้งาน และหมั่นอัปเดตซอฟต์แวร์ป้องกันไวรัส ไฟร์วอล และซอฟต์แวร์ ที่เกี่ยวข้องลงบนเครื่องของคุณและคอมพิวเตอร์ที่เชื่อมต่อ กรุณาเก็บเครื่องให้ห่างจากแม่เหล็กหรือสนามแม่เหล็ก เพราะอาจ ทำให้แอปพลิเคชันบางชนิดทำงานได้โดยไม่ได้ตั้งใจ

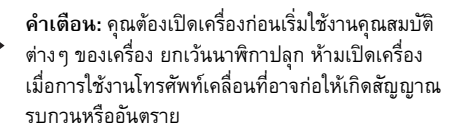

แอปพลิเคชันสำหรับการใช้งานในสำนักงานจะรองรับคุณสมบัติ หลักๆ ของ Microsoft Word, PowerPoint และ Excel (Microsoft Office 2000, XP และ 2003) แต่ไม่สามารถดูรูปแบบไฟล์ทั้งหมดได้

# บริการเสริมจากระบบเครือข่าย

คุณต้องสมัครขอใช้บริการกับผู้ให้บริการโทรศัพท์เคลื่อนที่เพื่อใช้ งานโทรศัพท์ คุณสมบัติหลาย ๆ คุณสมบัติต้องใช้ร่วมกับคุณสมบัติ เครือข่ายพิเศษ คุณสมบัติหล่านี้อาจไม่มีในทุกเครือข่าย เครือข่าย ต่าง ๆ อาจกำหนดให้คุณติดต่อกับผู้ให้บริการเพื่อสมัครขอใช้ บริการก่อนจึงจะสามารถใช้บริการเสริมของระบบเครือข่ายได้ ผู้ให้บริการของคุณสามารถให้คำแนะนำและอธิบายถึงค่าใช้จ่าย ในการใช้บริการ ในบางเครือข่าย อาจมีข้อจำกัดที่ส่งผลกระทบ ต่อการใช้งานบริการเสริมจากระบบเครือข่ายของคุณ ตัวอย่างเช่น ระบบเครือข่ายบางระบบเครือข่ายอาจจะไม่รองรับตัวอักษรของ ทุกภาษาและการบริการทั้งหมด

ผู้ให้บริการของคุณอาจขอให้ระบบยกเลิกหรือปิดการใช้งาน คุณสมบัติบางอย่างในเครื่องของคุณ ถ้าเป็นเช่นนั้น คุณสมบัติ เหล่านี้จะไม่ปรากฏในเมนูบนเครื่องของคุณ โทรศัพท์ของคุณอาจมี การกำหนดค่าพิเศษ เช่น การเปลี่ยนแปลงชื่อเมนู ลำดับของเมนู และไอคอนต่างๆ โปรดติดต่อผู้ให้บริการของคุณสำหรับข้อมูล เพิ่มเติม

โทรศัพท์เครื่องนี้สนับสนุนโปรโตคอล WAP 2.0 (HTTP และ SSL) ที่ทำงานบนโปรโตคอล TCP/IP คุณสมบัติบางอย่างในเครื่องรุ่นนี้ เช่น การค้นหาหน้าเว็บ อีเมล, push to talk, การส่งข้อความทันใจ และการส่งข้อความมัลติมีเดีย จำเป็นต้องได้รับการสนับสนุนทาง เทคโนโลยีดังกล่าวจากระบบเครือข่าย

# อุปกรณ์เสริม แบตเตอรี่ และอุปกรณ์ชาร์จ

ตรวจสอบหมายเลขรุ่นของอุปกรณ์ชาร์จก่อนที่จะใช้กับเครื่อง โทรศัพท์ เครื่องรุ่นนี้ได้รับการออกแบบมาเพื่อให้ทำงานได้เมื่อ ได้รับกระแสไฟจากอุปกรณ์ชาร์จ AC-3, AC-4, AC-5 และ DC-4 หรืออะแดปเตอร์ชาร์จ CA-44

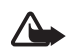

ดำเตือน: เลือกใช้แต่แบตเตอรี่ อุปกรณ์ชาร์จ และ อุปกรณ์เสริมที่ได้รับการรับรองโดยโนเกียว่าสามารถ ใช้ได้กับเครื่องรุ่นนี้เท่านั้น การใช้อุปกรณ์ประเภทอื่น นอกเหนือจากนี้ อาจเป็นอันตรายและทำให้การ รับประกันหรือรับรองสำหรับเครื่องเป็นโมฆะไป

#### เพื่อความปลอดภัยของคุณ

หากต้องการทราบแหล่งจำหน่ายอุปกรณ์เสริมที่ได้รับการรับรอง สามารถสอบถามจากตัวแทนจำหน่ายของคุณ หากต้องการถอด สายไฟออกจากอุปกรณ์เสริม ให้จับที่ปลั้กไฟและดึงออก อย่าดึง ที่สายไฟ

# ฝ่ายสนับสนุน

### แอปพลิเคชันวิธีใช้

โทรศัพท์ของคุณมีวิธีใช้ ซึ่งคุณสามารถเข้าใช้ได้จากแอปพลิเคชัน หรือจากเมนูหลัก

หากต้องการเข้าใช้วิธีใช้ขณะแอปพลิเคชันเปิดอยู่ ให้เลือก ตัวเลือก > วิธีใช้ หากต้องการสลับระหว่างวิธีใช้และแอปพลิเคชัน ที่เปิดอยู่แต่ไม่แสดงผลบนหน้าจอ ให้เลือกและกดค้างไว้ที่ปุ่ม เมนู เลือก ตัวเลือก และเลือกจากตัวเลือกต่อไปนี้: รายชื่อหัวข้อ — ใช้ดูรายการหัวข้อที่มีอยู่ในประเภทที่เหมาะสม รายการหมวดหมู่วิธีใช้ — ใช้ดูรายการประเภทวิธีใช้ ค้นหาโดยใช้คำหลัก — ใช้ค้นหาหัวข้อวิธีใช้โดยใช้คำสำคัญ หากต้องการเปิดวิธีใช้จากเมนูหลัก ให้เลือก เมนู > แอปพลิฯ > วิธีใช้ ในรายการประเภทวิธีใช้ ไห้เลือกแอปพลิเคชันที่ต้องการ เพื่อ ดูรายการหัวข้อวิธีใช้ หากต้องการสลับระหว่างรายการประเภท วิธีใช้ชิ่งแสดงด้วยสัญลักษณ์ ( 📺 และรายการคำหลักซึ่งแสดงด้วย สัญลักษณ์ 🖈 abc ให้เลือนไปทางซ้ายหรือขวา หากต้องการให้ แสดงข้อความวิธีใช้ที่เกี่ยวข้อง ให้เลือก

# ปัญหาการใช้งานโทรศัพท์

ถ้าคุณมีปัญหาการใช้งานเครื่องของคุณ ให้ลองปฏิบัติดังต่อไปนี้ ก่อนที่จะนำไปยังศูนย์บริการ:

# รีเซ็ตเครื่อง

ปิดเครื่อง ถอดแบตเตอรี่ออกแล้วใส่กลับเข้าไปใหม่ และเปิดเครื่อง

# ตั้งค่าการใช้งานกลับไปตามเดิม

เลือก เมนู > การตั้งค่า > การตั้งค่า > ทั่วไป > ค่าจากโรงงาน ข้อมูลเอกสารและไฟล์ของคุณจะไม่ถูกลบทิ้ง

# เข้าไปที่เว็บไซต์สนับสนุนของ Nokia

เข้าไปที่ www.nokia.co.th/support หรือเว็บไซต์ Nokia ในประเทศ ของคุณเพื่อดูข้อมูลช่วยเหลือในผลิตภัณฑ์และคำถามที่ถามบ่อย (FAQ) และในเว็บไซต์นี้ คุณยังสามารถรับทราบ:

 ข้อมูลล่าสุดของคู่มือ, ข้อมูลเพิ่มเติม, ดาวน์โหลด และบริการ ที่เกี่ยวข้องกับผลิตภัณฑ์ Nokia

#### ฝ่ายสนับสนุน

- รายชื่อของศูนย์ติดต่อ Nokia ถ้าคุณต้องการติดต่อกับฝ่าย บริการลูกค้า
- ศูนย์บริการ Nokia ใกล้บ้านเพื่อเข้ารับบริการซ่อมดูแล ผลิตภัณฑ์ ก่อนที่จะส่งเครื่องของคุณไปซ่อม คุณควรจะสำรอง ข้อมูลหรือบันทึกข้อมูลภายในเครื่องเสียก่อน

### การอัปเดตซอฟต์แวร์โทรศัพท์

โนเกียอาจผลิตอัพเดตซอฟต์แวร์ที่จะเพิ่มคุณสมบัติใหม่ ฟังก์ชัน เสริม หรือปรับปรุงประสิทธิภาพของโทรศัพท์ คุณยังสามารถ อัพเดตผ่านทางแอปพลิเคชัน Nokia Software Updater PC ได้อีก ทางหนึ่ง ในการอัพเดตซอฟต์แวร์นี้ คุณจะต้องใช้แอปพลิเคชัน Nokia Software Updater PC และเครื่องคอมพิวเตอร์ PC ที่มีระบบ ปฏิบัติการ Microsoft Windows 2000 หรือ XP เชื่อมต่อกับ อินเทอร์เน็ต และสายเคเบิ้ลที่พ่วงต่อจากตัวโทรศัพท์ไปยัง คอมพิวเตอร์

หากต้องการดูข้อมูลเพิ่มเติมและดาวน์โหลดแอปพลิเคชัน Nokia Software Updater โปรดดูที่ www.nokia.co.th/softwareupdate หรือเว็บไซต์ Nokia ในประเทศของคุณ

ถ้าเครือข่ายของคุณสนับสนุนการอัพเดตซอฟต์แวร์ผ่านทางอากาศ คุณอาจขอให้อัพเดตซอฟต์แวร์ผ่านทางเครื่องของคุณ โปรดดูที่ "การอัพเดตซอฟต์แวร์" หน้า 103 การดาวน์โหลดซอฟต์แวร์อัพเดตอาจต้องใช้การส่งข้อมูลขนาด ใหญ่ผ่านทางเครือข่ายของผู้ให้บริการ โปรดติดต่อผู้ให้บริการระบบ เกี่ยวกับค่าใช้จ่ายในการส่งข้อมูล ต้องแน่ใจว่าแบตเตอรี่ในเครื่องมีมากพอ หรือต่อที่ชาร์จก่อนเริ่ม อัพเดต

# การเริ่มต้นใช้งาน

### การใส่ซิมการ์ดหรือ USIM การ์ดและ แบตเตอรี่

ปิดโทรศัพท์ และปลดการเชื่อมต่อโทรศัพท์จากเครื่องชาร์จทุกครั้ง ก่อนถอดแบตเตอรี่

โทรศัพท์เครื่องนี้ใช้แบตเตอรี่ BP-5M

หากต้องการทราบข้อมูลการใช้บริการซิมการ์ด โปรดติดต่อ ผู้จำหน่ายซิมการ์ด ซึ่งอาจเป็นผู้ให้บริการระบบ หรือผู้จำหน่าย รายอื่นๆ

หันด้านหลังของเครื่องเข้าหา ดุณ แล้วกดปุ่มปลดล็อคฝา ด้านหลัง (1) และยกฝาด้าน หลังเพื่อถอดออกจากโทรศัพท์ (2)

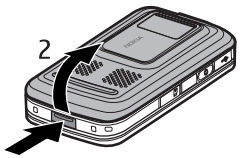

ในการถอดแบตเตอรี่ ให้ยกขึ้น ตามภาพ (3)

ในการปลดที่วางซิมการ์ดออก ให้ค่อย ๆ ดึงตัวล็อคของที่วางการ์ด แล้วยกเปิดขึ้น (4) ใส่ซิมการ์ด หรือ USIM การ์ดลงในที่วางซิมการ์ด (5) โปรดตรวจสอบว่าใส่ซิมการ์ด หรือ USIM การ์ดอย่างถูกต้อง โดยที่ หน้าสัมผัสสีทองของการ์ดต้อง คว่ำลงด้านล่าง ปิดที่วางซิมการ์ด และกดจนเข้าที่ (6)

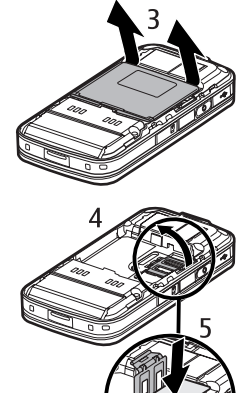

6

ใส่แบตเตอรี่ (7) กลับเข้าไป

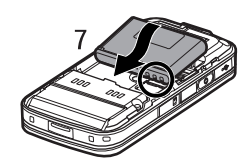

กดฝาด้านหลังกลับเข้าที่ (8)

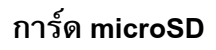

ใช้เฉพาะการ์ด microSD ที่เข้ากันได้ ซึ่งผ่านการรับรองจาก Nokia ว่าใช้ได้กับ โทรศัพท์เครื่องนี้ Nokia ใช้มาตรฐาน อุตสาหกรรมที่ผ่านการรับรองกับการ์ด

้หน่วยความจำ แต่การ์ดบางยี่ห้ออาจจะไม่สามารถใช้งานร่วมกับ โทรศัพท์เครื่องนี้ได้ การ์ดหน่วยความจำที่ใช้ร่วมกันไม่ได้อาจก่อ ให้เกิดความเสียหายกับการ์ดและตัวเครื่องโทรศัพท์ และทำให้ ข้อมูลที่เก็บไว้ในการ์ดได้รับความเสียหาย

โปรดเก็บการ์ดหน่วยความจำ microSD ให้พันมือเด็ก

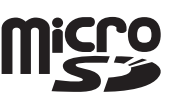

คุณสามารถเพิ่มหน่วยความจำด้วยการ์ดหน่วยความจำ microSD และสามารถใส่หรือถอดการ์ด microSD โดยไม่ต้องปิดเครื่อง

> ข้อสำคัญ: ห้ามถอดการ์ดหน่วยความจำในขณะที่กำลัง มีการเข้าใช้การ์ดนี้ การถอดการ์ดออกในระหว่างการ ทำงานอาจทำให้การ์ดหน่วยความจำรวมทั้งเครื่องเกิด ความเสียหายได้ และข้อมูลที่บันทึกไว้ในการ์ดดังกล่าว

อาจสูญหาย

### การใส่การ์ดหน่วยความจำ

การ์ดหน่วย ความจำพร้อม แผนที่อาจเสียบอยู่ ในเครื่องของ คุณแล้ว

 เปิดช่องใส่การ์ด หน่วยความจำ โดยหันด้าน หลังของเครื่อง ขึ้นด้านบน

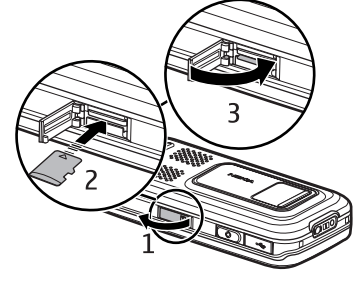

- ใส่การ์ดหน่วยความจำลงในช่องโดยให้หน้าสัมผัสสีทองหันหน้า ลงด้านล่าง ดันการ์ดเบาๆ เพื่อให้ลือกเข้าที่
- ปิดช่องเสียบการ์ดหน่วยความจำ

### การถอดการ์ดในหน่วยความจำ

- เปิดช่องเสียบการ์ดหน่วยความจำ
- จันการ์ดเบาๆ เพื่อปลดล็อก รอจนกว่าข้อความ ถอดการ์ด หน่วยความจำและกด 'ตกลง' จะปรากฏขึ้น ดึงการ์ดออก
- ปิดช่องเสียบการ์ดหน่วยความจำ

# การชาร์จแบตเตอรี่

เสียบอุปกรณ์ชาร์จเข้ากับ ช่องเสียบปลั๊กไฟที่ผนัง เสียบอุปกรณ์ชาร์จเข้ากับ โทรศัพท์

ในกรณีที่ไม่มีประจุแบตเตอรี่

เหลืออยู่เลย สัญลักษณ์แสดง การชาร์จจะปรากฏขึ้นบน

หน้าจอเมื่อเวลาผ่านไป

สองสามนาที ซึ่งจะสามารถโทรออกได้หลังจากนั้น

ระยะเวลาในการชาร์จแบตเตอรี่จะขึ้นอยู่กับประเภทของอุปกรณ์ ชาร์จและแบตเตอรี่ที่ใช้ การชาร์จแบตเตอรี่ BP-5M ด้วยอุปกรณ์ ชาร์จ AC-4 จะใช้เวลาประมาณ 80 นาที

# การเปิดหรือปิดโทรศัพท์

กดปุ่มจบการทำงานค้างไว้

หากเครื่องขอรหัส PIN ให้เปิดตัวสไลด์ แล้วป้อน รหัส PIN และเลือก ตกลง

หากเครื่องขอรหัสล็อค ให้ป้อนรหัสล็อค และเลือก ตกลง รหัสล็อคที่กำหนดให้จากโรงงานคือ 12345

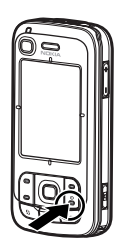

# การตั้งค่าวันที่และเวลา

ในการตั้งค่าวันที่ เวลา และเขตเวลาที่ถูกต้องนั้น ให้เลือกประเทศ ที่คุณอาศัยอยู่ แล้วใส่วันที่และเวลาของประเทศ

### ตำแหน่งการทำงานปกติ

ใช้โทรศัพท์ในสภาวะการทำงานตามปกติ ขณะใช้งานต่อเนื่อง เช่น ในขณะที่ใช้สาย สนทนาทางวิดีโอหรือเชื่อมต่อข้อมูลความ เร็วสูง คุณจะรู้สึกได้ว่าเครื่องร้อนขึ้น โดยส่วนใหญ่แล้ว ถือเป็นอาการปกติ หากเครื่องทำงานไม่ถูกต้อง ให้นำไปที่ ศูนย์บริการที่ได้รับการรับรองใกล้บ้าน เพื่อทำการตรวจสอบ

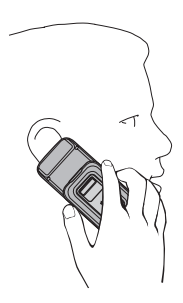

#### การเริ่มต้นใช้งาน

โทรศัพท์รุ่นนี้มีเสาอากาศในตัว

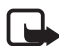

**หมายเหตุ:** โปรดหลีกเลี่ยง

เบรตหลกเลยง การสัมผัสกับ เสาอากาศโดย ไม่จำเป็นเมื่อ ใช้งานเสาอากาศ อยู่ เช่นเดียวกับ อุปกรณ์ส่ง สัญญาณวิทยุ อื่นๆ ตัวอย่าง

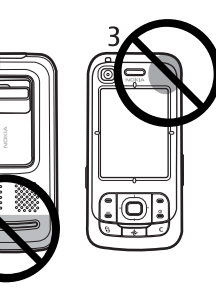

เช่น หลีกเลี่ยงการจับเสาอากาศในขณะโทรศัพท์ การสัมผัสเสาอากาศขณะที่ส่งสัญญาณหรือรับสัญญาณ จะส่งผลต่อคุณภาพของสัญญาณวิทยุ โดยอาจทำให้ โทรศัพท์ทำงานโดยใช้ระดับพลังงานที่สูงขึ้นกว่าปกติ และทำให้อายุการใช้งานแบตเตอรี่สั้นลง

2

เสาอากาศโทรศัพท์ (1)

เสาอากาศ Bluetooth (2)

เสาอากาศ GPS (3)

# การตั้งค่าคอนฟิเกอเรชัน

ก่อนใช้การส่งข้อความมัลดิมีเดีย, การส่งข้อความทันใจ, Push to Talk, อีเมล, การซิงโครในซ์, การเรียกข้อมูล และเบราเซอร์ ดุณต้องตั้งค่าคอนฟิเกอเรชันที่เหมาะสมให้กับเครื่อง เครื่องอาจ กำหนดค่าเบราเซอร์, การส่งข้อความมัลดิมีเดีย, จุดเชื่อมต่อ และ การตั้งค่าเรียกข้อมูลตามซิมการ์ดที่ใช้โดยอัตโนมัติ โดยอาจได้รับ ข้อมูลการตั้งค่าโดยตรงเป็นข้อความการตั้งค่าคอนฟิเกอเรชัน จากนั้นคุณเพียงจัดเก็บข้อมูลการตั้งค่าไว้ในโทรศัพท์เท่านั้น สำหรับข้อมูลเพิ่มเติมเกี่ยวกับการตั้งค่าที่มี โปรดติดต่อผู้ให้บริการ โทรศัพท์ หรือตัวแทนจำหน่าย Nokia ที่ได้รับการรับรอง ใกล้บ้านคุณ

เมื่อคุณได้รับข้อความการตั้งค่าคอนฟิเกอเรชันและไม่ได้ใช้งาน และบันทึกการตั้งค่าโดยอัดโนมัติ ข้อความ 1 ข้อความใหม่ จะปรากฏขึ้น เลือก แสดง เพื่อเปิดข้อความ ในการบันทึกการตั้งค่า ให้เลือก ตัวเลือก > บันทึก คุณอาจต้องป้อนรหัส PIN ที่ได้รับมา จากผู้ให้บริการโทรศัพท์

# โทรศัพท์ของคุณ

## ปุ่มกดและส่วนประกอบต่าง ๆ

เซนเซอร์แสง (1) หูฟัง (2) เลนส์กล้องตัวที่สอง (3) จอแสดงผล (4) ปุ่มเลือกซ้ายและขวา (5) ป่มจบการทำงานและป่มเปิด/ ปิด (6) ซึ่งต่อจากนี้จะเรียกว่าปุ่มจบ การทำงาน ปุ่มโทรออก (7) ປຸ່ມເມนູ (8) ปุ่มลบ (9) ปุ่ม Navigator (10)

ปุ่มเลื่อน Navi<sup>™</sup> (11) ต่อจากนี้จะใช้คำว่าปุ่มเลื่อน ปุ่มตัวเลข (12)

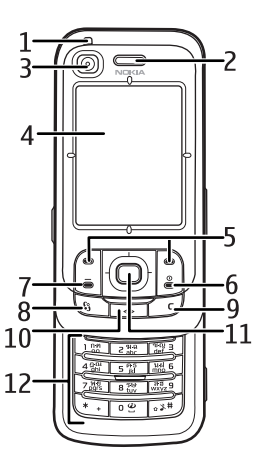

ขั้วต่อ USB mini-B (13) ปุ่มส่วนตัว (14) ช่องใส่การ์ด microSD (15) ไมโครโฟน (16) ปุ่มปลดล็อคฝาหลัง (17) ลำโพง (18) ฝาเลื่อนกล้อง (19) เลนส์กล้องหลัก (20) แฟลชกล้องถ่ายรูป (21) ช่องเสียบ Nokia AV (2.5 มม.) (22) ช่องเสียบอุปกรณ์ชาร์จ (23) ปุ่มปรับระดับเสียง (24) ปุ่มกล้องถ่ายรูป (25)

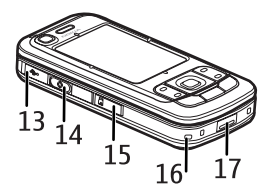

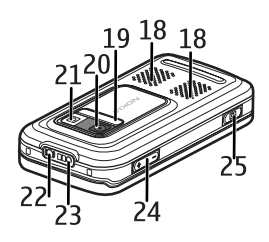

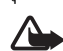

**คำเตือน:** โทรศัพท์เครื่องนี้มีนิกเกิลเป็นส่วนผสม

โทรศัพท์ของคุณ

## โหมดสแตนด์บาย

เมื่อคุณเปิดเครื่องและมีการลงทะเบียนเครื่องในระบบเครือข่ายแล้ว เครื่องจะอยู่ในโหมดสแตนด์บายและพร้อมใช้งาน ในการเปลี่ยนรูปแบบ ให้กดปุ่มจบการทำงานและเลือกรูปแบบ ในการเปิดรายการหมายเลขที่โทรออกล่าสุด ให้กดปุ่มโทรออก เมื่อต้องการเริ่มการเชื่อมต่อกับเว็บ ให้กดค้างไว้ที่ปุ่ม **0** 

### สแตนด์บายแบบพิเศษ

เมื่อเปิดใช้โหมดสแตนด์บาย คุณสามารถใช้หน้าจอเพื่อเข้าใช้ แอปพลิเคชันที่ใช้งานบ่อยๆ ได้อย่างรวดเร็ว หากต้องการเลือกว่า จะแสดงหรือไม่แสดงโหมดสแตนด์บายที่ใช้งาน ให้เลือก เมนู > การตั้งค่า > การตั้งค่า > ทั่วไป > การปรับตั้งค่า > โหมดพร้อมทำงาน > แบบพิเศษ > เปิด หรือ ปิด

ในการเข้าใช้แอปพลิเคชันสแตนด์บายที่ใช้อยู่ ให้เลื่อนขึ้นหรือลง เลื่อนไปที่แอปพลิเคชันแล้วเลือก ในโหมดสแตนด์บายที่ใช้อยู่ แอปพลิเคชันที่ตั้งไว้เป็นค่าเริ่มต้นจะปรากฏขึ้นทางด้านบนส่วน สแตนด์บายที่ใช้งานอยู่ ส่วนปฏิทิน สิ่งที่ต้องทำ และเหตุการณ์ของ ผู้ใช้จะแสดงอยู่ทางด้านล่าง ในการเลือกแอปพลิเคชันหรือ เหตุการณ์ ให้เลื่อนไปยังรายการที่ด้องการและเลือก

# สัญลักษณ์

โทรศัพท์เชื่อมต่อกับระบบเครือข่าย UMTS อยู่ 3G HSDPA (บริการเสริมจากระบบเครือข่าย) ในเครือข่าย 3.5g UMTS จะถูกใช้งาน โทรศัพท์เชื่อมต่อกับระบบเครือข่าย GSM อยู่ Ψ โทรศัพท์อยู่ในโหมดออฟไลน์ และไม่ได้เชื่อมต่อกับ X ระบบเครือข่ายโทรศัพท์ ตัวรับสัญญาณ GPRS กำลังทำงาน 2 คุณได้รับข้อความอย่างน้อยหนึ่งข้อความในแฟ้มข้อมูล  $\sim$ ถ้าดเข้า ในโฟลเดอร์ ข้อความ คุณได้รับอีเมลใหม่ในเมลบอกซ์ระยะไกลของคุณ @ มีข้อความที่รอส่งอยู่ใน ถาดออก โปรดดูที่ "ถาดออก" <u>د</u> หน้า 46 คุณมีเบอร์ที่ไม่ได้รับสาย โปรดดูที่ "การโทรล่าสุด" Ł หน้า <u>33</u> แสดงขึ้นถ้าตั้ง ชนิดเสียงเรียกเข้า เป็น เงียบ และ 2 แบบเสียงเตือนข้อความ และตั้ง แบบเสียงเตือน อีเมล เป็น ปิด โปรดดูที่ "รูปแบบ" หน้า 77 ้ปุ่มกดของโทรศัพท์ถูกล็อคอยู่ โปรดดูที่ "การล็อคปุ่มกด -0 (การป้องกันปุ่ม)" หน้า 24

- **{})** มีการใช้ลำโพง
- 🗘 เปิดใช้งานนาพิกาปลุก
  - มีการใช้โทรศัพท์ลายที่สอง โปรดดูที่ สายที่ใช้ ใน "การโทร" หน้า 84

มีการต่อชุดหูฟังเข้ากับโทรศัพท์

**5** มีการต่อเครื่องช่วยฟังเข้ากับโทรศัพท์

- 💫 การเชื่อมต่อกับชุดหูฟัง Bluetooth ขาดหาย
- **D** / **D⁺** เปิดใช้สายข้อมูลอยู่
  - มีการเชื่อมต่อข้อมูลแบบแพคเก็ต GPRS อยู่ สัญลักษณ์ 差 แสดงว่าหยุดพักการเชื่อมต่อชั่วคราว และสัญลักษณ์ 👗 แสดงว่าสามารถเชื่อมต่อได้
- 늘

2

มีการเชื่อมต่อข้อมูลแบบแพ็กเก็ตอยู่ในส่วนของ เครือข่ายที่สนับสนุนการทำงานระบบ EGPRS สัญลักษณ์ 差 แสดงว่าหยุดพักการเชื่อมต่อชั่วคราว และสัญลักษณ์ 🛼 แสดงว่าสามารถเชื่อมต่อได้ สัญลักษณ์แสดงให้ทราบว่าสามารถใช้งาน EGPRS ได้ในระบบเครือข่าย แต่ไม่จำเป็นที่คุณจะต้องใช้ EGPRS ในการรับส่งข้อมูล

มีการเชื่อมต่อข้อมูลแบบแพ็คเก็ต UMTS อยู่ สัญลักษณ์ ⅔ แสดงว่าหยุดพักการเชื่อมต่อชั่วคราว และสัญลักษณ์ ¾ แสดงว่าสามารถเชื่อมต่อได้

เปิดใช้ Bluetooth อยู่

(≱) มีการส่งข้อมูลโดยใช้ Bluetooth อยู่ โปรดดูที่ "การเชื่อมต่อ Bluetooth" หน้า 92

มีการเชื่อมต่อ USB อยู่

สัญลักษณ์อื่นนอกจากนี้อาจปรากฏขึ้นได้ สำหรับไฟแสดง push-to-talk โปรดดูที่ "สนทนา" หน้า 96

### เมนู

<u>3G</u>

\*

≞.

ในเมนู คุณสามารถเข้าสู่ฟังก์ชันในเครื่องได้ หากต้องการเข้าสู่ เมนูหลัก ให้เลือก เมนู หากต้องการเปิดแอปพลิเคชันหรือแฟ้มข้อมูล ให้เลื่อนไปหาโดยกด ที่ขอบของปุ่มเลื่อนและกดปุ่มเลื่อน ในการเปลี่ยนหน้าจอ ให้เลือก เมนู > ตัวเลือก > เปลี่ยนมุมมอง เมนู และรูปแบบการแสดงผล

#### โทรศัพท์ของคุณ

หากคุณเปลี่ยนลำดับของฟังก์ชันในเมนู ลำดับจะแตกต่างจากลำดับ เริ่มต้นที่ระบบกำหนดไว้ตามที่อธิบายในกู่มือผู้ใช้นี้ หากต้องการปิดแอปพลิเคชันหรือแฟ้มข้อมูล ให้เลือก กลับ และ ออก ซ้ำ ๆ หลายครั้งเท่าที่จำเป็นเพื่อย้อนกลับไปยังเมนูหลัก หรือ เลือก ตัวเลือก > ออก

ในการแสดงและสลับระหว่างแอปพลิเคชันที่เปิดอยู่ ให้เลือกและ กดปุ่ม เมนู ค้างไว้ หน้าต่างแสดงการสลับการใช้งานแอปพลิเคชัน จะปรากฏขึ้น เพื่อแสดงรายการแอปพลิเคชันต่างๆ ที่เปิดอยู่ เลื่อน ไปยังแอปพลิเคชันที่ต้องการ และเลือก

หากต้องการเลือกหรือยกเลิกการเลือกรายการใดรายการหนึ่งใน แอปพลิเคชัน ให้กดปุ่ม # หากต้องการเลือกหรือยกเลิกการเลือก หลาย ๆ รายการติดต่อกัน ให้กดปุ่ม # ค้างไว้ แล้วเลื่อนขึ้นหรือลง หากปล่อยให้แอปพลิเคชันทำงานอยู่บนพื้นหลัง จะสิ้นเปลือง พลังงานแบตเตอรี่มาก และลดอายุใช้งานของแบตเตอรี่

### แอปพลิเคชันต้อนรับ

แอปพลิเคชัน ยินดีต้อนรับ จะเริ่มเมื่อคุณเปิดเครื่องครั้งแรกด้วย แอปพลิเคชัน ยินดีต้อนรับ คุณสามารถเข้าไปยังแอปพลิเคชันอื่น ได้ดังนี้:

บทแหะหำ — เรียนรู้เกี่ยวกับฟังก์ชันต่าง ๆ ของเครื่องและวิธี การใช้

ตัวช่วยตั้งค่า — ตั้งค่าการเชื่อมต่อ

ถ่ายโอน — คัดลอกหรือซิงโครไนซ์ข้อมูลจากเครื่องอื่นที่เข้ากันได้ หากต้องการเปิด ยินดีต้อนรับ ทีหลัง ให้เลือก เมนู > แอปพลิฯ > ยินดีต้อนรับ

## การควบคุมเสียง

หากต้องการปรับระดับความดังของหูฟังหรือลำโพงขณะใช้สาย หรือขณะฟังไฟล์เสียง ให้กดปุ่มปรับระดับเสียง

หากคุณต้องการใช้ลำโพงขณะสนทนา ให้เลือก ลำโพง

หากต้องการเลิกใช้ลำโพงขณะสนทนา ให้เลือก ชุดหูฟัง

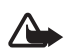

**คำเตือน:** โปรดอย่าถือโทรศัพท์ไว้ใกล้หูระหว่างการใช้ ลำโพง เนื่องจากเสียงจะดังมาก

# การล็อคปุ่มกด (การป้องกัหปุ่ม)

หากต้องการล็อคปุ่มกดขณะฝาสไลด์ปิด ให้เลือก เมหู > การตั้งค่า > การตั้งค่า > ทั่วไป > การจัดการฝา > การเปิดใช้งานล็อค ปุ่มกด > เปิดเมื่อปิดฝาสไลด์ โปรดดูที่ "การใช้ฝาสไลด์" หน้า 81 เมื่อล็อคปุ่มกด ไฟบนหน้าจอหลักจะปิด ให้ต้องการให้ไฟหน้าจอ หลักทำงานให้เปิดฝาสไลด์ การเปิดฝาสไลด์จะทำให้ปุ่มกดปลดล็อค ด้วย หากต้องการปลดล็อคปุ่มกดขณะที่ฝาสไลด์ปิดอยู่ ให้เลือก ปลดล็อค และกดปุ่ม ตกลง ภายใน 1.5 วินาที การเปิดฝาครอบ เลนส์กล้องถ่ายรูปก็จะทำให้คลายล็อคปุ่มกดเช่นเดียวกัน เมื่อล็อคปุ่มกดไว้ คุณสามารถโทรออกไปยังหมายเลขฉุกเฉินที่ใช้ เป็นทางการซึ่งกำหนดไว้ในเครื่องได้

#### รหัสผ่าน <sub>~.</sub>=

## รหัสล็อค

รหัสล็อค (5 - 10 หลัก) ใช้ป้องกันการใช้โทรศัพท์โดยไม่ได้รับ อนุญาต รหัสที่ตั้งไว้ในปัจจุบัน คือ 12345 ให้เปลี่ยนรหัส และรักษา รหัสใหม่ไว้เป็นความลับ และเก็บไว้ในที่ปลอดภัยแยกจากตัวเครื่อง ในการเปลี่ยนรหัสและตั้งค่าให้เครื่องขอให้ใส่รหัสผ่าน โปรดดูที่ "ระบบป้องกัน" หน้า 81

หากคุณป้อนรหัสล็อคผิดห้าครั้งติดต่อกัน เครื่องจะไม่สนใจรหัส ที่ป้อนหลังจากนั้น รอประมาณห้านาที แล้วป้อนรหัสอีกครั้ง เมื่อล็อคโทรศัพท์ไว้ คุณสามารถโทรออกไปยังหมายเลขฉุกเฉิน ที่ใช้เป็นทางการซึ่งกำหนดไว้ในเครื่องได้

### รหัส PIN

รหัส Personal Identification Number (PIN) และรหัส Universal Personal Identification Number (UPIN) (4 - 8 หลัก) ใช้สำหรับ ป้องกันการใช้ซิมการ์ดของคุณโดยไม่ได้รับอนุญาต โปรดดูที่ "ระบบป้องกัน" หน้า 81 รหัส PIN มักให้มาพร้อมกับซิมการ์ด รหัส PIN2 (4 - 8 หลัก) อาจได้มาพร้อมกับซิมการ์ดบางอัน โดยคุณ ต้องใช้รหัสนี้ในการเข้าใช้ฟังก์ชันบางอย่าง

คุณต้องใช้ PIN โมดูลเพื่อเข้าดูข้อมูลในโมดูลความปลอดภัย PIN แบบชุดจะมาพร้อมกับซิมการ์ดในกรณีที่ซิมการ์ดมีโมดูลรักษา ความปลอดภัย

คุณต้องใช้รหัส PIN สำหรับลายเซ็นดิจิตอล รหัสลายเซ็นจะมา พร้อมกับซิมการ์ดในกรณีที่ซิมการ์ดนั้นมีโมดูลรักษาความปลอดภัย

### รหัส PUK

รหัส PUK (Personal Unblocking Key) และรหัส UPUK (Universal Personal Unblocking Key) (8 หลัก) ใช้ในการเปลี่ยนรหัส PIN และ UPIN ที่ถูกบล็อกไว้ตามลำดับ ในการเปลี่ยนรหัส PIN2 ที่ถูกล็อด จำเป็นต้องใช้รหัส PUK2

หากรหัสนี้ไม่ได้มีให้พร้อมกับซิมการ์ด โปรดติดต่อผู้ให้บริการใน ท้องที่ของคุณเพื่อขอทราบรหัส

### รหัสระบบ

คุณจำเป็นต้องใส่รหัสระบบ (4 หลัก) เมื่อใช้ ตั้งค่าจำกัดการโทร โปรดดูที่ "<del>จำกัดการโทร"</del>, หน้า 85 ผู้ให้บริการระบบจะแจ้งรหัสนี้ ให้คุณทราบ

หากคุณป้อนรหัสระบบผิด 3 ครั้งติดต่อกัน รหัสผ่านจะถูกบล็อก โปรดติดต่อผู้ให้บริการ โทรศัพท์ของคณ

# ปุ่มส่วนตัว

หากต้องการตั้งค่าปุ่มส่วนตัวให้เปิดแอปพลิเคชัน เช่น ตัวอ่าน ข้อความเมื่อกดปุ่มนี้ แล้วเลือก เมนู > การตั้งค่า > การตั้งค่า > ทั่วไป > ปุ่มส่วนตัว > ปุ่มส่วนตัว เลื่อนไปยังแอปพลิเคชัน ที่ต้องการ แล้วเอือก

ในการใช้คำสั่งเสียง ให้กดค้างไว้ที่ปุ่มส่วนตัว

หากต้องการเปิดใช้ Push to talk ให้กดปุ่มส่วนตัว จะต้องต่อ Push to talk ก่อนที่จะสั่งให้เปิดใช้งานโดยใช้ปุ่มส่วนตัว โปรดดูที่ "สนทนา" หน้า 96

เมื่อเริ่มใช้ Push to talk ฟังก์ชันปุ่มส่วนตัวที่เปลี่ยนเป็นปุ่ม Push to talk จะแทนที่คำสั่งเสียงและค่าปรับตั้งแคปพลิเคชัน และสั่งงาน Push to talk

### การใส่สายคล้องข้อมือ

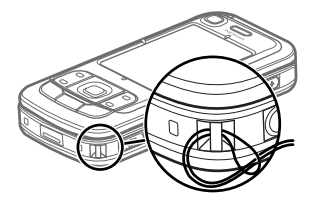

# การต่อหูฟังที่ใช้งานร่วมกับโทรศัพท์ได้

อย่าเชื่อมต่อผลิตภัณฑ์ที่ส่ง สัญญาณออกได้ เพราะอาจ สร้างความเสียหายให้กับ โทรศัพท์ อย่าเชื่อมต่อ แหล่งจ่ายไฟใดๆ เข้ากับ ช่องเสียบ Nokia AV

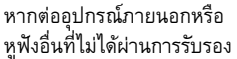

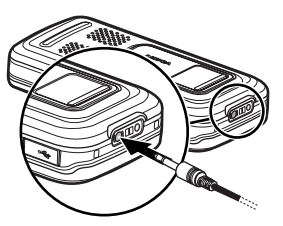

้การใช้งานร่วมกับโทรศัพท์จาก Nokia เข้ากับช่องเสียบ Nokia AV ให้ใส่ใจเป็นพิเศษกับระดับความดัง

# การต่อสายข้อมูล USB

หากต้องการ ตั้งค่ามาตรฐาน และเลือกให้ค่า มาตรฐานทำงาน โดยอัตโนมัติ โปรดดู "สายเคเบิลข้อมูล

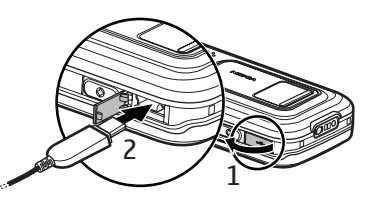

# ฟังก์ชันการโทร

## การโทรออก

1 ในโหมดสแตนด์บาย ให้ป้อนหมายเลขโทรศัพท์และรหัสพื้นที่ กดปุ่มลบเพื่อลบหมายเลข

ในการโทรต่างประเทศ ให้กดปุ่ม \* สองครั้งเพื่อเป็นรหัสนำหน้า การโทรต่างประเทศ (เครื่องหมาย + จะแทนรหัสการโทรออก ต่างประเทศ) แล้วตามด้วยรหัสประเทศ รหัสพื้นที่ (ละเลขศูนย์ ตามความจำเป็น) แล้วตามด้วยหมายเลขโทรศัพท์

- 2 หากต้องการโทรออกไปยังหมายเลขนั้น ให้กดปุ่มโทรออก หากต้องการปรับระดับเสียงขณะสนทนา ให้กดปุ่มปรับระดับ เสียง
- 3 ในการวางสายหรือยกเลิกการโทรออก ให้กดปุ่มจบการทำงาน

หากต้องการโทรออกจาก รายชื่อ ให้เลือก เมนู > รายชื่อ เลื่อนไป ยังรายชื่อที่ต้องการ หรือป้อนอักษรตัวแรกของชื่อแล้วเลื่อนไปยังชื่อ ที่ต้องการ หากต้องการโทรออกไปยังหมายเลขนั้น ให้กดปุ่ม โทรออก

หากต้องการโทรติดต่อระบบฝากข้อความ (บริการเสริมจากระบบ เครือข่าย) ให้กดปุ่ม 1 ค้างไว้ในโหมดสแตนด์บาย คุณต้องกำหนด หมายเลขศูนย์ข้อความก่อน จึงจะสามารถโทรไปยังระบบ ฝากข้อความได้ โปรดดูที่ "โทรศูนย์ฝาก" หน้า 89 ในการโทรไปยังหมายเลขที่โทรออกล่าสุด ให้กดปุ่มโทรออกเมื่ออยู่ ในโหมดสแตนด์บาย รายการหมายเลข 20 หมายเลขที่คุณโทรออก หรือพยายามโทรออกล่าสุดจะปรากฏขึ้น แล้วเลื่อนไปยังเบอร์ที่คุณ ต้องการ จากนั้น ให้กดปุ่มโทรออก

หากต้องการติดต่อแบบ Push to talk โปรดดูที่ "สนทนา" หน้า 96

### โทรด่วน

คุณสามารถกำหนดหมายเลขโทรศัพท์ให้เป็นปุ่มโทรด่วนได้โดย ใช้ปุ่มหมายเลข 2 ถึง 9 โปรดดูที่ "การกำหนดปุ่มโทรด่วน" หน้า 52 โทรติดต่อหมายเลขโทรด่วนด้วยวิธีการดังต่อไปนี้:

- กดปุ่มโทรด่วนแล้วกดปุ่มโทร
- หาก<sup>'</sup>ตั้งค่า การโทรด่วน<sup>'</sup> เป็น เปิด ให้กดปุ่มโทรด่วนค้างไว้ จนกว่าระบบจะเริ่มการโทรนั้น ในการตั้งค่า การโทรด่วน เป็น เปิด ให้เลือก เมนู > การตั้งค่า > การตั้งค่า > โทรศัพท์ > การโทร > การโทรด่วน > เปิด

## การโทรออกด้วยเสียง

รายการเสียงจะบันทึกอัตโนมัติในทุกรายชื่อใน รายชื่อ ให้ใช้ชื่อที่ยาวพอประมาณ และอย่าใช้ชื่อช้ำกันกับหมายเลขอื่นๆ

#### ฟังก์ชันการโทร

รายการเสียงจะไวต่อเสียงรอบข้างมาก ควรใช้รายการเสียง ในที่เงียบ

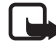

- หมายเหตุ: การโทรออกโดยใช้รายการเสียงอาจจะเกิด ปัญหาขึ้นได้ ถ้าคุณอยู่ในที่ซึ่งมีเสียงดังหรืออยู่ใน สถานการณ์ฉุกเฉิน ดังนั้นจึงไม่ควรอาศัยการโทรออก โดยใช้เสียงเพียงอย่างเดียวไม่ว่าในสถานการณ์ใดก็ตาม
- 1 ในโหมดสแตนด์บาย ให้กดค้างไว้ที่ปุ่มส่วนตัว คุณจะได้ยิน สัญญาณเสียงสั้นๆ และข้อความ พูดตอนนี้ จะปรากฏขึ้น บนจอแสดงผล

หากคุณใช้ชุดหูฟังที่ใช้งานร่วมกันได้ที่มีปุ่มชุดหูฟัง ให้กดปุ่ม ชุดหูฟังค้างไว้

2 เปล่งเสียงตามคำสั่งเสียงให้ชัดเจน เครื่องจะเล่นคำสั่งเสียง ของชื่อที่ตรงกันมากที่สุด หลังจาก 1.5 วินาที เครื่องจะโทรออก ไปยังหมายเลขนั้นหรือหากหมายเลขดังกล่าวไม่ถูกต้อง ก่อนจะ โทรออก ให้เลือกรายการอื่น

การใช้คำสั่งเสียงเพื่อใช้งานฟังก์ชันโทรศัพท์นั้นมีวิธีการคล้ายคลึง กับการโทรออกโดยใช้เสียง โปรดดูที่ "คำสั่งเสียง" หน้า 79

### การประชุมสาย (บริการเสริมจากระบบ เครือข่าย)

1 โทรออกไปยังผู้ร่วมประชุมรายแรก

- 2 หากต้องการโทรไปหาผู้ร่วมประชุมรายอื่น ให้เลือก ดัวเลือก > โทรออกใหม่ สายแรกจะถูกพักสายไว้โดยอัตโนมัติ
- 3 เมื่อมีผู้รับสายใหม่แล้ว หากต้องการดึงสายแรกกลับเข้าร่วม ประชุมทางโทรศัพท์ ให้เลือก ตัวเลือก > ประชุม
  - หากต้องการเพิ่มสมาชิกรายใหม่ในการประชุม ให้ทำซ้ำ ขั้นตอนที่ 2 แล้วเลือก ตัวเลือก > ประชุม > เพิ่มใน การประชุม โทรศัพท์เครื่องนี้สามารถรองรับผู้ร่วมประชุม สายได้มากที่สุด 6 สาย รวมทั้งตัวคุณ
  - หากต้องการสนทนากับผู้ร่วมประชุมรายใดเป็นการส่วนตัว ให้เลือก ตัวเลือก > ประชุม > ส่วนตัว เลือกผู้ร่วมประชุม และ ส่วนตัว โทรศัพท์จะพักสายการประชุมในเครื่องของคุณ ไว้ ส่วนผู้ร่วมประชุมสายรายอื่น ๆ จะยังสามารถสนทนา ต่อไปได้ หากต้องการกลับไปที่การประชุมสาย ให้เลือก ตัวเลือก > เพิ่มในการประชุม
  - หากต้องการวางสายผู้เข้าประชุม ให้เลือก ตัวเลือก > ประชุม > ถอนผู้ร่วมสาย เลื่อนไปที่รายชื่อผู้ร่วมประชุม แล้วเลือก ถอน
- 4 เมื่อต้องการจบการประชุมสาย ให้กดปุ่มจบการทำงาน

# การรับสายหรือปฏิเสธไม่รับสาย

ในการรับสายเรียกเข้า ให้กดปุ่มโทรออก

หากต้องการกำหนดให้โทรศัพท์รับสายอัตโนมัติเมื่อเปิดฝาสไลด์ ให้เลือก เมนู > การตั้งค่า > การตั้งค่า > ทั่วไป > การจัดการฝา

#### > การเปิดฝาสไลด์ > การรับสายเรียกเข้า หรือ ไม่รับสาย โปรดดูที่ "การใช้ฝาสไลด์" หน้า 81

หากต้องการปรับระดับเสียงขณะสนทนา ให้กดปุ่มปรับระดับเสียง ในการปิดเสียงเรียกเข้า ให้เลือก เงียบ

เคล็ดลับ: หากคุณต่อชุดหูฟังที่ใช้งานร่วมกันได้เข้ากับ โทรศัพท์ กดปุ่มที่ชุดหูฟังเพื่อรับสายและวางสาย

เมื่อต้องการปฏิเสธไม่รับสาย ให้กดปุ่มจบการทำงาน ผู้ที่โทรเข้า จะได้ยินเสียงสัญญาณสายไม่ว่าง หากคุณเปิดใช้ตัวเลือกการ โอนสาย หากไม่ว่าง เพื่อโอนสาย การปฏิเสธไม่รับสายจะทำให้ สายเรียกเข้านั้นถูกโอนไปด้วย

หากต้องการส่งข้อความแจ้งผู้ที่โทรเข้ามาถึงเหตุผลที่คุณไม่ สามารถรับสายได้ ให้เลือก ตัวเลือก > ส่งข้อความตัวอักษร คุณสามารถแก้ไขข้อความก่อนส่งได้ โปรดดูที่ ไม่รับสายด้วย SMS และ ตัวอักษรข้อความ ใน "การโทร" หน้า 84

โปรดสังเกตว่าขณะต่อหูฟัง ค่าปรับตั้งของการโทรแบบสไลด์จะไม่ ถูกใช้งาน

### การรับสายสนทนาทางวิดีโอ

เมื่อมีสายวิจิโอเรียกเข้า สัญลักษณ์ 🎜 จะปรากฏขึ้น กดปุ่มโทรเพื่อรับสายวิจิโอ ยอมให้ส่งภาพวิดิโอให้ผู้โทร? จะแสดงขึ้น หากคุณเลือก ใช่ ภาพที่กล้องในโทรศัพท์ของคุณ บันทึกไว้จะปรากฏในโทรศัพท์ของผู้โทร ถ้าคุณเลือก ไม่ หรือไม่ทำ อะไรเลย การส่งภาพวิดีโอจะไม่ทำงาน ภาพวิดีโอจะปรากฏเป็น หน้าจอพื้นสีเทาแทน

แม้ว่าคุณจะปฏิเสธการส่งภาพวิดีโอในระหว่างสายสนทนาทางวิดีโอ คุณยังคงต้องเสียค่าใช้จ่ายเป็นสายสนทนาทางวิดีโอ กรุณา ตรวจสอบราคากับผู้ให้บริการเสียก่อน ในการวางสายวิดีโอ ให้กดปุ่มจบการทำงาน

### สายเรียกซ้อน (บริการเสริมจากระบบ เครือข่าย)

ขณะสนทนา ให้กดปุ่มโทรออก เพื่อรับสายเรียกซ้อน สายแรกจะถูก พักสายไว้ เมื่อต้องการวางสายที่สนทนาอยู่ ให้กดปุ่มจบการทำงาน หากต้องการเปิดใช้งานฟังก์ชันสายเรียกซ้อน ให้เลือก เมนู > การตั้งค่า > การตั้งค่า > โทรศัพท์ > การโทร > สายเรียกซ้อน > ทำงาน

หากคุณต้องการสลับระหว่างสายสนทนาสองสาย ให้เลือก สลับ

# ตัวเลือกที่ใช้ได้ขณะสนทนา

ตัวเลือกหลายตัวซึ่งคุณสามารถใช้ได้ขณะสนทนา คือ บริการเสริม จากระบบเครือข่าย หากต้องการรายละเอียดเพิ่มเติม โปรดติดต่อ ผู้ให้บริการ

#### ฟังก์ชันการโทร

ในระหว่างที่ใช้สาย เลือก ตัวเลือก เพื่อเลือกใช้ตัวเลือกต่างๆ ดังต่อไปนี้:

โอน — เพื่อต่อสายที่พักไว้เข้ากับสายที่ใช้อยู่และวางสายของ คุณเองจากการสนทนา

แทนที่ — เพื่อวางสายที่สนทนาอยู่และเปลี่ยนไปรับสายเรียกซ้อน

ส่ง DTMF — เพื่อส่งตัวอักษรแทนเสียงเรียกเข้าแบบ DTMF (เช่น รหัสผ่าน) ป้อนตัวอักษร DTMF หรือคันหาจาก รายชื่อ ในการป้อนตัวอักษรขณะรอสาย (w) หรือตัวอักษรเมื่อต้องการ หยุดสายชั่วคราว (p) ให้กดปุ่ม \* ช้ำ ๆ หากต้องการส่งโทนเสียง ให้เลือก ตกลง

I เคล็ดลับ: คุณสามารถเพิ่มโทน DTMF ให้กับหมายเลข
โทรศัพท์ หรือเพิ่มฟิลด์ DTMF ลงในรายชื่อในสมุดโทรศัพท์

# การโทรสายวิดีโอ

ขณะสนทนาทางวิดีโอ คุณจะเห็นภาพวิดีโอแบบเรียลไทม์ สองทิศทางระหว่างคุณกับคู่สนทนาปลายสาย ภาพวิดีโอสด หรือภาพวิดีโอที่ถ่ายไว้โดยใช้กล้องถ่ายรูปในโทรศัพท์จะแสดงให้ แก่คู่สนทนาทางวิดีโอปลายสายดู

ในการสนทนาทางวิดีโอ คุณจำเป็นต้องอยู่ภายในบริเวณพื้นที่ ครอบคลุมของระบบเครือข่าย UMTS คุณอาจต้องใช้การ์ด USIM เพื่อใช้ในการสนทนาทางวิดีโอ โปรดติดต่อผู้ให้บริการเพื่อดูข้อมูล เกี่ยวกับการใช้งานและการสมัครเป็นสมาชิกบริการสนทนาทาง วิดีโอ ทั้งนี้ คุณสามารถสนทนาทางวิดีโอได้ระหว่างคุณกับคู่สนทนา อีกฝ่ายเท่านั้น โดยสามารถใช้ได้กับโทรศัพท์เคลื่อนที่ที่ใช้งาน ร่วมกันได้หรือไคลเอนต์ ISDN แต่คุณจะไม่สามารถใช้งานฟังก์ชัน การสนทนาทางวิดีโอได้ หากมีการใช้สายสนทนา สายสนทนาทาง วิดีโออื่น หรือสายข้อมูลอื่นอยู่

ไอคอน:

🗱 คุณไม่ได้รับภาพวิดีโอ (เนื่องจากผู้รับไม่ได้ส่งภาพวิดีโอ หรือ ระบบเครือข่ายไม่ได้ส่งวิดีโอนั้น)

💌 คุณปฏิเสธการส่งภาพวิดีโอจากเครื่องโทรศัพท์ของคุณ

 กดหมายเลขโทรศัพท์ในโหมดสแตนด์บาย หรือเลือก เมนู > รายชื่อ และเลื่อนไปยังรายชื่อที่ต้องการ

2 เลือก ตัวเลือก > โทร > สายวิดีโอ

การเริ่มต่อสายอาจต้องใช้เวลาสักครู่ กำลังรอภาพวิดีโอ จะแสดงขึ้น ในกรณีที่ต่อสายไม่ได้ (เป็นต้นว่า ระบบเครือข่าย ไม่รองรับฟังก์ชันการสนทนาทางวิดีโอ หรือเครื่องปลายสาย ไม่สามารถใช้งานร่วมกันได้) เครื่องจะแสดงข้อความให้คุณ เลือกว่าต้องการใช้สายโทรออกตามปกติหรือส่งข้อความแทน หากต่อสายสนทนาทางวิดีโอได้เรียบร้อยแล้ว คุณจะเห็นภาพ วิดีโอสองกรอบ และได้ยินเสียงออกจากลำโพง ผู้รับสายอาจ ปฏิเสธการส่งวิดีโอ (汝 ) ซึ่งในลักษณะนี้ คุณจะได้ยินเสียงและ อาจเห็นภาพนิ่งหรือภาพกราฟิกพื้นหลังที่เป็นสีเทาแทน ในการเพิ่มหรือลดเสียงในระหว่างที่โทร ให้กดปุ่มระดับเสียง

#### หากต้องการเปลี่ยนระหว่างให้แสดงภาพวิดีโอหรือได้ยินเฉพาะ เสียง ให้เลือก ใช้งาน หรือ ไม่ใช้งาน > การส่งวิดีโอ, การส่งเสียง หรือ การส่งวิดีโอและเสียง

หากต้องการซูมภาพเข้าหรือออกของตัวคุณเอง ให้เลือก ขยาย หรือ ย่อ สัญลักษณ์การซูมจะปรากฏขึ้นด้านบนสุดของจอ แสดงผล

เมื่อต้องการเปลี่ยนตำแหน่งของภาพวิดีโอที่ส่งและรับบน หน้าจอ ให้เลือก เปลี่ยนลำดับภาพ

แม้ว่าคุณจะปฏิเสธการส่งภาพวิดีโอในระหว่างสายสนทนา ทางวิดีโอ คุณยังคงต้องเสียค่าใช้จ่ายเป็นสายสนทนาทางวิดีโอ โปรดตรวจสอบราคาบริการกับผู้ให้บริการระบบเครือข่าย หรือ ผู้ให้บริการโทรศัพท์เคลื่อนที่ของคุณ ในการวางสายวิดีโอ ให้กดปุ่มจบการทำงาน

### การแบ่งปันวิดีโอ

ในการส่งภาพวิดีโอในขณะนั้นจากโทรศัพท์ของคุณไปยังโทรศัพท์ ที่เข้ากันได้ขณะที่กำลังโทรศัพท์อยู่ ให้เลือก มุมมองร่วม

### ข้อกำหนดการแบ่งปันวิดีโอ

เนื่องจาก มุมมองร่วม ต้องการการเชื่อมต่อ 3G Universal Mobile Telecommunications System (UMTS) และความสามารถในการใช้ มุมมองร่วม จะขึ้นอยู่กับเครือข่าย 3G โปรดติดต่อผู้ให้บริการ สำหรับคำถามเกี่ยวกับเครือข่ายและค่าใช้จ่ายที่เกี่ยวข้องกับ แอปพลิเคชันนี้ ในการใช้ มุมมองร่วม คุณจะต้องปฏิบัติดังนี้:

ตรวจดูให้แน่ใจว่ามีการตั้งค่าการเชื่อมต่อระหว่างบุคคลให้กับ โทรศัพท์ของคุณแล้ว หรือเรียกว่าการเชื่อมต่อ Session Initiation Protocol (SIP) โปรดสอบถามการตั้งค่า SIP จากผู้ให้ บริการโทรศัพท์ และบันทึกไว้ในโทรศัพท์ของคุณ ถ้าคุณรู้ แอดเดรส SIP ของผู้รับ คุณสามารถป้อนลงในรายชื่อผู้ติดต่อ ของผู้รับคนนั้นได้ เลือก เมนู > รายชื่อ ชื่อผู้ติดต่อ และ ตัวเลือก > แก้ไข > ตัวเลือก > เพิ่มรายละเอียด > มุมมองร่วม ป้อน SIP แอดเดรสในรูปแบบ sip:username@domainname (คุณสามารถใช้ IP แอดเดรส แทนชื่อโดเมนได้)

ตรวจดูให้แน่ใจว่าคุณมีการเชื่อมต่อ UMTS ที่ใช้งานอยู่ และอยู่ ภายในพื้นที่ของเครือข่าย UMTS หากคุณเริ่มต้นเซสซันการ แบ่งปันขณะที่คุณอยู่ในพื้นที่ครอบคลุมของระบบเครือข่าย UMTS และเกิดการส่งมอบข้ามเครือข่ายไปยัง GSM เซสซัน การแบ่งปันจะถูกยกเลิกแต่คุณยังสนทนาต่อได้ ตรวจดูให้แน่ใจว่าทั้งผู้ส่งและผู้รับได้ลงทะเบียนเข้าสู่เครือข่าย UMTS แล้ว ถ้าคุณเชิญให้ผู้อื่นมาร่วมแบ่งปันเซสซันและ โทรศัพท์ของคนนั้นปิดอยู่ หรือบุคคลผู้นั้นไม่อยู่ในเครือข่าย UMTS คนนั้นจะไม่ทราบว่าคุณใด้เชิญมาร่วมแบ่งปันเซสซัน อย่างไรก็ตาม คุณจะได้รับข้อความแสดงข้อผิดพลาด ซึ่งแสดงว่าผู้รับไม่สามารถรับคำเชิญได้ ฟังก์ชันการโทร

### การแบ่งปันวิดีโอ

เมื่อต้องการรับเซสชันการแบ่งปัน ผู้รับต้องติดตั้ง มุมมองร่วม และต้องตั้งค่าที่จำเป็นในโทรศัพท์เคลื่อนที่ด้วย คุณและผู้รับต้อง ลงทะเบียนขอใช้บริการนี้ คุณจึงจะเริ่มการแบ่งปันได้

### วิดีโอสด

- ขณะใช้งานสายสนทนาทางวิดีโอ ให้เลือก ตัวเลือก > ร่วมดูวิดีโอ > ภาพสด
- 2 โทรศัพท์จะส่งคำเซิญไปยัง SIP แอดเดรสที่คุณบันทึกไว้ใน รายชื่อของผู้รับ

ถ้าผู้รับมี SIP แอดเดรสหลายชื่อบันทึกไว้ ให้เลือก SIP แอดเดรสที่คุณต้องการจะส่งคำเชิญและ เลือก เพื่อส่งคำเชิญ หากไม่สามารถใช้ SIP แอดเดรสของผู้รับได้ ให้ป้อน SIP แอดเดรส เลือก ตกลง เพื่อส่งข้อความ

3 เมื่อผู้รับตอบรับคำเชิญก็จะสามารถแบ่งปันภาพวิดีโอได้ อัตโนมัติ

ลำโพงจะทำงาน นอกจากนี้ คุณยังสามารถใช้ชุดหูฟังเพื่อ สนทนาต่อได้ขณะที่คุณแบ่งปันวิดีโอสด

- 4 เลือก พัก เพื่อหยุดเชลชั่นการแบ่งปันชั่วคราว เลือก ทำต่อ เพื่อกลับสู่การแบ่งปัน
- 5 หากต้องการหยุดการแบ่งปันเซสซัน เลือก หยุด เมื่อต้องการ วางสายสนทนา ให้กดปุ่มจบการทำงาน

## การตกลงรับคำเชิญ

เมื่อมีผู้อื่นส่งคำเชิญการแบ่งปันให้กับคุณ ข้อความคำเชิญจะปรากฏ ขึ้นโดยแสดงชื่อหรือ SIP แอดเดรสของผู้ส่ง ถ้าเครื่องไม่ได้ดั้งเป็น เงียบ เสียงกริ่งจะดังขึ้นเมื่อคุณได้รับคำเชิญ

ถ้าผู้อื่นส่งคำเซิญการแบ่งปันให้แก่คุณ และคุณไม่ได้อยู่ในพื้นที่ ครอบคลุมของเครือข่าย UMTS คุณจะไม่ทราบว่าคุณได้รับคำเชิญ เมื่อคุณได้รับคำเชิญ ให้เลือก ยอมรับ เพื่อเริ่มการแบ่งปันเซสซัน หรือ ปฏิเสธ เพื่อปฏิเสธคำเชิญ ผู้ส่งจะได้รับข้อความแจ้งว่าคุณ ปฏิเสธคำเชิญนั้น นอกจากนี้ คุณยังสามารถกดปุ่มจบการทำงาน เพื่อปฏิเสธเซสซันการแบ่งปันและวางสายได้

หากต้องการหยุดการแบ่งปันเซสชัน เลือก หยุด

# บันทึก

คุณสามารถตรวจสอบการโทร ข้อความตัวอักษร การเชื่อมต่อข้อมูล แบบแพคเก็ต และสายข้อมูล รวมทั้งสายแฟกซ์ ซึ่งโทรศัพท์ได้เก็บ ไว้ในไฟล์บันทึก

การติดต่อกับศูนย์ข้อความเสียง ศูนย์รับฝากข้อความมัลดิมีเดีย หรือเบราเซอร์เพจของคุณนั้น จะแสดงเป็นสายข้อมูลหรือการ เชื่อมต่อข้อมูลแบบแพคเก็ตในไฟล์บันทึกการสื่อสารทั่วไป

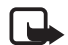

หมายเหตุ: ค่าใช้จ่ายจริงในการโทรและบริการที่แสดง ในใบเรียกเก็บค่าบริการจากผู้ให้บริการอาจต่างกัน ขึ้นอยู่กับคุณสมบัติของเครือข่าย การปัดเศษ ภาษี และปัจจัยอื่นๆ

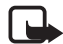

หมายเหตุ: ตัวจับเวลาบางประเภท รวมทั้งตัวจับเวลา อายุใช้งาน สามารถตั้งเวลาใหม่ได้ด้วยการอัพเกรด บริการหรือซอฟต์แวร์

### การโทรล่าสุด

เครื่องจะบันทึกเบอร์โทรศัพท์ที่ไม่ได้รับสาย ที่ได้รับ และที่โทรออก รวมถึงระยะเวลาของการสนทนาโดยประมาณ เครื่องจะบันทึก หมายเลขที่ไม่ได้รับสายและที่รับสายก็ต่อเมื่อระบบเครือข่ายใช้งาน ฟังก์ชันดังกล่าวนี้ได้โดยที่เครื่องต้องเปิดอยู่และอยู่ในพื้นที่บริการ หากต้องการดูรายการที่โทรล่าสุด (บริการเสริมจากระบบเครือข่าย) ให้เลือก เมนู > บันทึก > เบอร์โทรล่าสุด และชนิดของการโทร หากต้องการลบเบอร์ในรายการโทรล่าสุด และชนิดของการโทร ล่าสุด ให้เลือก ตัวเลือก > ล้างเบอร์โทรล่าสุด หากต้องการลบ บันทึกการใช้สายรายการใดรายการหนึ่งเท่านั้น ให้เปิดบันทึก การใช้สายที่ต้องการลบและเลือก ตัวเลือก > ลบรายการ

# ไฟล์บันทึกทั่วไป

ในการดูไฟล์บันทึกทั่วไป ให้เลือก เมนู > บันทึก แล้วเลื่อนไป ทางขวา

ในการกรองไฟล์บันทึก ให้เลือก ตัวเลือก > ตัวกรอง และประเภท ตัวกรอง

ในการลบข้อมูลในไฟล์บันทึกทั้งหมดเป็นการถาวร ให้เลือก ตัวเลือก > ล้างบันทึก > ใช่

### Navigator

โทรศัพท์ของคุณมีตัวรับสัญญาณ GPS ภายใน ซึ่งจะรับสัญญาณวิทยุกำลังต่ำจากระบบ ดาวเทียม และวัดระยะเวลาในการเดินทาง ของสัญญาณ ตัวรับสัญญาณ GPS สามารถ กำนวณตำแหน่งได้ภายในไม่กี่เมตรได้จาก เวลาในการเดินทาง ระยะพิกัดจะแสดง เป็นองศา และรูปแบบองศาแบบทศนิยม โดยใช้ระบบพิกัด WGS-84

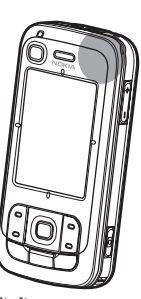

ตัวรับสัญญาณ GPS จะอยู่บนมุมขวาบนของ

ฝาสไลด์ เวลาที่จะใช้ตัวรับ<sup>ส</sup>ัญญ<sup>่</sup>าณ ให้จับเครื่องตั้งขึ้นโดยหัน ไปทางท้องฟ้า

โปรดสังเกตว่าการเชื่อมต่อ GPS อาจใช้เวลาหลายนาที

เนื่องจากการให้บริการที่เกี่ยวข้องกับ GPS จะขึ้นอยู่กับระบบและ สภาพแวดล้อมของเครือข่ายไร้สาย ดังนั้นอาจไม่สามารถให้บริการ ได้ในทุกสภาพแวดล้อมตลอดเวลา ในกรณีที่สัญญาณ GPS ขาดหาย ให้กดปุ่ม Navigator เพื่อรีสตาร์ตแอปพลิเคชัน

เครื่องของคุณยังรองรับบริการช่วยเหลือ GPS (A-GPS) ซึ่งจะช่วย ค้นหาตำแหน่งของสถานที่ได้ง่ายขึ้น บริการนี้จะใช้ผ่านการ เชื่อมต่อข้อมูลแพ็คเก็ต และผู้ให้บริการระบบเครือข่ายอาจคิดค่า บริการเพิ่มเติมตามที่เครือข่ายกำหนดไว้ โปรดติดต่อผู้ให้บริการ ระบบสำหรับจุดเชื่อมต่ออินเตอร์เน็ต และการคิดค่าบริการที่ เกี่ยวข้อง

เครื่องของคุณได้ตั้งไว้ให้ใช้กับบริการ Nokia A-GPS ถ้าผู้ให้บริการ ไม่ได้ระบุค่าปรับตั้ง A-GPS ไว้ ข้อมูลช่วยเหลือจะถูกดึงมาจาก เซิรฟ์เวอร์บริการ Nokia A-GPS เมื่อต้องการเท่านั้น

เมื่อคุณเริ่มใช้งานฟังก์ชัน GPS ในครั้งแรก คุณจะต้องกำหนดหรือ เลือกจุดเชื่อมต่อเพื่อให้สามารถใช้งาน A-GPS ได้ หลังจากนี้ ฟังก์ชัน A-GPS จะทำงานโดยอัตโนมัติเมื่อต้องการใช้ หากคุณ ไม่ได้ยกเลิกการใช้งานเสียก่อน ตัวอย่างเช่น เครื่องจะทำการติดต่อ บริการ A-GPS โดยอัตโนมัติถ้ามีการปิด GPS นานกว่าสองชั่วโมง

หากต้องการเปิดใช้หรือยกเลิกการใช้วิธีหาดำแหน่งอื่น ๆ เช่น A-GPS ให้เลือก เมนู > การตั้งค่า > การตั้งค่า > ทั่วไป > วิธีจัดตำแหน่ง เลื่อนไปยังวิธีหาดำแหน่ง และเลือก ตัวเลือก > ใช้งาน หรือ ไม่ใช้งาน

ระบบค้นหาตำแหน่ง (GPS) ดำเนินการโดยรัฐบาลของ สหรัฐอเมริกา ซึ่งจะรับผิดชอบเกี่ยวกับความเที่ยงตรงและ บำรุงรักษาแต่เพียงผู้เดียว ความเที่ยงตรงของข้อมูลดำแหน่ง อาจจะได้รับผลกระทบจากการปรับจานดาวเทียม GPS ซึ่งกระทำ โดยรัฐบาลของสหรัฐอเมริกา และอาจเปลี่ยนแปลงตามนโยบาย GPS ของกระทรวงกลาโหมสหรัฐอเมริกาและแผนงานของ Federal Radionavigation ความเที่ยงตรงอาจได้รับผลกระทบจากระบบ พิกัดทางเรขาคณิตของสัญญาณดาวเทียมที่ไม่ดี การเข้าถึงและ คุณภาพของสัญญาณ GPS อาจได้รับผลกระทบจากตำแหน่ง ของคุณ ดึก วัตถุทางธรรมชาติและสภาพอากาศ ตัวรับสัญญาณ GPS ควรจะใช้ภายนอกอาคารเพื่อให้รับสัญญาณ GPS ได้ดียิ่งขึ้น ควรใช้ GPS เป็นเพียงเครื่องช่วยนำทางเท่านั้น ไม่ควรใช้ GPS ในการวัดตำแหน่งแบบเที่ยงตรงและคุณไม่ควรเชื่อถือข้อมูล ตำแหน่งหรือนำทางจากตัวรับสัญญาณ GPS หรือ A-GPS เพียง อย่างเดียว

ภาพแผนที่แบบดิจิตอลมักจะไม่เที่ยงตรงและมีขอบเขตไม่สมบูรณ์ อย่าเชื่อถือภาพแผนที่ที่อยู่ในเครื่องเพียงอย่างเดียว

ฟังก์ชันนี้ไม่ได้ออกแบบขึ้นเพื่อใช้กับคำขอตำแหน่งของสายที่คุณ กำลังสนทนา ติดต่อขอข้อมูลเพิ่มเติมจากผู้ดูแลระบบเกี่ยวกับการ ใช้โทรศัพท์ตามระเบียบข้อบังคับของสถานที่ที่ให้บริการการโทร ฉุกเฉิน

ถ้าเครื่องไม่สามารถหาสัญญาณดาวเทียม ให้พิจารณาสิ่งต่อไปนี้:

- ถ้าคุณอยู่ในอาคาร ให้ออกนอกตัวอาคารเพื่อรับสัญญาณ ให้ดีขึ้น
- ถ้าคุณอยู่นอกอาคาร ให้เดินไปยังพื้นที่โล่งมากขึ้น
- ตรวจสอบว่ามือของคุณไม่ได้บังเสาอากาศ GPS บนเครื่อง
- ถ้าสภาพอากาศไม่ดี อาจส่งผลกระทบต่อความแรงของ สัญญาณได้
- การเชื่อมต่อ GPS อาจใช้เวลาหลายนาที

### แอปพลิเคชัน Navigator

หากต้องการเริ่มใช้งานแอปพลิเคชันNavigator ให้กดปุ่มNavigator หรือเลือก เมนู > Navigator

ด้วยแอปพลิเคชัน Navigator คุณสามารถนำทาง ค้นหาสถานที่และ เส้นทาง และวางแผนการเดินทางได้ คุณจะได้รับเสียงแนะนำและ คำแนะนำการเดินทางโดยใช้แผนที่เลี้ยวต่อเลี้ยวขณะเดินทาง

เมื่อคุณใช้งานแอปพลิเคชัน Navigator เครื่องจะซูมไปยังตำแหน่ง ที่รู้จักล่าสุด และแสดง กำหนดตำแหน่ง จนกว่าตัวรับสัญญาณ GPS จะสามารถคำนวณตำแหน่งของคุณได้

### ปุ่ม Navigator

คุณสามารถใช้ปุ่ม Navigator เป็นปุ่มลัดเพื่อเข้าไปยังฟังก์ชันต่างๆ ซึ่งขึ้นอยู่กับสภาวะของแอปพลิเคชัน Navigator เมื่อกดปุ่มนี้

- ถ้ายังไม่ได้เปิดแอปพลิเคชัน Navigator ปุ่ม Navigator จะเปิด แอปพลิเคชันขึ้นมา
- ถ้าแอปพลิเคชัน Navigator แสดงอยู่บนหน้าจอ แต่ไม่แสดง ตำแหน่งขณะนั้น ปุ่ม Navigator จะเลื่อนแผนที่เข้าสู่ตำแหน่ง ในขณะนั้น
- ถ้าแอปพลิเคชัน Navigator อยู่ตอนหน้าและกำลังแสดง ดำแหน่งปัจจุบัน ปุ่ม Navigator จะเปิดฟังก์ชันการนำทาง

Navigator

 ถ้าแอปพลิเคชัน Navigator ทำงานเป็นพื้นหลัง ปุ่ม Navigator จะดึงแอปพลิเคชันเข้าสู่หน้าจอ และไปยังตำแหน่ง GPS บน แผนที่

### ปุ่มลัดในแอปพลิเคชัน Navigator

- **1** เปิดภาพ ค้นหา
- 2 เปลี่ยนรูปแบบการรับชมภาพ
- 3 สลับระห<sup>2</sup>ว่างสีสำหรับกลางวันและสีสำหรับกลางคืน
- 4 แสดงหรือซ่อนแถบดำเนินการ (เฉพาะขณะใช้ระบบนำทาง)
- 5 แสดงหรือซ่อนการดู ข้อมูล GPS
- 6 สลับระหว่างภาพ 2 มิติและ 3 มิติ
- 7 เปิดการค้นหา ข้อความอิสระ
- 8 ซูมไปยังแผนที่โดยรวม
- 9 สลับระหว่างเปิดและปิดเสียง
- 0 ฟังเสียงคำแนะนำก่อนหน้าซ้ำ (เฉพาะเมื่อใช้ระบบนำทาง)

\* หรือ **#** — ซูมแผนที่เข้าหรือซูมออก ระดับต่ำสุดคือถนน และระดับ สูงสุดคือทั่วโลก

้เมื่อต้องการเลื่อนบนแผนที่ ให้เลื่อนไปทางซ้าย ขวา ขึ้นหรือลง

# การนำทางไปยังตำแหน่งสถานที่

หากต้องการกำหนดโหมดการเดินทางในแอปพลิเคชัน Navigator ให้เลือก ตัวเลือก > ประเภทการเดินทาง และ เร็วที่สุด, ระยะทางสั้นที่สุด หรือ คนเดินเท้า หากต้องการกำหนด รายละเอียดของสภาพในการเดินทางเพิ่มขึ้น ให้เลือก ตัวเลือก > การตั้งค่าต่าง ๆ > การนำทาง โหมดการเดินทางสามารถเปลี่ยน ได้ทุกเวลาขณะใช้การนำทาง

### การนำทางไปยังจุดหมายปลายทาง

- 1 ในแอปพลิเคชัน Navigator ให้เลือก ตัวเลือก > หำทาง และ ตัวเลือกการนำทาง ตัวอย่างเช่น ในการคันหาที่อยู่ ให้เลือก ที่อยู่ หรือเพื่อค้นหาจุดที่น่าสนใจ (POI) ให้เลือก ใกล้เคียง คุณสามารถค้นหาจุดหมายปลายทางในแผนที่โดยเลื่อน เคอร์เซอร์ไปยังจุดหมายที่ต้องการ
- 2 หากต้องการเริ่มใช้ระบบนำทาง ให้เลือกจุดหมายจากรายการที่ ประมวลผลหรือบนแผนที่ และเลือก นำทางไป ถ้าระบบนำทางกำลังทำงาน และคุณต้องการเริ่มอันใหม่ ให้ เลือก ใช่ เมื่อเครื่องร้องขอให้ยืนยัน หากต้องการใช้ระบบ การนำทางต่อ และกลับไปยังภาพแผนที่ ให้เลือก ไม่
- 3 หากต้องการหยุดการใช้ระบบนำทางปัจจุบัน ให้กดปุ่มลบ หรือ เลือก ตัวเลือก > หยุดการนำทาง > ใช่ เพื่อยืนยัน หาก ต้องการใช้ระบบนำทางต่อ ให้เลือก ไม่

หากต้องการเพิ่มจุดบอกทางขณะที่ระบบนำทางกำลังทำงานอยู่:

 ค้นหาและเลือกจุดบอกทางจากรายการที่ประมวลผลหรือบน แผนที่
2 เลือก นำทางผ่าน ถ้าไม่มีจุดบอกทางกลางสำหรับการเดินทาง ระบบนำทางจะทำงานต่ออัตโนมัติ ถ้าระบุจุดบอกทางกลาง จะมีข้อความให้ยืนยันปรากฏขึ้น หาก ต้องการให้ระบบนำทางไปยังจุดบอกทางใหม่ ให้เลือก ใช่ หรือ หากต้องการใช้การนำทางของจุดบอกทางเก่าต่อไป ให้เลือก ไม่

## สัญญาณเตือน

หากต้องการรับสัญญาณเดือนแบบวิชวลหรืออะดูสติกเมื่อใกล้ถึง สถานที่นั้น ให้เลือก ตัวเลือก > การตั้งค่าต่าง ๆ > สัญญาณเตือน และประเภทของสถานที่นั้น ตัวอย่างเช่น เลือก จุดน่าสนใจ และทำ เครื่องหมายในหมวดย่อยที่ด้องการ

# การตั้งสิ่งกีดขวาง

หากต้องการหลีกเลี่ยงเส้นทางบางส่วนในแผนที่กำหนดไว้ขณะใช้ ระบบนำทาง ให้เลือก ตัวเลือก > ระบุสิ่งขวางกั้น และระยะทาง ที่คุณต้องการตั้งการกั้นทาง

หากต้องการระบุส่วนที่ต้องการหลีกเลี่ยงในภาพ รายละเอียด บอกเส้นทาง ให้เลือกเลือกจากรายการ

# การเบราส์แผนที่

ถ้าไม่ได้ใช้ระบบนำทาง คุณสามารถใช้แอปพลิเคชัน Navigator ใน การเบราซ์แผนที่ และค้นหาสถานที่และตำแหน่ง (เช่น ตามที่อยู่) ไม่จำเป็นต้องสัญญาณ GPS ขณะเบราส์แผนที่

# การดูข้อมูลตำแหน่ง

หากต้องการดูสิ่งที่ได้ค้นหาและข้อมูลของสิ่งนั้นบนแผนที่ ให้เลือก สิ่งนั้นจากรายการและ แสดงบนแผนที่

คุณสามารถดูข้อมูลได้โดยการเลื่อนไปยังสถานที่ที่ต้องการบน แผนที่ แล้วเลือกและ แสดงข้อมูล

หากต้องการโทรไปยังสถานที่ที่เลือกไว้ ให้เลือก โทรออก ในการใช้ ฟังก์ชันโทรออก จะต้องเลือกรายการจากรายการที่ค้นหาได้หรือ ในภาพแผนที่

# ส่งและบันทึกข้อมูลของสถานที่นั้น ๆ

ในการส่งข้อมูลสถานที่ (เช่น ภาพแผนที่) ข้อมูลเส้นทาง หรือ ตำแหน่ง GPS ของคุณไปยังเครื่องที่เข้ากันได้ ให้เลือก ตัวเลือก > ส่ง และข้อมูลที่ต้องการจะส่ง ช่องทางของข้อมูลจะขึ้นอยู่ข้อมูล

#### Navigator

นั้นๆ เช่น แผนที่ที่เปรียบเสมือนรูปภาพจะสามารถส่งได้ทาง ข้อความมัลดิมีเดียหรือข้อความอีเมล หรือผ่านทางการต่อ Bluetooth

หากต้องการจะส่งตำแหน่งของเคอร์เซอร์บนแผนที่เข้าไปยังเครื่อง ที่เข้ากันได้ เช่น SMS หรือ MMS ให้เลือกเคอร์เซอร์ และ ส่งตำแหน่งเคอร์เซอร์ > ทางตัวอักษร หรือ ทางมัลติมีเดีย

ในการบันทึกข้อมูล เช่นตำแหน่ง GPS หรือตำแหน่งเคอร์เซอร์ ปัจจุบันเข้ายังเครื่องของคุณ ให้เลือก ตัวเลือก > บันทึก และข้อมูล ที่ต้องการจะบันทึก

คุณสามารถเพิ่มสถานที่ เช่น ตำแหน่งเคอร์เซอร์ ใน รายชื่อ เลือก บันทึกตำแหน่งของเคอร์เซอร์ > การติดต่อใหม่

### แผนการเดินทาง

- ในแอปพลิเคชัน Navigator ให้เลือก ตัวเลือก > เส้นทาง > วางแผนเส้นทางใหม่ ป้อนชื่อถนน และเลือก บันทึก
- เลือก จุดออกเดินทาง> ระบุจุดออกเดินทาง เพื่อคันหา และเลือกจุดเริ่มต้นของการเดินทาง
- เลือก จุดหมายปลายทาง > ตั้งจุดปลายทาง เพื่อคันหา และเลือกจุดหมายปลายทางการเดินทาง
- 4 หากต้องการเพิ่มจุดบอกทาง ให้เลือก ตัวเลือก > เพิ่มจุด กำหนดเส้นทางและคันหาและเลือกจุดบอกทางที่ต้องการ จะเพิ่ม

5 ในการเริ่มการเดินทาง ให้เลือก ตัวเลือก > เริ่มการนำทาง และตำแหน่งที่ต้องการแวะลำดับแรก ถ้าระบบนำทางกำลังทำงานอยู่ และคุณต้องการเริ่มระบบ นำทางใหม่ เครื่องจะขอให้ยืนยัน หากต้องการยกเลิกระบบ นำทาง และเริ่มเส้นทางใหม่ ให้เลือก ใช่ หากต้องการใช้ ระบบนำทางต่อ ให้เลือก ไม่

หากต้องการเปลี่ยนลำดับจุดบอกทาง ให้เลือกจุดบอกทางที่ต้องการ เปลี่ยน,ตัวเลือก > ย้าย และตำแหน่งที่ต้องการย้ายจุดบอกทางนี้

# การตั้งค่า

หากต้องการเปลี่ยนการตั้งค่าของแอปพลิเคชัน Navigator ให้เลือก ตัวเลือก > การตั้งค่าต่าง ๆ และฟังก์ชันที่ต้องการจะแก้ไข ตัวอย่างเช่น ในการเลือกสถานที่ท่องเที่ยวที่ระบุเฉพาะให้แสดง บนแผนที่ ให้เลือก แผนที่ > แสดงจุดน่าสนใจ และประเภทของ สถานที่นั้นๆ

หากต้องการตั้งค่าการใช้คำแนะนำด้วยเสียงขณะโทรศัพท์อยู่ ให้เลือก การนำทาง > วิธีจัดการขณะพูดโทรศัพท์ > กลบคำแนะนำ เพื่อตั้งคำแนะนำด้วยเสียงให้มีระดับเสียงเบา กว่าเสียงที่กำลังสนทนา หรือ สายและคำแนะนำ เพื่อให้ คำแนะนำด้วยเสียงและการสนทนาทางโทรศัพท์มีระดับเสียงเท่ากัน หรือ ส่งเสียงขอคำแนะนำ เพื่อเปลี่ยนคำแนะนำด้วยเสียงให้เป็น เสียงบิ๊บ สำหรับรายละเอียดเพิ่มเติมเกี่ยวกับการตั้งค่า โปรดดูวิธีใช้ Navigator ในการเข้าดูวิธีใช้ ให้เลือก การตั้งค่าต่าง ๆ > ตัวเลือก > วิธีใช้

### ฟังก์ชันพิเศษ

ในการใช้งานเครื่องให้ครบสมบูรณ์ คุณสามารถดาวน์โหลดแผนที่ จากอินเทอร์เน็ตเข้ายังเครื่องพีซีและใช้แอปพลิเคชัน Nokia Map Manager (แอปพลิเคชันเสริมของ PC Sute) เพื่อย้ายแผนที่ จากเครื่องพีซี หรือ DVD มายังการ์ดหน่วยความจำในโทรศัพท์ได้ โปรดดู "การย้ายแผนที่จากเครื่องพีซี" หน้า 39

คุณยังสามารถใช้แอปพลิเคชั่น Navigator ในการดาวน์โหลดข้อมูล ที่เล็กกว่า เช่น คู่มือการท่องเที่ยวและการเดินทาง และข้อมูลสภาพ อากาศเข้ายังหน่วยความจำบนเครื่องได้ ก่อนที่คุณจะใช้แผนที่หรือ ข้อมูลอื่น คุณจะต้องซื้อใบอนุญาตพร้อมแอปพลิเคชั่น Navigator ในกรณีที่มีปัญหาเกี่ยวกับข้อมูล (คอนเทนต์) ที่ซื้อมา ให้ลอง ซิงโครไนซ์หมายเลขลิขลิทธิ์ เลือก เพิ่มเติม > ตัวเลือก > ทำให้รหัสคีย์ที่ได้รับอนุญาตถูกต้องตรงกัน

บริการพิเศษจะให้บริการโดยผู้ให้บริการบุคคลที่สาม การใช้งาน จะขึ้นอยู่กับประเทศ ผู้ให้บริการและกฎหมายท้องถิ่น

# การย้ายแผนที่จากเครื่องพีซี

ข้อกำหนดของเครื่องพีซีในการย้ายแผนที่มีดังนี้:

- ระบบปฏิบัติการ Microsoft Windows XP (หรือรุ่นหลังจากนี้)
- Nokia PC Suite 6.82 หรือรุ่นหลังจากนี้
- แอปพลิเคชัน Nokia Map Manager (แอปพลิเคชันเสริมจาก PC Suite)

ในการย้ายแผนที่ระหว่าง PC และการ์ดหน่วยความจำ เช่น เมื่อคัดลอกข้อมูลในการ์ดหน่วยความจำไปยังการ์ดหน่วยความจำ อันใหม่ ให้ใช้ Nokia Map Manager ต่อโทรศัพท์เข้ากับเครื่องพีซี ด้วยสาย USB และเลือก PC Suite เป็นโหมดในการเชื่อมต่อ หากต้องการเปลี่ยนโหมดการต่อ USB เลือก เมนู > การตั้งค่า > เชื่อมต่อ > USB > โหมด USB

Nokia Map Manager จะเหมาะสำหรับการส่งไฟล์แผนที่ สำหรับ ข้อมูลเพิ่มเติมเกี่ยวกับการย้ายแผนที่โดยใช้ Nokia Map Manager โปรดดูที่วิธีใช้ Nokia Map Manager

# การเขียนข้อความ

เมื่อคุณเขียนข้อความ \_\_\_\_\_ จะปรากฏขึ้นที่ด้านบนขวาของ หน้าจอ แสดงถึงระบบช่วยสะกดคำอัดโนมัติ หรือ \_\_\_\_ ปรากฏขึ้น แสดงถึงระบบป้อนตัวอักษรแบบปกติ ในการตั้งค่าให้ใช้หรือไม่ใช้ ระบบช่วยสะกดคำอัดโนมัติขณะเขียนข้อความ ให้กดปุ่ม # ซ้ำ ๆ จนกว่าโหมดที่จะต้องการจะทำงาน

#### Abc, สัญลักษณ์ abc หรือ ABC จะปรากฏถัดจาก สัญลักษณ์ของระบบป้อนข้อความ ซึ่งแสดงถึงรูปแบบตัวพิมพ์ ในการเปลี่ยนรูปแบบตัวอักษร ให้กดปุ่ม #

123 แสดงถึงโหมดตัวเลข ในการเปลี่ยนระหว่างโหมดตัวอักษร และตัวเลข ให้กดปุ่ม # ซ้ำ ๆ จนกว่าโหมดที่ต้องการจะทำงาน

# ระบบป้อนตัวอักษรแบบปกติ

กดปุ่มตัวเลข 1 ถึง 9 ซ้ำ ๆ จนตัวอักษรที่ต้องการปรากฏ ตัวอักษร ทั้งหมดที่มีอยู่ในปุ่มตัวเลขแต่ละปุ่มอาจไม่ได้พิมพ์ไว้บนปุ่มครบ ทุกตัวอักษร ตัวอักษรที่มีอยู่จะขึ้นกับภาษาที่ใช้เขียนที่เลือกไว้ โปรดดูที่ ภาษาที่ใช้เขียน ใน "ภาษา" หน้า 80

หากตัวอักษรตัวถัดไปที่คุณต้องการป้อน อยู่ในปุ่มเดียวกับปุ่มที่คุณ ใช้อยู่ ให้รอจนกระทั่งเคอร์เซอร์ปรากฏขึ้น (หรือเลื่อนไปยังจุดสิ้นสุด ของระยะเวลาในการป้อนที่กำหนดไว้) หลังจากนั้นให้ป้อนตัวอักษร ในการป้อนตัวเลข ให้กดค้างไว้ที่ปุ่มตัวเลข เครื่องหมายวรรคตอนและอักษรพิเศษที่ใช้อยู่เสมอจะอยู่ที่ปุ่ม 1 สำหรับตัวอักษรอื่น ๆ ให้กดปุ่ม \* หากต้องการลบตัวอักษรหนึ่งตัว ให้กดปุ่มลบ หากต้องการลบ ตัวอักษรหลายตัว ให้กดปุ่มลบค้างไว้ ในการเว้นวรรค ให้กดปุ่ม 0 หากต้องการเลื่อนเคอร์เซอร์ไปยัง บรรทัดถัดไป ให้กดปุ่ม 0 สามครั้ง

## ระบบช่วยสะกดคำอัตโนมัติ

หากต้องการป้อนตัวอักษรได้โดยกดปุ่มเพียงครั้งเดียว ให้ใช้ระบบ ช่วยสะกดคำอัตโนมัตินี้ หากต้องการใช้ระบบช่วยสะกดคำอัตโนมัติ ให้กดปุ่ม # ช้ำ ๆ จนกว่า \_\_\_\_\_ ปรากฏ ซึ่งจะทำให้ระบบช่วย สะกดคำอัตโนมัติทำงานในโปรแกรมแก้ไขทุกประเภทที่มีอยู่ใน โทรศัพท์

1 ในการเขียนคำที่ต้องการ กดปุ่ม 2-9 กดปุ่มแต่ละปุ่มเพียง หนึ่งครั้ง เพื่อป้อนด้วอักษรทีละตัว คำจะเปลี่ยนไปตามการ กดปุ่มในแต่ละครั้ง สำหรับเครื่องหมายวรรคตอนที่ใช้ส่วนใหญ่ ให้กดปุ่ม 1 สำหรับ เครื่องหมายวรรคตอนและตัวอักษรพิเศษส่วนใหญ่ ให้กดปุ่ม \* ค้างไว้

หากต้องการลบตัวอักษรหนึ่งตัว ให้กดปุ่มลบ หากต้องการลบ ตัวอักษรหลายตัว ให้กดปุ่มลบค้างไว้

 เมื่อเขียนคำเสร็จและตรวจแล้วว่าถูกต้อง ยืนยันโดยเลื่อนไป ข้างหน้าหรือแทรกช่องว่าง

ถ้าเขียนคำไม่ถูกต้อง ในการดูคำอื่นที่สอดคล้องกับที่พบใน พจนานุกรมทีละคำ ให้กดปุ่ม \* ช้ำๆ

หากเครื่องหมาย ? ปรากฏขึ้นหลังคำ แสดงว่าคำที่คุณต้องการ เขียนไม่มีอยู่ในพจนานุกรม ในการเพิ่มคำลงในพจนานุกรม ให้เลือก สะกด ป้อนคำ (สูงสุด 32 ตัวอักษร) โดยใช้ระบบป้อน ตัวอักษรแบบปกติ แล้วเลือก ตกลง คำนั้นจะถูกเพิ่มเข้าไป ในพจนานุกรม เมื่อพจนานุกรมเต็ม คำใหม่จะเข้าไปแทนที่คำ ที่เคยป้อนไว้นานที่สุด

### การเขียนคำประสม

เขียนส่วนแรกของคำประสม แล้วเลื่อนไปข้างหน้าเพื่อยืนยัน เขียนส่วนที่เหลือของคำประสมนั้น และจบการเขียนคำดังกล่าว โดยกดปุ่ม **0** เพื่อเว้นวรรค

## การคัดลอกและลบข้อความ

- 1 ในการเลือกตัวอักษรและคำ ให้กดค้างไว้ที่ปุ่ม # พร้อมกับเลื่อน ไปทางซ้ายหรือขวา เมื่อตัวเลือกเลื่อนไปถึงข้อความใด ข้อความนั้นจะถูกไฮไลต์ไว้ ในการเลือกข้อความหลายบรรทัด ให้กดค้างไว้ที่ปุ่ม # พร้อมกับเลื่อนขึ้นหรือลง
- 2 ในการคัดลอกข้อความไปยังคลิปบอร์ด ให้กดค้างไว้ที่ปุ่ม # พร้อมกับเลือก คัดลอก หากคุณต้องการลบข้อความที่เลือกไว้ ให้กดปุ่มลบ
- 3 ในการเพิ่มข้อความให้เลื่อนไปยังตำแหน่งที่ต้องการใส่ข้อความ กดค้างไว้ที่ปุ่ม # พร้อมกับเลือก วาง

# การรับส่งข้อความ

ในการเปิดเมนู ข้อความ ให้เลือก เมนู > ข้อความ ฟังก์ชัน ข้อความใหม่ และรายการแฟ้มข้อมูลที่ตั้งไว้จะแสดงขึ้น:

ลาดเข้า — ประกอบด้วยข้อความที่ได้รับยกเว้นข้อความ อีเมลและข้อความจากระบบ ข้อความอีเมลจะถูกจัดเก็บไว้ในแฟ้ม ข้อมูล ศูนย์ฝากข้อความ ในการอ่านข้อความแสดงข้อมูลของ ระบบที่ใช้งาน ให้เลือก ตัวเลือก > ข้อความจากระบบ

โฟลเดอร์ของฉัน — สำหรับจัดการข้อความของคุณไว้ใน แฟ้มข้อมูล

ศูนย์ฝากข้อความ — เพื่อเชื่อมต่อกับเมลบอกซ์ระยะไกล ของคุณเพื่อรับข้อความอีเมลใหม่หรือดูข้อความอีเมลที่รับก่อน หน้านี้แบบออฟไลน์ หลังจากกำหนดการตั้งค่าศูนย์ข้อความใหม่ เรียบร้อยแล้ว ชื่อที่ตั้งให้กับศูนย์ข้อความนั้นจะแทนที่ ศูนย์ฝาก ข้อความ

🤹 ฉบับร่าง — จัดเก็บข้อความฉบับร่างที่ยังไม่ได้ส่ง

ส่ง — จัดเก็บข้อความที่ส่งแล้วโดยไม่รวมข้อความที่ส่งโดยใช้ Bluetooth โปรดดู บันทึกข้อความที่ส่ง ใน "การตั้งค่าอื่นๆ" หน้า 50

🗳 ถาดออก — ใช้บันทึกข้อความที่รอส่งชั่วคราว

รายงาน (บริการเสริมจากระบบเครือข่าย) — บันทึกผลการ ส่งข้อความแบบตัวอักษร ข้อความประเภทพิเศษ เช่น นามบัตร และข้อความมัลติมีเดียที่ส่งไปเรียบร้อยแล้ว ทั้งนี้ คุณอาจ ไม่สามารถรับรายงานผลการส่งข้อความมัลติมีเดียที่ส่งไปยัง อีเมลแอดเดรสได้

## การเขียนและส่งข้อความ

เครือข่ายไร้สายอาจจำกัดขนาดของข้อความ MMS หากไฟล์ภาพ ที่แทรกมีขนาดเกินขีดจำกัดนี้ เครื่องอาจกำหนดให้ภาพมีขนาด เล็กลงเพื่อให้สามารถส่งทาง MMS ได้

โทรศัพท์ของคุณสนับสนุนการส่งข้อความตัวอักษรที่ยาวกว่า ความยาวที่กำหนดของข้อความเดียว โดยข้อความที่ยาวกว่า จะถูกส่งเป็นชุดข้อความตั้งแต่สองข้อความขึ้นไป ผู้ให้บริการ จะคิดค่าใช้จ่ายตามจริง สำหรับตัวอักษรที่มีเครื่องหมายเสียงหนัก หรือเครื่องหมายอื่น ๆ และตัวอักษรจากภาษาที่เลือกบางภาษา จะใช้พื้นที่มากขึ้น ซึ่งอาจทำให้ข้อความนั้นยาวกว่าจำนวนที่จะส่ง เป็นข้อความเดียวได้

เฉพาะเครื่องที่มีคุณสมบัติที่ใช้งานร่วมกันได้เท่านั้นที่จะรับและ แสดงข้อความมัลติมีเดียได้ ลักษณะข้อความที่แสดงอาจแตกต่างกัน ขึ้นกับโทรศัพท์ที่รับข้อความ ก่อนการส่งและรับข้อความ SMS, ข้อความมัลติมีเดีย หรืออีเมล หรือเชื่อมต่อกับศูนย์ข้อความระยะไกล คุณต้องกำหนดการตั้งค่า การเชื่อมต่อที่ถูกต้องให้เรียบร้อย โปรดดูที่ "การตั้งค่าการส่งข้อความ" หน้า 47

- ในการสร้างข้อความ เลือก เมนู > ข้อความ > ข้อความใหม่ และประเภทของข้อความนั้น สำหรับการสร้างข้อความคลิปเสียง โปรดดู "การส่งข้อความคลิปเสียง Nokia Xpress" หน้า 43
- 2 เลือกผู้รับหรือกลุ่มจาก รายชื่อ หรือใส่หมายเลขโทรศัพท์ หรืออีเมลแอดเดรสของผู้รับลงใน ถึง แยกรายชื่อผู้รับโดยใช้ เครื่องหมายอัฒภาค (;)
- 3 ขณะสร้างข้อความอีเมลหรือข้อความมัลติมีเดีย ให้เลื่อนลงไปที่ ช่องหัวข้อ และป้อนชื่อหัวข้อ
- 4 เลื่อนลงเพื่อย้ายไปที่ฟิลด์ข้อความ
- 5 เขียนข้อความ

ขณะเขียนข้อความแบบตัวอักษร สัญลักษณ์แสดงความยาวของ ข้อความจะแสดงจำนวนตัวอักษรที่คุณป้อนในข้อความได้ เช่น 10 (2) หมายความว่า คุณยังสามารถป้อนตัวอักษรลงใน ข้อความได้อีก 10 ตัวอักษร โดยจะส่งเป็นสองข้อความแยกกัน ในการใช้แบบข้อความของข้อความตัวอักษร ให้เลือก ตัวเลือก > แทรก > รูปแบบ ในการสร้างการนำเสนอตามแบบข้อความ ที่จะส่งเป็นข้อความมัลติมีเดีย เลือก ตัวเลือก > สร้างการ นำเสนอ ในการใช้แบบข้อความของข้อความมัลติมีเดีย ให้เลือก ตัวเลือก > ใส่รายการ > ตัวอย่างข้อความ ในการเพิ่มมีเดียออปเจ็กต์ลงในข้อความมัลดิมีเดีย ให้เลือก ดัวเลือก > ใส่รายการ > รูปภาพ, คลิปเสียง หรือ วิดีโอคลิป ในการสร้างและเพิ่มมีเดียออปเจ็กต์ใหม่ ให้เลือก ตัวเลือก > ใส่ใหม่ > รูปภาพ, คลิปเสียง, วิดีโอคลิป หรือ สไลด์ เมื่อมีการใส่เสียงลงไป ∃ จะแสดงขึ้น ในการเพิ่มมีเดียออปเจ็กต์ลงในอีเมล ให้เลือก ตัวเลือก > แทรก > รูปภาพ, คลิปเสียง, วิดีโอคลิป, บันทึก หรือ ตัวอย่างข้อความ

6 ในการส่งข้อความ ให้เลือก ตัวเลือก > ส่ง

### การส่งข้อความคลิปเสียง Nokia Xpress

ข้อความคลิปเสียงคือข้อความมัลติมีเดียที่ประกอบด้วยคลิปเสียง ในการเขียนและส่งข้อความคลิปเสียง กรุณาปฏิบัติดังนี้:

- เลือก เมนู > ข้อความ > ข้อความใหม่ > ข้อความคลิปเสียง
- ในช่อง ถึง ให้เลือกผู้รับ รายชื่อ หรือใส่หมายเลขโทรศัพท์ หรืออีเมลแอดเดรส เลื่อนลงไปที่ช่องข้อความ
- ในการบันทึกไฟล์เสียงใหม่ ให้เลือก ตัวเลือก > ใส่คลิปเสียง > คลิปเสียงใหม่ การบันทึกจะเริ่มขึ้น

หากต้องการใช้ไฟล์เสียงที่บันทึกไว้แล้ว ให้เลือก ตัวเลือก > ใส่คลิปเสียง > จากคลังภาพ แล้วเลื่อนไปตามไฟล์เสียง และเลือกไฟล์ที่ต้องการ ไฟล์เสียงจะอยู่ในรูปแบบ .amr

#### การรับส่งข้อความ

ในการเล่นไฟล์เสียงให้เลือก ตัวเลือก > เล่นคลิปเสียง

ในการส่งข้อความ ให้เลือก ตัวเลือก > ส่ง

# การตั้งค่าอีเมล

ก่อนที่คุณจะสามารถส่ง, รับ, ดึง, ตอบ และส่งต่ออีเมลไปยังอีเมล อื่นๆ คุณจะต้องตั้งค่าจุดเชื่อมต่ออินเตอร์เน็ต (IAP) และกำหนด ค่าปรับตั้งอีเมลของคุณให้ถูกต้อง โปรดดู "การเชื่อมต่อ" หน้า 86 และ "การตั้งค่าอีเมล" หน้า 48

กรุณาปฏิบัติตามคำแนะนำจากผู้ให้บริการอีเมลและผู้ให้บริการ อินเทอร์เน็ต

# ถาดเข้า—การรับข้อความ

#### เลือก เมนู > ข้อความ > ถาดเข้า

ในการเปิดดูข้อความที่ได้รับ ให้เลือก เมนู > ข้อความ > ถาดเข้า และข้อความที่ต้องการ

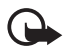

ข้อสำคัญ: ข้อควรระวังในการเปิดข้อความ ข้อมูลใน ข้อความมัลติมีเดียอาจมีชอฟต์แวร์ที่เป็นอันตรายหรือ อาจทำให้โทรศัพท์หรือเครื่องพีซีของคุณเสียหายได้

# การดูมัลติมีเดียออปเจ็กต์

หากต้องการดูรายการมีเดียออปเจ็กต์ที่ใช้ในข้อความมัลติมีเดีย ให้เปิดข้อความและเลือก ตัวเลือก > ออปเจ็กต์ คุณสามารถ บันทึกไฟล์ในโทรศัพท์หรือส่งไฟล์ดังกล่าวไปยังอุปกรณ์ที่ใช้งาน ร่วมกันได้โดยใช้เทคโนโลยี Bluetooth หรือส่งเป็นข้อความ มัลติมีเดีย

## ประเภทข้อความพิเศษ

โทรศัพท์ของคุณสามารถรับข้อความได้หลายรูปแบบ เช่น โลโก้ ระบบ นามบัตร รายการปฏิทิน และเสียงเรียกเข้า

ในการเปิดดูข้อความที่ได้รับ ให้เลือก เมนู > ข้อความ > ถาดเข้า และข้อความที่ต้องการ คุณสามารถบันทึกข้อความแบบพิเศษ ลงในเครื่องของคุณได้ เช่น เมื่อจะบันทึกรายการปฏิทินลงในปฏิทิน ให้เลือก ตัวเลือก > บันทึกไปยังปฏิทิน

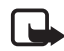

หมายเหตุ: ฟังก์ชันข้อความแบบภาพนี้จะใช้ได้ในกรณี ที่มีการเปิดให้บริการโดยผู้ให้บริการเท่านั้น เฉพาะ โทรศัพท์ที่มีคุณสมบัติแสดงข้อความภาพเท่านั้นที่จะ รับและแสดงข้อความภาพได้ ลักษณะข้อความที่แสดง อาจแตกต่างกันขึ้นกับโทรศัพท์ที่รับข้อความ

## ข้อความบริการ

ข้อความบริการ (บริการเสริมจากระบบเครือข่าย) เป็นการแจ้งข้อมูล (เช่น หัวข้อข่าว) ซึ่งประกอบด้วยข้อความตัวอักษร หรือแอดเดรส ของบริการเบราเซอร์ โปรดติดต่อผู้ให้บริการของคุณเพื่อสอบถาม ข้อมูลเกี่ยวกับการใช้งานและการสมัครเป็นสมาชิก

## แฟ้มส่วนตัว

คุณสามารถจัดข้อความของคุณไปไว้ในแฟ้มข้อมูล สร้างแฟ้มข้อมูล ใหม่ รวมทั้งเปลี่ยนชื่อ และลบแฟ้มข้อมูลได้

เลือก เมหู > ข้อความ > โฟลเดอร์ของฉัน ในการสร้างแฟ้มข้อมูล ให้เลือก ตัวเลือก > โฟลเดอร์ใหม่ และใส่ชื่อแฟ้มข้อมูล

# ศูนย์ข้อความ

เลือก เมนู > ข้อความ > ศูนย์ฝากข้อความ เชื่อมต่อกับ ศูนย์ฝากข้อความ? จะแสดงขึ้น เลือก ใช่ เพื่อเชื่อมต่อกับ เมลบอกซ์ (บริการเสริมจากระบบเครือข่าย) หรือ ไม่ เพื่อดูข้อความ อีเมลที่ได้รับก่อนหน้านี้แบบออฟไลน์

หากต้องการเชื่อมต่อกับศูนย์ข้อความในภายหลัง ให้เลือก ตัวเลือก > เชื่อมต่อ

เมื่อคุณสร้างเมลบอกซ์ไหม่ ชื่อที่คุณตั้งให้เมลบอกช์นั้นจะแทนที่ ศูนย์ฝากข้อความ คุณสามารถมีเมลบอกซ์ได้สูงสุด 6 เมลบอกซ์ เมื่อคุณออนไลน์ เพื่อสิ้นสุดการเชื่อมต่อข้อมูลกับศูนย์ข้อความ ระยะไกล เลือก ตัวเลือก > ตัดการเชื่อมต่อ

### การดึงอีเมลจากเมลบอกซ์

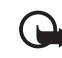

ข้อสำคัญ: ข้อควรระวังในการเปิดข้อความ ข้อความ อีเมลอาจมีซอฟต์แวร์ที่เป็นอันตรายหรืออาจทำให้ โทรศัพท์หรือเครื่องพีซีของคุณเสียหายได้

- เลือก เมนู > ข้อความ > ศูนย์ฝากข้อความ > ตัวเลือก > เชื่อมต่อ
- เลือก ตัวเลือก > ดึงอีเมล และเลือกจากตัวเลือกต่อไปนี้:
  ใหม่ เพื่อดึงข้อความอีเมลใหม่ทุกข้อความมายังโทรศัพท์ ของคณ
  - ที่เลือ<sup>ิ</sup>ก เพื่อดึงข้อความอีเมลเฉพาะที่เลือกไว้เท่านั้น ทั้งหมด — เพื่อดึงข้อความทั้งหมดที่มีอยู่ในเมลบอกซ์
- 3 หลังจากรับข้อความอีเมลเสร็จเรียบร้อยแล้ว คุณสามารถดู ข้อความดังกล่าวแบบออนไลน์ต่อได้ เลือก ตัวเลือก > ตัดการเชื่อมต่อ เพื่อปิดการเชื่อมต่อและดูข้อความอีเมล ออฟไลน์ได้
- 4 ในการเปิดข้อความอีเมล ให้เลือก หากยังไม่ได้ดึงข้อความอีเมล และคุณออฟไลน์อยู่ และคุณเลือก เปิด เครื่องจะถามคุณว่า ต้องการเรียกข้อความนี้จากเมลบอกซ์หรือไม่

#### การรับส่งข้อความ

ในการเปิดดูสิ่งที่แนบมากับอีเมล ซึ่งแสดงด้วยสัญลักษณ์ 🕖 ให้เลือก ตัวเลือก > สิ่งที่แนบ คุณสามารถดึงข้อมูล เปิด หรือบันทึกสิ่งที่แนบในรูปแบบที่รองรับได้

### การลบข้อความอึเมล

ในการฉบอีเมลออกจากเครื่องโทรศัพท์แต่ยังคงเก็บอีเมลนั้นไว้ใน ศูนย์ข้อความระยะไกล ให้เลือก ตัวเลือก > ลบ > โทรศัพท์เท่านั้น หัวข้ออีเมลจะยังคงอยู่ในโทรศัพท์ แต่หากคุณต้องการลบหัวข้อด้วย คุณต้องลบข้อความอีเมลออกจากเมลบอกซ์ระยะไกลก่อน จากนั้น จึงเชื่อมต่อโทรศัพท์ของคุณเข้ากับเมลบอกซ์ระยะไกลเพื่ออัพเดต สถานะ

หากต้องการลบอีเมลออกจากโทรศัพท์และศูนย์ข้อความระยะไกล ให้เลือก ตัวเลือก > ลบ > โทรศัพท์และเซิร์ฟเวอร์

ในการยกเลิกการลบอีเมลออกจากทั้งโทรศัพท์และเซิร์ฟเวอร์นั้น ให้เลื่อนไปยังอีเมลที่เลือกให้ลบออกในระหว่างการเชื่อมต่อครั้ง ถัดไป และเลือก ดัวเลือก > ยกเลิกการลบ

### ถาดออก

แฟ้มข้อมูลถาดออกเป็นแหล่งจัดเก็บชั่วคราวสำหรับข้อความที่รอส่ง ในการเข้าสู่แฟ้มข้อมูล ให้เลือก เมนู > ข้อความ > ถาดออก สถานะของข้อความจะมีดังนี้: กำลังส่ง — โทรศัพท์กำลังส่งข้อความ

กำลังรอ หรือ รอคิว — โทรศัพท์กำลังรอส่งข้อความหรืออีเมล

ส่งซ้ำเมื่อ ... — การส่งล้มเหลว เครื่องจะพยายามส่งข้อความ อีกครั้งหลังจากพันเวลาที่กำหนดไว้ ในการส่งข้อความ ให้เลือก ตัวเลือก > ส่ง

ถูกระงับ — เมื่อต้องการตั้งค่าเอกสารให้พักรอขณะอยู่ในแฟ้ม ข้อมูลถาดออก ให้เลื่อนไปยังข้อความที่จะส่งและเลือก ตัวเลือก > ระงับการส่ง

ลัมเหลว — เครื่องจะพยายามส่งข้อความนั้นซ้ำจนถึงจำนวนครั้ง ที่ตั้งไว้สูงสุดแล้ว

# การแสดงข้อมูลของระบบที่ใช้งาน

คุณอาจได้รับข้อความจากหัวข้อต่าง ๆ มากมาย เช่น การพยากรณ์ อากาศ หรือสภาพการจราจร จากผู้ให้บริการของคุณ (บริการเสริม จากระบบเครือข่าย) ในการเรียกใช้บริการ โปรดดูที่การตั้งค่า ข้อความจากระบบ ใน "การตั้งค่าข้อความจากระบบ" หน้า 50 เลือก เมนู > ข้อความ > ตัวเลือก > ข้อความจากระบบ การเชื่อมต่อข้อมูลแบบแพคเก็ตอาจทำให้ไม่สามารถรับข้อความ แสดงข้อมูลของระบบที่ใช้งาน

# โปรแกรมเขียนคำสั่งบริการ

ในการป้อนและส่งคำสั่งขอใช้บริการ (โดยทั่วไปรู้จักกันในชื่อคำสั่ง USSD) เช่น คำสั่งการใช้งานบริการเสริมจากระบบเครือข่าย ไปยัง ผู้ให้บริการของคุณ เลือก เมนู > ข้อความ > ตัวเลือก > คำสั่ง บริการ ในการส่งคำสั่ง ให้เลือก ตัวเลือก > ส่ง

# การตั้งค่าการส่งข้อความ

# การตั้งค่าข้อความแบบตัวอักษร

เลือก เมนู > ข้อความ > ตัวเลือก > การตั้งค่า > ข้อความ ตัวอักษร และเลือกจากตัวเลือกต่อไปนี้:

ศูนย์รับฝากข้อความ — แสดงศูนย์ข้อความที่ระบุไว้ทั้งหมด ศูนย์ข้อความที่ใช้ — กำหนดศูนย์ข้อความที่ใช้สำหรับการส่ง ข้อความตัวอักษรและข้อความประเภทพิเศษ เช่น นามบัตร เป็นต้น การเข้ารหัสอักขระ > การสนับสนุนเต็ม — เพื่อเลือกตัวอักษร ทั้งหมดในข้อความที่จะส่งในขณะที่ดู หากคุณเลือก การสนับสนุน ที่ลดลง ตัวอักษรที่มีเครื่องหมายเสียงหนักหรือเครื่องหมายอื่นๆ อาจถูกแปลงกลับเป็นตัวอักษรอื่น

การรับรายงาน (บริการเสริมจากระบบเครือข่าย) — เมื่อกำหนด เป็น ใช่ สถานะของข้อความที่ส่งแล้ว (กำลังรอ, ล้มเหลว, ส่งถึง) จะปรากฏใน รายงาน อายุข้อความ — ในกรณีที่ไม่สามารถติดต่อผู้รับข้อความได้ภายใน ช่วงเวลาที่สามารถใช้ข้อความนั้นได้ เครื่องจะลบข้อความได้ภายใน ออกจากศูนย์บริการข้อความ โปรดทราบว่าระบบเครือข่ายต้อง สนับสนุนคุณสมบัตินี้ด้วย

ส่งข้อความเป็น — เพื่อกำหนดวิธีการส่งข้อความ ค่าที่ตั้งไว้คือ ข้อความ

การเชื่อมต่อที่เลือก — คุณสามารถส่งข้อความแบบตัวอักษร โดยใช้ระบบ GSM ปกติหรือผ่านข้อมูลแพคเก็ต ในกรณีที่ระบบ เครือข่ายสนับสนุน

ตอบผ่านศูนย์เดิม (บริการเสริมจากระบบเครือข่าย) — ถ้าคุณ ใช่ และผู้รับตอบกลับข้อความของคุณ ข้อความที่ตอบกลับนั้นจะถูกส่ง โดยใช้หมายเลขศูนย์บริการข้อความเดียวกัน บางเครือข่ายอาจ ไม่มีตัวเลือกนี้

## การตั้งค่าการส่งข้อความมัลติมีเดีย

เลือก เมนู > ข้อความ > ตัวเลือก > การตั้งค่า > ข้อความ มัลติมีเดีย และเลือกจากตัวเลือกต่อไปนี้:

ขนาดรูปภาพ — กำหนดขนาดรูปภาพในข้อความมัลติมีเดีย ถ้าคุณเลือก ดั้งเดิม ภาพจะมีขนาดเท่าเดิม

โหมดการสร้าง MMS — ถ้าคุณเลือก แนะนำ เครื่องจะแจ้งให้คุณ ทราบหากคุณพยายามที่จะส่งข้อความที่ผู้รับอาจไม่สามารถรับได้ หากต้องการให้เครื่องป้องกันคุณจากการส่งข้อความที่ระบบไม่

#### การรับส่งข้อความ

สนับสนุน เลือก จำกัด ถ้าคุณเลือก อิสระ ไม่จำกัดการสร้าง ข้อความ แต่ผู้รับอาจเปิดดูข้อความของคุณไม่ได้ จุดเชื่อมต่อที่ใช้ — เลือกจุดเชื่อมต่อที่ใช้สำหรับการเชื่อมต่อ

จุดเชอมตอทเซ — เลอกจุดเชอมตอทเชสาหรบการเชอ ที่ต้องการกับการส่งข้อความมัลติมีเดีย

การดึงมัลดิมีเดีย — หากต้องการรับข้อความมัลดิมีเดียเฉพาะ ในระบบเครือข่ายของคุณ เลือก ออโต้ในเครือข่ายบ้าน หากต้องการรับข้อความมัลดิมีเดียเสมอ เลือก อัตโนมัติเสมอ ในการดึงข้อความด้วยตนเอง ให้เลือก โดยผู้ใช้ หากไม่ต้องการ รับข้อความมัลดิมีเดียหรือข้อความโฆษณา เลือก ปิด

ยอมรับข้อความหิรหาม — หากต้องการปฏิเสธข้อความที่มาจาก ผู้ส่งที่ไม่รู้จัก เลือก ไม่

รับโฆษณา — กำหนดว่าคุณต้องการรับโฆษณาในแบบข้อความ มัลติมีเดียหรือไม่

รับรายงาน — หากคุณต้องการให้แสดงสถานะของข้อความ ที่ส่งแล้ว (กำลังรอ, ลัมเหลว หรือ ส่งถึง) ใน รายงาน ให้เลือก ใช่ ทั้งนี้ คุณอาจไม่สามารถรับรายงานผลการส่งข้อความมัลติมีเดีย ที่ส่งไปยังอีเมลแอดเดรสได้

ปฏิเสธการส่งรายงาน > ใช่ — ปฏิเสธการส่งผลการส่ง อายุข้อความ (บริการเสริมจากระบบเครือข่าย) ในกรณีที่ไม่ สามารถติดต่อผู้รับข้อความได้ภายในช่วงเวลาที่สามารถใช้ข้อความ นั้นได้ ข้อความดังกล่าวจะถูกลบออกจากศูนย์ข้อความมัลติมีเดีย

# การตั้งค่าอีเมล

### การตั้งค่าศูนย์ข้อความ

เลือก เมนู > ข้อความ > ตัวเลือก > การตั้งค่า > อีเมล > ศูนย์ฝากข้อความ และศูนย์ข้อความ หากยังไม่ได้กำหนดการตั้งค่าศูนย์ข้อความไว้ก่อน เครื่องจะถามว่า ดุณต้องการกำหนดการตั้งค่าหรือไม่

การตั้งค่าการเชื่อมต่อ > อึเมลขาเข้า และ อึเมลขาออก — ในการกำหนดการตั้งค่าที่ถูกต้อง โปรดติดต่อผู้ให้บริการอึเมล

### การตั้งค่าผู้ใช้

เลือก การตั้งค่าผู้ใช้ และเลือกจากตัวเลือกต่อไปนี้: ชื่อผู้ใช้ — ป้อนชื่อที่จะปรากฏในอีเมลขาออก

ส่งข้อความ (บริการเสริมจากระบบเครือข่าย) — หากต้องการ ตั้งเวลาที่จะข้อความส่งอีเมล ให้เลือก ส่งทันที หรือ ระหว่าง เชื่อมต่อถัดไป

ส่งสำเนาถึงตัวเอง — ใช่ เพื่อส่งสำเนาอีเมลไปตามที่อยู่ที่ได้ กำหนดไว้ใน ที่อยู่อีเมลของฉัน

รวมลายเซ็น — เลือก ใช่ เพื่อแนบลายเซ็นลงในข้อความอีเมล และเริ่มเขียนหรือแก้ไขข้อความลายเซ็น

การแจ้งอีเมลใหม่ — หากไม่ต้องการรับการแจ้งอีเมลใหม่ ให้เลือก ปิด

#### การตั้งค่าการดึงข้อมูล

เลือก การตั้งค่าการดึง และเลือกจากตัวเลือกต่อไปนี้:

อีเมลที่จะดึง — ในการดึงเฉพาะหัวเรื่อง ให้เลือก หัวข้อเท่านั้น หากต้องการจำกัดขนาดข้อมูลสูงสุดที่ดึงได้ ให้เลือก การจำกัด ขนาด และป้อนขนาดสูงสุดต่อข้อความโดยใช้หน่วยเป็นกิโลไบต์ ในการดึงข้อความและสิ่งที่แนบ ให้เลือก ข้อความและสิ่งที่แนบ ดัวเลือก การจำกัดขนาด และ ข้อความและสิ่งที่แนบ จะมีเฉพาะ ศูนย์ฝากข้อความ POP3 เท่านั้น

จำนวนการดึง — ในการจำกัดจำนวนข้อความที่จะดึงจากถาดเข้า ของศูนย์ฝากข้อความระยะไกล ให้เลือก จากถาดเข้า > จำนวน อีเมล และป้อนจำนวนข้อความสูงสุดที่ดึงข้อมูลได้ นอกจากนี้ คุณยังสามารถจำกัดจำนวนข้อความที่จะดึงข้อมูลจากแฟ้มข้อมูล ที่สมัครขอใช้ข้อมูลใน จากแฟ้มข้อมูล (เฉพาะศูนย์ฝากข้อความ IMAP4)

พาธของแฟ้มข้อมูล IMAP4 (เฉพาะศูนย์ฝากข้อความ IMAP4) — กำหนดพาธของแฟ้มข้อมูลสำหรับศูนย์ฝากข้อความ IMAP4 การสมัครใช้แฟ้มข้อมูล (เฉพาะศูนย์ฝากข้อความ IMAP4) — เลือกแฟ้มข้อมูลศูนย์ฝากข้อความที่คุณต้องการสมัคร ในการสมัคร ขอใช้ข้อมูลหรือยกเลิกการสมัครขอใช้ข้อมูลจากแฟ้มข้อมูล ให้เลือก ตัวเลือก > สมัคร หรือ ยกเลิกการสมัคร

### การดึงหัวข้อโดยอัตโนมัติ

เลือก ดึงหัวข้อโดยอัตโนมัติ และเลือกจากตัวเลือกต่อไปนี้: การแจ้งเตือนอีเมล — เพื่อดึงหัวข้อเข้ายังเครื่องของคุณโดย อัตโนมัติเมื่อได้รับข้อความแจ้งว่ามีอีเมลใหม่ในเมลบอกซ์ระยะไกล ของคุณ ให้เลือก รับและอัพเดตอัตโนมัติ หรือ เฉพาะเครือข่าย บ้าน

การดึงอีเมล — ต้องการให้เครื่องดึงหัวข้ออีเมลโดยอัตโนมัติ ตามช่วงเวลาที่กำหนด ให้เลือก เปิดใช้งาน หรือหากคุณต้องการ ดึงหัวข้อเมื่อคุณอยู่ในเครือข่ายหลักเท่านั้น เลือก เฉพาะเครือข่าย บ้าน หัวเรื่องจะถูกดึงข้อมูลโดยอัตโนมัติโดยดึงจากศูนย์ฝาก ข้อความได้ไม่เกินสองแห่ง คุณสามารถกำหนดได้ว่าต้องการให้ดึง หัวข้อในวันและเวลาใด และบ่อยครั้งเพียงใด โดยกำหนด วันที่ดึง หัวข้อ, ชั่วโมงที่ดึงหัวข้อ ช่วงเวลาดึงหัวข้อ

การแจ้งเตือนอีเมล และ การดึงอีเมล จะไม่สามารถทำงาน พร้อมกันได้

# การตั้งค่าข้อความบริการ

เลือก เมนู > ข้อความ > ตัวเลือก > การตั้งค่า > ข้อความบริการ และเลือกจากตัวเลือกต่อไปนี้:

ข้อความบริการ — ยอมรับหรือปฏิเสธการรับของข้อความบริการ ดาวน์โหลดข้อความ — ดาวน์โหลดข้อความโดยอัตโนมัติหรือ ด้วยตนเอง การรับส่งข้อความ

# การตั้งค่าข้อความจากระบบ

กรุณาตรวจสอบกับผู้ให้บริการระบบของคุณว่ามีบริการแสดงข้อมูล ของระบบที่ใช้งานหรือไม่ (บริการเสริมจากระบบเครือข่าย) รวมทั้ง มีหัวข้อใดบ้างและหมายเลขหัวข้อที่เกี่ยวข้องกัน

เลือก เมนู > ข้อความ > ตัวเลือก > การตั้งค่า > ข้อความ จากระบบ และจากตัวเลือกต่อไปนี้:

การรับ — เลือก เปิด หรือ ปิด

ภาษา — เลือกภาษาที่คุณต้องการรับข้อความแสดงข้อมูลของ ระบบที่ใช้งาน

การตรวจหาหัวข้อ — เพื่อที่จะบันทึกหมายเลขหัวข้อที่ไม่รู้จัก ก่อนหน้าโดยอัตโนมัติลงในข้อความแสดงข้อมูลของระบบที่ใช้งาน ที่ได้รับมา ให้เลือก เปิด

# การตั้งค่าอื่น ๆ

เลือก เมนู > ข้อความ > ตัวเลือก > การตั้งค่า > อื่น ๆ และ เลือกจากตัวเลือกต่อไปนี้:

บันทึกข้อความที่ส่ง — เลือกเพื่อบันทึกสำเนาของข้อความ ตัวอักษร ข้อความมัลติมีเดีย หรืออีเมลที่ส่งเรียบร้อยแล้วไปยังแฟ้ม ส่ง

จำนวนข้อความที่บันทึก — กำหนดจำนวนข้อความที่ส่งแล้ว ที่จะบันทึกลงในแฟ้มข้อมูลรายการที่ส่งในแต่ละครั้ง เมื่อถึงจำนวน ที่ตั้งไว้ เครื่องจะลบข้อความที่เคยบันทึกไว้ก่อนหน้านานที่สุด ออกไป

หน่วยความจำที่ใช้ — เลือกว่าจะบันทึกข้อความลงในหน่วย ความจำโทรศัพท์หรือการ์ดหน่วยความจำ

## ตัวอ่านข้อความ

ด้วยฟังก์ชัน ตัวอ่านข้อความ คุณสามารถรับฟังข้อความ มัลติมีเดียและข้อความอีเมลที่ได้รับ

ในการที่จะรับพังข้อความใน ถาดเข้า หรือ ศูนย์ฝากข้อความ ให้เลื่อนไปยังข้อความหรือเลือกข้อความ และเลือก ตัวเลือก > ฟัง หากต้องการข้ามไปยังข้อความต่อไป ให้เลื่อนลง

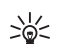

เคล็ดลับ: เมื่อ 1 ข้อความใหม่ หรือ อึเมลใหม่ แสดงขึ้น ในโหมดสแตนด์บาย หากต้องการฟังเสียงข้อความที่ได้รับ ให้กดปุ่มเลือกด้านซ้ายค้างไว้จนกว่า ตัวอ่านข้อความ จะเริ่มทำงาน

# รายชื่อ

# การจัดการรายชื่อ

### เลือก เมนู > รายชื่อ

ในการเพิ่มรายชื่อใหม่ ให้เลือก ตัวเลือก > รายชื่อใหม่ ป้อนข้อมูล ลงในช่องที่ต้องการ แล้วเลือก เรียบร้อย

หากต้องการแก้ไขรายชื่อ ให้เลื่อนไปที่รายชื่อดังกล่าว แล้วเลือก ตัวเลือก > แก้ไข

หากต้องการกำหนดหมายเลขและที่อยู่เริ่มต้นที่ระบบตั้งไว้ให้กับ รายชื่อ ให้เลือกรายชื่อ แล้วเลือก ตัวเลือก > ที่ตั้งไว้ เลื่อนไปที่ ตัวเลือกเริ่มต้นที่ต้องการ แล้วเลือก กำหนด

หากต้องการคัดลอกชื่อและเบอร์จากซิมการ์ดไปยังโทรศัพท์ ให้เลือก ตัวเลือก > รายชื่อ SIM > รายชื่อซิม เลื่อนไปยังชื่อที่คุณ ต้องการคัดลอก เลือกชื่อที่ต้องการ แล้วเลือก ตัวเลือก > คัดลอก ไปยังรายชื่อ

ในการคัดลอกหมายเลขโทรศัพท์ แฟ็กซ์ หรือหมายเลขเพจเจอร์ จากรายชื่อไปที่ซิมการ์ด ให้เลื่อนไปที่รายชื่อที่ต้องการคัดลอก แล้วเลือก ตัวเลือก > คัดลอก > ไปที่สมุดรายชื่อซิม ในการดูรายการของการจำกัดเบอร์ ให้เลือก ตัวเลือก > รายชื่อ SIM > รายชื่อจำกัดเบอร์ การดั้งค่านี้จะปรากฏขึ้นเมื่อซิมการ์ด ของคุณสนับสนุนเท่านั้น

# การจัดการกลุ่มรายชื่อ

สร้างกลุ่มรายชื่อเพื่อให้คุณสามารถส่งข้อความแบบตัวอักษรหรือ ข้อความอีเมลไปยังผู้รับหลายๆ คนได้ในเวลาเดียวกัน

- เลื่อนไปทางขวา แล้วเลือก ตัวเลือก > กลุ่มใหม่
- ป้อนชื่อของกลุ่ม
- เลือกกลุ่ม และ ตัวเลือก > เพิ่มสมาชิก
- เลือกรายชื่อที่ต้องการเพิ่มเข้าไปในกลุ่ม และเลือก ตกลง

# การเพิ่มเสียงเรียกเข้า

คุณสามารถตั้งเสียงเรียกเข้า (และเสียงเรียกเข้าวิดีโอ) ให้กับแต่ละ บุคคลและแต่ละกลุ่มได้ รายชื่อ

- 1 เลือก เมนู > รายชื่อ
- 2 ในการเพิ่มเสียงเรียกเข้าลงในรายชื่อ ให้เลือกรายชื่อ ตัวเลือก > เสียงเรียกเข้า และเลือกเสียงเรียกเข้าที่ต้องการ ในการเพิ่มเสียงเรียกเข้าลงในกลุ่ม ให้เลื่อนไปทางขวาไปยัง รายการกลุ่มและเลื่อนไปที่กลุ่มรายชื่อ เลือก ตัวเลือก > เสียงเรียกเข้า และเสียงเรียกเข้าสำหรับกลุ่ม

หากต้องการลบเสียงเรียกเข้าส่วนตัวหรือของกลุ่ม ให้เลือก แบบเสียงที่ตั้งไว้ เป็นเสียงเรียกเข้า

# การกำหนดปุ่มโทรด่วน

คุณสามารถกำหนดเบอร์โทรศัพท์ไปที่ปุ่มโทรด่วน **2** ถึง **9** ตัวเลข **1** จะสงวนไว้สำหรับการโทรไปที่ศูนย์ข้อความเท่านั้น คุณต้องเปิด การโทรด่วนก่อนที่จะใช้การโทรด่วน โปรดดูที่ การโทรด่วน ใน "การโทร" หน้า 84

- 1 เลือก เมนู > รายชื่อ และรายชื่อ
- 2 เลื่อนไปที่หมายเลข แล้วเลือก ตัวเลือก > กำหนดโทรด่วน เลื่อนไปยังปุ่มโทรด่วนที่ต้องการ แล้วเลือก กำหนด เมื่อคุณ กลับสู่หน้าจอข้อมูลรายชื่อ สัญลักษณ์ 🖍 ที่อยู่ถัดจาก หมายเลขหมายถึงการโทรด่วนที่กำหนดไว้

เมื่ออยู่ในโหมดสแตนด์บาย หากต้องการโทรไปยังรายชื่อโดยใช้ การโทรด่วน ให้กดปุ่มโทรด่วนและปุ่มโทรออก หรือกดด้างไว้ ที่ปุ่มโทรด่วน

# คลังภาพ

ใช้ คลังภาพ เพื่อจัดเก็บและจัดรูปภาพ ไฟล์วิดีโอ แทร็คเพลง ไฟล์เสียง รายการเพลง ลิงค์การเรียกข้อมูล ไฟล์ .ram และ การนำเสนอ

เลือก เมนู > คลังภาพ และแฟ้มข้อมูล

ในการกำหนดภาพเป็นภาพพื้นหลัง ให้เลือก ภาพ และภาพ ที่ต้องการ เลือก ตัวเลือก > ใช้ภาพ > ตั้งเป็นภาพพื้นหลัง ในการกำหนดภาพให้กับรายชื่อ ให้เลือก กำหนดให้รายชื่อ ในการกำหนดวิดีโอให้เป็นเสียงเรียกเข้าวิดีโอ ให้เลือก คลิปวิดีโอ และวิดีโอที่ต้องการ เลือก ตัวเลือก > ใช้วิดิโอ > ตั้งเป็นเสียง เรียกเข้า ในการกำหนดวิดีโอให้กับรายชื่อ ให้ กำหนดให้รายชื่อ ในการคัดลอกไฟล์ไปที่หน่วยความจำของโทรศัพท์หรือไปที่การ์ด หน่วยความจำ ให้เลื่อนไปที่ไฟล์หรือเลือกไฟล์ จากนั้น เลือก ตัวเลือก > จัดวาง > คัดลอกไปความจำเครื่อง หรือ คัดลอก ไปการ์ดความจำ

ในการสร้างแฟ้มข้อมูลภาพและย้ายรูปภาพไปเก็บไว้ในแฟ้มข้อมูล ดังกล่าว ให้เลือก ภาพ เลื่อนไปที่รูปภาพ แล้วเลือก ตัวเลือก > จัดวาง > โฟลเดอร์ใหม่ และป้อนชื่อของแฟ้มข้อมูล เลือกภาพที่ต้องการย้ายไปเก็บไว้ในแฟ้มข้อมูล แล้วเลือก ตัวเลือก > จัดวาง > ย้ายไปโฟลเดอร์ และเลือกแฟ้มข้อมูล

## การแก้ไขภาพ

หากต้องการแก้ไขภาพใน คลังภาพ ให้เลื่อนไปยังภาพ และเลือก ตัวเลือก > แก้ไข

หากต้องการคร็อปภาพ ให้เลือก ตัวเลือก > ใช้เอฟเฟ็กต์ > ครอบตัด หากต้องการคร็อปภาพด้วยตนเอง ให้เลือก ผู้ใช้กำหนด หรือระบุสัดส่วนจากตัวเลือก ถ้าคุณเลือก ผู้ใช้กำหนด เครื่องหมาย กากบาทจะปรากฏบนมุมซ้ายด้านบนของภาพ เลื่อนไปยังพื้นที่ ที่ต้องการคร็อป และเลือก ตั้ง เครื่องหมายกากบาทอีกอันหนึ่ง จะปรากฏขึ้นที่มุมขวาล่าง เลือกพื้นที่ที่ต้องการคร็อปอีกครั้ง หากต้องการปรับพื้นที่ที่เลือกในครั้งแรก ให้เลือก กลับ พื้นที่ที่เลือก จะเป็นรูปสี่เหลี่ยม ซึ่งกำหนดภาพที่ต้องการคร็อป

ถ้าคุณเลือกตัวเลือกสัดส่วน ให้เลือกมุมซ้ายบนของพื้นที่ที่ต้องการ คร็อป หากต้องการเปลี่ยนขนาดของพื้นที่ที่เลือก ให้ใช้ปุ่มเลื่อน หากต้องการหยุดการเลือกพื้นที่ ให้กดปุ่มเลื่อน หากต้องการเลื่อน พื้นที่ภายในภาพ ให้เลื่อน หากต้องการเลือกพื้นที่ที่จะคร็อป ให้กดปุ่มเลื่อน

หากต้องการลดตาแดงในภาพ ให้เลือก ตัวเลือก > ใช้เอฟเฟ็กต์ > การลดจุดแดงนัยน์ตา เลื่อนเครื่องหมายกากบาทไปยังตา แล้วกดปุ่มเลื่อน รูปวงกลมขนาดเล็กจะปรากฏขึ้นในจอแสดงผล

#### คลังภาพ

หากต้องการปรับขนาดวงกลมเพื่อให้พอดีกับขนาดของดวงตา ให้เลื่อนขึ้น ลง ซ้าย หรือขวา หากต้องการลดตาแดง ให้กดปุ่มเลื่อน เป็น รังในโปละครามเป็นเวลาเชื่อเนื้

ปุ่มลัดในโปรแกรมแก้ไขภาพมีดังนี้:

- ในการดูภาพขนาดเต็มหน้าจอ กดปุ่ม \* หากต้องการกลับไปที่ หน้าจอปกติ ให้กดปุ่ม \* อีกครั้ง
- หากต้องการหมุนภาพตามเข็มหรือทวนเข็มนาพิกา กดปุ่ม 3 หรือ 1
- หากต้องขยายภาพเข้าหรือออก ให้กดปุ่ม 5 หรือ 0
- หากต้องการเลื่อนภาพขยาย ให้เลื่อนขึ้น, ลง, ซ้าย หรือขวา

## การตัดต่อไฟล์วิดีโอ

ในการตัดต่อไฟล์วิดีโอใน คลังภาพ และสร้างไฟล์วิดีโอขึ้นใหม่ ให้เลื่อนไปยังไฟล์วิดีโอ และเลือก ตัวเลือก > ตัวตัดต่อ วิดีโอ

ในโปรแกรมตัดต่อวิดีโอมีช่วงเวลา 2 ช่วงดังนี้: ช่วงเวลาของ ไฟล์วิดีโอและช่วงเวลาของไฟล์เสียง รูปภาพ ข้อความและ การเปลี่ยนภาพที่ใส่เข้าไปในไฟล์วิดีโอจะแสดงที่ช่วงเวลาของวิดีโอ คลิป เมื่อต้องการสลับระหว่างช่วงเวลา ให้เลื่อนขึ้นหรือลง

# การแก้ไขวิดีโอ

ในการแก้ไขไฟล์วิดีโอ เลือกจากตัวเลือกต่อไปนี้: แก้ไขวิดีโอคลิป:

ตัด — ตัดแต่งไฟล์วิดีโอในหน้าจอตัดไฟล์วิดีโอ เพิ่มเอฟเฟ็กต์สี — ใส่เอฟเฟ็กต์สีในไฟล์วิดีโอ ใช้ภาพเคลื่อนไหวช้า — ลดความเร็วของไฟล์วิดีโอ เงียบเสียง หรือ เลิกเงียบเสียง — ปิดเสียงหรือเปิดเสียงเดิม ของไฟล์วิดีโอ ย้าย — ย้ายไฟล์วิดีโอไปยังตำแหน่งที่เลือก ลบออก — ลบไฟล์วิดีโอจากวิดีโอ ทำซ้ำ — สร้างสำเนาของไฟล์วิดีโอที่เลือก แก้ไขข้อความ (ปรากฏขึ้นต่อเมื่อคุณใส่ข้อความแล้ว) — เพื่อย้าย, ลบ หรือคัดลอกข้อความ เปลี่ยนสีและสไตล์ของข้อความ กำหนด ระยะเวลาที่จะแสดงข้อความนั้นบนหน้าจอ และใส่เอฟเฟ็กต์ให้กับ ข้อความ

แก้ไขภาพ (ปรากฏขึ้นต่อเมื่อคุณใส่ภาพแล้ว) — เพื่อย้าย, ลบ หรือคัดลอกภาพ กำหนดระยะเวลาที่จะแสดงภาพนั้นบนหน้าจอ และกำหนดฉากหลังหรือเอฟเฟ็กด์สีให้กับภาพนั้น แก้ไขคลิปเสียง (ปรากฏขึ้นต่อเมื่อคุณใส่ไฟล์เสียงแล้ว) — เพื่อตัด หรือย้ายไฟล์เสียง เพื่อปรับความยาวของเพลง หรือเพื่อลบหรือ คัดลอกไฟล์เสียง

แก้ไขการส่งผ่าน — การเปลี่ยนภาพมี 3 ประเภทดังนี้ ที่จุดเริ่มต้น ของวิดีโอ, ที่จุดสิ้นสุดของวิดีโอ และการเปลี่ยนภาพระหว่าง ไฟล์วิดีโอ คุณสามารถเลือกการเปลี่ยนภาพเริ่มต้นได้เมื่อมีการ ใช้งานการเปลี่ยนภาพครั้งแรกของวิดีโอ

#### แทรก — เลือก วิดีโอคลิป, ภาพ, ตัวอักษร, คลิปเสียง หรือ คลิปเสียงใหม่

ภาพยนตร์ — ใช้แสดงดัวอย่างภาพยนตร์ในขนาดเต็มหน้าจอหรือ แสดงเป็นภาพขนาดเล็ก, บันทึกหรือส่งไฟล์ภาพยนตร์ หรือตัดไฟล์ ภาพยนตร์ให้มีขนาดเล็กลงเพื่อส่งเป็นข้อความมัลติมีเดีย

เมื่อต้องการจับภาพในไฟล์วิดีโออย่างรวดเร็วในหน้าจอตัดไฟล์ วิดีโอ ให้เลือก ตัวเลือก > จับภาพ ในหน้าจอแสดงตัวอย่างเป็น ภาพขนาดเล็ก ให้กดปุ่มเลื่อน และเลือก จับภาพ

ในการบันทึกวิดีโอ ให้เลือก ตัวเลือก > ภาพยนตร์ > จัดเก็บ ในการกำหนด ความจำที่ใช้ ให้เลือก ตัวเลือก > การตั้งค่า

ในการส่งวิดีโอ ให้เลือก ส่ง > ทางมัลติมีเดีย, ทางอีเมล หรือ ทาง Bluetooth โปรดติดต่อขอรายละเอียดขนาดข้อความมัลติมีเดีย สูงสุดที่ส่งได้จากผู้ให้บริการของคุณ หากวิดีโอของคุณมีขนาดใหญ่ เกินกว่าจะส่งเป็นข้อความมัลติมีเดียได้ สัญลักษณ์ 💟 จะปรากฏ ขึ้น

## การย้ายวิดีโอจากเครื่องพีซี

หากต้องการย้ายวิดีโอให้ใช้สาย USB หรือต่อ Bluetooth ข้อกำหนดของเครื่องพีซีในการย้ายวิดีโอมีดังนี้:

- ระบบปฏิบัติการ Microsoft Windows XP (หรือรุ่นหลังจากนี้)
- Nokia PC Suite 6.82 หรือรุ่นหลังจากนี้
- แอปพลิเคชัน Nokia Video Manager (แอปพลิเคชันเสริมจาก PC Suite)

ถ้าคุณต่อสาย USB เพื่อย้ายวิดีโอ ให้ใช้ Nokia Video Manager ใน Nokia PC Suite และเลือก PC Suite เป็นโหมดในการต่อเชื่อม หากต้องการเปลี่ยนโหมดการต่อ USB เลือก เมนู > การตั้งค่า > เชื่อมต่อ > USB > โหมด USB

Nokia Video Manager ใน Nokia PC Suite จะเหมาะที่สุดสำหรับ การย้ายรหัสและย้ายไฟล์วิดีโอ สำหรับข้อมูลเพิ่มเติมเกี่ยวกับการ ย้ายไฟล์วิดีโอโดยใช้ Nokia Video Manager โปรดดูที่วิธีใช้ Nokia Video Manager

## การดาวน์โหลดไฟล์

เลือก เมนู > คลังภาพ แฟ้มข้อมูลของประเภทไฟล์ที่คุณต้องการ ดาวน์โหลดและฟังก์ชันดาวน์โหลด (เช่น ภาพ > แหล่งกราฟิก) เบราเซอร์จะเปิดขึ้น เลือกบุ๊คมาร์คของเว็บไซต์ที่จะดาวน์โหลด

# สื่อ

# กล้องถ่ายรูป

เครื่องของคุณมีกล้องสองตัว กล้องที่มีความละเอียดสูงจะอยู่ ด้านหลัง (กล้องหลักจะเป็นโหมดแนวนอน) และกล้องที่มีความ ละเอียดน้อยกว่าจะอยู่ด้านหน้า (กล้องตัวที่สองจะเป็นโหมดแนวดั้ง) คุณสามารถใช้กล้องทั้งสองในการถ่ายภาพนิ่งและบันทึกวิดีโอได้

หากต้องการใช้กล้องหลัก ให้เปิดที่ฝาสไลด์ ของกล้องหลัก ในการเรียกใช้กล้องถ่ายรูป ให้กดปุ่มกล้องถ่ายรูป

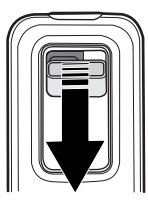

ในการซูมภาพให้มี ขนาดใหญ่ขึ้นหรือ เล็กลง ให้ใช้ปุ่ม ปรับระดับเสียงหรือ ปุ่มเลื่อนขึ้นหรือลง ในการจับภาพ

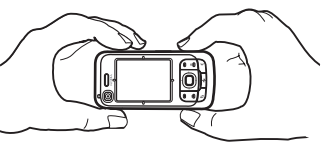

ให้กดปุ่มกล้องถ่ายรูป ภาพจะถูกบันทึกไว้ใน ภาพ ใน คลังภาพ

จากนั้น ภาพจะปรากฏขึ้น หากต้องการกลับไปที่ช่องมองภาพ ให้เลือก กลับ หากต้องการลบภาพ ให้กดปุ่มลบ ในการถ่ายภาพตามลำดับต่อเนื่อง ให้เลือก ตัวเลือก > โหมด

ในการถ่ายภาพตามล้าดบต่อเนื่อง ให้เลือก ตัวเลอก > ให้มด ต่อเนื่อง > เปิด ในโหมดถ่ายรูปต่อเนื่อง กล้องถ่ายรูปจะถ่ายภาพ 6 ภาพในช่วงเวลาสั้นๆ และแสดงภาพเป็นตาราง

หากต้องการใช้โหมดพาโนรามา ให้เลือก ตัวเลือก > โหมด ทัศนียภาพ กดปุ่มถ่ายภาพเพื่อถ่ายภาพพาโนรามา ภาพ พาโนรามาจะปรากฏขึ้น หันไปทางซ้ายหรือขวาช้า ๆ คุณไม่สามารถ เปลี่ยนทิศทางได้ ถ้าลูกศรบนหน้าจอเป็นสีแดง แสดงว่าคุณหันเร็ว เกินไป หากต้องการหยุดการถ่ายภาพพาโนรามา ให้กดปุ่มถ่ายภาพ อีกครั้ง โหมดพาโนรามาจะใช้ได้กับกล้องหลักเท่านั้น

หากต้องการเปิดหรือปิดแฟลช ให้เลือก ตัวเลือก > แฟลช > เปิด หรือ ปิด ถ้าคุณเลือก อัตโนมัติ แฟลชจะเปิดใช้อัดโนมัติเมื่อจำเป็น แฟลชจะใช้ได้กับกล้องหลักเท่านั้น

เมื่อใช้แฟลชให้อยู่ห่างจากวัตถุที่ต้องการถ่ายในระยะที่เหมาะสม ห้ามใช้แฟลชเมื่อบุคคลหรือสัตว์อยู่ในระยะใกล้ และอย่าให้มือหรือ วัตถุอื่นใดบังแฟลชขณะถ่ายภาพ

ในสภาพแวดล้อมที่มีแสงน้อย ให้เลือก ตัวเลือก > โหมดกลางคืน > เปิด

ลิขสิทธิ์ ฉ 2007 Nokia สงวนลิขสิทธิ์ 57

ในการใช้ตัวจับเวลาภายใน ให้เลือก ตัวเลือก > ตัวจับเวลา ภายใน และเลือกเวลาที่คุณต้องการให้กล้องถ่ายรูปพักรอก่อน จะถ่ายภาพ กดปุ่มเลื่อน ตัวจับเวลาภายในเริ่มจับเวลา

ในการปรับค่าสมดุลสีขาวหรือโทนสี ให้เลือก ตัวเลือก > ปรับ > สมดุลสีขาว หรือ โทนสี การปรับนี้จะใช้ได้กับกล้องหลักเท่านั้น

หากต้องการบันทึกวิจีโอ ให้เลือก ตัวเลือก > โหมดวิจีโอ และ กดปุ่มเลื่อนเพื่อเริ่มการบันทึก

# การตั้งค่ากล้องถ่ายรูป

เครื่องของคุณรองรับความละเอียดในการถ่ายภาพ 1600 x 1200 พิกเซล

หากต้องการเปลี่ยนการตั้งค่ากล้องถ่ายรูป ให้เลือก เมนู > สื่อ > กล้อง > ตัวเลือก > การตั้งค่า

เลือก รูปภาพ และเลือกจากตัวเลือกต่อไปนี้:

คุณภาพรูปภาพ, ความละเอียด (กล้อง 1) และ ความละเอียด (กล้อง 2) — ยิ่งภาพมีคุณภาพดีและมีความละเอียดสูงขึ้นเท่าใด จะยิ่งต้องใช้หน่วยความจำในการจัดเก็บภาพมากขึ้นเท่านั้น

แสดงภาพที่จับ — หากไม่ต้องการแสดงภาพหลังจากถ่ายภาพ ให้เลือก ไม่

ชื่อรูปภาพตามค่าเริ่มต้น — เปลี่ยนวิธีตั้งชื่อของภาพที่ถ่าย หน่วยความจำที่ใช้ — เลือกว่าจะบันทึกภาพลงในหน่วยความจำ โทรศัพท์หรือการ์ดหน่วยความจำ เลือก วิดีโอ และเลือกจากตัวเลือกต่อไปนี้: ความยาว — หากตั้งค่าเป็น สูงสุด ความยาวของภาพ วิดีโอที่บันทึกจะถูกจำกัดด้วยพื้นที่หน่วยความจำที่เหลืออยู่ หากตั้งค่าเป็น สั้น เวลาในการบันทึกจะเหมาะสำหรับการ ส่ง MMS

ความละเอียด (กล้อง 1) และ ความละเอียด (กล้อง 2) — เลือกความละเอียดของวิดีโอ ชื่อวิดีโอที่ตั้งไว้ — เลือกวิธีตั้งชื่อวิดีโอคลิป หน่วยความจำที่ใช้ — เลือกว่าจะบันทึกไฟล์วิดีโอลงใน หน่วยความจำโทรศัพท์หรือการ์ดหน่วยความจำ

# เครื่องเล่นเพลง

ในการเปิดเครื่องเล่นเพลง ให้เลือก เมนู > สื่อ > เครื่องเล่น

### คลังเพลง

คลังเพลง เป็นฐานข้อมูลของแทร็คเพลงที่สามารถเลือกพังได้ ในการเปิดคลังเพลง ในหน้าจอหลักเครื่องเล่นเพลง ให้เลือก ตัวเลือก > คลังเพลง

หากต้องการอัพเดตคลังเพลงและค้นหาแทร็คเพลงจากหน่วย ความจำโทรศัพท์และการ์ดหน่วยความจำ ให้เลือก ตัวเลือก > อัพเดตคลังเพลง สื่อ

หากต้องการเล่นตามอัลบั้มที่กำหนด ให้เลือก อัลบั้ม เลื่อนไปที่ อัลบั้ม แล้วเลือก ตัวเลือก > เล่น หากต้องการฟังแทร็คเพลง โดยเลือกจากอัลบั้ม ให้เลือก อัลบั้ม และเลือกอัลบั้ม จากนั้น เลือกแทร็ค แล้วเลือก ตัวเลือก > เล่น

#### รายการแทร็ค

ในการรวบรวมและบันทึกรายการแทร็คของตนเอง ให้เลือก รายการแทร็ค > ตัวเลือก > รายการแทร็คใหม่ เลือกหน่วย ความจำที่ต้องการบันทึกรายการเพลง แล้วป้อนชื่อรายการเพลง ทำเครื่องหมายเลือกแทร็คที่ต้องการ แล้วกดปุ่มเลื่อน

ในการพังรายการเพลง ให้เลือก รายการแทร็ค เลื่อนไปที่รายการ เพลง แล้วเลือก ตัวเลือก > เล่น

คุณสามารถเพิ่มแทร็คเข้าไปในรายการเพลงที่บันทึกไว้จากหน้าจอ อื่น เช่น ในการเพิ่มอัลบั้ม เลือก อัลบั้ม ระบุอัลบั้ม เลื่อนไปที่อัลบั้ม แล้วเลือก ตัวเลือก > เพิ่มไปที่รายการแทร็ค > รายการแทร็ค ที่จัดเก็บ เลือกแทร็คเพลงที่ต้องการเพิ่มไว้ในอัลบั้ม

### การฟังเพลง

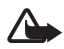

ดำเตือน: ควรฟังเพลงในระดับเสียงปกติ การรับฟังเสียง ที่ดังเกินไปอย่างต่อเนื่องอาจเป็นอันตรายต่อการได้ ยินเสียงของคุณ โปรดอย่าถือโทรศัพท์ไว้ใกล้หูระหว่าง การใช้ลำโพง เนื่องจากเสียงจะดังมาก ในการเริ่มต้นเล่นหรือหยุดเล่นชั่วคราว กดปุ่มเลื่อน หากต้องการ ข้ามไปยังแทร็คถัดไปหรือย้อนกลับไปยังแทร็คก่อนหน้า ให้เลื่อนลง หรือเลื่อนขึ้น หากต้องการเดินหน้าหรือกรอกลับ ให้กดปุ่มเลื่อน ขึ้นหรือลงค้างไว้

หากต้องการดูรายการแทร็คเพลงที่กำลังเล่นอยู่ ให้เลือก ตัวเลือก > เปิดที่ "กำลังเล่นตอนนี้"

หากต้องการกลับสู่โหมดสแตนด์บาย และให้เครื่องเล่นเพลงทำงาน อยู่เป็นพื้นหลัง ให้กดปุ่มจบการทำงาน

หากต้องการเล่นแทร็คเพลงเดิมช้ำ ให้เลือก ตัวเลือก > เล่นช้ำ เลือก ทั้งหมด เพื่อเล่นช้ำแทร็คทั้งหมดที่กำลังเล่นในปัจจุบัน เลือก หนึ่งครั้ง เพื่อเล่นช้ำเฉพาะแทร็คเพลงที่กำลังเล่นอยู่ในปัจจุบัน หรือเลือก ปิด เพื่อยกเลิกการเล่นช้ำ

หากต้องการเล่นเพลงแบบไม่เรียงตามลำดับ เลือก ตัวเลือก > เล่นแบบสุ่ม > เปิด

### การตั้งค่าเสียง

หากต้องการปรับโทนเสียงและใส่เอฟเฟ็กต์เสียง ให้เลือก ตัวเลือก > การตั้งค่าเสียง

#### อีควอไลเซอร์

หากต้องการเพิ่มหรือลดความถี่ขณะเล่นเพลงและปรับแต่งเสียง ให้เลือก ตัวเลือก > การตั้งค่าเสียง > อีควอไลเซอร์ ในการใช้ค่าที่ตั้งไว้ ให้เลื่อนไปที่ค่าดังกล่าว แล้วเลือก ตัวเลือก > ทำงาน

#### การสร้างค่าที่ตั้งล่วงหน้าใหม่

- ในการสร้างค่าที่ตั้งล่วงหน้าใหม่ ให้เลือก ตัวเลือก > ค่าที่ตั้ง ล่วงหน้าใหม่ และป้อนชื่อค่าที่จะตั้ง
- ในการเลื่อนไปมาระหว่างแถบความถี่ ให้เลื่อนไปด้านซ้าย หรือขวา ในการเพิ่มหรือลดเสียงจากแถบความถี่ ให้เลื่อนขึ้น หรือเลื่อนลง
- 3. เลือก กลับ

### RealPlayer

คุณสามารถใช้ RealPlayer เล่นไฟล์มีเดียต่างๆ เช่น ไฟล์วิดีโอ ที่บันทึกไว้ในหน่วยความจำโทรศัพท์หรือการ์ดหน่วยความจำ หรือเรียกข้อมูลไฟล์มีเดียต่างๆ โดยวิธี OTA (Over the Air) โดยการเปิดลิงค์การเรียกข้อมูล ในการเปิด RealPlayer ให้เลือก เมนู > สื่อ > RealPlayer

RealPlayer อาจไม่รองรับรูปแบบไฟล์ทั้งหมดหรือรูปแบบ ไฟล์แปลงทั้งหมดก็ได้

# การเล่นไฟล์สื่อ

ในการเล่นไฟล์สื่อใน RealPlayer ให้เลือก ตัวเลือก > เปิด และเลือกจากตัวเลือกต่อไปนี้:

คลิปล่าสุด — เพื่อเล่นไฟล์สื่อที่คุณเล่นล่าสุด คลิปที่บันทึกไว้ — เพื่อไฟล์สื่อที่บันทึกไว้ในโทรศัพท์หรือการ์ด หน่วยความจำ

ในการเรียกข้อมูลโดยวิธี OTA ให้ทำดังนี้:

- เลือกลิงค์การเรียกข้อมูลที่บันทึกไว้ในคลังภาพ เครื่องจะเริ่ม การเชื่อมต่อกับเซิร์ฟเวอร์การเรียกข้อมูล
- เปิดลิงค์การเรียกข้อมูลขณะเบราส์เว็บ

ในการเรียกข้อมูลจริง คุณต้องตั้งค่าจุดเชื่อมต่อที่ระบบตั้งให้ เสียก่อน โปรดดูที่ "จุดเชื่อมต่อ" หน้า 86

ผู้ให้บริการส่วนใหญ่จะให้คุณใช้จุดเชื่อมต่ออินเทอร์เน็ต (IAP) เป็นจุดเชื่อมต่อที่ระบบตั้งให้ ผู้ให้บริการรายอื่นๆ อาจจะให้คุณใช้ จุดเชื่อมต่อ WAP ได้ โปรดติดต่อขอข้อมูลเพิ่มเติมจากผู้ให้บริการ โทรศัพท์ของคุณ

ใน RealPlayer คุณสามารถเปิดได้เฉพาะแอดเดรส URL ชนิด rtsp:// คุณไม่สามารถเปิดแอดเดรส URL ชนิด http:// แต่ RealPlayer จะจำแนกลิงค์ http เป็นไฟล์ .ram เนื่องจากไฟล์ .ram เป็นไฟล์ข้อความที่มีลิงค์ rtsp

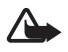

คำเตือน: โปรดอย่าถือโทรศัพท์ไว้ใกล้หูระหว่าง การใช้ลำโพง เนื่องจากเสียงจะดังมาก

### ปุ่มลัดขณะเล่น

เลื่อนขึ้นเพื่อค้นหาไปข้างหน้าหรือเลื่อนลงเพื่อค้นหาย้อนกลับใน ไฟล์สื่อ

กดปุ่มปรับระดับเสียงเพื่อเพิ่มหรือลดระดับเสียง

### Visual Radio

ดุณสามารถใช้แอปพลิเคชัน Visual Radio เป็นวิทยุ FM ที่มีการ ดันหาคลื่นอัตโนมัติและตั้งสถานีล่วงหน้า หรือข้อมูลที่เกี่ยวข้อง กับรายการวิทยุนั้น หากคุณหมุนคลื่นไปที่สถานที่มีบริการ Visual Radio และผู้ให้บริการระบบเครือข่ายของคุณรองรับการบริการนี้ บริการ Visual Radio จะใช้ข้อมูลแบบแพคเก็ต (บริการเสริมจาก ระบบเครือข่าย)

คุณไม่สามารถเปิดใช้ Visual Radio เมื่ออยู่ในโหมดออฟไลน์

วิทยุ FM จะใช้เสาอากาศแยกต่างหากจากเสาอากาศของอุปกรณ์ ไร้สาย ดังนั้น คุณต้องต่อชุดหูฟังหรืออุปกรณ์เสริมที่ใช้งานร่วมกัน ได้เข้ากับเครื่องโทรศัพท์เพื่อการใช้งานวิทยุ FM ได้อย่างเหมาะสม

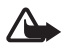

คำเตือน: ควรฟังเพลงในระดับเสียงปกติ การรับฟังเสียง ที่ดังเกินไปอย่างต่อเนื่องอาจเป็นอันตรายต่อการได้ยิน เสียงของคุณ โปรดอย่าถือโทรศัพท์ไว้ใกล้หูระหว่างการใช้ ลำโพง เนื่องจากเสียงจะดังมาก

คุณสามารถโทรออกหรือรับสายเรียกเข้าได้ขณะฟังวิทยุ โดย ในขณะที่มีสายสนทนาอยู่ วิทยุจะปิดเสียงชั่วคราว ในการเปิด Visual Radio ให้เลือก เมนู > สื่อ > Radio ในการปิดวิทยุ ให้เลือก ออก

# การค้นหาและบันทึกสถานีวิทยุ

ในการเริ่มค้นหาสถานีวิทยุเมื่อวิทยุเปิดอยู่ ให้เลือก 💌 หรือ 💌 เครื่องจะหยุดการค้นหาเมื่อพบสถานี ในการบันทึกสถานี ให้เลือก ตัวเลือก > จัดเก็บสถานี เลือกตำแหน่งให้กับสถานีวิทยุ ป้อนชื่อ สถานี แล้วเลือก ตกลง

## ฟ้งก์ชันวิทยุ

ในการปรับระดับเสียง ให้กดปุ่มปรับระดับเสียง เลือก 🗾 หรือ 📧 เพื่อเลื่อนไปยังสถานีที่บันทึกไว้ก่อนหน้า หรือถัดไป ปุ่มจะใช้งานไม่ได้ หากไม่มีช่องที่บันทึกไว้ หากคุณใช้ชุดหูฟังที่ใช้งานร่วมกันได้ ให้กดปุ่มที่ชุดหูฟังนั้น เพื่อเลื่อนไปยังสถานีวิทยุถัดไปที่บันทึกไว้ หากต้องการบันทึกสถานีที่กำลังรับฟังอยู่ ให้เลือก ตัวเลือก > จัดเก็บสถานี ตำแหน่งช่อง และป้อนชื่อสถานี หากต้องการตั้งความถี่ของสถานีด้วยตนเอง ให้เลือก ตัวเลือก > หาคลื่นโดยผู้ใช้

หากต้องการฟังวิทยุในพื้นหลังและไปยังโหมดสแตนด์บาย ให้เลือก ตัวเลือก > เล่นเป็นพื้นหลัง

### รายการสถานี

เมื่อเปิดวิทยุ ให้เลือก ตัวเลือก > สถานี

รายการสถานีจะใช้สำหรับจัดการสถานีวิทยุที่บันทึกไว้

### การตั้งค่าสถานี

เลื่อนไปที่สถานีในรายการสถานี แล้วเลือกสถานีนั้น และ แก้ไข เพื่อเปลี่ยนแปลงพารามิเตอร์สถานี

# การดูข้อมูลแบบวิชวล

โปรดติดต่อผู้ให้บริการของคุณเพื่อตรวจสอบข้อมูลการใช้งาน ค่าบริการ และการสมัครใช้บริการ

ในการดูข้อมูลแบบวิชวลของสถานีปัจจุบัน เลือก 🐨 หากไม่ได้บันทึก ID บริการภาพไว้ในรายการสถานี เครื่องจะขอ ให้คุณป้อน ID บริการภาพ ให้ป้อน ID แล้วเลือก ตกลง หากคุณไม่มี ID บริการภาพ ให้เลือก คันคืน เพื่อเข้าสู่ไดเรกทอรีสถานี (บริการเสริมจากระบบเครือข่าย) หากต้องการสิ้นสุดการป้อนเนื้อหาภาพแต่ยังคงใช้งานวิทยุ FM ให้เลือก ปิด

ในการตั้งค่าแสงและกำหนดเวลาประหยัดพลังงาน ให้เลือก ตัวเลือก > การตั้งค่าแสดงผล

# การตั้งค่า Visual Radio

เมื่อเปิดวิทยุ เลือก ตัวเลือก > การตั้งค่า และเลือกจากตัวเลือก ต่อไปนี้:

แบบเสียงตอนเปิด — เพื่อเปิดหรือปิดการใช้แบบเสียงตอนเปิด บริการเริ่มต้นอัตโนมัติ — เพื่อเปิดหรือปิดการแสดงเนื้อหาภาพ โดยอัตโนมัติ

จุดเชื่อมต่อ — เพื่อเลือกจุดเชื่อมต่อ

## ไดเรคทอรีสถานี

คุณสามารถใช้ไดเรคทอรีสถานี (บริการเสริมจากระบบเครือข่าย) ในการเลือก Visual Radio ที่ใช้งาน หรือสถานีวิทยุปกติจาก รายการได้ โดยจัดกลุ่มไว้ในแฟ้มข้อมูล โปรดติดต่อผู้ให้บริการของคุณเพื่อตรวจสอบข้อมูลการใช้งาน ค่าบริการ และการสมัครใช้บริการ สื่อ

### การเข้าใช้ไดเรคทอรีสถานีจากหน้าจอข้อมูลแบบ วิชวล

ในการดึง ID บริการแบบวิชวลและเพื่อเริ่มต้นข้อมูลแบบวิชวลของ สถานีวิทยุที่รับคลื่นอยู่ในขณะนั้น ให้เลือก 📷 และ ค้นคืน หลังจากเชื่อมต่อกับไดเรคทอรีสถานี เลือกตำแหน่งที่ใกล้กับ ตำแหน่งปัจจุบันของคุณมากที่สุดจากรายการแฟ้มข้อมูล เครื่องจะเปรียบเทียบความถี่ของสถานีวิทยุในรายการกับความถี่ ที่รับคลื่นอยู่ในขณะนั้น เมื่อพบคลื่นความถี่ที่ตรงกัน เครื่องจะแสดง ID บริการแบบวิชวลของสถานีที่รับคลื่นอยู่นั้น เลือก ตกลง เพื่อ เริ่มดูเนื้อหาภาพ

หากมีสถานีวิทยุที่มีความถี่ตรงกันมากกว่าหนึ่งสถานี เครื่องจะ แสดงสถานีวิทยุและ ID บริการแบบวิชวลของสถานีนั้น ๆ ในรายการ เลือกสถานีวิทยุที่ต้องการ เครื่องจะแสดงสถานีวิทยุที่รับคลื่นและ ID บริการแบบวิชวล เลือก ตกลง เพื่อเริ่มดูเนื้อหาภาพ

### การเข้าใช้ไดเรคทอรีสถานีจากตัวเลือก

สำหรับการเข้าใช้ไดเรคทอรีสถานี (บริการเสริมจากระบบเครือข่าย) จากรายการสถานี ให้เลือก ตัวเลือก > ไดเรกทอรีสถานี หลังจากเชื่อมต่อกับไดเรคทอรีสถานี เครื่องจะขอให้คุณเลือก ดำแหน่งที่ใกล้กับดำแหน่งปัจจุบันของคุณมากที่สุดจากรายการ ดำแหน่ง

สถานีวิทยุที่มีเนื้อหาภาพจะแสดงด้วยสัญลักษณ์ 🍟

เลือกสถานีวิทยุที่ต้องการและจากตัวเลือกต่อไปนี้: รับฟัง — เพื่อค้นหาคลื่นสถานีวิทยุที่มีแถบสี ในการยืนยันการตั้งค่า ความถิ่ เลือก ใช่ เริ่มบริการเสมือน — เพื่อเปิดเนื้อหาภาพของสถานีวิทยุที่เลือก (ถ้ามี) จัดเก็บ — เพื่อบันทึกรายละเอียดของสถานีที่เลือกลงในรายการ สถานี

รายละเอียด — เพื่อดูรายละเอียดของช่อง

ເວົ້ນ

หากต้องการเบราส์เว็บเพจที่เขียนในรูปแบบ XHTML, WML หรือ HTML ให้เลือก เมหู > เว็บ หรือกด 0 ค้างไว้ในโหมดสแตนด์บาย คุณสามารถสอบถามการใช้บริการเหล่านี้ รวมทั้งราคา และภาษี ต่างๆ ได้จากผู้ให้บริการของคุณ ทั้งนี้ ผู้ให้บริการจะให้คำแนะนำ

เกี่ยวกับวิธีใช้บริการต่างๆ อีกด้วย

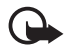

ข้อสำคัญ: เลือกใช้เฉพาะบริการที่เชื่อถือได้ และมีการ รักษาความปลอดภัยรวมทั้งการป้องกันซอฟด์แวร์ที่เป็น อันตรายเท่านั้น

# การตั้งค่าโทรศัพท์เพื่อใช้บริการ เบราเซอร์

เครื่องของคุณจะหาจุดเชื่อมต่อ WAP หรืออินเทอร์เน็ตอัตโนมัติ ขึ้นอยู่กับซิมการ์ด

คุณสามารถใช้ ตัวช่วยตั้งค่า เพื่อตั้งค่าจุดเชื่อมต่อ WAP หรือ อินเทอร์เน็ต โปรดดูที่ "ดัวช่วยการตั้งค่า" หน้า 89

คุณอาจได้รับการตั้งค่าบริการในข้อความการตั้งค่าคอนฟีเกอเรชัน จากผู้ให้บริการโทรศัพท์

ในการกำหนดจุดเชื่อมต่อด้วยตัวเอง โปรดดู "จุดเชื่อมต่อ" หน้า 86

# การเชื่อมต่อ

หากต้องการเข้าเว็บเพจ ต้องปฏิบัติดังนี้:

- เลือกบุ๊คมาร์คจากหน้าจอบุ๊คมาร์ค
- ในหน้าจอบุ๊คมาร์ค ป้อนแอ<sup>่</sup>ดเดรสของเว็บเพจ และเลือก ไปที่

# การดูบุ๊คมาร์ค

เครื่องของคุณอาจมีการตั้งบุ๊คมาร์คไว้และเชื่อมต่อกับอินเทอร์เน็ต อื่น คุณอาจจะต้องเข้าอินเทอร์เน็ตอื่นผ่านทางโทรศัพท์ของคุณ อินเทอร์เน็ตอื่นนี้ไม่ได้เป็นบริษัทในเครือของโนเกีย และโนเกีย ไม่รับรองหรือรับผิดชอบใด ๆ ทั้งสิ้น ถ้าคุณเลือกที่จะเข้าเว็บไซต์ เหล่านั้น คุณจะต้องระวังเกี่ยวกับความปลอดภัยหรือเนื้อหาของ ข้อมูล

รายการบุ๊คมาร์คจะมีไอคอนต่อไปนี้กำกับอยู่:

🚱 เพจเริ่มต้นที่กำหนดสำหรับจุดเชื่อมต่อที่ตั้งไว้

🔁 แฟ้มข้อมูลบุ๊คมาร์คอัตโนมัติจะประกอบด้วยบุ๊คมาร์ค ( 🏒 ) ที่ถูกเก็บไว้โดยอัดโนมัติเมื่อเบราส์เพจ

🛷 บุ๊คมาร์คต่างๆ ที่แสดงชื่อหรือที่อยู่อินเทอร์เน็ตของบุ๊คมาร์ค

ເວົ້ນ

🞣 และ 🛷 อาจถูกแทนที่ด้วยไอคอนของเว็บไซต์

# การเพิ่มบุ๊คมาร์คด้วยตนเอง

- ในหน้าจอบุ๊คมาร์ค เลือก ตัวเลือก > ตัวจัดการบุ๊คมาร์ค > เพิ่มบุ๊คมาร์ค
- 2 ป้อนรายละเอียดในช่อง
- 3 เลือก ตัวเลือก > บันทึก

# การส่งบุ๊คมาร์ค

เลื่อนไปยังบุ๊คมาร์ค หรือเลือกบุ๊คมาร์คหลายๆ อัน แล้วเลือก ตัวเลือก > เครื่องมือ > ส่ง และตัวเลือก

# ระบบป้องกันของการเชื่อมต่อ

ถ้าสัญลักษณ์ความปลอดภัย 🔒 ปรากฏขึ้นระหว่างการเชื่อมต่อ แสดงว่าการส่งผ่านข้อมูลระหว่างโทรศัพท์และเกตเวย์อินเทอร์เน็ต หรือเซิร์ฟเวอร์ถูกเข้ารหัสไว้

อย่างไรก็ตาม ไอคอนการรักษาความปลอดภัยไม่ได้แสดงว่าการ ส่งผ่านข้อมูลระหว่างเกตเวย์และเซิร์ฟเวอร์ให้ข้อมูล (หรือที่ ที่จัดเก็บแหล่งข้อมูลที่ต้องการ) จะปลอดภัย ขึ้นกับผู้ให้บริการ ว่าจะมีระบบรักษาความปลอดภัยให้กับการส่งข้อมูลระหว่างเกตเวย์ และเซิร์ฟเวอร์ที่ให้ข้อมูลหรือไม่ หากต้องการดูรายละเอียดเกี่ยวกับการเชื่อมต่อ สถานะการเข้ารหัส และข้อมูลเกี่ยวกับการตรวจสอบเซิร์ฟเวอร์ ให้เลือก ตัวเลือก > เครื่องมือ > ข้อมูลหน้า

คุณจำเป็นต้องใช้คุณสมบัติการรักษาความปลอดภัยกับบริการ บางประเภท เช่น บริการด้านธนาคาร ในการเชื่อมต่อดังกล่าวนี้ คุณต้องมีใบรับรองความปลอดภัยด้วย สำหรับข้อมูลเพิ่มเติม โปรดติดต่อผู้ให้บริการของคุณ โปรดดูที่ "การจัดการใบรับรอง" 82

# การเบราส์เว็บเพจ

การคุ้มครองด้านลิขสิทธิ์อาจห้ามมิให้คัดลอก แก้ไข โอน หรือส่งต่อ ภาพ เพลง (รวมถึงแบบเสียงกริ่ง) และเนื้อหาอื่น

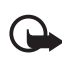

ข้อสำคัญ: โปรดติดตั้งเฉพาะแอปพลิเคชันและชอฟต์แวร์ ที่มาจากแหล่งที่เชื่อถือได้เช่นแอปพลิเคชันที่มีสัญลักษณ์ Symbian หรือผ่านการทดสอบ Java Verified™

# ปุ่มและคำสั่งที่ใช้ในการเบราส์

ในการเปิดลิงค์ ให้เลือกหรือทำเครื่องหมายเลือกรายการ และกดปุ่ม เลื่อน

หากต้องการไปยังเพจก่อนหน้าขณะเบราส์ เลือก กลับ หากไม่สามารถเลือก กลับ ให้เลือก ตัวเลือก > ตัวเลือก การนำทาง > ประวัติ เพื่อดูรายการเพจตามลำดับที่คุณเข้าใช้ ในระหว่างการเบราส์ ในการเลือกเพจที่ต้องการ ให้เลื่อนไปทางซ้าย หรือขวา และเลือกรายการประวัติการเยี่ยมชมจะถูกลบทิ้งทุกครั้ง ที่การเข้าใช้ครั้งนั้น ๆ สิ้นสุดลง

ในการจัดเก็บบุ๊คมาร์คขณะเบราส์ ให้เลือก ตัวเลือก > จัดเก็บเป็น บุ๊คมาร์ค

ในการเรียกข้อมูลล่าสุดจากเซิร์ฟเวอร์ ให้เลือก ตัวเลือก > ตัวเลือกการนำทาง > โหลดช้ำ

หากต้องการเปิดใช้แถบเครื่องมือเบราเซอร์ ให้เลื่อนไปยังส่วน ที่ว่างในหน้าเพจนั้น และกดปุ่มเลื่อน

#### ปุ่มลัดขณะเบราส์

- เปิดบุ๊คมาร์คของคุณ
- 2 คันหาคำสำคัญในหน้าปัจจุบัน
- 3 ย้อนกลับไปยังเพจก่อนหน้า
- 5 แสดงหน้าจอที่เปิดอยู่ทั้งหมด
- แสดงข้อมูลรวมของหน้าเพจปัจจุบัน กดปุ่ม 8 อีกครั้งเพื่อซูม เข้าและดูส่วนของหน้าเพจที่ต้องการ
- 9 ใส่เว็บแอดเดรสอันใหม่
- **0** ไปยังเพจเริ่มต้น
- \* หรือ # ซูมเพจเข้าหรือซูมออก

#### Mini map

แผนที่ย่อ ช่วยให้คุณเลื่อนดูข้อมูลในเว็บเพจที่มีข้อมูลเป็นจำนวน มาก เมื่อ แผนที่ย่อ เปิดอยู่ในการตั้งค่าเบราซ์เซอร์ และคุณเลื่อน ผ่านไปยังหน้าเว็บเพจใหญ่ แผนที่ย่อ จะเปิดขึ้นและแสดงภาพรวม ของเว็บเพจที่คุณกำลังเบราส์อยู่ หากต้องการย้าย แผนที่ย่อ กลับ ให้เลื่อน เมื่อคุณหยุดเลื่อน , แผนที่ย่อ จะหายไปและพื้นที่ที่กำหนด ไว้ใน แผนที่ย่อ จะแสดงขึ้น

#### ภาพรวมเพจ

คุณสามารถใช้ ภาพรวมเพจ ในการเลื่อนไปยังส่วนที่ต้องการใน หน้าเพจนั้นได้เร็วยิ่งขึ้น แต่ภาพรวมเพจอาจไม่สามารถใช้ได้ใน ทุกหน้าเพจ

หากต้องการแสดงภาพรวมของหน้าเพจปัจจุบัน ให้กด 8 หาก ต้องการค้นหาจุดที่ต้องการในหน้าเพจ ให้เลื่อนขึ้นหรือลง กดปุ่ม 8 อีกครั้งเพื่อซูมเข้าและดูส่วนของหน้าเพจที่ต้องการ

# เว็บฟิดและบล็อก

เว็บฟิด เป็นไฟล์ .xml บนเว็บเพจที่ใช้อย่างแพร่หลายสำหรับการ แบ่งปันข้อมูลหัวข้อข่าวล่าสุดหรือเนื้อหาเต็ม เช่น ข่าวล่าสุดใน ເວົ້ນ

รูปแบบของการฟิดข่าว บล็อก หรือเว็บบล็อกเป็นเว็บไดอะรื่ เว็บฟิดส่วนใหญ่จะใช้เทคโนโลยี RSS และ ATOM

เบราเซอร์จะพบโดยอัตโนมัติถ้าเว็บเพจมีเว็บฟีดอยู่ ในการรับ เว็บฟีด ให้เลือก ตัวเลือก > สมัคร และเลือกฟีด หรือคลิกที่ลิงค์ ในการรับชมเว็บฟีดที่รับมา ในหน้าจอบุ๊คมาร์ค ให้เลือก หัวข้อข่าว บนเว็บ

หากต้องการอัพเดตเว็บฟิด ให้เลือกเว็บฟิด และ ตัวเลือก > รีเฟรช หากต้องการกำหนดวิธีอัพเดตเว็บฟิด ให้เลือก ตัวเลือก > การตั้งค่า > ลิงค์ข่าว

### การบันทึกหน้าเพจ

คุณสามารถบันทึกหน้าเว็บเพจและดูหน้าเพจนั้นที่หลังแบบ ออฟไลน์ได้

ในการบันทึกเพจขณะเบราส์ ให้เลือก ตัวเลือก > เครื่องมือ > บันทึกเพจ

ในการเปิดหน้าจอ เพจที่จัดเก็บไว้ ในหน้าจอบุ๊คมาร์ค ให้เลือก หน้าที่บันทึกไว้ ในการเปิดหน้าเพจ ให้เลือกหน้านั้น ในการเริ่มต้นการเชื่อมต่อกับบริการเบราเซอร์และเรียกเพจนั้น อีกครั้ง ให้เลือก ตัวเลือก > ตัวเลือกการนำทาง > โหลดช้ำ

อกครง เหเลอก ตวเลอก > ตวเลอกการนาทาง > เหลด โทรศัพท์ยังออนไลน์อยู่หลังจากคุณโหลดเพจอีกครั้ง

# การสิ้นสุดการเชื่อมต่อ

หากต้องการสิ้นสุดเชื่อมต่อและดูเพจเบราเซอร์ขณะออฟไลน์ ให้เลือก ตัวเลือก > เครื่องมือ > ตัดการเชื่อมต่อ หากต้องการ ออกจากการเบราส์ เลือก ตัวเลือก > ออก

# การลบข้อมูลในแคช

แคช คือ หน่วยความจำสำหรับจัดเก็บข้อมูลไว้ชั่วคราว หากคุณ พยายามเข้าใช้หรือเข้าดูข้อมูลที่เป็นความลับที่ต้องการรหัสผ่าน ให้ลบแคชของเครื่องหลังการใช้แต่ละครั้ง ข้อมูลหรือบริการที่คุณ เข้าใช้งานจะถูกจัดเก็บไว้ในหน่วยความจำแคช หากต้องการ ลบแคช ให้เลือก เมนู > เว็บ > ตัวเลือก > ลบข้อมูลส่วนตัว > ลัางความจำแคช

หากต้องการลบข้อมูลส่วนตัว รวมถึง แคช คุกกี้ รหัสผ่านของฟอร์ม ข้อมูล และประวัติการเบราส์ ให้เลือก เมนู > เว็บ > ตัวเลือก > ลบข้อมูลส่วนตัว > ทั้งหมด

# การตั้งค่าเบราเซอร์

เลือก ตัวเลือก > การตั้งค่า และเลือกจากตัวเลือกต่อไปนี้:

#### ทั่วไป

จุดเชื่อมต่อ — เลือกจุดเชื่อมต่อที่ตั้งไว้ หน้าแรก — กำหนดแอดเดรสของโฮมเพจที่ต้องการ แผนที่ย่อ — เปิดหรือปิด รายการประวัติ — เอือกว่าจะให้แต่ตุงรายการเพอที่อกแ

รายการประวัติ — เลือกว่าจะให้แสดงรายการเพจที่คุณเข้าใช้ ระหว่างการเบราส์เมื่อคุณเลือก กลับ

แจ้งเตือนความปลอดภัย — ซ่อนหรือแสดงการแจ้งเตือน การรักษาความปลอดภัย

Java/ECMA สคริป — ใช้หรือยกเลิกการใช้สคริปต์

#### หน้า

โหลดเนื้อหา — เลือกประเภทของเนื้อหาที่จะให้โหลดโดย อัตโนมัติขณะเบราส์ ถ้าคุณเลือก ตัวอักษรเท่านั้น เพื่อโหลด รูปภาพขณะเบราส์ ให้เลือก ตัวเลือก > เครื่องมือ > โหลดรูปภาพ ขนาดจอภาพ — เลือกวิธีการใช้พื้นที่ของหน้าจอเพื่อแสดงเพจ การเข้ารหัสที่ตั้งไว้ — เมื่อคุณเลือก อัตโนมัติ เบราเซอร์จะเลือก การเข้ารหัสตัวอักษรที่ถูกต้องโดยอัตโนมัติ

ปิดกั้นป๊อปอัพ — ยินยอมหรือกันการเปิดของหน้าต่างอื่นโดย อัตโนมัดิขณะเบราส์

โหลดซ้ำอัตโนมัติ — ใช้หรือยกเลิกการรึเฟรซอัตโนมัติของ การเบราส์เพจ

ขนาดแบบอักษร — เลือกขนาดแบบอักษร

#### ส่วนตัว

บุ๊คมาร์คอัตโนมัติ — เลือก ใช้ ถ้าคุณต้องการให้บันทึกบุ๊คมาร์ค ไว้ในแฟ้มข้อมูล บุ๊คมาร์คอัตโนมัติ โดยอัดโนมัติเมื่อเข้าเยี่ยมชม เพจ เมื่อคุณเลือก ซ่อนแฟ้มข้อมูล บุ๊คมาร์คจะยังเพิ่มเข้าไปใน แฟ้มข้อมูลโดยอัตโนมัติ

จัดเก็บข้อมูลแบบฟอร์ม — ถ้าคุณไม่ต้องการให้เครื่องบันทึก ข้อมูลที่คุณได้ป้อนไว้ในฟอร์มอื่นบนเว็บเพจ และเปิดใช้ในคราว ถัดไปที่เข้าสู่หน้าเพจนี้ ให้เลือก ปิด

ดุกกี้ — เพื่อใช้หรือเลิกใช้การรับและการส่งถุกกี้ก็ได้ (สิ่งที่ผู้ให้ บริการเนื้อหาใช้ระบุดัวผู้ใช้และการตั้งค่าสำหรับเนื้อหาที่ใช้เป็น ประจำ)

#### ລືงค์ข่าวทางเว็บ

อัพเดตอัตโนมัติ — กำหนดว่าคุณต้องการให้เว็บฟิดอัพเดต อัตโนมัติหรือไม่ และความถี่ที่ต้องการให้อัพเดต การตั้ง แอปพลิเคชันให้ดึงข้อมูลเว็บฟิดโดยอัตโนมัติอาจรวมถึงการส่ง ข้อมูลขนาดใหญ่ผ่านทางเครือข่ายของผู้ให้บริการระบบ โปรดดิดต่อ ผู้ให้บริการระบบเกี่ยวกับค่าใช้จ่ายในการส่งข้อมูล จุดต่ออัพเดตอัตโนมัติ — เลือกจุดเชื่อมต่อที่ต้องการในการ อัพเดต (จะใช้ได้ก็ต่อเมื่อเปิด อัพเดตอัตโนมัติ ไว้) ดาวน์โหลด

# ดาวน์โหลด

ดาวน์โหลด (บริการเสริมจากระบบเครือข่าย) เป็นร้านค้าสำหรับ โทรศัพท์เคลื่อนที่ที่เครื่องของคุณสามารถเข้าไปใช้ได้ คุณอาจจะ ดาวน์โหลดได้โดยไม่ต้องเสียค่าใช้จ่ายใดๆ

ด้วยฟังก์ชัน ดาวน์โหลด คุณสามารถคันหา ดู ซื้อ ดาวน์โหลด และอัพเกรดเนื้อหา บริการและแอปพลิเคชันได้ รายการเหล่านี้ จะจัดประเภทอยู่ภายในแคตตาล็อกและแฟ้มตามผู้ให้บริการระบบ ที่แตกต่างกันไป ข้อมูลที่ใช้งานได้จะขึ้นอยู่กับผู้ให้บริการโทรศัพท์ เคลื่อนที่

#### เลือก เมนู > ดาวน์โหลด

ดาวน์โหลด จะใช้บริการของระบบเครือข่ายเพื่อให้สามารถเข้าถึง ข้อมูลล่าสุด สำหรับรายละเอียดของรายการเพิ่มเติมที่สามารถ เข้าผ่านทาง ดาวน์โหลด โปรดติดต่อผู้ให้บริการโทรศัพท์ หรือผู้ผลิตของรายการนั้นๆ

# ออแกไนเซอร์

### นาฬิกา

เลือก เมนู > โปรฯ ช่วย > นาฬิกา

# การตั้งค่านาฬิกา

ในการเปลี่ยนเวลาหรือวันที่ ให้เลือก ตัวเลือก > การตั้งค่า โปรดดูข้อมูลเพิ่มเติมเกี่ยวกับการตั้งค่าได้ที่ "วันที่และเวลา" หน้า 80

# ตั้งเวลาปลุก

- หากต้องการตั้งนาฬิกาปลุก ให้เลื่อนไปทางขวาไปที่ ปลุก และเลือก ตัวเลือก > ตั้งปลุกใหม่
- 2 ป้อนเวลาที่ต้องการจะให้ปลุก เลือกว่าจะปลุกซ้ำหรือไม่และ เมื่อไรที่จะปลุกซ้ำ และเลือก เรียบร้อย เมื่อนาพิกาปลุกทำงาน สัญลักษณ์ 📿 จะปรากฏขึ้น

หากต้องการยกเลิกเวลาปลุก ให้เลื่อนไปที่นาพิกาปลุก และเลือก ตัวเลือก > ลบการปลุก ในการยกเลิกการปลุกซ้า ให้เลือก ตัวเลือก > ยกเลิกใช้งานการปลุก

# การปิดนาฬิกาปลุก

เลือก หยุด เพื่อปิดนาฬิกาปลุก

เลือก เลื่อนปลุก เพื่อหยุดการปลุกเป็นเวลา 5 นาที หลังจากนั้น จึงส่งเสียงปลุกอีกครั้ง

หากถึงเวลาปลุกในขณะที่ปิดโทรศัพท์อยู่ เครื่องจะเปิดเองและมี เสียงปลุกดังขึ้น หากคุณเลือก หยุด เครื่องจะถามคุณว่าต้องการ เปิดเครื่องเพื่อโทรออกหรือไม่ เลือก ไม่ เพื่อปิดโทรศัพท์หรือ ใช่ เพื่อโทรออกและรับสายเรียกเข้า ห้ามเลือก ใช่ ในกรณีที่โทรศัพท์ ไร้สายอาจก่อให้เกิดสัญญาณรบกวนหรืออันตรายได้

# นาฬิกาบอกเวลาทั่วโลก

ในการเปิดนาพิกาบอกเวลาทั่วโลก ให้เลื่อนไปทางขวาไปยัง ทั่วโลก หากต้องการเพิ่มชื่อเมืองเข้าในรายการ ให้เลือก ตัวเลือก > เพิ่มเมือง

ในการตั้งค่าให้กับเมืองของคุณ ให้เลื่อนไปยังชื่อเมือง และเลือก ตัวเลือก > ตั้งเป็นเมืองปัจจุบัน ชื่อเมืองดังกล่าวจะปรากฏขึ้น ในหน้าจอหลักเมนูนาพิกา และเวลาในเครื่องโทรศัพท์ของคุณ จะเปลี่ยนไปตามเมืองที่เลือกไว้ด้วย ตรวจดูว่าเวลาถูกต้องและ สอดคล้องกับเขตเวลา

#### ออแกไนเซอร์

# ปฏิทิน

### เลือก เมนู > โปรฯ ช่วย > ปฏิทิน

ฟังก์ชันปฏิทินจะช่วยให้คุณสามารถติดตามและจัดการการ นัดหมาย การประชุม วันเกิด วันครบรอบ และเหตุการณ์สำคัญอื่นๆ ได้ นอกจากนี้ คุณยังสามารถตั้งให้เครื่องเตือนความจำตามรายการ ที่ระบุในปฏิทินถึงเหตุการณ์สำคัญต่างๆ ที่กำลังจะมาถึงได้

# การสร้างรายการปฏิทิน

- เลือก ตัวเลือก > รายการใหม่ และประเภทรายการ รายการ วันครบรอบ จะซ้ำกันทุกปี
- 2 ป้อนรายละเอียดในช่อง

เตือนซ้ำ — กดปุ่มเสื่อนเพื่อเปลี่ยนรายการที่จะทำซ้ำ รายการ ที่ทำซ้ำจะกำกับด้วยสัญลักษณ์ 🕐 ในการแสดงผลในวัน เตือนซ้ำจนกว่า — กำหนดวันสิ้นสุดให้กับรายการที่ทำซ้ำได้ เช่น วันสุดท้ายของการเรียนประจำสัปดาห์ ตัวเลือกนี้จะปรากฏ ขึ้นเมื่อคุณเลือกให้เครื่องเตือนซ้ำเหตุการณ์ไว้แล้วเท่านั้น ซิงโครไนเซชัน > ส่วนตัว — หลังการซิงโครไนซ์ มีเพียงคุณ เท่านั้นที่สามารถดูรายการปฏิทินได้โดยที่บุคคลอื่นจะไม่เห็น รายการดังกล่าวแม้ว่าบุคคลเหล่านั้นจะสามารถเข้าดูปฏิทิน แบบออนไลน์ได้ก็ตาม สาธารณะ — รายการปฏิทินจะแสดง ให้ผู้ที่สามารถเข้าดูปฏิทินของคุณแบบออนไลน์เรียกดูได้

- ไม่มี รายการปฏิทินจะคัดลอกไม่ได้เมื่อคุณซิงโครไนซ์ ปฏิทิน
- ในการบันทึกรายการ ให้เลือก เรียบร้อย

## การดูปฏิทิน

กดปุ่ม # ในการแสดงผลตามวัน สัปดาห์ หรือเดือนเพื่อเลื่อนไป ที่วันที่ปัจจุบันโดยอัตโนมัติ

หากสร้างรายการประชุม ให้กดปุ่มตัวเลขปุ่มใดปุ่มหนึ่ง (**0–9**) ในหน้าจอปฏิทิน

หากต้องการไปที่วันที่ใดวันที่หนึ่ง ให้เลือก ตัวเลือก > ไปยังวันที่ ป้อนวันที่ แล้วเลือก ตกลง

# สิ่งที่ต้องทำ

เลือก ตัวเลือก > แสดงสิ่งที่ต้องทำ

ในเมนู แสดงสิ่งที่ต้องทำ คุณสามารถเก็บรายการงานที่คุณจำเป็น ต้องทำไว้ได้

### การสร้างบันทึกสิ่งที่ต้องทำ

- หากต้องการเริ่มเขียนบันทึกสิ่งที่ต้องทำ ให้กดปุ่มตัวเลขปุ่มใด ปุ่มหนึ่ง (0–9)
- เขี้ยนงานที่ต้องทำลงในช่อง หัวข้อ กำหนดวันที่ครบกำหนด และลำดับความสำคัญของงาน
- 3 ในการจัดเก็บบันทึกสิ่งที่ต้องทำ ให้เลือก เรียบร้อย

# บันทึก

### เลือก เมนู > โปรฯ ช่วย > สมุดบันทึก

หากต้องการเขียนบันทึกอันใหม่ ให้เริ่มเขียนได้ ในการจัดเก็บ บันทึก ให้เลือก เรียบร้อย

และคุณสามารถบันทึกไฟล์ข้อความตัวอักษรทั่วไป (รูปแบบ .txt) ที่ได้รับลงใน สมุดบันทึก ได้

## ตัวแปลงค่า

### เลือก เมนู > โปรฯ ช่วย > ตัวแปลง

ในตัวแปลงค่า คุณสามารถแปลงค่าพารามิเตอร์ในการวัดจาก หน่วยหนึ่งไปยังหน่วยอื่นได้ เช่น ความยาว (ยาร์ดเปลี่ยนเป็นเมตร) ตัวแปลงหน่วยอาจมีข้อจำกัดด้านความถูกต้องและข้อผิดพลาดใน การปัดเศษ

### การแปลงหน่วย

ในการแปลงสกุลเงิน คุณต้องตั้งอัตราแลกเปลี่ยนสกุลเงินก่อน โปรดดูที่ "การตั้งค่าสกุลเงินหลักและอัตรา แลกเปลี่ยน" หน้า 71

 เลือก ประเภท ประเภทของการวัดที่ต้องการแปลงค่าและ ตกลง

- เลือกช่อง Unit แรก จาก หน่วยที่คุณต้องการแปลงค่า และกด ตกลง
- 3 เลือกช่อง Unit ถัดมาและหน่วยที่คุณต้องการแปลงค่า เป็น
- 4 ในช่อง Amount แรก ให้ป้อนจำนว<sup>ื่</sup>นที่ต้องการแปลงค่า ช่อง Amount อีกช่องจะเปลี่ยนไปโดยอัตโนมัติเพื่อแสดงค่าที่แปลง เสร็จแล้ว

กดปุ่ม # เพื่อเติมทศนิยม แล้วกดปุ่ม \* เพื่อเลือกระหว่าง +, -(สำหรับค่าอุณหภูมิ) และสัญลักษณ์ E (เลขยกกำลัง) ลำดับการแปลงหน่วยจะเปลี่ยนไปหากคุณป้อนค่าลงในช่อง Amount ช่องที่สอง โดยผลลัพธ์จะแสดงในช่อง Amount ช่องแรก

# การตั้งค่าสกุลเงินหลักและอัตรา แลกเปลี่ยน

ก่อนที่คุณจะสามารถแปลงสกุลเงินได้ คุณจำเป็นต้องเลือกค่า สกุลเงินหลักก่อน (โดยทั่วไปคือสกุลในประเทศของคุณ) และป้อน อัตราแลกเปลี่ยน

อัตราสกุลเงินหลักมักมีค่าเท่ากับ 1 สกุลเงินหลักจะเป็นตัวกำหนด อัตราแลกเปลี่ยนของสกุลเงินอื่นๆ

1 เลือก สกุลเงิน เป็นประเภทหน่วยที่ใช้ และเลือก ตัวเลือก > อัตราแลกเปลี่ยน ออแกไนเซอร์

- 2 ในการเปลี่ยนสกุลเงินหลัก เลื่อนไปที่สกุลเงิน (โดยปกติคือ สกุลเงินในประเทศของคุณ) และเลือก ตัวเลือก > ตั้งเป็น สกุลเงินหลัก
- 3 ใส่อัตราแลกเปลี่ยน โดยเลื่อนไปที่สกุลเงินนั้น และป้อนอัตรา ใหม่ นั่นก็คือ สกุลเงินนั้นจำนวนเท่าใดจึงจะเท่ากับหนึ่งหน่วย ในสกุลเงินหลักที่คุณได้เลือกไว้
- 4 หลังจากป้อนอัตราแลกเปลี่ยนสกุลเงินที่ต้องการครบทั้งหมด แล้ว คุณสามารถแปลงสกุลเงินได้

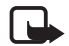

หมายเหตุ: เมื่อคุณเปลี่ยนแปลงสกุลเงินหลัก คุณต้อง ป้อนอัตราแลกเปลี่ยนใหม่เนื่องจากอัตราแลกเปลี่ยน ที่กำหนดไว้ก่อนหน้าทั้งหมดจะถูกลบ
# แอปพลิเคชัน

# ข้อมูล GPS

#### หากต้องการใช้แอปพลิเคชัน GPS ให้เลือก เมนู > แอปพลิฯ > ข้อมูล GPS

#### การนำทาง

หากต้องการใช้คำแนะนำเส้นทาง ให้เลือก การนำทาง

ดำแนะนำเส้นทางแสดงเส้นทางสายตรงและเส้นทางที่สั้นที่สุด เพื่อไปยังจุดหมายปลายทาง สิ่งกึดขวาง เช่น ตึก และสิ่งกึดขวาง ทางธรรมชาติจะไม่แสดง ความแตกต่างทางความชันจะไม่นำมา คำนวณระยะทาง คำแนะนำเส้นทางจะใช้งานได้เมื่อคุณมีการ เคลื่อนที่

ในการตั้งจุดหมายปลายทาง ให้เลือก ตัวเลือก > ตั้งปลายทาง และสถานที่ที่เป็นจุดหมาย หรือป้อนพิกัดละติจูดและลองติจูด เลือก หยุดการนำทาง เพื่อลบการดั้งจุดหมายปลายทาง หากต้องการดูข้อมูลตำแหน่งของคุณในขณะนี้ ให้เลือก ตำแหน่ง ตำแหน่ง

หากต้องการบันทึกตำแหน่งของคุณขณะนี้ให้เป็นสถานที่ ให้เลือก ดัวเลือก > บันทึกตำแหน่ง

#### ระยะทางในการเดินทาง

เลือก ระยะเดินทาง > ตัวเลือก > เริ่ม เพื่อให้คำนวณระยะทาง ในการเดินทาง และ หยุด เพื่อยกเลิก ค่าที่คำนวณได้จะยังคงอยู่ บนหน้าจอ

เลือก รีเซ็ต เพื่อตั้งระยะทาง เวลา ความเร็วเฉลี่ยและสูงสุดเป็นศูนย์ เพื่อเริ่มคำนวณใหม่ เลือก รีสตาร์ท เพื่อตั้งเครื่องมือวัดระยะทาง และเวลาโดยรวมให้เป็นศูนย์

ตัววัดระยะทางอาจมีข้อจำกัดด้านความถูกต้องและข้อผิดพลาด ในการปัดเศษ ความเที่ยงตรงอาจได้รับผลกระทบจากการเข้าถึง และคุณภาพของสัญญาณ GPS

#### การขอตำแหน่ง

ผู้ให้บริการเครือข่ายอาจขอให้คุณรับข้อมูลของตำแหน่งของคุณ ผู้ให้บริการระบบอาจเสนอข้อมูลเกี่ยวกับท้องถิ่น เช่นสภาพอากาศ หรือสภาพจราจร ตามตำแหน่งของเครื่องคุณ

เมื่อคุณได้รับการร้องขอตำแหน่ง จะมีข้อความแสดงให้ทราบว่า ผู้ให้บริการกำลังทำการขอข้อมูล หากยินยอมให้เครื่องส่งข้อมูล ดำแหน่งของคุณ ให้เลือก ยอมรับ หากไม่ต้องการส่ง ให้เลือก ปฏิเสธ แอปพลิเคชัน

# สถานที่

ด้วยฟังก์ชันนี้ คุณสามารถบันทึกข้อมูลตำแหน่งของสถานที่เฉพาะ เข้าไว้ในเครื่องได้ คุณสามารถใช้สถานที่ที่บันทึกไว้กับแอปพลิเคชัน ที่เข้ากันได้ เช่นแอปพลิเคชัน Navigator

หากต้องการสร้างสถานที่ใหม่ ให้เลือก เมนู > แอปพลิฯ > สถานที่ > ตัวเลือก > สถานที่ใหม่ หากต้องการร้องขอตำแหน่งสำหรับ ระยะพิกัดของคุณขณะนี้ ให้เลือก ตำแหน่งปัจจุบัน ในการป้อน ข้อมูลตำแหน่งด้วยตัวคุณเอง ให้เลือก ป้อนโดยผู้ใช้ หากต้องการเพิ่งสถานที่เข้ายังรายชื่อ ให้เลือกสถานที่ และ ตัวเลือก > เพิ่มไปที่ประเภท เลือกประเภทที่จะใส่ไว้ในสถานที่ ในการส่งสถานที่หนึ่งหรือมากกว่าเข้ายังเครื่องที่เข้ากันได้ ให้เลือก ตัวเลือก > ส่ง สถานที่ที่ได้รับจะอยู่ใน ถาดเข้า ใน ข้อความ

#### Adobe Reader

ใช้ Adobe Reader เพื่อดูไฟล์เอกสาร Portable document format (.pdf) ในการเปิดแอปพลิเคชัน ให้เลือก เมหู > แอปพลิฯ > Adobe PDF

### เปิดไฟล์ .pdf

ในการเปิดเอกสารที่ดูล่าสุด ให้เลือกเอกสารนั้น ในการเปิดเอกสาร ที่ไม่อยู่ในรายการหน้าจอหลัก ให้เลือก ตัวเลือก > เรียกดูไฟล์ หน่วยความจำและแฟ้มข้อมูลที่มีไฟล์อยู่และไฟล์นั้น ๆ

### การดูเอกสาร

หากต้องเลื่อนไปรอบ ๆ หน้าเอกสาร ให้ใช้ปุ่มเลื่อน หากต้องการ ไปยังหน้าเอกสารถัดไป ให้เลื่อนลงไปที่ด้านล่างสุดของหน้าเอกสาร หากต้องการขยายเข้าหรือออก ให้เลือก ตัวเลือก > ซูม > เข้า หรือ ออก

หากต้องการหาข้อความ ให้เลือก ตัวเลือก > ค้น > ตัวอักษร และป้อนข้อความที่ต้องการค้นหา ในการค้นหารายการที่พบ รายการถัดไป ให้เลือก ตัวเลือก > ค้น > ถัดไป

หากต้องการหมุนหน้าเอกสาร ให้เลือก ตัวเลือก > มุมมอง > หมุนซ้าย หรือ หมุนขวา

หากต้องการบันทึกหน้าเอกสาร ให้เลือก ตัวเลือก > จัดเก็บ และระบุตำแหน่งที่ต้องการจะจัดเก็บไว้

### การตั้งค่า

เลือก ตัวเลือก > การตั้งค่า และเลือกจากตัวเลือกต่อไปนี้: ซูมที่ตั้งไว้ %— เพื่อตั้งการซูมอัตโนมัติเมื่อเปิดไฟล์ .pdf เพื่อดูเอกสาร โหมดมุมมอง > เต็มจอ — เพื่อเปิดหน้าเอกสารเป็นโหมดเต็มจอ

เทมพลุมมอง > เพมงอ — เพอเบงทห แอกสาวเปลเทมงแหมงอ การตั้งค่าจัดเก็บเมื่อออก > ใช่ — เพื่อบันทึกค่าปรับตั้งเป็นค่า เริ่มต้นเมื่อออกจาก Adobe Reader

#### Quickoffice

หากต้องการใช้แอปพลิเคชัน Quickoffice ให้เลือก เมนู > แอปพลิฯ

> Quickoffice

หากต้องการดูรายชื่อเอกสาร Word, Excel และ PowerPoint ให้เลื่อนไปทางขวาหรือซ้ายไปยังหน้าจอ Quickword, Quicksheet หรือ Quickpoint เช่น รายชื่อเอกสาร Microsoft Word ที่ใช้งานได้ จะอยู่ในหน้าจอ Quickword

หากต้องการเปิดไฟล์ในแอปพลิเคชันดังกล่าว ให้เลือกไฟล์นั้น หากต้องการลำดับไฟล์ ให้เลือก ตัวเลือก > จัดเรียงตาม และเลือกตัวเลือก

#### Quickword

คุณสามารถใช้ Quickword ในการดูเอกสาร Microsoft Word บนหน้าจอโทรศัพท์ Quickword จะรองรับค่าสี ตัวหนา ตัวเอียง และขีดเส้นใต้

Quickword จะรองรับการดูเอกสารที่บันทึกไว้ในรูปแบบ .doc ใน Microsoft Word 97, 2000, XP และ 2003 แต่ไม่สามารถรองรับ คุณลักษณะอื่นๆ ของรูปแบบไฟล์ที่กล่าวไว้ได้ทั้งหมด

#### การดูเอกสาร Word

หากต้องการเลื่อนในหน้าเอกสาร ให้ใช้ปุ่มเลื่อน

หากต้องการค้นหาข้อความในเอกสาร ให้เลือก ตัวเลือก > ตัวเลือกการค้นหา > ค้นหา

#### Quicksheet

คุณสามารถใช้ Quicksheet ในการอ่านไฟล์ Microsoft Excel บนหน้าจอโทรศัพท์

Quicksheet จะรองรับการดูไฟล์สเปรดชีทที่บันทึกไว้ในรูปแบบ .xls ใน Microsoft Excel 97, 2000, XP และ 2003 แต่ไม่สามารถรองรับ คุณลักษณะอื่นๆ ของรูปแบบไฟล์ที่กล่าวไว้ได้ทั้งหมด

#### การดูสเปรดชีท

หากต้องการเลื่อนในหน้าสเปรดชีท ให้ใช้ปุ่มเลื่อน ในการสลับระหว่างเวิร์กซีท ให้เลือก ตัวเลือก > แผ่นงาน

หากต้องการค้นหาข้อความในสเปรดชีทภายในค่าหรือสูตร ให้เลือก ตัวเลือก > ตัวเลือกการค้นหา > ค้นหา

หากต้องการเปลี่ยนลักษณะการแสดงสเปรดชีท ให้เลือก ตัวเลือก และจากตัวเลือกดังต่อไปนี้:

กวาด — เพื่อแสดงภายในเวิร์กซีทปัจจุบันเป็นบล็อก เลื่อนไปยัง บล็อกที่ต้องการ และเลือกบล็อกนั้น

ย่อ/ขยาย — เพื่อซูมให้มีขนาดใหญ่ขึ้นหรือเล็กลง ตรึงแนว — เพื่อให้แถวและคอลัมน์ที่อยู่ด้านบนและด้านช้าย ของช่องที่เลือกไว้มองเห็นได้ตลอดเวลา แอปพลิเคชัน

ปรับขนาด — เพื่อปรับขนาดของคอลัมน์หรือแถว

#### Quickpoint

คุณสามารถใช้ Quickpoint ในการดูเอกสารนำเสนอ Microsoft PowerPoint บนหน้าจอโทรศัพท์ได้

Quickpoint จะรองรับการดูเอกสารนำเสนอที่สร้างไว้ในรูปแบบ .ppt ใน Microsoft PowerPoint 2000, XP และ 2003 แต่ไม่สามารถ รองรับคุณลักษณะอื่นๆ ของรูปแบบไฟล์ที่กล่าวไว้ได้ทั้งหมด

#### การดูเอกสารนำเสนอ

```
หากต้องการเลื่อนระหว่างหน้าจอสไลด์ เค้าร่าง และบันทึก
ให้เลื่อนไปทางซ้ายหรือขวา
```

```
เพื่อเลื่อนไปยังสไลด์ถัดไปหรือก่อนหน้าในการนำเสนอ ให้เลื่อนขึ้น
หรือลง
```

```
หากต้องการดูเอกสารนำเสนอแบบเต็มจอ ให้เลือก ตัวเลือก >
เต็มจอ
```

```
หากต้องการขยายรายการในเค้าร่างการนำเสนอในหน้าจอเค้าร่าง
ให้เลือก ตัวเลือก > เค้าโครง > ขยาย
```

#### Quickmanager

คุณสามารถใช้ Quickmanager ในการดาวน์โหลดซอฟต์แวร์ รวมถึง อัพเดต อัพเกรดและแอปพลิเคชันอื่น ๆ ที่เป็นประโยชน์ คุณสามารถ ชำระค่าบริการในการดาวน์โหลดด้วยบิลค่าโทรศัพท์หรือ เครดิตการ์ด

ในการเปิด Quickmanager ให้เลือก เมนู > แอปพลิฯ > Quickoffice และเลื่อนไปทางขวาไปยังหน้าจอ Quickmanager

# ข้อมูลเพิ่มเติม

ถ้าคุณพบปัญหาเกี่ยวกับ Quickword, Quicksheet หรือ Quickpoint ให้เข้าไปที่ www.quickoffice.com เพื่อดูรายละเอียดเพิ่มเติม นอกจากนี้ คุณยังสามารถขอรับการสนับสนุนได้โดยส่งอีเมลไปที่ supportS60@quickoffice.com

### ູລູປແນນ

### เลือก เมหู > การตั้งค่า > รูปแบบ

ใน รูปแบบ คุณสามารถปรับแต่งและเลือกเสียงเรียกเข้าให้เหมาะ กับกิจกรรม สถานที่ หรือกลุ่มผู้โทรเข้าได้ตามต้องการ คุณสามารถ ดูรูปแบบที่เลือกใช้งานอยู่ในปัจจุบันได้ที่ด้านบนสุดของหน้าจอ ขณะอยู่ในโหมดสแตนต์บาย ถ้าคุณกำลังใช้รูปแบบ ทั่วไป หน้าจอ จะแสดงเพียงข้อมูลของวันที่ปัจจุบันเท่านั้น

เมื่อต้องการใช้งานรูปแบบ ให้เลือกรูปแบบ ทำงาน

ไ่ เคล็ดลับ: หากต้องการเปลี่ยนเป็นรูปแบบ เงียบ อย่างรวดเร็วจากรูปแบบอื่น ในโหมดสแตนด์บาย ให้กดปุ่ม # ค้างไว้

หากต้องการสร้างรูปแบบขึ้นใหม่ ให้เลือกรูป, ปรับตั้งค่า และจาก ตัวเลือกต่อไปนี้:

เสียงเรียกเข้า — เพื่อตั้งค่าเสียงเรียกเข้า (รวมถึงเสียงเรียกเข้า วิดีโอ) สำหรับสายสนทนา ให้เลือกเสียงเรียกเข้าที่ต้องการจาก รายการ กดปุ่มใดก็ได้เพื่อปิดเสียง คุณสามารถเปลี่ยนแบบเสียง เรียกเข้าในสมุดโทรศัพท์ได้ด้วย โปรดดูที่ "การเพิ่มเสียงเรียกเข้า" หน้า 51 แบบเสียงสายวิดีโอ — เลือกเสียงเรียกเข้าสำหรับสายสนทนา ทางวิดีโอ

พูดชื่อผู้โทร — เลือก เปิด เพื่อให้โทรศัพท์พูดชื่อของผู้โทรเมื่อ โทรศัพท์ดังขึ้น

ชนิดเสียงเรียกเข้า — เมื่อเลือก ดังขึ้นเรื่อย ๆ ระดับเสียงเรียกเข้า จะเริ่มดังจากระดับที่หนึ่งและจะดังขึ้นทีละระดับจนกว่าจะถึงระดับ ที่ตั้งไว้

ระดับความดัง — ตั้งค่าระดับความดังของเสียงเรียกเข้าและ เสียงเตือนข้อความ

แบบเสียงเตือนข้อความ — กำหนดเสียงแจ้งเตือนเมื่อมีข้อความ แบบตัวอักษรและข้อความมัลติมีเดีย

แบบเสียงเตือนอีเมล — ตั้งค่าแบบเสียงเตือนอีเมล

เตือนแบบสั่น — กำหนดให้เครื่องสั่นเพื่อแจ้งเตือนสายเรียกเข้า และข้อความเข้า

เสียงปุ่มกด — กำหนดระดับความดังของเสียงปุ่มกด

เสียงเตือน — เปิดหรือปิดการใช้เสียงเตือน

ปลุกสำหรับ — กำหนดให้เครื่องส่งเสียงเตือนเมื่อมีสายเรียกเข้า จากเบอร์โทรศัพท์ของกลุ่มรายชื่อที่เลือกไว้เท่านั้น สายโทรศัพท์ จากบุคคลที่ไม่ได้อยู่ในกลุ่มที่เลือกไว้จะไม่มีเสียงเตือน

ชื่อรูปแบบ — ตั้งชื่อรูปแบบ การตั้งค่านี้จะไม่ปรากฏในรูปแบบ ทั่วไป และ ออฟไลน์

เมื่อใช้ ออฟไลน์ เครื่องไม่จะเชื่อมต่อกับเครือข่ายเซลลูล่าร์ ถ้าไม่ได้ใส่ซิมการ์ด แล้วต้องการใช้งานบางฟังก์ชันในโทรศัพท์ ให้เปิดโทรศัพท์ในโหมด ออฟไลน์

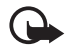

ข้อสำคัญ: ในรูปแบบออฟไลน์ คุณไม่สามารถโทรออก หรือรับ หรือใช้คุณสมบัติอื่น ๆ ที่ต้องอยู่ภายในบริเวณ พื้นที่ครอบคลุมของระบบโทรศัพท์ คุณยังสามารถ โทรออกไปยังหมายเลขฉุกเฉินที่ใช้เป็นทางการซึ่ง กำหนดไว้ในเครื่องของคุณได้ ในการโทรติดต่อ คุณต้อง เปิดการทำงานรูปแบบโทรศัพท์ก่อนโดยเปลี่ยนแปลง รูปแบบ หากล็อคโทรศัพท์ไว้ ให้ป้อนรหัสปลดล็อค

### ลักษณะ

คุณสามารถใช้ลักษณะแบบใดแบบหนึ่ง เพื่อเปลี่ยนลักษณะการ แสดงผลของโทรศัพท์ของคุณ ลักษณะอาจรวมถึงภาพพื้นหลัง และการประหยัดพลังงานเมื่ออยู่ในโหมดสแตนด์บาย โดยคุณ สามารถแก้ไขลักษณะเพื่อปรับแต่งตามความต้องการของคุณ ในภายหลังได้

ให้เลือก เมนู > การตั้งค่า > ลักษณะ หากต้องการดูรายการ ลักษณะที่ใช้ได้ ให้เลือก ทั่วไป ลักษณะที่ใช้งานอยู่จะมีเครื่องหมาย ถูกกำกับอยู่ ในการดูตัวอย่างลักษณะ เลื่อนไปที่ลักษณะและเลือก ตัวเลือก > ดูตัวอย่าง หากต้องดูตัวอย่างลักษณะ ให้เลือก ตั้ง

ใน ลักษณะ คุณยังสามารถตั้งหน้าจอดูเมนู ตั้งภาพพื้นหลัง และ เปลี่ยนภาพพักหน้าจอเมื่ออยู่โหมดประหยัดพลังงานและภาพ บนหน้ากากด้านหน้าได้

### เสียง 3-D

ด้วย เสียง 3-D คุณสามารถสร้างเสียงเรียกเข้าให้เป็นเสียงแบบ สามมิติ ไม่ใช่ทุกเสียงของเสียงเรียกเข้าที่สนับสนุนรูปแบบ 3-D ในการแก้ไขค่าปรับตั้งของเสียง 3-D ให้เลือก เมนู > การตั้งค่า > เสียง 3-D

ในการเปิดใช้รูปแบบ 3-D ให้เลือก เสียง **3-D >** เปิด ในการเปลี่ยน เสียงเรียกเข้า ให้เลือก แบบเสียง และเสียงเรียกเข้าที่ต้องการ

ในการเปลี่ยนเอฟเฟ็กด์ 3-D ให้ใช้กับเสียงเรียกเข้า ให้เลือก แนววิถีเสียง และเอฟเฟ็กด์ที่ต้องการ หากต้องการแก้ไขเอฟเฟ็กต์ ให้เลือก ความเร็วจังหวะ, ดอปเพลอร์เอฟเฟ็กด์ หรือ เสียงก้อง ดอปเพลอร์เอฟเฟ็กด์ ไม่สามารถใช้ได้กับทุกเสียง หากต้องการรับฟังเสียงเรียกเข้าที่มีเอฟเฟ็กด์ 3-D ให้เลือก ตัวเลือก > เล่นแบบเสียง

ถ้าคุณเปิดใช้เสียง 3-D แต่ไม่ได้เลือกเอฟเฟ็กต์ 3-D ใดๆ เอฟเฟ็กต์ ขยายเสียงสเตอริโอจะถูกนำมาใช้กับเสียงเรียกเข้าแทน

# คำสั่งเสียง

ในการเลือกพังก์ชันโทรศัพท์ให้ทำงานด้วยคำสั่งเสียง ให้เลือก เมนู > การตั้งค่า > คำสั่งเสียง คำสั่งเสียงในการเปลี่ยนรูปแบบ จะอยู่ในแฟ้มข้อมูล รูปแบบ

ในการเปิดใช้งานคำสั่งเสียงใหม่สำหรับแอปพลิเคชัน ให้เลือก ตัวเลือก > แอปพลิเคชันใหม่ และแอปพลิเคชัน ในการเล่น คำสั่งเสียงที่เปิดใช้งาน ให้เลือก ตัวเลือก > เล่น

สำหรับการใช้คำสั่งเสียง โปรดดูที่ "การโทรออกด้วยเสียง" หน้า 27

# การตั้งค่าเครื่อง

# ทั่วไป

เลือก เมนู > การตั้งค่า > การตั้งค่า > ทั่วไป > การปรับตั้งค่า, วันที่และเวลา, การจัดการฝา, อุปกรณ์เพิ่มพิเศษ, ความปลอดภัย, ค่าจากโรงงาน, การจัดตำแหน่ง หรือ ปุ่มส่วนตัว

### การปรับเปลี่ยนในสไตล์ที่เป็นตัวคุณเอง

เลือก จอภาพ, โหมดพร้อมทำงาน, แบบเสียง, ภาษา, ลักษณะ หรือ เสียงสั่งงาน

#### จอแสดงผล

ตัวตรวจจับแสง — เพื่อปรับเซนเซอร์แสงที่ตรวจสภาพแสงและ ปรับความสว่างของหน้าจอ

ขนาดแบบอักษร — เพื่อเลือกขนาดตัวอักษรที่จะใช้ในรายการ และโปรแกรมแก้ไข

หมดเวลาประหยัดพลังงาน — เพื่อตั้งค่าเวลาที่กำหนดหลังจาก เปิดใช้การประหยัดพลังงาน

โลโก้หรือข้อความต้อนรับ — เพื่อตั้งค่าข้อความต้อนรับหรือ โลโก้ซึ่งจะแสดงชั่วขณะหนึ่งทุกครั้งที่ถุณเปิดเครื่อง เวลาแสงสว่าง — เพื่อตั้งเวลาที่กำหนดให้โทรศัพท์ใช้ไฟหน้าจอ โหมดสแตนด์บาย

แบบพิเศษ — เพื่อเปิจหรือปิดการใช้งานโหมดสแตนด์บาย แบบพิเศษ โปรดดูที่ "สแตนด์บายแบบพิเศษ" หน้า 22

แอปฯ สแตนด์บายพิเศษ — เพื่อเลือกปุ่มลัดแอปพลิเคชัน ให้ปรากฏในโหมดสแตนด์บายที่ใช้งานอยู่ การตั้งค่านี้จะใช้ได้ เฉพาะเมื่อตั้งค่า แบบพิเศษ เป็น เปิด

ทางลัด — เพื่อกำหนดปุ่มลัดให้กับปุ่มเลือกด้านซ้ายและขวา เลื่อนไปในทิศทางต่าง ๆ หรือสำหรับกดปุ่มเลื่อนในโหมด สแตนด์บาย ปุ่มลัดบนปุ่มเลื่อนจะใช้งานไม่ได้หากกำหนด แบบพิเศษ เป็น เปิด

โลโก้ระบบ — คุณสามารถดูการตั้งค่านี้ได้ต่อเมื่อคุณได้รับและ บันทึกโลโก้ระบบไว้ คุณสามารถเลือกได้ว่าจะให้แสดงหรือไม่แสดง โลโก้ระบบ

#### แบบเสียง

เปลี่ยนแบบเสียงของนาพิกา ปฏิทินและรูปแบบที่กำลังใช้งานอยู่ โปรดดูที่ "รูปแบบ" หน้า 77

#### ภาษา

ภาษาในโทรศัพท์ — เพื่อเปลี่ยนภาษาของข้อความที่แสดง บนหน้าจอโทรศัพท์ การเปลี่ยนแปลงนี้อาจมีผลต่อรูปแบบที่ใช้ กับวันเวลา รวมทั้งตัวคั่นที่ใช้ เช่น เครื่องคิดเลข หากคุณเลือก อัตโนมัติ เครื่องจะเลือกภาษาตามข้อมูลที่มีอยู่ในซิมการ์ดของท่าน หลังจากที่คุณเปลี่ยนภาษาของข้อความที่แสดงบนหน้าจอ เครื่องจะ เปิดใหม่อีกครั้ง

ภาษาที่ใช้เขียน — เพื่อเปลี่ยนภาษาที่ใช้เขียนในโทรศัพท์ของคุณ การเปลี่ยนภาษาในที่นี้จะมีผลกับตัวอักษรและตัวอักษรพิเศษที่มี อยู่ขณะเขียนข้อความและใช้พจนานุกรมสำหรับระบบช่วยสะกดคำ อัดโนมัติ

ตัวช่วยสะกดคำ — กำหนดให้ระบบช่วยสะกดคำอัตโนมัติ เปิด หรือ ปิด สำหรับโปรแกรมแก้ไขทั้งหมดในโทรศัพท์ เลือกภาษา สำหรับการป้อนตัวอักษรที่เครื่องช่วยสะกดให้จากรายการคำ

#### ลักษณะ

การใช้ลักษณะ โปรดดูที่ "ลักษณะ" หน้า 78

#### การสั่งงานด้วยเสียง

การแก้ไขค่าปรับตั้งคำสั่งเสียงและการโทรออกด้วยเสียง โปรดดูที่ "คำสั่งเสียง" หน้า 79

### วันที่และเวลา

เวลา และ วันที่ — เพื่อตั้งเวลาและวันที่

เขตเวลา — เพื่อตั้งเขตเวลาของสถานที่ที่คุณอยู่ หากกำหนด อัพเดตตามเวลาเครือข่าย > อัพเดตอัตโนมัติ เวลาท้องถิ่นจะ ปรากฏขึ้น

รูปแบบวันที่ — เพื่อเลือกรูปแบบการแสดงวันที่

ตัวแบ่งวัน — เพื่อเลือกตัวแบ่งวัน

รูปแบบเวลา — เพื่อเลือกรูปแบบเวลาเป็น 12 ชั่วโมงหรือ 24 ชั่วโมง

ด้วแบ่งเวลา — เพื่อเลือกด้วแบ่งเวลา

ชนิดนาฬิกา — เพื่อเลือกให้แสดงเวลาเป็นแบบอะนาล็อกหรือ ดิจิตอลเมื่ออยู่ในโหมดสแตนด์บาย โปรดดูที่ "นาฬิกา" หน้า 69 เสียงนาฬิกาปลุก — เพื่อเลือกเสียงนาฬิกาปลุก วันทำงาน — เพื่อระบุวันให้นาฬิกาปลุกทำงานเฉพาะวันที่ ไปทำงาน

อัพเดตตามเวลาเครือข่าย (บริการเสริมจากระบบเครือข่าย) — เพื่อให้ระบบเครือข่ายอัพเดตข้อมูลวันที่ เวลา และเขตเวลา ในโทรศัพท์ หากเลือก อัพเดตอัตโนมัติ การเชื่อมต่อที่ใช้งาน อยู่จะถูกตัดการเชื่อมต่อ โปรดตรวจสอบเวลาตั้งปลุกต่าง ๆ เนื่องจากอาจได้รับผลกระทบ

### การใช้ฝาสไลด์

การเปิดฝาสไลด์ — เพื่อเลือกว่าจะรับสายเรียกเข้าเมื่อเปิดฝา สไลด์ ให้เลือก การรับสายเรียกเข้า หรือ ไม่รับสาย

การปิดฝาสไลด์ — เพื่อเลือกว่าให้จบการสนทนาเมื่อปิดฝาสไลด์ ให้เลือก วางสายที่ใช้อยู่ หรือ ใช้สายที่ใช้อยู่ต่อ

การเปิดใช้งานล็อคปุ่มกด — เพื่อเลือกว่าให้ลือกปุ่มกดเมื่อปิด ฝาสไลด์ ให้เลือก เปิดเมื่อปิดฝาสไลด์ หรือ ปิดเมื่อปิดฝาสไลด์ หากต้องการให้เครื่องถามทุกครั้งเมื่อปิดฝาสไลด์ ให้เลือก ถามทุกครั้ง

### อุปกรณ์เพิ่มพิเศษ

หากต้องการเปลี่ยนการตั้งค่าอุปกรณ์เพิ่มพิเศษ ในหน้าจอ ตั้งค่าเสริม ให้เลื่อนไปยังอุปกรณ์นั้น เช่น ชุดหูฟัง แล้วเลือก ตัวเลือก > เปิด และจากตัวเลือกต่อไปนี้:

รูปแบบที่ตั้งไว้ — เพื่อเลือกรูปแบบที่คุณต้องการใช้ในแต่ละครั้ง ที่เชื่อมต่ออุปกรณ์เสริมกับโทรศัพท์

ดอบรับอัตโนมัติ — เพื่อตั้งให้โทรศัพท์ดอบรับสายเรียกเข้า อัตโนมัติหลังผ่านไป 5 วินาที เมื่ออุณเชื่อมต่ออุปกรณ์เสริมนี้ เข้ากับโทรศัพท์ หากตั้งค่า ชนิดเสียงเรียกเข้า เป็น บี้พหนึ่งครั้ง หรือ เงียบ คุณจะใช้การรับสายอัตโนมัติไม่ได้และคุณต้องรับสาย ด้วยตนเอง

แสงไฟ — ในการตั้งค่าให้เปิดไฟโทรศัพท์อย่างต่อเนื่องในขณะที่ใช้ อุปกรณ์เสริม ให้เลือก เปิด

#### ระบบป้องกัน

#### เลือก โทรศัพท์และซิมการ์ด, การจัดการใบรับรอง หรือ ชุดความปลอดภัย

#### โทรศัพท์และซิมการ์ด

คุณสามารถเปลี่ยนแปลงรหัสต่อไปนี้ได้: รหัสล็อค, รหัส PIN หรือ UPIN และ รหัส PIN2 โดยรหัสเหล่านี้จะต้องเป็นตัวเลขตั้งแต่ 0 ถึง 9 เท่านั้น

กรุณาหลีกเลี่ยงการใช้รหัสผ่านที่เหมือนกับหมายเลขฉุกเฉินเพื่อ ป้องกันการโทรไปยังหมายเลขฉุกเฉินโดยไม่ตั้งใจ

รหัสที่ใช้ — เพื่อเลือกรหัสที่ใช้งาน PIN หรือ UPIN สำหรับรหัส USIM ที่ใช้งาน ค่านี้จะปรากฏขึ้นต่อเมื่อการ์ด USIM ที่ใช้งานอยู่ สนับสนุน UPIN และไม่ปฏิเสธการใช้ UPIN

ดำขอรหัส PIN หรือ คำขอรหัส UPIN — เพื่อตั้งค่าโทรศัพท์ ให้ขอรหัสทุกครั้งที่เปิดเครื่อง ซิมการ์ดบางชนิดอาจไม่อนุญาต ให้ตั้งค่า ปิด คำขอรหัส PIN หากเลือก รหัสที่ใช้ > UPIN, คำขอรหัส UPIN จะปรากฏขึ้นแทน

รหัส PIN หรือ รหัส UPIN, รหัส PIN2 และ รหัสล็อค — เพื่อ เปลี่ยนรหัสผ่าน

เวลาล็อคปุ่มกดอัตโนมัติ > กำหนดเอง — เพื่อล็อคปุ่มกด อัตโนมัติหลังจากผ่านช่วงเวลาที่ระบุไว้โดยไม่มีการใช้งานใดๆ ชั่วระยะเวลาหนึ่ง

ระยะล็อคเครื่องอัตโนมัติ — เพื่อกำหนดการหมดเวลาซึ่ง โทรศัพท์จะล็อคโดยอัตโนมัติหลังจากนั้น หากต้องการใช้โทรศัพท์ อีกครั้ง คุณจำเป็นต้องป้อนรหัสล็อกที่ถูกต้อง หากต้องการปิดระยะ ล็อคอัตโนมัติ ให้เลือก ไม่มี

ล็อคหากเปลี่ยนซิมการ์ด — เพื่อกำหนดให้โทรศัพท์ขอรหัสล็อค เมื่อใส่ซิมการ์ดใหม่ที่ไม่รู้จักลงในเครื่อง เครื่องจะยังคงรายการ ซิมการ์ดที่เคยใช้เป็นซิมการ์ดของเจ้าของเครื่อง

กลุ่มผู้ใช้เฉพาะ (บริการเสริมจากระบบเครือข่าย) — เพื่อระบุกลุ่ม ผู้ไทรที่คุณสามารถติดต่อและผู้ที่สามารถติดต่อคุณได้ สำหรับข้อมูล เพิ่มเติม โปรดติดต่อผู้ให้บริการของคุณ ในการใช้งานกลุ่มที่เป็น ค่าเริ่มต้นตามที่ตกลงไว้กับผู้ให้บริการระบบ ให้เลือก ที่ตั้งไว้ หากคุณต้องการใช้กลุ่มอื่น (คุณต้องทราบหมายเลขดัชนึกลุ่ม) ให้เลือก เปิด

เมื่อการโทรจำกัดอยู่ที่เฉพาะกลุ่ม การโทรไปยังเบอร์ฉุกเฉินที่ตั้ง ไว้ในเครื่องของคุณยังคงทำได้

ยืนยันบริการซิม (บริการเสริมจากระบบเครือข่าย) — เพื่อกำหนด ให้เครื่องแสดงข้อความยืนยันเมื่อคุณใช้บริการจากซิมการ์ด

#### การจัดการใบรับรอง

รายชื่อใบรับรองสิทธิ์ที่ได้จัดเก็บไว้ในเครื่องจะแสดงใน การจัดการ ใบรับรอง ในการดูรายการใบรับรองส่วนตัว (ถ้ามี) ให้เลื่อนไป ทางขวา

คุณควรใช้ไบรับรองแบบดิจิตอลหากต้องการเชื่อมต่อกับธนาคาร แบบออนไลน์หรือไซต์อื่นๆ หรือเซิร์ฟเวอร์ระยะไกล เพื่อดำเนิน การต่างๆ ที่เกี่ยวข้องกับการถ่ายโอนข้อมูลที่เป็นความลับ และ หากต้องการลดความเสี่ยงจากไวรัสหรือซอฟต์แวร์ที่ให้โทษอื่นๆ และเพื่อให้แน่ใจในสิทธิ์การใช้ซอฟต์แวร์ เมื่อดาวน์โหลดและติดตั้ง ซอฟต์แวร์

ข้อสำคัญ: แม้ว่าการใช้ใบรับรองจะช่วยให้ความเสี่ยงที่ เกี่ยวข้องในการเชื่อมต่อระยะไกลและการติดตั้ง ซอฟต์แวร์ลดน้อยลงอย่างเห็นได้ชัด แต่คุณควรใช้ ใบรับรองอย่างถูกต้องเพื่อให้ได้รับประโยชน์จากการ รักษาความปลอดภัยที่มีประสิทธิภาพเพิ่มมากขึ้น ใบรับรองมิได้ให้การป้องกันความปลอดภัยแต่อย่างใด หากแต่เป็นที่การจัดการใบรับรองต่างหากที่ต้องมี ใบรับรองของแท้ ที่ถูกต้อง หรือน่าเชื่อถือ เพื่อความ ปลอดภัยที่เพิ่มมากขึ้น ใบรับรองมีอายุการใช้งานแบบ จำกัด หาก "Expired certificate" หรือ "Certificate not valid yet" ปรากฏขึ้น แม้ว่าใบรับรองนั้นจะถูกต้องอยู่แล้ว ให้ตรวจสอบวันเวลาปัจจุบันในเครื่องของคุณให้ถูกต้อง ก่อนที่จะเปลี่ยนแปลงค่าของใบรับรอง คุณต้องตรวจสอบ ให้แน่ใจว่าคุณสามารถเชื่อถือข้อมูลของเจ้าของใบรับรอง นี้ได้ และตรวจสอบว่าใบรับรองดังกล่าวเป็นของเจ้าของ ที่อยู่ในรายชื่อ

#### การดูรายละเอียดของใบรับรอง และตรวจสอบว่าเป็น ใบรับรองของแท้

คุณสามารถมั่นใจได้ว่าเซิร์ฟเวอร์นั้นถูกต้อง ก็ต่อเมื่อมีการ ตรวจสอบลายเซ็น และระยะเวลาที่ใบรับรองเซิร์ฟเวอร์นั้นมีผล บังคับใช้แล้วเท่านั้น

ดุณจะได้รับข้อความแจ้ง หากเซิร์ฟเวอร์นั้นไม่ใช่ของแท้ หรือใน กรณีที่คุณไม่มีใบรับรองความปลอดภัยที่ถูกต้องในเครื่องของคุณ หากต้องการตรวจสอบรายละเอียดใบรับรอง ให้เลื่อนไปที่ใบรับรอง และเลือก ตัวเลือก > รายละเอียดใบรับรอง เมื่อคุณเปิดดู รายละเอียดของใบรับรอง โทรศัพท์จะตรวจสอบระยะเวลาที่มีผล บังคับใช้ของใบรับรอง และข้อความต่อไปนี้ข้อความใดข้อความหนึ่ง อาจปรากฏขึ้นบนหน้าจอ:

ใบรับรองหมดอายุ — ระยะเวลาของใบรับรองที่เลือกหมดอายุ ใบรับรองยังไม่ถูกต้อง — ใบรับรองที่เลือกไว้นั้นยังไม่สามารถ ใช้ได้เพราะยังไม่ถึงระยะเวลาที่มีผลบังคับใช้

ใบรับรองเสียหาย — ไม่สามารถใช้ใบรับรองนั้นได้ โปรดติดต่อผู้ที่ ออกใบรับรองนั้น ใบรับรองไม่ผ่านความเชื่อถือ — คุณยังไม่ได้ตั้งค่าแอปพลิเคชัน ให้ใช้ใบรับรองนี้

#### การเปลี่ยนการตั้งค่าความน่าเชื่อถือ

ก่อนที่จะเปลี่ยนแปลงค่าของใบรับรอง คุณต้องตรวจสอบให้แน่ใจว่า คุณสามารถเชื่อถือข้อมูลของเจ้าของใบรับรองนี้ได้ และตรวจสอบว่า ใบรับรองดังกล่าวเป็นของเจ้าของที่อยู่ในรายชื่อ

เลื่อนไปที่ใบรับรองการใช้งานและเลือก ตัวเลือก > การตั้งค่า ความเชื่อถือ รายการแอปพลิเคชันที่สามารถใช้ไบรับรองที่เลือกไว้ จะปรากฏขึ้นที่หน้าจอ ทั้งนี้ต้องขึ้นอยู่กับใบรับรองนั้นด้วย

#### โมดูลการป้องกัน

การดูหรือแก้ไขโมดูลการป้องกัน

### การตั้งค่าดั้งเดิม

คุณสามารถกำหนดการตั้งค่าบางอย่างให้กลับไปเป็นค่าเดิมได้ โดยคุณจำเป็นต้องมีรหัสล็อค โปรดดูที่ "รหัสล็อค" ใน "รหัสผ่าน" หน้า 25

#### ปุ่มส่วนตัว

ปุ่มส่วนตัว — เพื่อตั้งค่าการกดปุ่มส่วนตัวเพื่อเปิดแอปพลิเคชัน บางตัว โปรดดูที่ "ปุ่มส่วนตัว" หน้า 26

#### ตำแหน่ง

ด้วยบริการตำแหน่ง คุณสามารถรับข้อมูลเกี่ยวกับเรื่องราว ในท้องถิ่นจากผู้ให้บริการระบบ เช่น สภาพภูมิอากาศและ สภาพจราจร ทั้งนี้ขึ้นอยู่กับตำแหน่งของโทรศัพท์ (บริการเสริมจาก ระบบเครือข่าย)

ในการเปิดใช้วิธีหาตำแหน่ง ให้เลือก วิธีจัดตำแหน่ง แล้วเลื่อนไป ยังวิธีหาตำแหน่ง และเลือก ตัวเลือก > ใช้งาน หากต้องการ หยุดใช้งาน ให้เลือกตัวเลือก > ไม่ใช้งาน

หากต้องการกำหนดจุดเชื่อมต่อเข้าเซิร์ฟเวอร์หาตำแหน่ง ให้เลือก เซิร์ฟเวอร์ตำแหน่ง > จุดเชื่อมต่อ และจุดเชื่อมต่อที่ต้องการ จากนั้นเลือก ที่อยู่เซิร์ฟเวอร์ และป้อนชื่อโดเมน หรือ URL แอดเดรสของเซิร์ฟเวอร์

### โทรศัพท์

เลือก เมนู > การตั้งค่า > การตั้งค่า > โทรศัพท์ และ การโทร, โอนสาย, จำกัดการโทร หรือ เครือข่าย

### การโทร

ส่ง ID ผู้โทรเข้าของฉัน (บริการเสริมจากระบบเครือข่าย) กำหนด ให้แสดงเบอร์โทรศัพท์ (ใช่) หรือไม่แสดง (ไม่) จากบุคคลที่คุณกำลัง โทรถึง ค่านี้เป็นค่าที่กำหนดโดยผู้ให้บริการของคุณเมื่อคุณสมัคร ขอใช้บริการ (ตั้งจากเครือข่าย) สายเรียกซ้อน (บริการเสริมจากระบบเครือข่าย) — เพื่อตั้งค่าให้ ระบบเครือข่ายแจ้งให้คุณทราบว่ามีสายเรียกเข้าสายใหม่ขณะที่คุณ กำลังใช้สายสนทนาสายแรกอยู่ หากต้องการให้ระบบเครือข่าย เปิดให้ใช้บริการสายเรียกซ้อน ให้เลือก ทำงาน หากต้องการให้ ระบบเครือข่ายปิดใช้บริการสายเรียกซ้อน ให้เลือก ยกเลิก ในการ ตรวจสอบว่ากำลังใช้งานฟังก์ชันดังกล่าวอยู่หรือไม่ ให้เลือก ตรวจสอบสถานะ

ไม่รับสายด้วย **SMS** — เพื่อให้ปฏิเสธไม่รับสายเรียกเข้าด้วย ข้อความแบบตัวอักษร โปรดดูที่ "การรับสายหรือปฏิเสธไม่รับสาย" หน้า 28

ตัวอักษรข้อความ — เพื่อป้อนข้อความที่จะส่งเมื่อคุณปฏิเสธ ไม่รับสายด้วยข้อความแบบตัวอักษร

รูปภาพในสายวิดีโอ — เพื่อเลือกภาพนิ่งให้แสดงแทนภาพ วิดีโอเมื่อคุณปฏิเสธการส่งวิดีโอในสายสนทนาทางวิดีโอ

เรียกช้ำอัตโนมัติ — เพื่อกำหนดให้เครื่องพยายามโทรออก ไปยังเบอร์โทรศัพท์หมายเลขหนึ่งได้สูงสุด 10 ครั้งหลังจากที่คุณ พยายามโทรไปยังหมายเลขดังกล่าวแล้วแต่ไม่สำเร็จ กดปุ่มจบ การทำงานเพื่อหยุดการเรียกช้ำอัตโนมัติ

สรุปหลังโทรออก — เพื่อกำหนดให้เครื่องแสดงระยะเวลา โดยประมาณของการโทรครั้งล่าสุดชั่วขณะหนึ่ง แสดงเวลาการโทร — เพื่อตั้งให้เครื่องแสดงระยะเวลาในการ สนทนาระหว่างการโทร การโทรด่วน > เปิด — เพื่อกำหนดให้เครื่องโทรไปยังหมายเลข ที่กำหนดไว้ที่ปุ่มโทรด่วน 2 ถึง 9 โดยกดปุ่มตัวเลขที่ตรงกันค้างไว้

รับได้ทุกปุ่ม > เปิด — เพื่อรับสายเรียกเข้าโดยกดปุ่มใดก็ได้เบาๆ ยกเว้นปุ่มเลือกด้านขวาและปุ่มเลือกด้านซ้าย ปุ่มปรับระดับเสียง ปุ่มส่วนตัว ปุ่ม Navigator และปุ่มจบการทำงาน

สายที่ใช้ (บริการเสริมจากระบบเครือข่าย) — ปรากฏขึ้นหาก ซิมการ์ดรองรับหมายเลขที่ขอรับบริการไว้สองหมายเลข นั่นคือ โทรศัพท์สองสาย เลือกว่า (สาย 1 หรือ สาย 2) คุณต้องการ ใช้สายใดเพื่อโทรออกและส่งข้อความสั้น

อย่างไรก็ดี คุณจะสามารถรับสายเรียกเข้าจากทั้งสองสายได้ ไม่ว่าจะเลือกสายใดไว้ก็ตาม คุณไม่สามารถโทรออกได้ถ้าเลือก สาย 2 และคุณยังไม่ได้สมัครใช้บริการจากเครือข่าย หากต้องการ ป้องกันการเลือกสาย และซิมการ์ดของท่านสนับสนุนฟังก์ชันนี้ ให้เลือก เปลี่ยนสาย > ไม่ใช้งาน ในการเปลี่ยนการตั้งค่านี้ คุณจำเป็นต้องมีรหัส PIN2

### การโอนสาย

การโอนสายเป็นบริการเสริมจากระบบเครือข่าย

- เลือกสายที่คุณต้องการโอน: สายสนทนา, สายข้อมูลและ
   วิดีโอ หรือ สายแฟ็กซ์
- 2 เลือกตัวเลือกที่ต้องการ เช่น หากต้องการโอนสายสนทนา เมื่อคุณใช้สายหรือเมื่อต้องการปฏิเสธที่จะรับสายเรียกเข้า ให้เลือก หากไม่ว่าง

3 ในการตั้งค่าตัวเลือกโอนสายเป็นเปิดหรือปิดการทำงาน ให้เลือก ทำงาน หรือ ยกเลิก ในการตรวจสอบว่ากำลังใช้งาน ฟังก์ชันดังกล่าวอยู่หรือไม่ ให้เลือก ตรวจสอบสถานะ ดุณอาจ เลือกตัวเลือกการโอนสายหลายตัวเลือกให้ทำงานพร้อมกันได้ การจำกัดการโทรและการโอนสายไม่สามารถเปิดใช้ในเวลา เดียวกันได้

### จำกัดการโทร

การจำกัดการโทร (บริการเสริมจากระบบเครือข่าย) จะให้คุณจำกัด การโทรออกและรับสายได้ หากต้องการเปลี่ยนการตั้งค่า คุณต้องมี รหัสระบบซึ่งได้รับจากผู้ให้บริการของคุณ เลื่อนไปที่ตัวเลือกการจำกัดการโทรที่ต้องการ และหากต้องการให้ ระบบเครือข่ายเปิดใช้บริการจำกัดการโทร ให้เลือก ตัวเลือก > ทำงาน ในการปิดการใช้การจำกัดสายที่เลือกไว้ ให้เลือก ยกเลิก หากต้องการตรวจสอบว่าใช้การจำกัดสายที่เลือกไว้ ให้เลือก ยกเลิก ตรวจสอบสถานะ ในการเปลี่ยนรหัสระบบ ให้เลือก แก้ไขรหัส ระบบ ในการยกเลิกการจำกัดการโทรที่ใช้งานอยู่ทั้งหมด ให้เลือก ยกเลิกการจำกัดทั้งหมด

การจำกัดการโทรและการโอนสายไม่สามารถเปิดใช้ในเวลา เดียวกันได้

เมื่อสายถูกจำกัดไว้ คุณอาจยังติดต่อไปยังเบอร์ฉุกเฉินบางเบอร์ได้

#### ระบบเครือข่าย

โหมดระบบ — เพื่อเลือกเครือข่ายที่จะใช้งาน (แสดงเมื่อมีการเปิด ให้บริการโดยผู้ให้บริการโทรศัพท์เท่านั้น) ถ้าคุณเลือก โหมดคู่ โทรศัพท์จะใช้ระบบเครือข่าย GSM หรือ UMTS โดยอัตโนมัติ ทั้งนี้ขึ้นอยู่กับพารามิเตอร์ของเน็ตเวิร์กและข้อตกลงในการให้ บริการข้ามเครือข่ายกับผู้ให้บริการของคุณ

การเลือกระบบ — หากต้องการกำหนดให้โทรศัพท์ค้นหาและเลือก ระบบเครือข่ายที่ใช้ได้โดยอัตโนมัติ ให้เลือก อัตโนมัติ ในการเลือก ระบบเครือข่ายที่ต้องการด้วยตนเองจากรายการระบบเครือข่าย ให้เลือก เลือกเอง หากการเชื่อมต่อกับระบบเครือข่ายที่เลือกไว้เอง สิ้นสุดลง โทรศัพท์จะส่งเสียงเตือนข้อผิดพลาดนี้ และขอให้คุณเลือก ระบบอีกครั้ง ระบบที่เลือกจะต้องมีข้อตกลงเกี่ยวกับการโทรข้าม ระบบกับระบบเครือข่ายหลักของคุณ กล่าวคือ เป็นรายเดียวกับ ผู้ที่ให้บริการซิมการ์ดในเครื่องของคุณ

แสดงข้อมูลระบบ (บริการเสริมจากระบบเครือข่าย) — หากต้องการตั้งค่าเครื่องให้แสดงค่าเมื่อใช้ในระบบเครือข่าย โทรศัพท์ที่ใช้เทคโนโลยีแบบ Microcellular Network (MCN) และเพื่อใช้งานการรับข้อมูลโทรศัพท์ ให้เลือก เปิด

### การเชื่อมต่อ

เลือก เมหู > การตั้งค่า > การตั้งค่า > การเชื่อมต่อ > Bluetooth, USB, จุดเชื่อมต่อ, ข้อมูลแพคเก็ต, สายข้อมูล, การตั้งค่า SIP, กำหนดค่า หรือ การควบคุม APN

#### Bluetooth

เพื่อเปิดหรือปิด Bluetooth และแก้ไขการตั้งค่า Bluetooth โปรดดูที่ "การเชื่อมต่อ Bluetooth" หน้า 92

#### USB

การแก้ไขการตั้งค่า USB โปรดดูที่ "สายเคเบิลข้อมูล USB" หน้า 94

### จุดเชื่อมต่อ

ในการเชื่อมต่อข้อมูล คุณจะต้องใช้จุดเชื่อมต่อ คุณสามารถกำหนด ชนิดต่างๆ ของจุดเชื่อมต่อได้ดังนี้:

- จุดเชื่อมต่อ MMS ใช้ส่งและรับข้อความมัลติมีเดีย
- จุดเชื่อมต่อ WAP เพื่อดูเว็บเพจ
- จุ่ดเชื่อมต่ออินเตอร์เน็ต (IAP) (ใช้ส่งและรับอีเมล เป็นตัน)

กรุณาตรวจสอบกับผู้ให้บริการของคุณว่าต้องใช้จุดเชื่อมต่อประเภท ใดสำหรับการเข้าใช้บริการที่คุณต้องการ โปรดติดต่อผู้ให้บริการ เพื่อดูข้อมูลเกี่ยวกับการใช้งานและการสมัครเป็นสมาชิกบริการ เชื่อมต่อข้อมูล

ดุณอาจได้รับการตั้งค่าจุดเชื่อมต่อในรูปแบบข้อความจากผู้ให้ บริการ หรือคุณอาจมีการตั้งค่าจุดเชื่อมต่อที่กำหนดไว้แล้วในเครื่อง ของคุณ

หากต้องการสร้างจุดเชื่อมต่ออันใหม่หรือแก้ไขจุดเชื่อมต่อที่มีอยู่ ให้เลือก ตัวเลือก > จุดเชื่อมต่อใหม่ หรือ แก้ไข หากต้องการ สร้างจุดเชื่อมต่ออันใหม่โดยใช้การดั้งค่าของจุดเชื่อมต่อเดิม

#### ให้เลื่อนไปยังจุดเชื่อมต่อ และเลือก ตัวเลือก > จุดเชื่อมต่อ ช้ำซ้อน

ขึ้นอยู่กับประเภทของการต่อที่เลือกไว้ใน บริการเสริม จะสามารถ ใช้ค่าปรับตั้งได้เพียงบางชนิด ป้อนข้อมูลลงในช่องทุกช่องที่กำกับ ด้วย ต้องระบุ หรือเครื่องหมายดอกจัน

โปรดติดต่อผู้ให้บริการของคุณเพื่อขอทราบการตั้งค่าต่อไปนี้: บริการเสริม, ชื่อจุดเชื่อมต่อ (สำหรับข้อมูลแพคเก็ตเท่านั้น) หมายเลขติดต่อ (สำหรับสายข้อมูลเท่านั้น) ชื่อผู้ใช้, รหัสผ่าน, การตรวจสอบ, โฮมเพจ, ชนิดสายข้อมูล (สำหรับสายข้อมูล เท่านั้น) และ ความเร็วข้อมูลสูงสุด (สำหรับสายข้อมูลเท่านั้น) ชื่อการเชื่อมต่อ — ตั้งชื่อเพื่อสื่อถึงการต่อเชื่อมนั้น แจ้งให้ใส่รหัสผ่าน — หากคุณต้องป้อนรหัสผ่านใหม่ทุกครั้งที่ล็อค เข้าเซิร์ฟเวอร์ หรือหากคุณไม่ต้องการบันทึกรหัสผ่านของคุณใน โทรศัพท์ ให้เลือก ใช่

ถ้าจำเป็น ในการกำหนดเวอร์ชันของอินเทอร์เน็ตโปรโตคอล (IP), IP แอดเดรลของโทรศัพท์, เซิร์ฟเวอร์ระบบชื่อโดเมน (DNS), เซิร์ฟเวอร์พร็อกซี่ และค่าปรับตั้งสายข้อมูลพิเศษ เช่น การโทรกลับ, การบีบอัด PPP, สคริปต์ลือคอิน, และสตริงการเริ่มต้นโมเด็ม ให้เลือก ตัวเลือก > การตั้งค่าชั้นสูง โปรดติดต่อขอรับการตั้งค่า ที่ถูกต้องจากผู้ให้บริการ

### ข้อมูลแพคเก็ต

การตั้งค่าข้อมูลแบบแพคเก็ต จะมีผลกับจุดเชื่อมต่อทั้งหมดที่ใช้ การเชื่อมต่อข้อมูลแบบแพคเก็ต

การเชื่อมต่อ GPRS — ถ้าคุณเลือก เมื่อว่าง และคุณอยู่ใน เครือข่ายที่รองรับข้อมูลแบบแพคเก็ต เครื่องจะลงทะเบียนไปยัง เครือข่ายข้อมูลแบบแพคเก็ตและจะส่งข้อความสั้นโดยใช้การต่อ ข้อมูลแบบแพคเก็ต หากคุณเลือก เมื่อต้องการ เครื่องจะใช้การ เชื่อมต่อข้อมูลแพคเก็ตเมื่อคุณเริ่มใช้งานแอปพลิเคชันหรือฟังก์ชัน ที่ต้องใช้การเชื่อมต่อดังกล่าว การเชื่อมต่อข้อมูลแบบแพคเก็ต สามารถปิดได้หลังจากไม่ได้ใช้โดยแอปพลิเคชันใดๆ

ถ้าไม่สามารถใช้บริการข้อมูลแบบแพคเก็ดได้ และคุณได้เลือก เมื่อว่าง เครื่องจะพยายามเชื่อมต่อข้อมูลแบบแพคเก็ตเป็นระยะ ๆ

จุดเชื่อมต่อ — ต้องมีชื่อจุดเชื่อมต่อเมื่อคุณต้องการใช้โทรศัพท์ เป็นโมเด็มให้กับเครื่องคอมพิวเตอร์

เข้าใช้แพคเก็ตความเร็วสูง — เปิดใช้หรือยกเลิกการใช้ HSDPA (บริการเสริมจากระบบเครือข่าย) ในเครือข่าย UMTS

เมื่อสามารถใช้ HSDPA ได้ การดาวน์โหลดข้อมูล เช่น ข้อความ อีเมล และการเบราส์หน้าเพจผ่านระบบเครือข่ายเซลลูล่าร์จะทำได้ เร็วขึ้น

### สายข้อมูล

การตั้งค่าสายข้อมูลจะมีผลต่อจุดเชื่อมต่อที่ใช้สายข้อมูล GSM

เวลาออนไลน์ — เพื่อกำหนดให้ยกเลิกการเชื่อมต่อสายข้อมูล โดยอัตโนมัติหลังจากหมดเวลาและไม่มีการใช้งานใด ๆ หาก ต้องการป้อนเวลาที่สิ้นสุด ให้เลือก กำหนดเอง และป้อนเวลา เป็นนาที หากเลือก ไม่จำกัด สายข้อมูลไม่สามารถตัดการเชื่อมต่อ โดยอัตโนมัติ

### การตั้งค่า SIP

การดูและแก้ไขรูปแบบ Session Initiation protocol (SIP)

### การกำหนดค่า

ในบางฟังก์ชัน เช่น การเบราส์เว็บและการส่งข้อความมัลดิมีเดีย อาจต้องใช้การตั้งการกำหนดค่าคอนฟิเกอเรชัน คุณสามารถขอรับ การตั้งค่าจากผู้ให้บริการ โปรดดูที่ "การตั้งค่าคอนฟิเกอเรชัน" หน้า 20

หากต้องการลบการกำหนดค่า ให้เลื่อนไปยังค่านั้น และเลือก ตัวเลือก > ลบ

### การควบคุมชื่อจุดเชื่อมต่อ

ด้วยบริการควบคุมชื่อจุดเชื่อมต่อ คุณสามารถกำหนดการใช้จุด เชื่อมต่อข้อมูลแบบแแพ็คเก็ต การตั้งค่านี้จะใช้ได้ก็ต่อเมื่อเสียบ การ์ด USIM และการ์ด USIM รองรับบริการนี้ หากต้องการเปลี่ยน ค่าดังกล่าว คุณต้องป้อนรหัส PIN2

### แอปพลิเคชัน

หากต้องการดูและแก้ไขการตั้งค่าของแอปพลิเคชันที่ติดตั้งอยู่ใน โทรศัพท์ของคุณ ให้เลือก เมนู > การตั้งค่า > การตั้งค่า > แอปพลิเคชัน

# การโทรด่วน

หากต้องการกำหนดหมายเลขโทรศัพท์ให้กับปุ่มโทรด่วน ให้เลือก เมหู > การตั้งค่า > โทรด่วน แล้วเลื่อนไปยังปุ่มโทรด่วน และเลือก ตัวเลือก > กำหนด เลือกรายชื่อและหมายเลขสำหรับการโทรด่วน ในการดูหมายเลขที่กำหนดให้กับปุ่มโทรด่วน ให้เลื่อนไปที่ปุ่ม โทรด่วน และเลือก ตัวเลือก > ดูเบอร์ หากต้องการเปลี่ยนหรือ

เทรดวน และเลอก ตวเลอก > ดูเบอร หากตองก ลบหมายเลข ให้เลือก เปลี่ยน หรือ ลบ

### เสียงพูด

หากต้องการเลือกภาษาเริ่มต้น และเสียงเพื่อใช้ในการอ่านข้อความ และปรับคุณลักษณะของเสียง เช่น ความเร็วและความดัง ให้เลือก เมนู > การตั้งค่า > เสียงพูด

ในการดูข้อมูลเสียง ให้เลื่อนไปทางขวา จากนั้น เลื่อนไปที่เสียง และเลือก ตัวเลือก > ข้อมูลเสียง ในการทดสอบเสียง ให้เลื่อน ไปที่เสียง แล้วเลือก ตัวเลือก > ฟังเสียง

# ตัวช่วยการตั้งค่า

ตัวช่วยตั้งค่าจะกำหนดโทรศัพท์สำหรับผู้ให้บริการระบบ (MMS, GPRS และอินเทอร์เน็ต) และการตั้งค่าอีเมลตามผู้ให้บริการ ระบบ นอกจากนี้ ยังสามารถกำหนดการตั้งค่าอื่นๆ ด้วย

ในการใช้บริการเหล่านี้ คุณต้องติดต่อกับผู้ให้บริการเพื่อเปิดใช้งาน การเชื่อมต่อข้อมูลหรือบริการอื่น ๆ

เลือก เมนู > การตั้งค่า > ตัวช่วยตั้งค่า

# โทรศูนย์ฝาก

ในการกำหนดหรือเปลี่ยนเบอร์ศูนย์ข้อความ ให้เลือก เมนู > การตั้งค่า > โทรศูนย์ > ตัวเลือก > ระบุเบอร์ หรือ เปลี่ยนเบอร์ และป้อนหมายเลข โทรศูนย์ฝากเป็นบริการของระบบเครือข่าย โปรดติดต่อผู้ให้บริการของคุณเพื่อขอทราบหมายเลขศูนย์ข้อความ

# ข้อความทันใจ

การส่งข้อความทันใจ (IM) ช่วยให้คุณสามารถสนทนากับอีกฝ่าย หนึ่งได้และเข้าร่วมพูดคุยในฟอรัมต่าง ๆ (กลุ่ม IM) ตามหัวข้อเฉพาะ (บริการเสริมจากระบบเครือข่าย) คุณสามารถสอบถามการใช้บริการ IM รวมทั้งราคา และภาษีต่างๆ ได้จากผู้ให้บริการของคุณ ทั้งนี้ ผู้ให้บริการจะให้คำแนะนำเกี่ยวกับ วิธีใช้บริการต่างๆ อีกด้วย

# การเชื่อมต่อกับเซิร์ฟเวอร์ IM

เลือก เมนู > การตั้งค่า > สนทนา

- 1 ในการล็อกอิน ให้เลือก ตัวเลือก > ล็อกอิน
- 2 ป้อน ID ผู้ใช้และรหัสผ่าน

ในการล็อกเอาท์ ให้เลือก ตัวเลือก > ล็อกเอาท์

# การตั้งค่า IM

#### เลือก เมนู > การตั้งค่า > สนทนา > ตัวเลือก > การตั้งค่า หากต้องการแก้ไขการตั้งค่าแอปพลิเคชัน IM ให้เลือก กำหนด ลักษณะ หากต้องการตั้งค่าผู้ที่จะเข้ามาดูได้เมื่อคุณออนไลน์ ให้เลือก แสดงสถานะของฉัน หากต้องการตั้งค่าผู้ที่จะสามารถ ส่งข้อความหรือคำเชิญมาให้คุณได้ ให้เลือก ยอมรับข้อความจาก หรือ ยอมรับคำเชิญจาก

ในการแก้ไขการตั้งค่าการเชื่อมต่อ IM ให้เลือก เชิร์ฟเวอร์สนทนา แล้วเลื่อนไปที่เชิร์ฟเวอร์ แล้วเลือก ตัวเลือก > แก้ไข โปรดติดต่อ ผู้ให้บริการของคุณเพื่อขอทราบการตั้งค่านี้ ในการกำหนดการตั้งค่า เชิร์ฟเวอร์ใหม่ ให้เลือก ตัวเลือก > เชิร์ฟเวอร์ใหม่

#### หากต้องการตั้งเซิร์ฟเวอร์เป็นค่าเริ่มต้น ให้เลือก เซิร์ฟเวอร์ที่ตั้งไว้ และเลือกเซิร์ฟเวอร์

หากต้องการเชื่อมต่อกับเซิร์ฟเวอร์ IM โดยอัตโนมัติในวันและเวลา ที่คุณกำหนด ให้เลือก ประเภทล็อกอินสนทนา > อัตโนมัติ หากต้องการเชื่อมต่อโดยอัตโนมัติในขณะที่คุณอยู่ในพื้นที่เครือข่าย ให้เลือก อัตโนมัติเครือข่ายบ้าน หากต้องการเชื่อมต่อโดย อัตโนมัติเมื่อคุณเริ่มแอปพลิเคชัน IM ให้เลือก เมื่อเริ่ม แอปพลิเคชัน หากต้องการเชื่อมต่อด้วยตนเอง ให้เลือก โดยผู้ใช้ หากต้องการตั้งวันและเวลาที่ต้องการให้เชื่อมต่อโดยอัตโนมัติ ให้เลือก วันที่ล็อกอินอัตโนมัติ และ เวลาที่ล็อกอินอัตโนมัติ

### การเข้าร่วมและการออกจากกลุ่ม IM

เลือก เมนู > การตั้งค่า > สนทนา > กลุ่มสนทนา กลุ่ม IM จะใช้ได้ต่อเมื่อได้รับการสนับสนุนโดยผู้ให้บริการ หากต้องการเข้าร่วมกลุ่ม IM ให้เลือก และป้อนชื่อหน้าจอ ในการ เข้าร่วมกลุ่ม IM ที่ไม่ได้อยู่ในรายการ แต่มี ID กลุ่มที่คุณทราบ ให้เลือก ตัวเลือก > ร่วมกลุ่มใหม่ และป้อน ID กลุ่ม หากต้องการออกจากกลุ่ม IM ให้เลือก ตัวเลือก > ออกจากกลุ่ม

### การค้นหากลุ่มและผู้ใช้ IM

หากต้องการค้นหากลุ่ม ให้เลือก เมนู > การตั้งค่า > สนทนา > กลุ่มสนทนา > ตัวเลือก > ค้นหา คุณสามารถค้นหากลุ่ม IM โดย ชื่อกลุ่ม, หัวข้อ หรือ สมาชิก (ID ผู้ใช้) ในการเข้าร่วมหรือ บันทึกกลุ่มที่พบในการค้นหา ให้เลื่อนไปที่กลุ่ม แล้วเลือก ตัวเลือก > ร่วม หรือ จัดเก็บ

ในการค้นหารายชื่อใหม่ ให้เลือก รายชื่อสนทนา > ตัวเลือก > รายชื่อใหม่ > ค้นหาจากเซิร์ฟเวอร์ ในการเริ่มต้นสนทนากับ ผู้ใช้คนใหม่ เลื่อนไปที่ผู้ใช้ แล้วเลือก ตัวเลือก > เปิดการสนทนา หากต้องการบันทึกรายชื่อใหม่ ให้เลือก เพิ่มไปยังรายชื่อสนทนา

### การสนทนาในกลุ่ม IM

#### เลือก เมนู > การตั้งค่า > สนทนา > กลุ่มสนทนา

หลังจากคุณเข้าร่วมกลุ่ม IM แล้ว คุณสามารถดูข้อความที่สนทนา โต้ตอบกันในกลุ่ม และส่งข้อความของคุณเอง ในการส่งข้อความ เขียนข้อความ แล้วกดปุ่มเลื่อน หากต้องการส่งข้อความส่วนตัวให้สมาชิก (หากทำได้ในกลุ่มนั้น) ให้เลือก ตัวเลือก > ส่งข้อความส่วนตัว, เลือกผู้รับ เขียนข้อความ และกดปุ่มเลื่อน

ในการตอบกลับข้อความส่วนตัวที่ส่งถึงคุณ ให้เลื่อนไปที่ข้อความ แล้วเลือก ตัวเลือก > ตอบ

หากต้องการเชิญรายชื่อข้อความทันใจที่ออนไลน์ให้เข้าร่วมกลุ่ม ข้อความทันใจ (หากทำได้ในกลุ่มนั้น) ให้เลือก ตัวเลือก > ส่งคำเชิญ เลือกรายชื่อสนทนาที่ต้องการเชิญ เขียนข้อความเชิญ แล้วเลือก ส่ง

### การเริ่มต้นและการดูบทสนทนาของ แต่ละบุคคล

เลือก เมนู > การตั้งค่า > สนทนา > การสนทนา เพื่อแสดงรายการผู้ใช้ IM ที่คุณกำลังพูดคุยด้วย ติถัดจากผู้ใช้แสดงว่าคุณได้รับข้อความใหม่จากผู้ใช้รายนั้น หากต้องการดูการสนทนาที่กำลังดำเนินอยู่ ให้เลือกผู้ใช้ ในการส่ง ข้อความ เขียนข้อความ แล้วกดปุ่มเลื่อน หากต้องการกลับไปที่ รายการสนทนาโดยไม่ปิดการสนทนานั้น ให้เลือก กลับ

ในการเริ่มบทสนทนาใหม่ ให้เลือก ตัวเลือก > การสนทนาใหม่ > เลือกจากรายชื่อ และเลือกจากรายชื่อ IM ที่คุณได้บันทึกไว้ และออนไลน์ในขณะนั้น หรือเลือก ใส่ ID ผู้ใช้ เพื่อป้อน ID ผู้ใช้ หากต้องการปิดการสนทนา ให้เลือก ตัวเลือก > จบการสนทนา ในการบันทึกผู้ใช้ลงในรายชื่อ IM ให้เลื่อนไปยังชื่อผู้ใช้ แล้วเลือก ตัวเลือก > เพิ่มไปยังรายชื่อสนทนา

หากต้องการกันข้อความจากผู้ใช้ ให้เลื่อนไปยังผู้ใช้ และเลือก ตัวเลือก > ตัวเลือกการปิดกั้น > เพิ่มในรายการที่ปิดกั้น

# รายชื่อ IM

#### เลือก เมนู > การตั้งค่า > สนทนา > รายชื่อสนทนา

คุณสามารถดูรายชื่อ IM ที่บันทึกไว้ สัญลักษณ์ **ไ**∭ แสดงว่ารายชื่อ สนทนานั้นกำลังออนไลน์ และสัญลักษณ์ ⁺& แสดงว่ารายชื่อ สนทนานั้นกำลังยุ่ง และ สัญลักษณ์ **ไ** แสดงว่ารายชื่อสนทนานั้น ออฟไลน์

ในการสร้างรายชื่อสนทนาใหม่แบบแมนนวล ให้เลือก ตัวเลือก > รายชื่อใหม่ > เพิ่มโดยผู้ใช้ ป้อนข้อมูลลงในช่อง ID ผู้ใช้ และ ชื่อเล่น และเลือก เรียบร้อย

ในการเริ่มต้นหรือสนทนาต่อเนื่องกับผู้ใช้คนใหม่ เลื่อนไปที่ผู้ใช้ แล้วเลือก ตัวเลือก > เปิดการสนทนา

### การสร้างกลุ่ม IM ใหม่

เลือก เมนู > การตั้งค่า > สนทนา > กลุ่มสนทนา > ตัวเลือก > สร้างกลุ่มใหม่ ป้อนการตั้งค่าให้กับกลุ่ม

### การจำกัดสิทธิ์ในการเข้าร่วมกลุ่ม IM

หากตังการสร้างกลุ่ม IM เฉพาะ ให้สร้างรายชื่อสมาชิกในกลุ่ม ผู้ใช้ที่อยู่ในรายการเท่านั้นที่มีสิทธิ์เข้าร่วมกลุ่ม เลือกหน้าจอ กลุ่มสนทนา เลื่อนไปที่กลุ่ม แล้วเลือก ตัวเลือก > กลุ่ม > การตั้งค่า > สมาชิกกลุ่ม > ที่เลือกเท่านั้น

#### การเชื่อมต่อ

# การเชื่อมต่อ

### PC Suite

คุณสามารถใช้ชุดโปรแกรม PC Suite ในการซิงโครไนซ์รายชื่อ ปฏิทิน บันทึกสิ่งที่ต้องทำ และบันทึกระหว่างเครื่องโทรศัพท์ของคุณ และเครื่องพืชีที่ใช้งานร่วมกันได้หรือเซิร์ฟเวอร์อินเทอร์เน็ตระยะ ไกล (บริการเสริมจากระบบเครือข่าย)

คุณสามารถดูข้อมูลเพิ่มเติมเกี่ยวกับชุดโปรแกรม PC Suite และลิงค์ดาวน์โหลดในส่วนสนับสนุนในเว็บไซต์ของ Nokia ที่ www.nokia.co.th/6110/support

# การเชื่อมต่อ Bluetooth

เทคโนโลยี Bluetooth ใช้สำหรับการเชื่อมต่อแบบไร้สายระหว่าง อุปกรณ์อิเล็กทรอนิกส์ที่อยู่ภายในระยะสูงสุด 10 เมตร (33 ฟุต) การเชื่อมต่อ Bluetooth สามารถใช้เพื่อส่งรูปภาพ วิดีโอ ข้อความ นามบัตร บันทึกปฏิทิน หรือเชื่อมต่อแบบไร้สายกับอุปกรณ์ที่ใช้ ร่วมกันได้ด้วยการใช้เทคโนโลยี Bluetooth เช่น คอมพิวเตอร์ โทรศัพท์เครื่องนี้เป็นไปตามมาตรฐาน Bluetooth Specification 2.0 ซึ่งสนับสนุนรูปแบบต่อไปนี้ Dial Up Networking, Serial Port, File Transfer, Handsfree, Headset, Basic Imaging, SIM Access, Generic Access และ Advanced Audio Distribution คุณควรใช้ เฉพาะอุปกรณ์เสริมของรุ่นนี้ที่ได้รับการรับรองจาก Nokia เท่านั้น เพื่อสร้างความมั่นใจในการใช้งานระหว่างอุปกรณ์ที่รองรับ เทคโนโลยี Bluetooth โปรดตรวจสอบกับบริษัทผู้ผลิตอุปกรณ์อื่น ๆ เพื่อดูว่าอุปกรณ์นั้น ๆ ใช้งานร่วมกับโทรศัพท์รุ่นนี้ได้หรือไม่ ทั้งนี้ อาจมีข้อจำกัดในการใช้เทคโนโลยี Bluetooth ในบางพื้นที่ โปรดตรวจสอบกับเจ้าหน้าที่ในท้องถิ่นหรือผู้ให้บริการของคุณ คุณสมบัติที่ใช้เทคโนโลยี Bluetooth หรือให้คุณสมบัติได ๆ ทำงาน อยู่โดยไม่แสดงผลบนหน้าจอในขณะใช้คุณสมบัติอื่น จะสิ้นเปลือง พลังงานแบตเตอรี่มากขึ้นและอายุการใช้งานแบตเตอรี่จะลดลง

### การตั้งค่าการเชื่อมต่อ Bluetooth

เลือก เมนู > การตั้งค่า > เชื่อมต่อ > Bluetooth

Bluetooth — เพื่อเปิดหรือปิด Bluetooth

การมองเห็นของโทรศัพท์ > เห็นได้ทั้งหมด — ให้อุปกรณ์ Bluetooth อื่นๆ มองเห็นโทรศัพท์ของคุณตลอดเวลา หากต้องการ ให้เครื่องอื่นสามารถเห็นเครื่องของคุณภายในเวลาที่กำหนด ให้เลือก ระบุช่วงเวลา เพื่อความปลอดภัย คุณควรใช้การตั้งค่า ช่อน หากใช้ได้

#### ชื่อของโทรศัพท์ — เพื่อกำหนดชื่อโทรศัพท์

โหมด SIM ระยะไกล > เปิด — เพื่อให้อุปกรณ์อื่น (เช่น ชุดอุปกรณ์ รถยนต์) สามารถใช้ซิมการ์ดในโทรศัพท์ได้โดยใช้เทคโนโลยี Bluetooth (SIM Access Profile)

เมื่ออุปกรณ์ไร้สายอยู่ในโหมด SIM ระยะไกล คุณจะใช้ได้เฉพาะ อุปกรณ์เสริมที่ใช้งานร่วมกันได้เท่านั้น เช่น ชุดอุปกรณ์รถยนต์ ในการโทรออกหรือรับสาย เมื่ออยู่ในโหมดนี้ โทรศัพท์ของคุณ จะไม่สามารถโทรออกได้ ยกเว้นเบอร์ฉุกเฉินที่กำหนดไว้ใน โทรศัพท์ หากต้องการโทรออกโดยใช้โทรศัพท์ คุณต้องออกจาก โหมด SIM ระยะไกลก่อน หากเครื่องล็อก ให้ป้อนรหัสผ่านเพื่อ ปลดล็อกก่อน

# ส่งข้อมูล

คุณสามารถใช้การเชื่อมต่อ Bluetooth เพียงการเชื่อมต่อเดียวใน แต่ละครั้งเท่านั้น

- 1 เปิดแอปพลิเคชันที่เก็บรายการซึ่งคุณต้องการส่ง
- เลื่อนไปยังรายการที่ต้องการส่ง แล้วเลือก ตัวเลือก > ส่ง > ทาง Bluetooth

โทรศัพท์จะเริ่มต้นค้นหาอุปกรณ์ที่อยู่ในระยะนั้น อุปกรณ์ที่จับคู่ จะปรากฏพร้อมสัญลักษณ์ ≯ื≵

ในขณะคั้นหาอุปกรณ์ อุปกรณ์์บางอย่างจะแสดงแอดเดรส อุปกรณ์โดยเฉพาะเท่านั้น ในการค้นหาแอดเดรสของโทรศัพท์ ป้อนรหัส \***#2820#** ในโหมดสแตนด์บาย หากคุณได้คันหาอุปกรณ์มาก่อนหน้านี้ รายการอุปกรณ์ที่เคย พบแล้วจะแสดงขึ้นก่อน ในการเริ่มการค้นหาใหม่ ให้เลือก อุปกรณ์เพิ่มเติม

- 3 เลือกอุปกรณ์ที่คุณต้องการเชื่อมต่อ
- 4 หากอุปกรณ์อีกเดรื่องหนึ่งต้องการการจับคู่ ให้ป้อนรหัส (1-16 หลัก) และตกลงกับเจ้าของเครื่องนั้นเพื่อให้ใช้รหัส เดียวกัน

เมื่อเริ่มการเชื่อมต่อได้แล้ว ข้อความ กำลังส่งข้อมูล จะปรากฏ ข้อมูลที่ได้รับโดยใช้การเชื่อมต่อ Bluetooth จะอยู่ในแฟ้มข้อมูล ถาดเข้า ใน ข้อความ

# หน้าจออุปกรณ์ที่จับคู่

อุปกรณ์ที่จับคู่จะแสดงด้วย ≯ิ≱ ในรายการผลลัพธ์การคันหา ในหน้าจอหลัก Bluetooth ให้เลื่อนไปทางขวาเพื่อเปิดรายการ อุปกรณ์ที่จับคู่ไว้

ห้ามตอบรับการเชื่อมต่อ Bluetooth จากแหล่งข้อมูลที่คุณ ยังไม่สามารถวางใจได้

ในการจับคู่กับอุปกรณ์ เลือก ตัวเลือก > อุปกรณ์ที่จับคู่ใหม่ เลือกอุปกรณ์ที่ต้องการจับคู่ เริ่มการแลกเปลี่ยนรหัสผ่าน ในการยกเลิกการจับคู่ ให้เลื่อนไปยังอุปกรณ์ที่มีการจับคู่ที่คุณ ต้องการยกเลิก และกดปุ่มลบ หากต้องการยกเลิกการจับคู่ทั้งหมด ให้เลือก ตัวเลือก > ลบทั้งหมด

#### การเชื่อมต่อ

หากต้องการตั้งเครื่องให้มีการตรวจสอบสิทธิ์ก่อน (ቜ) และให้รับ การเชื่อมต่อโดยอัตโนมัติระหว่างโทรศัพท์ของคุณและอุปกรณ์นั้น โดยไม่ต้องตอบรับการเชื่อมต่อ ให้เลื่อนไปยังชื่ออุปกรณ์ และเลือก ตัวเลือก > ตั้งเป็นผ่านการอนุญาต ใช้สถานะนี้กับอุปกรณ์ที่คุณ เป็นเจ้าของหรืออุปกรณ์ของบุคคลที่สามารถเชื่อถือได้ หากต้องการ ยกเลิกการเชื่อมต่ออัตโนมัติ ให้เลือก ตั้งเป็นไม่ผ่านการอนุญาต

# การรับข้อมูล

เมื่อคุณได้รับข้อมูลผ่านเทคโนโลยี Bluetooth สัญญาณเสียง จะดังขึ้น และเครื่องจะถามว่าคุณต้องการยอมรับข้อความนั้นหรือไม่ หากคุณตอบรับ รายการนั้นจะอยู่ในแฟ้มข้อมูล ถาดเข้า ใน ข้อความ

# การสิ้นสุดการเชื่อมต่อ Bluetooth

การเชื่อมต่อ Bluetooth จะสิ้นสุดโดยอัตโนมัติหลังจากส่งหรือ รับข้อมูล

# สายเคเบิลข้อมูล USB

เลือก เมนู > การตั้งค่า > เชื่อมต่อ > USB หากต้องการเลือกโหมด การต่อ USB เป็นหลัก ให้เลือก โหมด USB และโหมดที่ต้องการ หากต้องการให้เครื่องสอบถามวัตถุประสงค์ในการเชื่อมต่อทุกครั้ง ที่มีการเชื่อมต่อสายเคเบิล ให้เลือก ถามเมื่อเชื่อมต่อ > ใช่ หากต้องการใช้โทรศัพท์กับ Nokia PC Suite ให้เลือก PC Suite หากต้องการซิงโครไนซ์ไฟล์มีเดีย เช่น เพลง กับ Windows Media Player ที่มีเวอร์ชันที่ใช้งานร่วมกันได้ ให้เลือก เครื่องเล่นสื่อ หากต้องการเข้าไปใช้ไฟล์ที่อยู่ในการ์ดหน่วยความจำที่เสียบอยู่ เสมือนเป็นไดรฟ์ที่ถอดได้ ให้เลือก การถ่ายโอนข้อมูล

หลังจากถ่ายโอนข้อมูล ต้องแน่ใจว่าคุณสามารถถอดสายเคเบิล ข้อมูล USB ออกจากเครื่องคอมพิวเตอร์ได้อย่างปลอดภัย

# การซิงโครไนซ์จากระยะไกล

### เลือก เมนู > การตั้งค่า > เชื่อมต่อ > ซิงค์

ซิงค์ ใช้ในการซิงโครไนซ์ปฏิทิน รายชื่อ หรือบันทึกจาก แอปพลิเคชันปฏิทินและสมุดโทรศัพท์จากเครื่องคอมพิวเตอร์ ที่ใช้งานร่วมกันได้หรือในอินเทอร์เน็ต แอปพลิเคชันการซิงโครไนซ์ ใช้เทคโนโลยี SyncML สำหรับการซิงโครไนซ์

### การสร้างรูปแบบการซิงโครไนซ์ใหม่

- หากไม่มีการกำหนดรูปแบบ เครื่องจะถามว่าคุณต้องการสร้าง รูปแบบใหม่หรือไม่ เลือก ใช่
- 2 ในการสร้างรูปแบบใหม่เพิ่มเติมจากที่มีอยู่ ให้เลือก ตัวเลือก > รูปแบบซิงค์ใหม่ เลือกว่าคุณต้องการใช้การตั้งค่าที่ระบบตั้งมา หรือคัดลอกค่าจากไฟล์รูปแบบที่มีเพื่อใช้เป็นค่าพื้นฐานของ รูปแบบใหม่

- กำหนด แอปพลิเคชัน ที่จะซิงโครไนซ์เลือกแอปพลิเคชัน และแก้ไขการตั้งค่าการซิงโครไนซ์ ดังนี้: รวมในซิงค์ — เพื่อเปิดหรือปิดการซิงโครไนซ์ ฐานข้อมูลระยะไกล — ชื่อของฐานข้อมูลระยะไกลที่ใช้ ประเภทการซิงโครไนซ์ — เลือก สองทาง เพื่อซิงโครไนซ์ ข้อมูลบนโทรศัพท์และฐานข้อมูลระยะไกล, โทรศัพท์เท่านั้น เพื่อซิงโครไนซ์ข้อมูลบนโทรศัพท์เท่านั้น หรือ เชิร์ฟเวอร์ เท่านั้น เพื่อซิงโครไนซ์ข้อมูลบนฐานข้อมูลระยะไกลเท่านั้น
   กำหนด การตั้งค่าการเชื่อมต่อ:
  - กาหนด การดงคาการเซอมตอ: เวอร์ชันของเชิร์ฟเวอร์, ID เชิร์ฟเวอร์, บริการเสริม, ที่อยู่ ของโฮสต์, พอร์ต, ชื่อผู้ใช้ และ รหัสผ่าน — ติดต่อผู้ให้บริการ หรือผู้ดูแลระบบสำหรับ ID ที่ถูกต้องของคุณ
  - จุดเชื่อมต่อ จะมองเห็นได้ถ้าเลือก อินเทอร์เน็ต เป็น บริการเสริม เลือกจุดเชื่อมต่อที่คุณต้องการใช้ในการเชื่อมต่อ ข้อมูล
  - อนุญาตการขอซิงค์ฯ > ใช่ เพื่อยอมให้เซิร์ฟเวอร์เริ่มการ ซิงโครไนซ์
  - ยอมรับการซิงค์โครไนส์ > ไม่ เพื่อต้องการการยืนยันก่อน เซิร์ฟเวอร์เริ่มการซิงโครไนซ์
  - การตรวจสอบระบบ จะมองเห็นได้ถ้าเลือก อินเทอร์เน็ต เป็น บริการเสริม ในการใช้การตรวจสอบ HTTPS ให้เลือก ใช่ และป้อนชื่อผู้ใช้และรหัสลงใน ชื่อผู้ใช้ระบบ และ รหัสผ่าน

#### ระบบ

# การซิงโครไนซ์ข้อมูล

ในหน้าจอหลัก เลื่อนไปที่รูปแบบ แล้วเลือก ตัวเลือก > ซิงโครไนส์ สถานะของการซิงโครไนซ์จะปรากฏขึ้น

เมื่อการซิงโครไนซ์เสร็จสมบูรณ์ ให้เลือก ตัวเลือก > ดูบันทึก เพื่อเปิดไฟล์บันทึกที่แสดงสถานการณ์ซิงโครไนซ์ (สมบูรณ์ หรือ ไม่สมบูรณ์) และจำนวนรายการปฏิทินหรือรายชื่อผู้ดิดต่อที่เพิ่ม อัพเดด ลบ หรือยกเลิก (ไม่มีการซิงโครไนซ์) ในโทรศัพท์หรือ เซิร์ฟเวอร์

# ตัวจัดการเชื่อมต่อ

### เลือก เมนู > การตั้งค่า > เชื่อมต่อ > ตัวเชื่อม

ในตัวจัดการการเชื่อมต่อ คุณสามารถดูสถานะของการเชื่อมต่อ ข้อมูลที่หลากหลาย ดูรายละเอียดของจำนวนข้อมูลที่ส่งและรับ และสิ้นสุดการเชื่อมต่อที่ไม่ใช้งาน

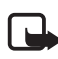

หมายเหตุ: ค่าใช้จ่ายจริงในการโทรและบริการที่แสดงใน ใบเรียกเก็บค่าบริการจากผู้ให้บริการอาจต่างกัน ขึ้นอยู่ กับคุณสมบัติของเครือข่าย การปัดเศษ ภาษี และปัจจัย อื่นๆ

### การดูรายละเอียดการเชื่อมต่อ

เลื่อนไปที่การเชื่อมต่อ แล้วเลือก ตัวเลือก > รายละเอียด

การเชื่อมต่อ

# การสิ้นสุดการเชื่อมต่อ

ในการสิ้นสุดการเชื่อมต่อ เลื่อนไปยังการเชื่อมต่อ แล้วเลือก ตัวเลือก > ตัดการเชื่อมต่อ

ในการสิ้นสุดการเชื่อมต่อทั้งหมด ให้เลือก ตัวเลือก > ตัดการ เชื่อมต่อทั้งหมด

### สนทนา

การสนทนา (PTT) (บริการเสริมจากระบบเครือข่าย) คือ การสื่อสาร ด้วยเสียงแบบเวลาตามจริงที่ใช้งานผ่านบริการ IP (บริการเสริม จากระบบเครือข่าย) กับระบบเครือข่าย GSM/GPRS PTT จะเป็นการสื่อสารทางเสียงโดยตรงเพียงกดปุ่มเดียว

ก่อนที่คุณจะใช้บริการ PTT ได้ คุณต้องกำหนดจุดเชื่อมต่อ PTT และตั้งค่า PTT

ในการสื่อสาร PTT ผู้หนึ่งจะเป็นผู้พูดและอีกฝ่ายเป็นผู้พัง ผู้พูด จะต้องหมุนเวียนการพูดให้กับบุคคลอื่น เฉพาะสมาชิกกลุ่มเพียง คนเดียวจะพูดได้ทีละครั้ง ระยะเวลาในการเปลี่ยนผู้พูดจะมีจำกัด การสนทนาทางโทรศัพท์จะมีความสำคัญกว่าการสนทนา PTT นอกจากตัวนับข้อมูลแพคเก็ตแล้ว เครื่องจะบันทึกการติดต่อแบบ หนึ่ง-ต่อ-หนึ่งไว้ในรายการติดต่อล่าสุดใน บันทึก ผู้เข้าร่วมควร ยืนยันถึงการตอบรับการติดต่อตามความเหมาะสม เนื่องจากไม่มี เครื่องยืนยันอื่นใดเลยว่าผู้รับได้ยินเสียงการติดต่อของคุณ โปรดติดต่อผู้ให้บริการของคุณเพื่อตรวจสอบข้อมูลการใช้งาน ค่าบริการ และการสมัครใช้บริการ โปรดทราบว่าบริการข้าม เครือข่ายอาจมีข้อจำกัดมากกว่าบริการเสริมจากระบบเครือข่าย หลักของคุณ

บริการต่างๆ ของการโทรปกติส่วนมาก (เช่น ระบบฝากข้อความ) จะไม่มีให้บริการสำหรับการสื่อสารแบบ PTT

# การกำหนดจุดเชื่อมต่อ PTT

ผู้ให้บริการส่วนใหญ่จะให้คุณใช้จุดเชื่อมต่ออินเทอร์เน็ตเป็น จุดเชื่อมต่อที่ระบบตั้งให้ ผู้ให้บริการรายอื่นๆ อาจจะให้คุณ ใช้จุดเชื่อมต่อ WAP ได้

# การตั้งค่า PTT

โปรดติดต่อผู้ให้บริการเกี่ยวกับการตั้งค่าบริการ PTT หากต้องการดูและเปลี่ยนการตั้งค่า PTT ให้เลือก เมนู > การตั้งค่า > เชื่อมต่อ > การสนทนา > ตัวเลือก > การตั้งค่า > การตั้งค่า ผู้ใช้ หรือ การตั้งค่าการเชื่อมต่อ

### การตั้งค่าผู้ใช้

ตัวเลือกการรับสาย — ในการดูการแจ้งเดือนเมื่อมีสายเรียกเข้า ให้เลือก แจ้ง ในการรับสาย PTT โดยอัดโนมัติ ให้เลือก ยอมรับ อัตโนมัติ หากคุณไม่ต้องการรับสาย PTT ให้เลือก ไม่อนุญาต เสียงแจ้งเตือนโทรสนทนา — เลือกเสียงเรียกเข้าสำหรับสาย PTT หากคุณต้องการให้การตั้งค่าการแจ้งเตือนสายเรียกเข้าของ PTT เป็นแบบเดียวกับการตั้งค่ารูปแบบ ให้เลือก ตั้งตามรูปแบบ ตัวอย่างเช่น หากค่าโปรไฟล์ของคุณคือ ไม่มีเสียง PTT จะได้รับการ ตั้งค่าไว้ที่ ห้ามรบกวน (DND: Do Not Disturb) และบุคคลอื่นจะไม่ สามารถติดต่อคุณโดยใช้ Push to talk ได้ ยกเว้นแต่ใช้การขอให้ ดิดต่อกลับ

แบบเสียงคำขอโทรกลับ — เลือกเสียงสำหรับคำขอให้ติดต่อกลับ

การเริ่มแอปพลิเคชัน — ในการเริ่มใช้ PTT โดยอัดโนมัติ ให้เลือก อัตโนมัติทุกครั้ง หากต้องการเริ่มใช้ PTT โดยอัดโนมัติในขณะที่ คุณอยู่ในพื้นที่เครือข่าย ให้เลือก อัตโนมัติเครือข่ายโฮม ชื่อเล่นที่ตั้งไว้ — ป้อนชื่อเล่นที่จะปรากฏให้ผู้อื่นเห็น ผู้ให้บริการ อาจปิดใช้งานการแก้ไขตัวเลือกนี้

แสดงที่อยู่สนทนาของฉัน — เลือก ไม่เลย ถ้าคุณต้องการซ่อน แอดเดรส PTT ของคุณเพื่อไม่ให้ผู้อื่นมองเห็น

แสดงสถานะล็อกอิน — เลือกว่าจะแสดงสถานะของคุณให้ผู้อื่น มองเห็นหรือไม่

### การตั้งค่าการเชื่อมต่อ

โปรดติดต่อผู้ให้บริการ PTT ของคุณเพื่อขอทราบการตั้งค่า การเชื่อมต่อนี้

# การล็อกอินเพื่อใช้ PTT

เลือก เมนู > การตั้งค่า > เชื่อมต่อ > การสนทนา หรือกดปุ่ม ส่วนตัว PTT จะล็อกอินเข้าสู่การบริการโดยอัตโนมัติเมื่อเริ่มใช้งาน

เมื่อการล็อกอินเสร็จสมบูรณ์ PTT จะเชื่อมต่อกับสถานีที่ใช้งาน อยู่ก่อนเมื่อมีการปิดแอปพลิเคชันครั้งล่าสุดให้โดยอัดโนมัติ หากการเชื่อมต่อขาดหายไป เครื่องจะพยายามล็อกอินกลับเข้าสู่ ระบบให้โดยอัตโนมัติ จนกว่าคุณจะออกจาก PTT

回 แสดงว่ามีการเชื่อมต่อ PTT

武 แสดงว่ามีการตั้งค่า PTT ไว้ที่ห้ามรบกวน (DND: Do not disturb)

### ออกจาก PTT

เลือก เมนู > การตั้งค่า > เชื่อมต่อ > การสนทนา > ตัวเลือก > ออก ล็อกเอาต์จากการสนทนาหลังออกจากแอปพลิเคชัน? จะแสดงขึ้น เลือก ใช่ เพื่อล็อกเอาท์และปิดบริการ หากคุณต้องการ ให้แอปพลิเคชันยังคงทำงานเป็นพื้นหลัง เลือก ไม่

### การติดต่อแบบตัวต่อตัว

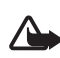

คำเตือน: โปรดอย่าถือโทรศัพท์ไว้ใกล้หูระหว่างการใช้ ลำโพง เนื่องจากเสียงจะดังมาก การเชื่อมต่อ

- เลือก เมนู > การตั้งค่า > เชื่อมต่อ > การสนทนา > ตัวเลือก
   รายชื่อ แล้วเลื่อนไปยังรายชื่อที่คุณต้องการจะสนทนาด้วย และกดปุ่มส่วนตัวค้างไว้
- เมื่อเริ่มการเชื่อมต่อแล้ว หากต้องการสนทนากับผู้เข้าร่วม อีกรายหนึ่ง ให้กดปุ่มส่วนตัวค้างไว้ขณะที่คุณพูด
- หากต้องการวางสาย PTT ให้เลือก ถูกตัด หรือหากมีสาย สนทนา PTT หลายสาย ให้เลือก ดัวเลือก > ตัดการเชื่อมต่อ

### การรับสาย PTT

ถ้าตั้งค่า ตัวเลือกการรับสาย เป็น แจ้ง ใน การตั้งค่าผู้ใช้ เครื่องจะส่งเสียงสัญญาณสั้นๆ แจ้งให้ทราบว่ามีสายเรียกเข้า ในการรับสาย ให้เลือก ยอมรับ ในการปิดเสียง ให้เลือก เงียบ เมื่อต้องการปฏิเสธไม่รับสาย ให้กดปุ่มจบการทำงาน

### การติดต่อแบบกลุ่ม PTT

หากต้องการติดต่อแบบกลุ่ม ให้เลือก ตัวเลือก > รายชื่อ แล้วเลือก ตัวเลือก > สนทนาหลายคน และเลือกรายชื่อที่คุณต้องการ สนทนา และกดปุ่มส่วนตัว

### คำขอโทรกลับ

### การส่งคำขอการติดต่อกลับ

หากคุณติดต่อแบบตัวต่อตัวและไม่ได้รับการตอบกลับ คุณสามารถ ส่งคำขอให้บุคคลนั้นติดต่อกลับมาหาคุณได้ ในการส่งคำขอให้ติดต่อกลับจาก รายชื่อ ให้เลื่อนไปที่รายชื่อ สนทนา แล้วเลือก ตัวเลือก > ส่งคำขอโทรกลับ

### การตอบคำขอการติดต่อกลับ

เมื่อมีบุคคลส่งคำขอโทรกลับมาที่คุณ ข้อความ 1 คำขอใหม่ ให้โทรกลับ จะปรากฏขึ้นในโหมดสแตนด์บาย เลือก แสดง เพื่อเปิด ถาดเข้าโทรกลับ เลื่อนไปยังชื่อผู้ติดต่อและกดปุ่มส่วนตัว

### ช่อง

เมื่อคุณเชื่อมต่อเข้ากับช่องสนทนา สมาชิกทุกรายที่อยู่ในช่องนั้น จะได้ยินสิ่งที่คุณพูด คุณสามารถเปิดใช้งานได้มากถึง 5 ช่อง ในเวลาเดียวกัน เมื่อมีการใช้งานมากกว่าหนึ่งช่อง ให้เลือก สลับ เพื่อเปลี่ยนไปยังช่องที่คุณต้องการสนทนาด้วย

ช่องต่าง ๆ จะได้รับการลงทะเบียนที่แอดเดรส URL ผู้ใช้หนึ่งคน จะลงทะเบียน URL ช่องในเครือข่ายโดยการเข้าร่วมในช่อง ในครั้งแรก

### การสร้างช่องของคุณเอง

- เลือก ตัวเลือก > ช่องสนทนา
- เลือก ตัวเลือก > ช่องใหม่ > สร้างใหม่
- 3 ป้อน ชื่อช่อง
- 4 เลือกระดับ ความปลอดภัยของช่อง
- 5 ป้อนชื่อเล่นของคุณใน ชื่อเล่น
- 6 หากต้องการเพิ่มภาพย่อเข้าไปในกลุ่ม ให้เลือก ภาพย่อ แล้วเลือกรูปภาพ
- 7 เลือก เรียบร้อย เมื่อคุณสร้างสถานีแล้ว เครื่องจะสอบถามว่า คุณต้องการส่งคำเชิญของช่องหรือไม่ คำเชิญของช่องจะเป็น ข้อความตัวอักษร

### การเข้าร่วมในช่องที่กำหนดค่าล่วงหน้า

สถานีที่กำหนดค่าล่วงหน้า คือ กลุ่มการสนทนาที่ได้รับการตั้งค่า โดยผู้ให้บริการ เฉพาะผู้ใช้ที่กำหนดค่าล่วงหน้าเท่านั้นที่ได้รับ อนุญาตให้เข้าร่วมและใช้ช่องนี้ได้

- 1 เลือก ตัวเลือก > ช่องสนทนา
- 2 เลือก ตัวเลือก > ช่องใหม่ > เพิ่มที่มีอยู่
- 3 ป้อน ชื่อช่อง, ที่อยู่ช่อง และ ชื่อเล่น นอกจากนี้ คุณยังสามารถ เพิ่ม ภาพย่อได้อีกด้วย
- 4 เลือก เรียบร้อย

### การตอบกลับคำเชิญของช่อง

ในการบันทึกคำเซิญของช่อง ให้เลือก ตัวเลือก > จัดเก็บช่อง ช่องนั้นจะได้รับการเพิ่มไว้ในรายชื่อ PTT ของคุณ ในหน้าจอช่อง

### เซสชัน PTT

เซสซัน PTT จะปรากฏเป็นบับเบิ้ลการติดต่อในหน้าจอ PTT ซึ่งจะให้ข้อมูลเกี่ยวกับสถานะของเซสซัน PTT ดังนี้

รอ — ปรากฏขึ้นเมื่อคุณกดปุ่มส่วนตัวค้างไว้ แต่ยังมีผู้อื่นกำลังพูด อยู่ในเซลซัน PTT

คุย — ปรากฏขึ้นเมื่อคุณกดปุ่มส่วนตัวค้างไว้ และได้รับอนุญาต ให้พูด

หากต้องการสิ้นสุดเซสซัน PTT ที่เลือกไว้ ให้เลือก ตัวเลือก > ตัดการเชื่อมต่อ

# การถ่ายโอนข้อมูล

ด้วยฟังก์ชัน ถ่ายโอนข้อมูล คุณสามารถคัดลอกหรือซิงโครไนซ์ รายชื่อ รายการปฏิทิน และข้อมูลอื่นๆ เช่น วิดีโอคลิปและรูปภาพ จากเครื่องที่ใช้งานร่วมกันได้โดยใช้การต่อ Bluetooth การเชื่อมต่อ

การซิงโครไนซ์อาจไม่สามารถทำได้ และสามารถคัดลอกข้อมูล ได้เพียงครั้งเดียว ขึ้นอยู่กับอีกเครื่องหนึ่ง

ในการย้ายหรือซิงโครไนซ์ข้อมูล จะต้องปฏิบัติดังนี้:

- 1 เลือก เมหู > การตั้งค่า > เชื่อมต่อ > ถ่ายโอน หากคุณไม่เคย ใช้ ถ่ายโอน มาก่อน เครื่องจะแสดงข้อมูลเกี่ยวกับแอปพลิเคชัน เลือก ทำต่อ เพื่อเริ่มต้นโอนข้อมูล หากคุณเคยใช้ ถ่ายโอนข้อมูล ให้เลือก ถ่ายโอนข้อมูล
- 2 เมื่อใช้ Bluetooth คุณต้องจับดูโทรศัพท์เพื่อถ่ายโอนข้อมูล อาจมีการส่งแอปพลิเคชันและติดตั้งในโทรศัพท์อีกเครื่องหนึ่ง เพื่อใช้งานการโอนข้อมูล โดยขึ้นอยู่กับประเภทของโทรศัพท์ อีกเครื่อง
- 3 เลือกข้อมูลที่คุณต้องการโอนไปยังโทรศัพท์ของคุณ
- 4 ข้อมูลจะได้รับการโอนไปยังเครื่องของคุณ โดยเวลาที่ใช้ในการ โอนจะขึ้นอยู่กับจำนวนข้อมูล คุณสามารถหยุดการโอนและ ทำการโอนต่อได้ในภายหลัง

# โปรแกรมจัดการข้อมูล

### ตัวจัดการแอปพลิเคชัน

คุณสามารถติดตั้งแอปพลิเคชันและซอฟต์แวร์ลงในโทรศัพท์ของ คุณได้สองประเภท คือ:

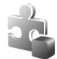

แอปพลิเคชัน J2ME<sup>™</sup> ที่ใช้เทคโนโลยี Java<sup>™</sup> โดยมี นามสกุลไฟล์ .jad หรือ .jar แอปพลิเคชัน PersonalJava<sup>™</sup> ไม่สามารถติดตั้งลงในโทรศัพท์ของคุณ ได้

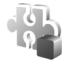

แอปพลิเคชันและซอฟต์แวร์อื่นๆ ที่เหมาะสมกับระบบ ปฏิบัติการ Symbian ไฟล์การติดตั้งจะมีนามสกุลไฟล์ .sis โปรดติดตั้งซอฟต์แวร์ที่ออกแบบเป็นพิเศษสำหรับ โทรศัพท์ของคุณเท่านั้น

คุณอาจทำการถ่ายโอนไฟล์การติดตั้งไปยังเครื่องโทรศัพท์ของคุณ ได้จากคอมพิวเตอร์ที่ใช้งานร่วมกันได้, หรือดาวน์โหลดในระหว่าง การเบราส์ หรือส่งถึงคุณเป็นข้อความมัลติมีเดีย เป็นสิ่งที่แนบมา ในอีเมล หรือโดยการใช้ Bluetooth คุณสามารถใช้โปรแกรมดิดตั้ง โปรแกรมของ Nokia ใน Nokia PC Suite เพื่อติดตั้งโปรแกรมลงใน โทรศัพท์ของคุณหรือในการ์ดหน่วยความจำ

หลังจากที่คุณติดตั้งแอปพลิเคชันเข้ายังการ์ดหน่วยความจำที่ เข้ากันได้ ไฟล์ติดตั้ง (.sis) ยังคงอยู่ในหน่วยความจำของตัวเครื่อง ไฟล์อาจใช้หน่วยความจำขนาดใหญ่และป้องกันไม่ให้คุณจัดเก็บ ไฟล์อื่นได้ เพื่อให้มีหน่วยความจำเพียงพอ กรุณาใช้ Nokia PC Suite ในการสำรองไฟล์ติดตั้งไว้ที่เครื่องพีซีที่เข้ากันได้ จากนั้น ใช้ตัวจัดการไฟล์ลบไฟล์ติดตั้งออกจากหน่วยความจำของตัวเครื่อง โปรดดู "PC Suite" หน้า 92 และ "ตัวจัดไฟล์" หน้า 102 ถ้าไฟล์ .sis เป็นสิ่งที่แนบมากับข้อความ ให้ลบข้อความออกจากถาดเข้า ในการเปิด ฉัดการแองไข ให้เลือก เมน > การตั้งค่า > ตัวฉัดการ

ในการเปิด จัดการแอปฯ ให้เลือก เมนู > การตั้งค่า > ตัวจัดการ > ตัวจัดการ

### การติดตั้งแอปพลิเคชัน

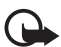

ข้อสำคัญ: โปรดติดตั้งเฉพาะแอปพลิเคชันและ ซอฟต์แวร์ที่มาจากแหล่งที่เชื่อถือได้ เช่นแอปพลิเคชัน ที่มีสัญลักษณ์ Symbian หรือผ่านการทดสอบ Java Verified™

ก่อนจะติดตั้ง ให้เลือก จัดการแอปฯ เลื่อนไปที่ไฟล์ติดตั้ง แล้วเลือก ตัวเลือก > ดูรายละเอียด เพื่อดูข้อมูล เช่น ประเภทโปรแกรม หมายเลขเวอร์ชัน รวมทั้งผู้ผลิตหรือผู้จำหน่ายแอปพลิเคชัน ในการติดตั้งแอปพลิเคชัน Java ต้องใช้ไฟล์ .jar หากไม่มีไฟล์นี้ เครื่องจะขอให้คุณดาวน์โหลด

#### โปรแกรมจัดการข้อมูล

ในการติดตั้งแอปพลิเคชันหรือชุดซอฟต์แวร์ ให้ปฏิบัติดังนี้:

 เลื่อนไปยังไฟล์การติดตั้ง แอปพลิเคชันที่อยู่ในการ์ด หน่วยความจำจะกำกับด้วย <a>[</a>

#### 2 เลือก ตัวเลือก > ติดตั้ง

หรือค้นหาในหน่วยความจำของโทรศัพท์หรือในการ์ด หน่วยความจำ แล้วกดปุ่มเลื่อนเพื่อเริ่มการติดตั้ง ในระหว่างการติดตั้ง โทรศัพท์จะแสดงข้อมูลความคืบหน้า ในการติดตั้ง หากคุณติดตั้งโปรแกรมโดยไม่ใช้ลายเซ็นแบบ ดิจิตอลหรือการรับรอง โทรศัพท์จะแจ้งเตือน ให้ดำเนินการ ติดตั้งต่อ หากคุณแน่ใจถึงแหล่งที่มาและตัวแอปพลิเคชันนั้น

ในการดูข้อมูลพิเศษเกี่ยวกับแอปพลิเคชัน ให้เลื่อนไปที่ แอปพลิเคชัน แล้วเลือก ตัวเลือก > ไปยังที่อยู่เว็บ อาจจะไม่มี ตัวเลือกปรากฏในแอปพลิเคชันทั้งหมด

หากต้องการดูว่ามีการติดตั้งหรือลบชุดซอฟต์แวร์ใดบ้าง ให้เลือก ตัวเลือก > ดูบันทึก

### การลบแอปพลิเคชัน

ในหน้าจอหลัก จัดการแอปฯ ให้เลื่อนไปยังแพ็คเกจซอฟต์แวร์นั้น และเลือก ตัวเลือก > ลบออก

# การตั้งค่าตัวจัดการแอปพลิเคชัน

ใน จัดการแอปฯ ให้เลือก ตัวเลือก > การตั้งค่า และจากตัวเลือก ดังต่อไปนี้: การติดตั้งซอฟต์แวร์ — เลือกหากต้องการให้สามารถติดตั้ง แอปพลิเคชัน Symbian ได้ทั้งหมด (ทั้งหมด) หรือให้ติดตั้งได้ เฉพาะแอปพลิเคชันที่รับรองเท่านั้น (รับรองแล้วเท่านั้น)

ตรวจใบรับรองออนไลน์ — เพื่อเลือกหากต้องการให้ จัดการแอปฯ ตรวจสอบใบรับรองออนไลน์ของแอปพลิเคชัน ก่อนจะทำการติดตั้ง

ที่อยู่เว็บที่ตั้งไว้ — ที่อยู่ที่ตั้งไว้ซึ่งจะถูกนำมาใช้เมื่อมีการ ตรวจสอบออนไลน์

ด้วอย่างเช่น แอปพลิเคชัน Java อาจพยายามเชื่อมต่อข้อมูลหรือ ส่งข้อความ หากต้องการแก้ไขการอนุญาตในแอปพลิเคชัน Java ที่ติดตั้งไว้ และกำหนดจุดเชื่อมต่อที่จะให้ใช้ ในหน้าจอหลัก ให้เลื่อนไปยังแอปพลิเคชัน และเลือก ตัวเลือก > เปิด

### ตัวจัดไฟล์

### เลือก เมนู > การตั้งค่า > ตัวจัดการ > ตัวจัดไฟล์

ในตัวจัดการไฟล์ คุณสามารถเบราส์ เปิด และจัดการไฟล์และแฟ้ม ข้อมูลในหน่วยความจำโทรศัพท์หรือในการ์ดหน่วยความจำได้ เปิดตัวจัดการไฟล์ เพื่อดูรายการแฟ้มข้อมูลในหน่วยความจำ โทรศัพท์ เลื่อนไปทางขวาเพื่อดูแฟ้มข้อมูลในการ์ดหน่วยความจำ

102 ลิขสิทธิ์ ฉ 2007 Nokia สงวนลิขสิทธิ์

### การดูการใช้หน่วยความจำ

เลื่อนไปด้านซ้ายหรือด้านขวาเพื่อดูความจำโทรศัพท์หรือการ์ด ความจำ ในการตรวจสอบจำนวนการใช้พื้นที่หน่วยความจำของ ความจำปัจจุบัน ให้เลือก ตัวเลือก > ข้อมูลหน่วยความจำ โทรศัพท์จะคำนวณจำนวนหน่วยความจำที่ว่างอยู่สำหรับเก็บข้อมูล และติดตั้งแอปพลิเคชันใหม่ ๆ

ในหน้าจอของเมนูหน่วยความจำ คุณสามารถดูการใช้พื้นที่หน่วย ความจำของแอปพลิเคชันอื่นหรือไฟล์ประเภทอื่น ๆ ได้ หาก หน่วยความจำโทรศัพท์เหลือน้อย ให้ลบบางไฟล์ หรือย้ายไฟล์ ไปเก็บไว้ในการ์ดหน่วยความจำ

### ตัวจัดการอุปกรณ์

คุณอาจได้รับรูปแบบเซิร์ฟเวอร์และการตั้งค่าคอนฟิเกอเรชันจาก ผู้ให้บริการ หรือแผนกจัดการข้อมูลของบริษัท

ในการเปิด จัดอุปกรณ์ ให้เลือก เมหู > การตั้งค่า > ตัวจัดการ > ตัวจ.ก.อุป. หากคุณไม่มีรูปแบบเซิร์ฟเวอร์กำหนดไว้ เครื่องจะถาม ว่าคุณต้องการกำหนดหรือไม่

ในการเชื่อมต่อกับเซิร์ฟเวอร์และรับการตั้งการกำหนดค่าโทรศัพท์ ให้เลื่อนไปที่รูปแบบเซิร์ฟเวอร์และเลือก ตัวเลือก > เริ่มการ กำหนดค่า ในการแก้ไขรูปแบบเซิร์ฟเวอร์ ให้ ตัวเลือก > แก้ไขรูปแบบ และ เลือกจากตัวเลือกต่อไปนี้:

อนุญาตการกำหนดค่า — หากต้องการรับการตั้งการกำหนดค่า จากเซิร์ฟเวอร์ ให้เลือก ใช่

รับทุกคำขอโดยอัตโนมัติ — ถ้าคุณต้องการให้เครื่องขอคำยืนยัน ก่อนรับค่าคอนฟิเกอเรชันจากเซิร์ฟเวอร์ ให้เลือก ไม่

โปรดติดต่อผู้ให้บริการ หรือแผนกจัดการข้อมูลของบริษัทสำหรับ การรตั้งค่ารูปแบบเซิร์ฟเวอร์อื่น

### การอัพเดตซอฟต์แวร์

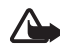

คำเตือน: หากคุณติดตั้งการอัพเดตซอฟด์แวร์ คุณจะไม่สามารถใช้อุปกรณ์นี้ แม้แต่การโทรฉุกเฉิน จนกว่าการติดตั้งจะเสร็จสิ้นและรีสตาร์ทอุปกรณ์แล้ว อย่าลืมสำรองข้อมูลก่อนยอมรับการติดตั้งตัวอัพเดต

ในการตรวจสอบเวอร์ชันปัจจุบันของซอฟต์แวร์ ให้เลือก เมนู > การตั้งค่า > ตัวจัดการ > ตัวจ.ก.อุป. > อัพเดต

แนะนำว่าคุณควรสำรองข้อมูลส่วนตัวที่สำคัญและไฟล์ (เช่น รายชื่อ, ภาพ และข้อความ) โดยอาจจะใช้ Nokia PC Suite หรือไว้ในการ์ด หน่วยความจำในโทรศัพท์ก่อนทำการอัปเดตซอฟต์แวร์

 ให้เลือก เมนู > การตั้งค่า > ตัวจัดการ > ตัวจ.ก.อุป. > อัพเดต > ตัวเลือก > ตรวจสอบการอัพเดต ถ้ามีข้อมูลให้อัปเดต เครื่องจะเริ่มการดาวน์โหลดโดยอัตโนมัติ

#### โปรแกรมจัดการข้อมูล

 หลังจากดาวน์โหลดเสร็จแล้ว ให้ตอบ ใช่ เพื่อยืนยันคำถาม และให้ติดตั้งต่อไป ในการติดตั้งทีหลัง ให้เลือก ไม่

ในการเริ่มการติดตั้งทีหลัง ให้เลือก เมนู > การตั้งค่า > ตัวจัดการ > ตัวจ.ก.อุป. > ติดตั้งอัพเดต

ถ้ามีการกำหนดรูปแบบเซิร์ฟเวอร์ไว้เพียงแบบเดียว เซิร์ฟเวอร์นั้น จะใช้เป็นค่าเริ่มต้น ถ้าไม่มีการกำหนดรูปแบบเซิร์ฟเวอร์ใดๆ เครื่องจะถามให้คุณสร้างใหม่ขึ้นมา หรือถ้ามีหลายรูปแบบ ให้เลือก จากรายชื่อเซิร์ฟเวอร์

โปรดติดต่อผู้ให้บริการระบบเกี่ยวกับการตั้งค่ารูปแบบเซิร์ฟเวอร์

### การ์ดหน่วยความจำ

เก็บการ์ดหน่วยความจำทั้งหมดให้พันมือเด็ก เลือก เมนู > การตั้งค่า > ตัวจัดการ > ความจำ สำหรับรายละเอียดในการใส่การ์ดหน่วยความลงในโทรศัพท์ โปรดดู "การเริ่มด้นใช้งาน" หน้า 17

### การฟอร์แมตการ์ดหน่วยความจำ

เมื่อฟอร์แมตการ์ดหน่วยความจำแล้ว ข้อมูลทั้งหมดในการ์ด จะถูกลบโดยถาวร ในการฟอร์แมตการ์ดหน่วยความจำอันใหม่ ให้เลือก ตัวเลือก > ฟอร์แมตการ์ดความจำ > ใช่ เมื่อฟอร์แมตเรียบร้อยแล้ว ให้ป้อนชื่อให้กับการ์ดหน่วยความจำ

### การสำรองและเรียกคืนข้อมูล

ในการสำรองข้อมูลจากหน่วยความจำในโทรศัพท์ไปยังการ์ดหน่วย ความจำ ให้เลือก ตัวเลือก > สำรองความจำเครื่อง

ในการเรียกคืนข้อมูลจากการ์ดหน่วยความจำไปยังหน่วยความจำ ในโทรศัพท์ ให้เลือก ตัวเลือก > เรียกคืนจากการ์ด

คุณสามารถสำรองข้อมูลของหน่วยความจำโทรศัพท์และเรียกคืน ข้อมูลได้เฉพาะในโทรศัพท์เครื่องเดียวกันเท่านั้น

### การล็อคและปลดล็อคการ์ดหน่วยความจำ

ในการตั้งรหัสผ่านเพื่อป้องกันการใช้โดยไม่ได้รับอนุญาต ให้เลือก ตัวเลือก > ตั้งรหัสผ่าน เครื่องจะขอให้คุณป้อนและยืนยันรหัสผ่าน ของคุณ รหัสผ่านสามารถประกอบด้วยตัวอักษรสูงถึง 8 ตัวอักษร หากคุณใส่การ์ดหน่วยความจำอื่นที่ป้องกันการใช้ด้วยรหัสผ่าน ลงในโทรศัพท์ของคุณ เครื่องจะขอให้ป้อนรหัสผ่านของการ์ดนั้น ในการปลดล็อคการ์ด ให้เลือก ตัวเลือก > ปลดล็อคการ์ดความจำ

### รหัสเข้าใช้งาน

เลือก เมนู > การตั้งค่า > ตัวจัดการ > สิทธิการใช้ เพื่อดูรหัส เข้าใช้งานสิทธิ์แบบดิจิตอลที่จัดเก็บไว้ในเครื่องของคุณ ในการดูคีย์ที่ใช้ได้ ( ( ) ซึ่งเชื่อมต่อกับไฟล์สื่อหนึ่งไฟล์หรือ มากกว่า ให้เลือก คีย์ที่ใช้ได้ คีย์กลุ่ม ที่มีหลาย ๆ คีย์อยู่ด้วยกันจะ แสดงด้วย 🧓 หากต้องการดูคีย์ที่อยู่ในคีย์กลุ่ม ให้เลือกคีย์กลุ่ม ในการดูคีย์ที่ใช้ไม่ได้ ( ( ) ซึ่งเกินระยะเวลาในการใช้ไฟล์ ให้เลือก คีย์ที่ใช้ไม่ได้ หากต้องการซื้อเวลาในการใช้เพิ่มขึ้น หรือขยายเวลา ในการใช้ไฟล์สื่อ ให้เสื่อนไปที่คีย์ แล้วเลือก ตัวเลือก > รับสิทธิ การใช้ สิทธิการใช้อาจไม่สามารถอัพเดตได้ หากไม่ใช้งานการรับ ข้อความบริการเว็บ โปรดดูที่ "การตั้งค่าข้อความบริการ" หน้า 49 ในการดูรหัสเข้าใช้งานที่ไม่ได้ใช้จะนมเชื่อมต่อกับไฟล์สื่อ

หากต้องการดูข้อมูลโดยละเอียด เช่น สถานะของอายุที่ใช้งานได้ และความสามารถในการส่งไฟล์ ให้เลื่อนไปที่รหัสเข้าใช้งาน และ กดปุ่มเลื่อน

#### การจัดการลิขสิทธิ์ของข้อมูลแบบดิจิตอล

ผู้ผลิตข้อมูลอาจมีหลายวิธีในการใช้เทคโนโลยีการจัดการลิขสิทธิ์ ของข้อมูลแบบดิจิตอล (DRM) เพื่อปกป้องทรัพย์สินทางปัญญา รวมถึงลิขสิทธิ์ อุปกรณ์นี้จะใช้ได้กับชอฟต์แวร์ DRM หลายประเภท เพื่อเข้าสู่ข้อมูลการป้องกัน DRM คุณสามารถใช้อุปกรณ์นี้ป้องกัน ข้อมูลด้วย OMA DRM 2.0 และ OMA DRM 1.0 ถ้าชอฟต์แวร์ DRM ไม่สามารถป้องกันข้อมูลได้ ผู้ผลิตข้อมูลอาจยกเลิกการใช้ ซอฟต์แวร์ DRM กับข้อมูลที่ป้องกันด้วย DRM ตัวใหม่ การยกเลิก นี้อาจป้องกันการต่ออายุข้อมูลที่ป้องกันด้วย DRM ที่มีอยู่ใน โทรศัพท์ของคุณ การยกเลิกซอฟต์แวร์ DRM นี้ไม่ส่งผลกระทบต่อ การใช้งานข้อมูลที่ป้องกัน DRM ประเภทอื่น หรือการใช้งานข้อมูล ที่ไม่ได้ป้องกันด้วย DRM

การจัดการลิขสิทธิ์ของข้อมูลแบบดิจิตอล (DRM) จะป้องกันข้อมูล ที่มีรหัสเข้าใช้งานซึ่งระบุว่าคุณมีสิทธิ์ที่จะเข้าใช้ข้อมูลเหล่านี้ ถ้าโทรศัพท์ของคุณมีข้อมูลที่ป้องกันด้วย OMA DRM และต้องการ ที่จะสำรองข้อมูลและรหัสเข้าใช้งาน คุณจะต้องใช้ฟังก์ชันสำรอง ข้อมูลของ Nokia PC Suite การโอนข้อมูลประเภทอื่นอาจไม่ สามารถโอนรหัสเข้าใช้งานซึ่งจำเป็นต้องเก็บไว้กับข้อมูลของคุณ เพื่อให้ยังคงใช้งานข้อมูลที่มีการป้องกันด้วย OMA DRM ได้ หลังจากที่หน่วยความจำของเครื่องถูกฟอร์แมต คุณอาจจะต้อง ป้อนรหัสเข้าใช้งานอีกครั้งหากไฟล์ในโทรศัพท์ใช้งานไม่ได้

รหัสเข้าใช้งานบางประเภทอาจเชื่อมต่ออยู่กับซิมการ์ด และ จะใช้งานข้อมูลที่ได้รับการป้องกันได้เมื่อมีซิมการ์ดเสียบอยู่ ในเครื่องเท่านั้น

# ข้อมูลเกี่ยวกับแบตเตอรี่

### การชาร์จและการคายประจุ

โทรศัพท์ของคุณใช้พลังงานจากแบตเตอรี่ชนิดที่สามารถชาร์จ ประจุใหม่ได้ คุณสามารถชาร์จและคายประจุแบตเตอรี่ได้เป็นร้อย ๆ ครั้ง แต่แบตเตอรี่ก็จะเสื่อมสภาพไปในที่สุด เมื่อสังเกตเห็นว่าเวลา การสนทนาและสแตนด์บายของแบตเตอรี่สั้นลงกว่าปกติ ให้เปลี่ยน แบตเตอรี่ก้อนใหม่ ใช้แบตเตอรี่ที่ได้รับการรับรองจากโนเกียเท่านั้น และชาร์จแบตเตอรี่โดยใช้อุปกรณ์ชาร์จสำหรับโทรศัพท์รุ่นนี้ที่ได้รับ การรับรองจากโนเกียเท่านั้น

หากใช้แบตเตอรี่ที่เปลี่ยนเป็นครั้งแรก หรือหากไม่ได้ใช้แบตเตอรี่ นั้นเป็นเวลานาน คุณอาจจำเป็นต้องต่อสายอุปกรณ์ชาร์จ แล้ว ถอดสาย แล้วจึงต่อสายอีกครั้งเพื่อเริ่มชาร์จแบตเตอรี่

ให้ถอดเครื่องชาร์จออกจากเด้าเสียบและเครื่องเมื่อไม่ได้ใช้งาน ไม่ควรเสียบแบตเตอรี่ที่ชาร์จเต็มแล้วค้างไว้กับอุปกรณ์ชาร์จ เนื่องจากการชาร์จเป็นเวลานานเกินไปจะทำให้อายุการใช้งานของ แบตเตอรี่สั้นลง หากคุณทิ้งแบตเตอรี่ที่ชาร์จเต็มไว้ แบตเตอรี่ จะคายประจุออกเองเมื่อเวลาผ่านไป

หากไม่มีแบตเตอรี่เหลืออยู่เลย อาจต้องใช้เวลาหลายนาทีกว่าที่ สัญลักษณ์แสดงการชาร์จจะปรากฏขึ้นบนหน้าจอหรือก่อนที่จะ สามารถใช้โทรเข้าออกได้ ใช้แบตเตอรี่ให้ตรงตามวัตถุประสงค์เท่านั้น ไม่ควรใช้เครื่องชาร์จ หรือแบตเตอรี่ที่ชำรุด เสียหาย

อย่าลัดวงจรแบตเตอรี่ การลัดวงจรของแบตเตอรี่โดยบังเอิญอาจ เกิดขึ้นได้เมื่อมีวัตถุประเภทโลหะ เช่น เหรียญ คลิป หรือปากกา มาสัมผัสโดยตรงกับขั้วบวก (+) และลบ (-) ของแบตเตอรี่ (มีลักษณะ เหมือนแถบโลหะที่อยู่บนแบตเตอรี่) เหตุการณ์เช่นนี้อาจเกิดขึ้นได้ เช่น ในกรณีที่คุณพกแบตเตอรี่สำรองไว้ในกระเป๋าเสื้อหรือใน กระเป๋าถือ การลัดวงจรเช่นนี้อาจทำให้แบตเตอรี่หรือวัตถุสำหรับ เชื่อมต่อเกิดความเสียหายได้

การทั้งแบตเตอรี่ไว้ในที่ร้อนหรือเย็น เช่น ในรถยนต์ที่ปิดกระจก และปิดประดูสนิทในฤดูร้อนหรือฤดูหนาว จะทำให้ประสิทธิภาพ และอายุการใช้งานของแบตเตอรี่ลดลง พยายามเก็บแบตเตอรี่ไว้ ในที่ที่มีอุณหภูมิระหว่าง 15°C และ 25°C (59°F และ 77°F) การใช้ แบตเตอรี่ที่ร้อนหรือเย็นเกินไปอาจทำให้โทรศัพท์ไม่สามารถ ทำงานได้ชั่วคราว แม้ว่าแบตเตอรี่นั้นจะมีประจุอยู่เต็มแล้วก็ตาม ประสิทธิภาพการทำงานของแบตเตอรี่จะมีจำกัดเมื่ออยู่ที่อุณหภูมิ ต่ำกว่าจุดเยือกแข็ง

ห้ามทิ้งแบตเตอรี่ลงในกองไฟ เพราะแบตเตอรี่อาจระเบิดได้ หรือ หากแบตเตอรี่ชำรุดก็อาจเกิดระเบิดได้เช่นกัน การกำจัดแบตเตอรี่ ต้องเป็นไปตามกฎหมายของท้องถิ่น กรุณานำกลับมาใช้ไหม่ ถ้าเป็นไปได้ และไม่ควรทิ้งรวมกับขยะภายในบ้าน ห้ามถอดชิ้นส่วนหรือแยกส่วนประกอบของโทรศัพท์หรือเซลล์ บางส่วนหรือแบตเตอรี่ ในกรณีที่ของเหลวในแบตเตอรี่รั่วออกมา อย่าให้ของเหลวเหล่านั้นสัมผัสกับผิวหนังหรือดวงตา ในกรณีที่ เกิดการรั่วไหล ให้ล้างผิวหนังหรือตาด้วยน้ำโดยทันที หรือรีบไป ขอรับความช่วยเหลือทางด้านการแพทย์

### คำแนะนำสำหรับการตรวจสอบ แบตเตอรี่ของ Nokia

ควรใช้แบตเตอรี่ของแท้ของ Nokia ทุกครั้ง เพื่อความปลอดภัย ของคุณ ในการตรวจสอบว่าแบตเตอรี่ที่ซื้อเป็นแบตเตอรี่ของแท้ ของ Nokia หรือไม่ ให้ซื้อแบตเตอรี่จากตัวแทนจำหน่าย Nokia ที่ได้รับอนุญาตเท่านั้น และตรวจสอบสติ๊กเกอร์โฮโลแกรมโดยใช้ ขั้นตอนต่อไปนี้:

การตรวจสอบตามขั้นตอนจนครบถ้วนสมบูรณ์ ไม่ได้รับประกันว่า แบตเตอรี่ดังกล่าวจะเป็นแบตเตอรี่ของแท้ร้อยเปอร์เซ็นต์ หากคุณมีเหตุผลอื่นใดที่เชื่อได้ว่าแบตเตอรี่ของคุณไม่ใช่แบตเตอรี่ ของแท้ของ Nokia ควรเลิกใช้แบตเตอรี่นี้ หากไม่สามารถตรวจสอบ ได้ ให้ส่งคืนแบตเตอรี่ไปยังที่ที่คุณซื้อมา

### การตรวจสอบสติ๊กเกอร์โฮโลแกรม

- เมื่อมองที่สติ๊กเกอร์โฮโลแกรม คุณจะเห็นรูปมือประสานกัน (Nokia Connecting Hands) ในมุมมองหนึ่งและจะเห็นโลโก้ อุปกรณ์เสริมของแท้ของ Nokia (Nokia Original Enhancement) ในอีกมุมมองหนึ่ง
- 2 เมื่อคุณขยับแบตเตอรี่ที่ติดสติ๊กเกอร์ โฮโลแกรมไปทางซ้าย ขวา ขึ้น และลง คุณจะเห็นจุด 1, 2, 3 และ 4 จุด ในแต่ละด้านตามลำดับ

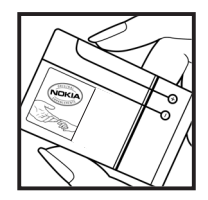

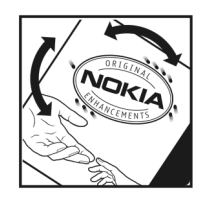

### จะทำอย่างไรหากแบตเตอรี่ของคุณไม่ใช่แบตเตอรี่ของแท้?

หากคุณไม่สามารถยืนยันได้ว่าแบตเตอรี่ Nokia ของคุณที่มี สติ๊กเกอร์โฮโลแกรมเป็นแบตเตอรี่ของแท้ของ Nokia หรือไม่ โปรดอย่าใช้แบตเตอรี่นั้น การใช้แบตเตอรี่ที่ไม่ได้รับการรับรอง จากบริษัทผู้ผลิตอาจเป็นอันตรายและอาจทำให้โทรศัพท์ของคุณ มีประสิทธิภาพด้อยลง อีกทั้งยังทำให้เครื่องและอุปกรณ์เสริม

#### ข้อมูลเกี่ยวกับแบตเตอรี่

เสียหายได้รวมทั้งอาจส่งผลต่อการรับรองหรือการรับประกันอื่นใด ที่ใช้กับโทรศัพท์

หากคุณต้องการค้นหาข้อมูลเพิ่มเติมเกี่ยวกับแบตเตอรี่ของแท้ของ Nokia ไปที่ www.nokia.co.th/batterycheck
# อุปกรณ์เสริมของแท้จาก Nokia

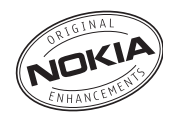

อุปกรณ์เสริมสำหรับโทรศัพท์ของคุณมีจำหน่ายอยู่มากมาย กรุณาดูรายละเอียดเพิ่มเติมที่ www.nokia.co.th กรุณาตรวจสอบกับตัวแทนจำหน่ายในพื้นที่ของคุณว่ามีอุปกรณ์ใด จำหน่ายบ้าง ต่อไปนี้เป็นคำแนะนำที่ควรปฏิบัติสำหรับการใช้ อุปกรณ์เสริม:

- เก็บอุปกรณ์เสริมทั้งหมดให้พันมือเด็ก
- หากต้องการถอดสายไฟออกจากอุปกรณ์เสริม ให้จับที่ปลั๊กไฟ และดึงออก อย่าดึงที่สายไฟ
- ตรวจสอบการติดตั้งและการทำงานของอุปกรณ์โทรศัพท์ เคลื่อนที่ที่ติดตั้งในรถอย่างสม่ำเสมอ

คุณควรใช้แบตเตอรี่ อุปกรณ์ชาร์จ และอุปกรณ์เสริมที่ได้รับ การรับรองจากผู้ผลิตโทรศัพท์เท่านั้น การใช้อุปกรณ์ประเภท อื่นนอกเหนือจากนี้ อาจเป็นอันตรายและทำให้การรับประกัน หรือรับรองสำหรับโทรศัพท์เป็นโมฆะไป

## แบตเตอรี่

| ประเภท | เวลาสนทนา #        | สแตนด์บาย #   |
|--------|--------------------|---------------|
| BP-5M  | สูงสุด 2.5 ชั่วโมง | นานถึง 11 วัน |

# เวลาการใช้งานอาจเปลี่ยนแปลงได้โดยขึ้นอยู่กับซิมการ์ด การตั้งค่าระบบและค่าที่ใช้ รูปแบบที่ใช้ รวมถึงสภาพแวดล้อม

## ชุดอุปกรณ์ติดรถยนต์แบบมัลติมีเดีย โนเกีย (CK-20W)

ให้การขับขึ่ง่ายกว่าทุกครั้งด้วยชุดอุปกรณ์ติดรถยนต์แบบมัลติมีเดีย โนเกีย CK-20W ที่ผสมผสานความสะดวกสบายในการใช้งานแบบ แฮนด์ฟรี พร้อมด้วยคุณภาพเสียงอันยอดเยี่ยมและระบบมัลติมีเดีย อุปกรณ์เสริมของแท้จากNokia

ได้อย่างลงตัว Nokia GPS Module LD-2 ยังเป็นอุปกรณ์เสริมติดตั้ง แยกต่างหากที่เพิ่มความสามารถในการคันหาตำแหน่งอย่างมี ประสิทธิภาพในรถยนต์

# ชุดติดตั้งที่วางโทรศัพท์โนเกีย (HH-12)

ชุดติดตั้งที่วางโทรศัพท์โนเกียสามารถยึดติดเข้ากับกระจกรถยนต์ ได้โดยไม่ต้องขันสกรู ซึ่งที่วางโทรศัพท์ที่สามารถใช้งานร่วมกันได้ จะถูกยึดเข้ากับแผ่นยึดติดของชุดติดตั้งที่วางโทรศัพท์มือถือโนเกีย นี้

## ที่วางโทรศัพท์มือถือ (CR-48)

ที่วางโทรศัพท์มือถือโนเกียนี้เหมาะสำหรับวางโทรศัพท์มือถือ ที่มีขนาดกว้างมาก ๆ ซึ่งจะช่วยทำให้เกิดความปลอดภัยในการขับขี่ รถยนต์

# การดูแลและการบำรุงรักษา

โทรศัพท์ของคุณได้รับการออกแบบมาโดยมีรูปลักษณ์ที่ดีเยี่ยมและ มีฝีมือการผลิตที่ประณีต คุณจึงควรดูแลโทรศัพท์ของคุณอย่างดี คำแนะนำต่อไปนี้จะช่วยให้คุณปฏิบัติตามเงื่อนไขการรับประกันได้ อย่างถูกต้อง

- เก็บโทรศัพท์ไว้ในที่แห้ง การรวมตัวกันของไอน้ำในอากาศ ความชื้น และของเหลวทุกชนิด หรือความชื้น อาจมีแร่เป็น สารประกอบ ซึ่งอาจทำให้วงจรอิเล็กทรอนิกส์สึกกร่อนได้ หากตัวเครื่องเปียกชิ้น ให้ถอดแบตเตอรื่ออกและปล่อยให้เครื่อง แห้งสนิทดีก่อน แล้วจึงค่อยใส่แบตเตอรี่กลับเข้าไป
- อย่าใช้หรือเก็บโทรศัพท์ไว้ในบริเวณที่มีฝุ่นหรือที่สกปรก เนื่องจาก อาจทำให้อุปกรณ์ส่วนที่ถอดเข้าออกได้และส่วนประกอบที่เป็น อิเล็กทรอนิกส์เสียหายได้
- อย่าเก็บโทรศัพท์ไว้ในที่ร้อนจัด เนื่องจากอุณหภูมิสูงจะทำให้ อายุการใช้งานของอุปกรณ์อิเล็กทรอนิกส์สั้นลง แบตเตอรี่อาจ เสื่อมสภาพ และทำให้ส่วนที่เป็นพลาสติกงอหรือละลายได้
- อย่าเก็บโทรศัพท์ไว้ในที่เย็นจัด เนื่องจากเมื่ออุณหภูมิของเครื่อง กลับสู่อุณหภูมิปกติ ความชิ้นจะก่อดัวขึ้นภายในเครื่อง ซึ่งอาจ ทำให้แผงวงจรอิเล็กทรอนิกส์เสียหายได้
- อย่าพยายามเปิดดูภายในเครื่องโทรศัพท์นอกเหนือจากที่แนะนำ ไว้ในคู่มือผู้ใช้ฉบับนี้

- อย่าโยน เคาะ หรือเขย่าโทรศัพท์ การใช้งานโดยไม่ถนอมเครื่อง อาจทำให้แผงวงจรภายในและกลไกที่ละเอียดอ่อนเกิดความ เสียหายได้
- อย่าใช้สารเคมี น้ำยาทำความสะอาด หรือผงซักฟอกชนิดเข้มขัน ทำความสะอาดเครื่อง
- อย่าทาสีโทรศัพท์ เพราะสีอาจทำให้อุปกรณ์ที่สามารถถอด เข้าออกได้ติดขัด และไม่สามารถทำงานได้ตามปกติ
- ใช้ผ้าแห้ง สะอาด และนุ่มทำความสะอาดเลนส์ต่าง ๆ เช่น เลนส์ ของกล้องถ่ายรูป พรอกซิมิดี้เซนเซอร์ และเลนส์เซนเซอร์แสง
- ใช้เฉพาะเสาอากาศที่ติดมากับเครื่องหรือเสาอากาศที่ได้รับการ รับรองแล้วเท่านั้น การใช้เสาอากาศที่ไม่ได้รับการรับรอง การดัดแปลง หรือต่อเติมเสาอากาศ อาจทำให้โทรศัพท์เกิดความ เสียหาย และยังอาจเป็นการกระทำที่ผิดกฎหมายว่าด้วยอุปกรณ์ วิทยุสื่อสารอีกด้วย
- ใช้อุปกรณ์ชาร์จในอาคารเท่านั้น
- หมั่นสำรองข้อมูลที่คุณต้องการเก็บไว้ เช่น รายชื่อ และบันทึก ในปฏิทิน
- ในการรีเซ็ตอุปกรณ์เป็นระยะ ๆ เพื่อสมรรถนะสูงสุดในการใช้งาน ให้ปิดสวิตช์โทรศัพท์และถอดแบตเตอรี่ออก

คำแนะนำเหล่านี้ใช้ได้กับโทรศัพท์ของคุณ แบตเตอรี่ แท่นชาร์จ หรือ อุปกรณ์เสริมอื่น ๆ หากอุปกรณ์ใดทำงานไม่ถูกต้อง ให้นำไปยัง ศูนย์บริการที่ได้รับการรับรองใกล้บ้านคุณเพื่อขอรับบริการ ข้อมูลเพิ่มเติมเกี่ยวกับความปลอดภัย

# ข้อมูลเพิ่มเติมเกี่ยวกับความปลอดภัย

## ເด็กเล็ก

เครื่องของคุณ รวมทั้งอุปกรณ์เสริมอาจมีชิ้นส่วนอุปกรณ์ขนาดเล็ก บรรจุอยู่ โปรดเก็บอุปกรณ์ดังกล่าวให้พันมือเด็ก

## สภาพแวดล้อมในการทำงาน

โทรศัพท์เครื่องนี้เป็นไปตามคำแนะนำในการปล่อยคลื่น RF เมื่อใช้ ในดำแหน่งปกติใกล้กับหูหรือเมื่ออยู่ห่างจากร่างกายอย่างน้อย 2.2 เซนติเมตรเมื่อใช้ซองสำหรับพกพา อุปกรณ์เหน็บ เข็มขัด หรือที่วางโทรศัพท์สำหรับพกพา วัสดุต่าง ๆ เหล่านี้ไม่ควรมี โลหะเป็นส่วนประกอบ และควรให้เครื่องอยู่ห่างจากร่างกายตามระยะ ห่างที่กำหนดข้างต้น โทรศัพท์เครื่องนี้ต้องใช้การเชื่อมต่อกับระบบ เครือข่ายที่มีคุณภาพเพื่อส่งข้อความหรือไฟล์ข้อมูล ในบางกรณี จึงอาจมีการหน่วงการส่งข้อความหรือไฟล์ข้อมูลไว้จนกว่าจะทำการ เชื่อมต่อได้อย่างมีคุณภาพ โปรดตรวจสอบดูว่าคุณปฏิบัติตาม คำแนะนำเกี่ยวกับระยะห่างระหว่างเครื่องที่กล่าวไว้ข้างต้นจนกว่า การส่งจะเสร็จสมบูรณ์

ชิ้นส่วนของโทรศัพท์เป็นสื่อแม่เหล็ก วัสดุโลหะอาจถูกดูดติดกับ เครื่องได้ อย่าวางบัตรเครดิตหรือสื่อเก็บแม่เหล็กอื่นไว้ใกล้โทรศัพท์ เพราะข้อมูลภายในอาจถูกลบได้

## อุปกรณ์ทางการแพทย์

การทำงานของอุปกรณ์สำหรับส่งสัญญาณวิทยุรวมทั้งโทรศัพท์มือถือ อาจก่อให้เกิดสัญญาณรบกวนต่อการทำงานของอุปกรณ์ทางการ แพทย์ที่ไม่มีการป้องกันสัญญาณเพียงพอได้ โปรดปรึกษาแพทย์หรือ บริษัทผู้ผลิตอุปกรณ์ทางการแพทย์นั้นๆ เพื่อตรวจสอบว่า อุปกรณ์ เหล่านั้นมีการป้องกันพลังงานคลื่นความถี่ RF จากภายนอกอย่าง เพียงพอหรือไม่ หรือหากคุณมีข้อสงสัยใด ๆ ปิดโทรศัพท์ของคุณเมื่อ อยู่ในสถานพยาบาลที่มีการติดประกาศห้ามใช้ เนื่องจากโรงพยาบาล หรือสถานพยาบาลอาจกำลังใช้อุปกรณ์ที่มีความไวต่อพลังงานคลื่น ความถี่ RF จากภายนอก

อุปกรณ์เทียม ผู้ผลิตอุปกรณ์ทางการแพทย์แนะนำว่า ควรให้ โทรศัพท์มือถืออยู่ห่างจากอุปกรณ์เทียม เช่น เครื่องควบคุมจังหวะ การเต้นของหัวใจ หรือ implanted cardioverter defibrillator อย่างน้อย 15.3 เซนติเมตร (6 นิ้ว) เพื่อหลีกเลี่ยงสัญญาณรบกวนที่อาจเกิดกับ เครื่องดังกล่าว บุคคลที่มีอุปกรณ์ดังกล่าวควรจะ:

- เก็บโทรศัพท์เคลื่อนที่ให้อยู่ห่างจากอุปกรณ์ทางการแพทย์มากกว่า
  15.3 เซนติเมตร (6 นิ้ว) เมื่อเปิดโทรศัพท์เคลื่อนที่
- ไม่ควรเก็บโทรศัพท์ไว้ในกระเป๋าเสื้อ

- ใช้โทรศัพท์กับหูข้างที่ตรงข้ามกับเครื่องควบคุมจังหวะการเต้น ของหัวใจเพื่อลดสัญญาณรบกวนที่อาจเกิดขึ้น
- ปิดโทรศัพท์เคลื่อนที่ทันทีหากสงสัยว่ากำลังเกิดคลื่นรบกวน
- อ่านและทำตามคำแนะนำจากผู้ผลิตอุปกรณ์เทียม

หากคุณมีคำถามเกี่ยวกับการใช้โทรศัพท์เคลื่อนที่ร่วมกับอุปกรณ์ เทียม ให้ปรึกษาสถานพยาบาลของคุณ

## เครื่องช่วยฟัง

อุปกรณ์ดิจิตอลแบบไร้สายบางรุ่นอาจก่อให้เกิดสัญญาณรบกวนกับ เครื่องช่วยฟังได้ ในกรณีมีสัญญาณรบกวนเกิดขึ้น คุณควรปรึกษา ผู้ให้บริการระบบของคุณ

#### ยานพาหนะ

สัญญาณ RF อาจมีผลต่อระบบอิเล็กทรอนิกส์ในยานพาหนะที่ติดตั้ง ไม่ถูกต้องหรือมีการป้องกันไม่เพียงพอ เช่น ระบบฉีดน้ำมันที่ควบคุม ด้วยอิเล็กทรอนิกส์ ระบบเบรก ABS แบบอิเล็กทรอนิกส์ ระบบควบคุม ความเร็วแบบอิเล็กทรอนิกส์ และระบบถุงลมนิรภัย โปรดสอบถาม ข้อมูลเพิ่มเติมกับบริษัทผู้ผลิตหรือตัวแทนจำหน่ายยานพาหนะหรือ อุปกรณ์เสริมต่าง ๆ ที่ติดตั้งไว้ในยานพาหนะของคุณ ควรให้ช่างผู้เซี่ยวชาญเท่านั้นเป็นผู้ติดตั้งหรือช่อมแชมอุปกรณ์ใน ยานพาหนะ การติดตั้งหรือการช่อมแชมไม่ถูกต้องอาจก่อให้เกิด อันตรายและอาจทำให้การรับประกันเป็นโมฆะ ควรตรวจสอบอย่าง สม่ำเสมอว่าอุปกรณ์ไร้สายทุกชิ้นของในยานพาหนะได้รับการติดตั้ง และทำงานอย่างถูกต้อง อย่าเก็บของเหลวที่ติดไฟได้ แก๊ส หรือวัตถุ ระเบิดไว้รวมกับโทรศัพท์ ชิ้นส่วนของโทรศัพท์ และอุปกรณ์เสริม ต่าง ๆ สำหรับรถยนต์ที่มีถุงลมนิรภัย โปรดอย่าลึมว่าถุงลมนิรภัย จะพองตัวออกด้วยแรงอัดที่แรงมาก ดังนั้น คุณไม่ควรติดตั้งอุปกรณ์ หรือวางโทรศัพท์เคลื่อนที่ไว้บริเวณเหนือถุงลมนิรภัย หรือในบริเวณที่ ถุงลมนิรภัยอาจพองตัวออก หากติดตั้งอุปกรณ์ไร้สายในยานพาหนะ ในบริเวณที่ไม่ถูกต้องอาจก่อให้เกิดการบาดเจ็บสาหัสจากการที่ถุงลม นิรภัยพองตัวออกได้

ห้ามใช้โทรศัพท์ขณะอยู่บนเครื่องบิน และควรปิดโทรศัพท์ก่อนจะขึ้น เครื่องบิน การใช้โทรศัพท์เคลื่อนที่ในเครื่องบินอาจก่อให้เกิดอันตราย ต่อการทำงานของเครื่องบิน รวมทั้งเป็นการรบกวนเครือข่ายของ โทรศัพท์เคลื่อนที่และยังผิดกฏหมายอีกด้วย

## บริเวณที่อาจเกิดการระเบิด

ปิดโทรศัพท์เคลื่อนที่ของคุณเมื่ออยู่ในบริเวณที่อาจเกิดการระเบิดได้ และควรปฏิบัติตามป้ายและคำแนะนำต่าง ๆ อย่างเคร่งครัด บริเวณที่ อาจเกิดการระเบิดรวมถึงบริเวณที่มีการแนะนำให้ดับเครื่องยนต์ การเกิดประกายไฟในพื้นที่เหล่านี้อาจทำให้เกิดการระเบิดหรือเกิด เพลิงไหม้ ซึ่งอาจทำให้เกิดการบาดเจ็บหรือเสียชีวิตได้ ปิดโทรศัพท์ เมื่ออยู่ในสถานที่ที่มีการเดิมเชื้อเพลิง เช่น ใกล้เครื่องสูบแก๊สในสถานี บริการน้ำมัน และควรปฏิบัติตามข้อห้ามเกี่ยวกับการใช้อุปกรณ์วิทยุ ในบริเวณคลังน้ำมัน สถานีเก็บน้ำมันและสถานีส่งน้ำมัน โรงงานเคมี หรือบริเวณที่กำลังเกิดการระเบิดอย่างเคร่งครัด บริเวณที่อาจเกิด การระเบิดมักจะมีป้ายแจ้งไว้ให้มองเห็นได้อย่างชัดเจน แต่อาจไม่

### ข้อมูลเพิ่มเติมเกี่ยวกับความปลอดภัย

เสมอไป พื้นที่ต่างๆ เหล่านี้ ได้แก่ ชั้นใต้ดาดฟ้าเรือ สถานที่เก็บ หรือขนถ่ายสารเคมี ยานพาหนะที่ใช้แก๊สปิโตรเลียมเหลว (เช่น โพรเพนหรือบิวเทน) และบริเวณที่มีสารเคมีหรืออนุภาคเล็กๆ เช่น เมล็ดพืช ฝุ่นละออง หรือผงโลหะปะปนอยู่ในอากาศ

## การโทรฉุกเฉิน

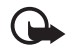

ข้อสำคัญ: โทรศัพท์เคลื่อนที่รวมถึงโทรศัพท์รุ่นนี้ ทำงาน โดยใช้สัญญาณวิทยุ ระบบเครือข่ายแบบไร้สาย ระบบ เครือข่ายภาคพื้นดิน รวมทั้งฟังก์ชันต่างๆ ที่ผู้ใช้ ตั้งโปรแกรมเอง ด้วยเหตุนี้ จึงไม่สามารถรับประกัน การเชื่อมต่อในทุกสภาวะได้ คุณจึงไม่ควรวางใจว่าโทรศัพท์ เคลื่อนที่จะเป็นเครื่องมือสื่อสารที่ดีที่สุดเสมอในยามจำเป็น อาทิเช่น เมื่อเกิดกรณีฉุกเฉินทางการแพทย์

## ในการโทรฉุกเฉิน ให้ปฏิบัติดังนี้:

- หากไม่ได้เปิดโทรศัพท์ไว้ ให้เปิดโทรศัพท์ ตรวจว่ามีสัญญาณ เพียงพอหรือไม่ ในบางเครือข่าย คุณอาจต้องใส่ซิมการ์ดที่ใช้ได้ลงในโทรศัพท์ เสียก่อน
- 2 กดปุ่มวางสายหลายครั้งเท่าที่จำเป็นเพื่อให้หน้าจอว่างและ พร้อมสำหรับการโทรออก
- 3 ป้อนเลขหมายฉุกเฉินที่ใช้เป็นทางการเพื่อแจ้งตำแหน่งปัจจุบัน ที่คุณอยู่ หมายเลขฉุกเฉินในแต่ละพื้นที่อาจแตกต่างกันไป
- 4 กดปุ่มโทรออก
- 114 ลิขสิทธิ์ ฉ 2007 Nokia สงวนลิขสิทธิ์

ในกรณีที่คุณกำลังใช้ฟังก์ชันอื่นอยู่ คุณจะต้องปิดฟังก์ชันเหล่านั้น ก่อนจึงจะสามารถโทรฉุกเฉินได้ หากโทรศัพท์อยู่ในโหมดออฟไลน์ คุณต้องเปลี่ยนรูปแบบเพื่อเปิดใช้งานฟังก์ชันโทรศัพท์ก่อนที่จะ โทรแบบฉุกเฉิน โปรดศึกษาจากคู่มือผู้ใช้ฉบับนี้หรือสอบถามข้อมูล เพิ่มเติมจากผู้ให้บริการ

ขณะที่โทรฉุกเฉิน ควรจำไว้ว่าคุณต้องให้ข้อมูลต่างๆ ที่ถูกต้อง ให้ได้มากที่สุด โทรศัพท์เคลื่อนที่ของคุณอาจเป็นเครื่องมือสื่อสาร เพียงประเภทเดียวในสถานที่เกิดเหตุ อย่าเพิ่งวางสายจนกว่า จะได้รับแจ้งให้วาง

#### ข้อมูลเพิ่มเติมเกี่ยวกับความปลอดภัย

## รายละเอียดการรับรอง (SAR)

### โทรศัพท์เครื่องนี้ตรงตามคำแนะนำของการสื่อสารทางคลื่นวิทยุ

เครื่องโทรศัพท์ของคุณจะเป็นตัวรับและส่งสัญญาณวิทยุ ซึ่งได้รับ การออกแบบมาไม่ให้เกินความถี่สัญญาณคลื่นวิทยุที่แนะนำโดย ข้อกำหนดระหว่างประเทศ ข้อแนะนำนี้จัดทำขึ้นโดยหน่วยงานอิสระ ทางด้านวิทยาศาสตร์ ICNIRP และรวมถึงระดับความปลอดภัยของ ผู้ใช้ทุกคน โดยไม่ขึ้นกับอายุหรือสุขภาพ

ข้อแนะนำของการเปิดรับคลื่นโทรศัพท์รุ่นนี้ใช้หน่วยวัดของ SAR (Specific Absorption Rate) ซึ่งกำหนดไว้ในคำแนะนำ ICNIRP โดยจำกัดไว้ที่ 2.0 วัตต์/กิโลกรัม (W/kg) ซึ่งเป็นคำเฉลี่ยเกินสิบกรัม ของเนื้อเยื่อผิว การทดสอบ SAR จัดทำขึ้นในสภาพการทำงานแบบ มาตรฐาน ซึ่งเครื่องจะส่งคลื่นความถี่ที่ระดับพลังงานสูงสุดที่แนะนำ ให้ใช้ในคลื่นความถี่ทั้งหมดที่ทำการทดสอบ ระดับ SAR ตามจริง ขณะใช้โทรศัพท์อาจต่ำกว่าค่าสูงสุด เนื่องจากเครื่องนี้ได้รับการ ออกแบบมาให้ใช้ได้เฉพาะพลังงานที่สามารถเข้าถึงเครือข่ายได้ตาม ที่กำหนดไว้ ค่าที่เปลี่ยนแปลงขึ้นอยู่กับปัจจัยต่าง ๆ เช่น ระยะห่าง ระหว่างคุณกับสถานีเครือข่ายหลัก ค่า SAR ที่สูงที่สุดภายใต้ คำแนะนำของ ICNIRP สำหรับการใช้โทรศัพท์ที่หูคือ 1.16 วัตต์/ กิโลกรัม

การใช้อุปกรณ์เสริมอาจมีผลทำให้ค่า SAR แตกต่างไป ค่า SAR อาจ แตกต่างกันไปโดยขึ้นอยู่กับข้อกำหนดที่ทดสอบและประกาศในแต่ละ ประเทศรวมทั้งระบบเครือข่าย ข้อมูลเพิ่มเติมเกี่ยวกับค่า SAR มีให้ไว้ ในหัวข้อข้อมูลผลิตภัณฑ์ที่ www.nokia.co.th \* ค่า SAR สำหรับโทรศัพท์จะจำกัดอยู่ที่ 2.0 วัตต์/กิโลกรัม (W/kg) ซึ่งเป็นค่าเฉลี่ยเกิน 10 กรัมของเนื้อเยื่อผิว ข้อจำกัดนี้สอดคล้อง กับความปลอดภัยที่ให้สำหรับบุคคลทั่วไปและความแตกต่างของ หน่วยวัด ค่า SAR แตกต่างกันไปโดยขึ้นอยู่กับข้อกำหนดที่รายงาน ของแต่ละประเทศและระบบเครือข่าย สำหรับข้อมูล SAR ในพื้นที่อื่น โปรดดูที่ข้อมูลผลิตภัณฑ์จาก www.nokia.com

#### ดัชนี

#### 2 a ดชนิ

#### Α

Adobe Reader 74

#### в

Bluetooth การตัดการเชื่อมต่อ 94 การตั้งค่าการเชื่อมต่อ 92 การรับข้อมูล 94 การส่งข้อมูล 93 อุปกรณ์ที่จับคู่ 93

#### Т

IM โปรดดูที่ ข้อความทันใจ

#### Ν

Navigator 34 การนำทางไปยังตำแหน่งสถานที่ 36 การเบราส์แผนที่ 37 แผนการเดินทาง 38 แอปพลิเคชัน Navigator 35

#### Ρ

116

PTT โปรดดูที่ push to talk push to talk 96-99

Q Quickoffice 75 R RealPlayer 59 U USB โปรดดูที่ สายเคเบิลข้อมูล v

### Visual Radio 60

ก

กล้องถ่ายรูป 56 การเขียนข้อความ โปรดดูที่ ระบบป้อนตัวอักษร การคุ้มครองลิขสิทธิ์ โปรดดูที่ รหัสเข้าใช้งาน การชาร์จแบตเตอรี่ 19 การเชื่อมต่อ 92 การซิงโครไนซ์ 94 การ์ดหน่วยความจำ 104 การตั้งค่า การเชื่อมต่อ 86

ข้อมูลแพคเก็ต 87 ความปลอดภัย 81 ตัวช่วยตั้งค่า 89 โทรศัพท์ 79 ภาษาที่เขียน 80 ภาษาในโทรศัพท์ 80 ระบบช่วยสะกดคำคัตโนมัติ 80 วันที่ 80 เวลา 80 สายข้อมูล 87 เสียงพูด 88 อุปกรณ์เพิ่มพิเศษ 81 การตั้งค่าข้อความ การตั้งค่าอื่นๆ 50 การตั้งบัลติบีเดีย 47 ข้อความจากระบบ 50 ข้อความบริการ 49 ข้อความแบบตัวอักษร 47 อีเมล 48 การถ่ายโอนข้อมูล 99 การโทรด่วน

การกำหนดเบอร์โทรศัพท์ 52, 88 การโทร 27 การโทรออกโดยใช้เสียง 27 การป้อนตัวอักษร 40—41, 80 การล็อคปุ่มกด 24 การส่งข้อความทันใจ กลุ่มสนทนา 90, 91 การเชื่อมต่อ 89 การซังค่า 89 การสนทนา 91 รายชื่อ 91

#### ข

ข้อความ การเขียน 42 การจัดการ 45 การพัง 50 การรับ 44 การส่ง 42 ข้อความจากระบบ 46 ข้อความบริการ 45 คำสั่งขอใช้บริการ 47 ถาดออก 46 ประเภทข้อความพิเศษ 44 มัลติมีเดียออบเจกต์ 44

เสียง 43 ข้อความอีเมล 45, 46 ข้อมล GPS 73 ข้อมูลการใช้ โปรดดูที่ บันทึก ค คลังภาพ 53 ดวามจำโทรศัพท์ 103 ความดัง 24 คำขอโทรกลับ 97**,** 98 ดำสั่งเสียง 79 เครื่องเล่นเพลง การฟังเพลง 58 คลัง 57 เครื่องเล่นสื่อ โปรดดูที่ RealPlayer แดช 66 ຈ จดเชื่อมต่อ 86 ଜ ตัวจัดการเชื่อมต่อ 95 ตัวจัดการไฟล์ 102 ตัวจัดการอุปกรณ์ 103 ตัวจัดการแอปพลิเคชัน 101

ตัวแปลงค่า 71

#### ท

โทร การจำกัด 85 การโทร 27 การโทรด่วน 27, 52 การปฏิเสธไม่รับสาย 28, 29 การปฏิเสธไม่รับสายโดยใช้ SMS 29 การประชุมสาย 28 การรับ 28 การวางสาย 27 การโอนสาย 85 ต่างประเทศ 27 รอสาย 29 ศูนย์ข้อความเสียง 27 สลับสาย 29 โทรแบบกดปุ่มเดียว โปรดดูที่ การโทรด่วน ห นาพิกา 69 นาฬิกาปลุก โปรดดูที่ นาฬิกา ۹I บริการ โปรดดูที่ เว็บ บันทึก 32, 71 บ๊คมาร์ก 63**−**64

ดัชนึ

แบตเตอรี่ 109 เบราเซอร์ โปรดดูที่ เว็บ เบราเซอร์ในโทรศัพท์เคลื่อนที่ โปรดดูที่ เว็บ ใบรับรอง 82 ۹l ปภิทิน 70 ปุ่มส่วนตัว 26 ม เมนู 23 ร รหัสผ่าน PIN 19, 25 **PUK 25** เปลี่ยน 81 รหัสระบบ 25 รหัสล็อค 19, 25 ระบบเครือข่าย 86 รายชื่อ 51 ฐปแบบ 77 ิล ลักษณะ 78

ว วิธีใช้ 15 ເວົ້າເ การเชื่อมต่อ 63 การดูบุ๊คมาร์ค 63 การดูเว็บเพจที่บันทึกไว้ 66 การตั้งค่า 63 การตั้งค่าเบราเซอร์ 66 การตัดการเชื่อมต่อ 66 การบันทึกเว็บเพจ 66 การเบราส์ 64 บเล็อก 66 ฟีด 65 ระบบป้องกันของการเชื่อมต่อ 64 ศ ศูนย์ข้อความเสียง 89

#### ส

สแดนด์บายแบบพิเศษ 22 สถานที่ 74 สนทนาทางวิดีโอ 29, 30 สมุดโทรศัพท์ โปรดดูรายชื่อ สัญลักษณ์ 22 สัญลักษณ์แสดงการเชื่อมต่อข้อมูล 22 สายเคเบิลข้อมูล 94 สิ่งที่ต้องทำ 70 สิทธิการใช้งาน 105 ห โหมดสแตนด์บาย 22 อ อื่เมล การตั้งค่า 44 ระบบฝากข้อความ 45 อุปกรณ์เพิ่มพิเศษ 81 อุปกรณ์เสริมของแท้จาก Nokia 109 แอปพลิเคชัน 101 แองไพลิเคชันสำหรับการใช้งาน ในสำนักงาน 75

ล็อคปุ่มกด โปรดดูที่ การล็อคปุ่มกด

# โนเกียแคร์เซ็นเตอร์

| เลขที่  | สาขา                | ชั้น   | ที่อยู่                                                                                                    | โทรศัพท์    | โทรสาร      | เวลาทำการ                                                                 |
|---------|---------------------|--------|----------------------------------------------------------------------------------------------------|-------------|-------------|---------------------------------------------------------------------------|
| กรุงเทร | กรุงเทพฯ            |        |                                                                                                    |             |             |                                                                           |
| 1       | พีวเจอร์ปาร์ครังสิต | ใต้ดิน | ห้องบีเอฟ 32 ชั้นได้ดิน ศูนย์การค้าฟัวเจอร์พาร์ค รังสิต<br>เลขที่ 161 หมู่ที่ 2 ถ.พหลโยธิน ต.ประชาธิปัตย์ อ.ธัญญบุรี<br>จ.ปทุมธานี 12130 | 0-2741-6363 | 0-2958-5851 | จันทร์ - อาทิตย์<br>11:00 น 20:30 น.                                      |
| 2       | เซ็นทรัลปิ่นเกล้า   | 4      | ห้อง 421 ขึ้น 4 ศูนย์การค้าเข็นทรัลพลาซ่า ปิ่นเกล้า<br>ถนนบรมราชชนนี แขวงอรุณอมรินทร์ เขตบางกอกน้อย<br>กรุงเทพฯ 10700                    | 0-2741-6363 | 0-2884-5695 | จันทร์ - ศุกร์<br>11:00 น 20:30 น.<br>เสาร์ - อาทิตย์<br>10:30 น 20:30 น. |
| 3       | ซีคอนสแควร์         | G      | เลขที่ 1007 ชั้น G ซีคอนสแควร์ 904 หมู่ 6 ถ. ศรีนครินทร์<br>แขวงหนองบอน เขตประเวศ กรุงเทพฯ 10250                                         | 0-2741-6363 | 0-2720-1661 | จันทร์ - อาทิตย์<br>10:30 น 20:30 น.                                      |
| 4       | ศูนย์การค้าเอสพานาด | 3      | ศูนย์การค้าเอสพานาด รัชดาภิเษก ชั้น 3 ห้องเลขที่ 321-323<br>99 ถ.รัชดาภิเษก ดินแดง กรุงเทพฯ 10400                                        | 0-2741-6363 | 0-2660-9290 | จันทร์ - อาทิตย์<br>10:00 น 20:30 น.                                      |
| 5       | เข็นทรัลพระราม 3    | 6      | ห้องเลขที่ 636/2,637/1,637/2 ชั้น 6<br>เลขที่ 79/290 ถ.สารุประดิษฐ์ แขวงช่องนนทรี เขตยานนาวา<br>กรุงเทพฯ 10120                           | 0-2741-6363 | 0-2673-7102 | จันทร์ - ศุกร์<br>11:00 น 20:30 น.<br>เสาร์ - อาทิตย์<br>10:30 น 20:30 น. |
| 6       | มาบุญครองเซ็นเตอร์  | 2      | เลขที่ 444 ชั้น 2 โซนดี ยูนิต 5-6 อาคารมาบุญครองเซ็นเตอร์<br>ถ.พญาไท แขวงวังใหม่ เขตปทุมวัน กรุงเทพฯ 10330                               | 0-2741-6363 | 0-2626-0436 | จันทร์ - อาทิตย์<br>10:00 น 20:30 น.                                      |

#### โนเกียแคร์เซ็นเตอร์

| เลขที่  | สาขา                                           | ชั้น | ที่อยู่                                                                                  | โทรศัพท์           | โทรสาร      | เวลาทำการ                         |
|---------|------------------------------------------------|------|------------------------------------------------------------------------------------------|--------------------|-------------|-----------------------------------|
| ต่างจัง | ต่างจังหวัด                                    |      |                                                                                          |                    |             |                                   |
| 7       | เชียงใหม่<br>(ตรงข้ามเชียงใหม่แอร์พอร์ตพลาซ่า) |      | 201/1 ถ.มหิดล ต.หายยา อ.เมือง จ.เชียงใหม่ 50100                                          | 0-5320-3321-3      | 0-5320-1842 | จันทร์ - เสาร์<br>9:00 น 19:00 น. |
| 8       | พัทยา<br>(ริม ถ.สุขุมวิท ก่อนถึงแยกพัทยากลาง)  |      | 353/43 หมู่ที่ 9 ถ.สุขุมวิท ต.หนองปรีอ อ.บางละมุง จ.ชลบุรี 20260                         | 0-3871-6976-7      | 0-3871-6978 | จันทร์ - เสาร์<br>9:00 น 19:00 น. |
| 9       | ขอนแก่น<br>(บริเวณทางออกห้างเทสโก้ โลตัส)      | 1    | 356/1 อาคาร ซีพี แลนด์ ชั้น 1 หมู่ 12 ถนน มิตรภาพ ต.เมืองเก่า<br>อ.เมือง จ.ขอนแก่น 40000 | 0-4332-5779-<br>80 | 0-4332-5781 | จันทร์ - เสาร์<br>9:00 น 19:00 น. |
| 10      | หาดใหญ่<br>(ปากทางเข้าโรงพยาบาลกรุงเทพ)        |      | 656 ถนน เพชะเกษม ต.หาดใหญ่ อ.หาดใหญ่ จ.สงขลา 90110                                       | 0-7436-5044-5      | 0-7436-5046 | จันทร์ - เสาร์<br>9:00 น 19:00 น. |

หมายเหตุ: ข้อมูลในที่นี้อาจเปลี่ยนแปลงได้โดยไม่ต้องแจ้งให้ทราบล่วงหน้า ในเกียแคร้ไลน์ สอบถามข้อมูลเพิ่มเติมกรุณาติดต่อ โนเกีย แคร้ไลน์ โทร: 02-640-1000

| ขนาด    |          |         |           |         |  |  |  |
|---------|----------|---------|-----------|---------|--|--|--|
| ปริมาตร | น้ำหนัก  | ความยาว | ความกว้าง | ความหนา |  |  |  |
| 89 TT   | 125 กรัม | 101 มม. | 49 มม.    | 20 มม.  |  |  |  |

## Nokia Care Online

การสาธิตแบบอินเทอร์แอ็คทีฟ

สคฟต์แวร์

คู่มือผู้ใช้

#### การสนับสนุนผ่านเว็บ Nokia Care จัดเตรียมข้อมูลเพิ่มเติมเกี่ยวกับบริการออนไลน์ของเราไว้ให้กับคุณ

#### การสาธิตแบบอินเทอร์แอ็คทีฟ

เรียนรู้วิธีตั้งค่าโทรศัพท์ของคุณเป็นครั้งแรก และค้นหาข้อมูลเพิ่มเติมเกี่ยวกับคุณสมบัติต่างๆ ของโทรศัพท์ การสาธิต แบบอินเทอร์แอ็คทีฟจะแสดงคำแนะนำวิธีการใช้โทรศัพท์ที่ละขั้นตอน

#### คู่มือผู้ใช้

คู่มือผู้ใช้แบบออนไลน์ประกอบด้วยข้อมูลโทรศัพท์ของคุณโดยละเอียด อย่าลืมเข้ามาตรวจสอบข้อมูลล่าสุดอย่างสม่ำ เสมอ

#### ซอฟต์แวร์

ใช้โทรศัพท์ของคุณให้เกิดประโยชน์สูงสุดร่วมกับขอฟต์แวร์สำหรับโทรศัพท์และคอมพิวเตอร์ Nokia PC Suite เชื่อมต่อ โทรศัพท์และคอมพิวเตอร์ เพื่อให้คุณสามารถจัดการกับปฏิทิน รายชื่อ เพลงและภาพ ในขณะที่แอปพลิเคชั่นอื่นๆ ช่วยให้ ขอฟต์แวร์นี้ทำงานได้อย่างสมบูรณ์แบบยิ่งขึ้น

#### การตั้งค่า

ฟังก์ชั่นเฉพาะของโทรศัพท์ เช่น ข้อความมัลติมีเดีย การท่องอินเทอร์เน็ตในโทรศัพท์เคลื่อนที่และอีเมล์\* อาจต้องการการตั้งค่าบางอย่างก่อนจึงจะใช้ฟังก์ชั่นเหล่านี้ได้ จัดส่งข้อมู่ลดังกล่าวมาที่เครื่องโดยไม่เสียค่าใช้จ่ายใดๆ

\*ไม่มีในโทรศัพท์ทุกเครื่อง

การตั้งค่า

#### วิธีการใช้โทรศัพท์

ส่วนของ Set Up (การตั้งค่า) ที่ www.nokia.co.th/setup จะช่วยคุณเตรียมความพร้อมของโทรศัพท์ก่อนนำมาใช้ ทำความคุ้นเคยกับพึงก์ชั่นและ คุณสมบัติต่างๆ ในโทรศัพท์ได้โดยการดูที่ส่วน Guides and Demos (คู่มือและการสาธิต) ของ www.nokia.co.th/guides

วิธีการซิงโครไนซ์โทรศัพท์เข้ากับคอมพิวเตอร์

การเชื่อมต่อโทรศัพท์เข้ากับคอมพิวเตอร์ที่ใช้งานร่วมกันได้ผ่านชอฟต์แวร์ Nokia PC Suite เฉพาะจาก www.nokia.co.th/pcsuite จะช่วยให้คุณ ซิงโครในช้ข้อมูลที่อยู่ในปฏิทินและรายชื่อของคุณได้

สถานที่ขอรับซอฟต์แวร์สำหรับโทรศัพท์

ใช้ประโยชน์เพิ่มเติมจากโทรศัพท์พร้อมดาวน์โหลดจากส่วน Software (ซอฟต์แวร์) ที่ www.nokia.co.th/software

สถานที่ค้นหาคำตอบสำหรับคำถามทั่วๆ ไป

ดูที่ส่วน FAQ (คำถามที่พบบ่อย) ของ www.nokia.co.th/faq เพื่อดูคำตอบสำหรับคำถามเกี่ยวกับโทรศัพท์ของคุณ รวมทั้งผลิตภัณฑ์และบริการอื่นๆ ของ Nokia

วิธีติดตามข่าวสารล่าสุดของโนเกีย

สมัครออนไลน์ ที่ www.nokia.co.th/signup และกลายเป็นคนแรกที่รู้เรื่องราวเกี่ยวกับผลิตภัณฑ์และโปรโมชั่นล่าสุด ลงชื่อที่ "Nokia Connections" (การเชื่อมต่อของในเกีย) เพื่อรับข้อมูลใหม่ๆ ประจำเดือนเกี่ยวกับโทรศัพท์และเทคโนโลยีล่าสุด หรือเลือกลงชื่อที่ "Be The First To Know" (เป็นคนแรกที่รู้จัก) เพื่อรับพรีวิวรายละเอียดการเปิดตัวโทรศัพท์รุ่นใหม่ หรือสมัครรับข้อมูลเกี่ยวกับงานต่างๆ ที่กำลังจะจัดขึ้นได้จาก "Promotional Communication" (การแจ้งข่าวโปรโมชั่น)

ในกรณีที่คุณต้องการความช่วยเหลือ โปรดดูที่ www.nokia.co.th/contactus

หากต้องการข้อมูลเพิ่มเติมเกี่ยวกับบริการซ่อมผลิตภัณฑ์ โปรดคลิกเข้ามาที่ www.nokia.co.th/repair

คลิกเข้ามาดูรายละเอียดได้ที่ <u>www.nokia.co.th/support</u>

NOKIA ('nre